# Control Module QTC1-4

# **INSTRUCTION MANUAL**

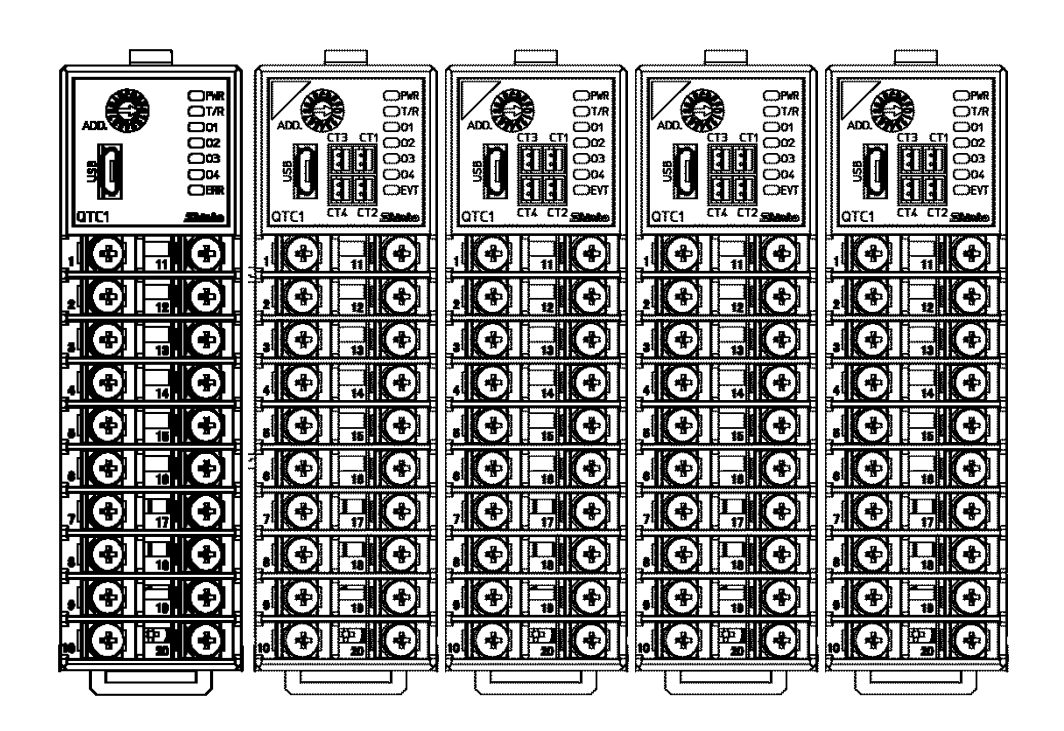

Shinko

ii

# Preface

Thank you for purchasing our control module [QTC1-4].

This manual contains instructions for the mounting, functions, operations and notes when operating the control module [QTC1-4].

To prevent accidents arising from the misuse of this instrument, please ensure the operator receives this manual

### Notes

- This instrument should be used in accordance with the specifications described in the manual. If it is not used according to the specifications, it may malfunction or cause a fire.
- Be sure to follow the warnings, cautions and notices. If they are not observed, serious injury or malfunction may occur.
- The contents of this instruction manual are subject to change without notice.
- Care has been taken to ensure that the contents of this instruction manual are correct, but if there are any doubts, mistakes or questions, please inform our sales department.
- This instrument is designed to be installed on a DIN rail within a control panel. If it is not, measures must be taken to ensure that the operator does not touch power terminals or other high voltage sections.
- Any unauthorized transfer or copying of this document, in part or in whole, is prohibited.
- Shinko Technos Co., Ltd. is not liable for any damage or secondary damage(s) incurred as a result of using this product, including any indirect damage.

# **SAFETY PRECAUTIONS** (Be sure to read these precautions before using our products.)

The safety precautions are classified into categories: "Warning" and "Caution".

Depending on circumstances, procedures indicated by  $\triangle$  Caution may result in serious consequences, so be sure to follow the directions for usage.

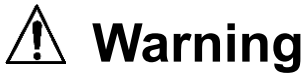

Procedures which may lead to dangerous conditions and cause death or serious injury, if not carried out properly.

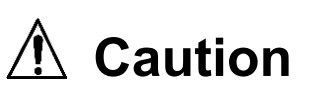

Procedures which may lead to dangerous conditions and cause superficial to medium injury or physical damage or may degrade or damage the product, if not carried out properly.

# 🕺 Warning

- To prevent an electrical shock or fire, only Shinko or qualified service personnel may handle the inner assembly.
- To prevent an electrical shock, fire, or damage to instrument, parts replacement may only be undertaken by Shinko or qualified service personnel.

# A Safety Precautions

- To ensure safe and correct use, thoroughly read and understand this manual before using this instrument.
- This instrument is intended to be used for industrial machinery, machine tools and measuring equipment. Verify correct usage after purpose-of-use consultation with our agency or main office. (Never use this instrument for medical purposes with which human lives are involved.)
- External protection devices such as protective equipment against excessive temperature rise, etc. must be installed, as malfunction of this product could result in serious damage to the system or injury to personnel. Proper periodic maintenance is also required.
- This instrument must be used under the conditions and environment described in this manual. Shinko Technos Co., Ltd. does not accept liability for any injury, loss of life or damage occurring due to the instrument being used under conditions not otherwise stated in this manual.

# 1 Caution

If do not handle this instrument correctly, may suffer minor or moderate injury or property damage due to fire, malfunction, or electric shock. Please read this manual carefully and fully understand it before using it.

# 🗥 Caution with Respect to Export Trade Control Ordinance

To avoid this instrument from being used as a component in, or as being utilized in the manufacture of weapons of mass destruction (i.e. military applications, military equipment, etc.), please investigate the end users and the final use of this instrument.

In the case of resale, ensure that this instrument is not illegally exported.

# **Precautions for Use**

### 1. Installation Precautions

# 1 Caution

This instrument is intended to be used under the following environmental conditions (IEC61010-1):

Pollution degree 2

Ensure the mounting location corresponds to the following conditions:

- A minimum of dust, and an absence of corrosive gases
- No flammable, explosive gases
- No mechanical vibrations or shocks
- No exposure to direct sunlight, an ambient temperature of -10 to 50°C(14°F to 122°F) that does not change rapidly, and no icing
- An ambient non-condensing humidity of 35 to 85%RH
- No large capacity electromagnetic switches or cables through which large current is flowing
- No water, oil or chemicals or the vapors of these substances can come into direct contact with the unit.
- When installing this unit within a control panel, please note that ambient temperature of this unit not the ambient temperature of the control panel – must not exceed 50°C (122°F).
   Otherwise the life of electronic components (especially electrolytic capacitor) may be shortened.
- \* Avoid setting this instrument directly on or near flammable material even though the case of this instrument is made of flame-resistant resin.

### 2. Wiring Precautions

# \land Caution

- Do not leave bits of wire in the instrument, because they could cause a fire and malfunction.
- When wiring, use a crimping pliers and a solderless terminal with an insulation sleeve in which an M3 screw fits.
- The terminal block of this instrument has a structure that is wired from the left side. Be sure to insert the lead wire into the terminal of the instrument from the left side and tighten the terminal screw.
- Tighten the terminal screw using the specified torque. If excessive force is applied to the screw when tightening, the screw or case may be damaged.
- Do not pull or bend the lead wire with the terminal as the base point during or after wiring work. It may cause malfunction.
- This instrument does not have a built-in power switch, circuit breaker and fuse. It is necessary to
  install a power switch, circuit breaker and fuse near the instrument.
   (Recommended fuse: Time log fuse, rated voltage 250.) (AC, rated current 2.4)
- (Recommended fuse: Time-lag fuse, rated voltage 250 V AC, rated current 2 A)
- When wiring the power supply (24 VDC), do not confuse the polarities.
- Do not apply a commercial power source to the sensor which is connected to the input terminal nor allow the power source to come into contact with the sensor.
- Use the thermocouple and compensation lead wire that match the sensor input specifications of the instrument.
- Use a RTD of 3-conducting wire type that meets the sensor input specifications of this instrument.
- When using a relay contact output type, externally use a relay according to the capacity of the load to protect the built-in relay contact.
- Separate the input line (thermocouple, RTD, etc.) from the power line and load line.

### 3. Operation and Maintenance Precautions

# ▲ Caution

- It is recommended that auto-tuning (AT) be performed on the trial run.
- Do not touch live terminals. This may cause electrical shock or problems in operation.
- Turn the power supply to the instrument OFF when retightening the terminal or cleaning. Working on or touching the terminal with the power switched ON may result in severe injury or death due to electrical shock.
- Use a soft, dry cloth when cleaning the instrument. (Alcohol based substances may tarnish or deface the unit.)
- As the panel part is vulnerable, be careful not to put pressure on, scratch or strike it with a hard object.

### 4. Compliance with Safety Standards

# 1 Caution

- Use the recommended fuse as described in the instruction manual.
- For analog input
  - When inputting voltage or current, set the input type to match the input specification.
  - Do not use for measurement of circuits that fall into measurement categories II, III, or IV.
  - Do not use for measurement of objects to which a voltage exceeding 30 Vrms or 60 V DC is applied.
- If the instrument is used in a manner not specified by the manufacturer, the protection provided by the instrument may be impaired.
- Use equipment that is reinforced-insulated or double-insulated from the primary power supply for external circuits connected to this instrument.

The following abbreviations are used in the text, figures, and tables of this manual.

| Symbol | Term                                                         |
|--------|--------------------------------------------------------------|
| PV     | Process variable (PV)                                        |
| SV     | Desired value (SV)                                           |
| MV     | Output manipulated variable (MV)                             |
| AT     | Auto-tuning (AT)                                             |
| СТ     | Current transformer (CT) [for heater burnout alarm (option)] |

About description of reference page

In the case of "Refer to 2-2.", it is described as (P.2-2).

## Contents

| 1          | Overview                                                                           | 1-1 |
|------------|------------------------------------------------------------------------------------|-----|
| 1.1        | Overview of Control Module QTC1-4                                                  | 1-1 |
| 1.2        | Description of Module                                                              | 1-2 |
| 1.3        | System Configuration                                                               | 1-3 |
|            | 1.3.1 Using Control Module Alone                                                   | 1-3 |
|            | 1.3.2 Connecting to Host Computer                                                  | 1-4 |
|            | 1.3.3 Connecting to PLC                                                            | 1-6 |
| 1.4        | Parameter Passing                                                                  | 1-9 |
|            | 1.4.1 Using the Control Module QTC1-4P (with power supply / communication option)  | 1-9 |
|            | 1.4.2 Using the Communication Expansion Module QMC1                                | 1-9 |
| 2          | Model                                                                              | 2-1 |
| 2.1        | Model                                                                              | 2-1 |
| 2.2        | How to Read the Model Label                                                        | 2-3 |
| 3          | Name and Functions                                                                 |     |
| <b>3</b> 1 | Control Module OTC1-4                                                              | 3_1 |
| 5.1        |                                                                                    |     |
| 4          | Procedure Before Starting Operation                                                | 4-1 |
| 5          | Communication Parameter Setting                                                    | 5-1 |
| 5.1        | Communication Parameter Setting                                                    | 5-1 |
|            | 5.1.1 Selection of Communication Specifications                                    | 5-1 |
|            | 5.1.2 Selection of Module Address                                                  | 5-3 |
| 6          | Mounting                                                                           | 6-1 |
| 6.1        | Selection of Location                                                              | 6-2 |
| 6.2        | External Dimensions (Scale: mm)                                                    | 6-2 |
|            | 6.2.1 Control Module QTC1-4                                                        | 6-2 |
|            | 6.2.2 CT (Current transformer)                                                     | 6-3 |
| 6.3        | Mounting                                                                           | 6-4 |
| 7          | Wiring                                                                             | 7-1 |
| 7.1        | Recommended Terminal                                                               | 7-1 |
| 7.2        | Using Terminal Cover Precaution                                                    | 7-2 |
| 73         | Terminal Arrangement                                                               | 7-2 |
|            | 7.3.1 Input and Output Terminal Arrangement                                        |     |
|            | 7.3.2 Power Supply and Serial Communication Terminal Arrangement                   | 7-3 |
|            | 7.3.3 Event Input and Output Terminal Arrangement                                  | 7-3 |
| 7.4        | Wiring                                                                             | 7-4 |
|            | 7.4.1 Wiring for Power Supply and Serial Communication                             | 7-4 |
|            | 7.4.2 Wiring for Input, Output and CT                                              | 7-6 |
| _          | 7.4.3 Wiring for Event Input and Event Output                                      | 7-7 |
| 7.5        | Connection of Host Computer and Control Module QTC1-4                              | 7-8 |
|            | 7.5.1 Wiring Example for Using USB Communication Cable CMC-001-1 (Sold separately) | 7-8 |

|      | 7.5.2   | Wiring Example for Using Communication Converter IF-400 (Sold separately) | 7-9   |
|------|---------|---------------------------------------------------------------------------|-------|
| 8    | Settir  | ng of Specification                                                       | 8-1   |
| 8.1  | Prepar  | ation                                                                     | 8-1   |
|      | 8.1.1   | Preparation of USB Communication Cable and Console Software               |       |
|      | 8.1.2   | Connecting to Host Computer                                               |       |
| 8.2  | Specifi | cation Setting                                                            | 8-5   |
|      | 8.2.1   | Monitoring Value Setting                                                  |       |
|      | 8.2.2   | Operation Parameters Setting                                              |       |
|      | 8.2.3   | Control Setting                                                           |       |
|      | 8.2.4   | Alarm Parameters Setting                                                  |       |
|      | 826     | Output Setting                                                            | 8-26  |
|      | 8.2.7   | Standard Function Setting                                                 |       |
|      | 8.2.8   | Extension Function Selection                                              |       |
|      | 8.2.9   | Option Function Setting                                                   |       |
|      | 8.2.10  | Detail Setting                                                            |       |
| 9    | Com     | munication Procedure                                                      | 9-1   |
| 10   | MOD     | BUS Protocol                                                              | 10-1  |
| 10.1 | Tran    | smission Mode                                                             |       |
| 10.2 | Data    | Communication Interval                                                    |       |
| 10.3 | Mess    | sage Configuration                                                        |       |
| 10.4 | Mess    | sage Example                                                              |       |
| 11   | Com     | munication Command List                                                   | 11-1  |
| 11.1 | Com     | munication Command List                                                   | 11-1  |
| 11.2 | Data    |                                                                           | 11-21 |
|      | 11.2.1  | Notes About Write/Read Command                                            | 11-21 |
|      | 11.2.2  | Write Command                                                             | 11-21 |
|      | 11.2.3  | Read Command                                                              | 11-21 |
| 11.3 | Nega    | ative Acknowledgement                                                     | 11-22 |
|      | 11.3.1  | Error Code 2 (02H)                                                        | 11-22 |
|      | 11.3.2  | Error Code 3 (03H)                                                        | 11-22 |
|      | 11.3.3  | Error Code 17 (11H)                                                       |       |
| 11.4 | Note    | s on Programming Monitoring Software                                      | 11-22 |
|      | 11.4.1  | How to Speed up the Scan Time                                             | 11-22 |
|      | 11.4.2  | Notes on Batch Transmission of All Setting Values                         |       |
| 11.5 | Initia  | lization Items by Changing Settings                                       | 11-23 |
| 12   | Oper    | ation                                                                     | 12-1  |
| 12.1 | Cont    | rol Permission                                                            |       |
| 12 2 | Set F   | PID Constants (Execute AT)                                                |       |
|      | 12 2 1  | Normal AT                                                                 | 12-4  |
|      | 12.2.2  | Start-up AT                                                               |       |
|      | 12.2.3  | AT Gain Setting                                                           |       |
|      | 12.2.4  | Executing AT                                                              | 12-6  |

| 12.3               | Set A                                                                                                    | Narm                                                                                                    | 12-7                                                                                                    |
|--------------------|----------------------------------------------------------------------------------------------------|----------------------------------------------------------------------------------------------------|----------------------------------------------------------------------------------------------------|
| 12.4               | Corre                                                                                                    | ect Process Variable                                                                                                    | 12-9                                                                                                    |
| 12.5               | Auto                                                                                                    | /Manual Control Switch                                                                                                    |                                                                                                    |
| 13                 | Com                                                                                                    | munication with PLC Using SIF Function                                                                                                    | 13-1                                                                                                    |
| 13.1               | Flow                                                                                                    | of Before Operation                                                                                                    |                                                                                                    |
| 13.2               | PLC                                                                                                    | Communication Parameter Setting                                                                                                    |                                                                                                    |
| 13.3               | Мош                                                                                                    | nting                                                                                                    | 13-6                                                                                                    |
| 13.0               | Wirin                                                                                                    | in g                                                                                                    | 13-8                                                                                                    |
| 10.4               | 13/1                                                                                                    | Wiring for Power Supply and Serial Communication                                                                                                    | 13-8                                                                                                    |
|                    | 13.4.1                                                                                                    | Wiring for Input. Output and CT                                                                                                    |                                                                                                    |
|                    | 13.4.3                                                                                                    | Wiring for Event Input and Event Output                                                                                                    | 13-11                                                                                                    |
| 13.5               | Conr                                                                                                    | pection of PLC and Control Module OTC1-4                                                                                                    | 13-12                                                                                                    |
| 13.6               | Spor                                                                                                    | vification Setting                                                                                                    | 13_14                                                                                                    |
| 15.0               | 12 6 4                                                                                                    | Brangration of USB Communication Cable and Canada Cathware                                                                                                    | 13-14                                                                                                    |
|                    | 13.0.1                                                                                                    | Connecting to Heat Computer                                                                                                    |                                                                                                    |
|                    | 13.0.2                                                                                                    | Specification Setting                                                                                                    |                                                                                                    |
| 137                | 13.0.3<br>Oner                                                                                                    | ation                                                                                                    |                                                                                                    |
| 15.7               |                                                                                                    |                                                                                                    | 12.24                                                                                                    |
|                    | 13.7.1                                                                                                    | Communication Procedure                                                                                                    |                                                                                                    |
|                    | 13.7.2                                                                                                    | PIC Communication Data Man                                                                                                    |                                                                                                    |
|                    | 13.7.5                                                                                                    | Data Exchange between Control Module OTC1-4 and P-PLC                                                                                                    | 13-35                                                                                                    |
|                    | 13.7.5                                                                                                    | Data Settings                                                                                                    |                                                                                                    |
|                    |                                                                                                    |                                                                                                    |                                                                                                    |
| 14                 | Actio                                                                                                    | n Explanation                                                                                                    | 14-1                                                                                                    |
| 14                 | Actio                                                                                                    | n Explanation                                                                                                    | 14-1                                                                                                    |
| <b>14</b><br>14.1  | Actio<br>Cont                                                                                                    | n Explanation<br>rol Action Explanation                                                                                                    | 14-1                                                                                                    |
| <b>14</b><br>14.1  | Actio<br>Cont<br>14.1.1                                                                                                    | n Explanation<br>rol Action Explanation<br>2 DOF PID Control<br>Fast-RID Control                                                                                                    | <b>14-1</b><br>14-1<br>                                                                                                    |
| <b>14</b><br>14.1  | Actio<br>Cont<br>14.1.1<br>14.1.2<br>14.1.3                                                                                                    | n Explanation<br>rol Action Explanation<br>2 DOF PID Control<br>Fast-PID Control<br>Slow-PID Control                                                                                                    | 14-1<br>14-1<br>14-2<br>14-3<br>.14-3                                                                                                    |
| 14<br>14.1         | Actio<br>Cont<br>14.1.1<br>14.1.2<br>14.1.3<br>14.1.4                                                                                                    | n Explanation<br>rol Action Explanation<br>2 DOF PID Control<br>Fast-PID Control<br>Slow-PID Control<br>ON-OFF Control                                                                                                    | 14-1<br>14-1<br>14-2<br>14-3<br>14-3<br>.14-3<br>.14-3                                                                                                    |
| 14<br>14.1         | Actio<br>Cont<br>14.1.1<br>14.1.2<br>14.1.3<br>14.1.4<br>14.1.5                                                                                                    | n Explanation<br>rol Action Explanation<br>2 DOF PID Control<br>Fast-PID Control<br>Slow-PID Control<br>ON-OFF Control<br>Gap-PID Control                                                                                                    | 14-1<br>14-1<br>14-2<br>14-3<br>14-3<br>14-3<br>14-3<br>14-3                                                                                                    |
| 14<br>14.1         | Actio<br>Cont<br>14.1.1<br>14.1.2<br>14.1.3<br>14.1.4<br>14.1.5<br>14.1.6                                                                                                    | n Explanation<br>rol Action Explanation<br>2 DOF PID Control<br>Fast-PID Control<br>Slow-PID Control<br>ON-OFF Control<br>Gap-PID Control<br>PID Control Parameters                                                                                              | 14-1<br>14-1<br>14-2<br>14-3<br>14-3<br>14-3<br>14-3<br>14-3<br>14-3<br>14-4                                                                                                    |
| 14<br>14.1<br>14.2 | Actio<br>Cont<br>14.1.1<br>14.1.2<br>14.1.3<br>14.1.4<br>14.1.5<br>14.1.6<br>Stan                                                                                                    | n Explanation<br>rol Action Explanation<br>2 DOF PID Control<br>Fast-PID Control<br>Slow-PID Control<br>ON-OFF Control<br>Gap-PID Control<br>PID Control Parameters<br>dard Function                                                                             | 14-1<br>14-1<br>14-2<br>14-3<br>14-3<br>14-3<br>14-3<br>14-3<br>14-4<br>14-6                                                                                                    |
| 14<br>14.1<br>14.2 | Actio<br>Cont<br>14.1.1<br>14.1.2<br>14.1.3<br>14.1.4<br>14.1.5<br>14.1.6<br>Stand<br>14.2.1                                                                                                    | n Explanation<br>rol Action Explanation<br>2 DOF PID Control<br>Fast-PID Control<br>Slow-PID Control<br>ON-OFF Control<br>Gap-PID Control<br>PID Control Parameters<br>dard Function                                                                             | 14-1<br>14-1<br>14-2<br>14-3<br>14-3<br>14-3<br>14-3<br>14-4<br>14-6<br>14-6                                                                                                    |
| 14<br>14.1<br>14.2 | Actio<br>Cont<br>14.1.1<br>14.1.2<br>14.1.3<br>14.1.4<br>14.1.5<br>14.1.6<br>Stand<br>14.2.1<br>14.2.2                                                                                                    | n Explanation<br>rol Action Explanation<br>2 DOF PID Control<br>Fast-PID Control<br>Slow-PID Control<br>ON-OFF Control<br>Gap-PID Control<br>PID Control Parameters<br>dard Function<br>Control Range                                                            | 14-1<br>14-1<br>14-2<br>14-3<br>14-3<br>14-3<br>14-3<br>14-4<br>14-6<br>14-6<br>14-6<br>14-6                                                                                                    |
| 14<br>14.1<br>14.2 | Actio<br>Cont<br>14.1.1<br>14.1.2<br>14.1.3<br>14.1.4<br>14.1.5<br>14.1.6<br>Stand<br>14.2.1<br>14.2.2<br>14.2.3                                                                                                    | n Explanation<br>rol Action Explanation<br>2 DOF PID Control<br>Fast-PID Control<br>Slow-PID Control<br>ON-OFF Control<br>Gap-PID Control<br>PID Control Parameters<br>dard Function<br>Control Range<br>Integral/Differential Decimal Point Position<br>MV Bias | 14-1<br>14-1<br>14-2<br>14-3<br>14-3<br>14-3<br>14-3<br>14-6<br>14-6<br>14-6<br>14-6<br>14-6<br>14-6                                                                                                    |
| 14<br>14.1<br>14.2 | Actio<br>Cont<br>14.1.1<br>14.1.2<br>14.1.3<br>14.1.4<br>14.1.5<br>14.1.6<br>Stan<br>14.2.1<br>14.2.2<br>14.2.3<br>14.2.4                                                                                                    | n Explanation<br>rol Action Explanation                                                                                                    | 14-1<br>14-1<br>14-2<br>14-3<br>14-3<br>14-3<br>14-3<br>14-4<br>14-6<br>14-6<br>14-6<br>14-6<br>14-7                                                                                                    |
| 14<br>14.1<br>14.2 | Actio<br>Cont<br>14.1.1<br>14.1.2<br>14.1.3<br>14.1.4<br>14.1.5<br>14.1.6<br>Stan<br>14.2.1<br>14.2.2<br>14.2.3<br>14.2.4<br>14.2.5                                                                                                | n Explanation<br>rol Action Explanation                                                                                                    | 14-1<br>14-1<br>14-2<br>14-3<br>14-3<br>14-3<br>14-3<br>14-3<br>14-6<br>14-6<br>14-6<br>14-6<br>14-6<br>14-7<br>14-8                                                                                                    |
| 14<br>14.1<br>14.2 | Actio<br>Cont<br>14.1.1<br>14.1.2<br>14.1.3<br>14.1.4<br>14.1.5<br>14.1.6<br>Stand<br>14.2.1<br>14.2.2<br>14.2.3<br>14.2.4<br>14.2.5<br>14.2.6                                                                                     | n Explanation<br>rol Action Explanation                                                                                                    | 14-1<br>14-1<br>14-2<br>14-3<br>14-3<br>14-3<br>14-3<br>14-3<br>14-6<br>14-6<br>14-6<br>14-6<br>14-6<br>14-7<br>14-8<br>14-8                                                                                                    |
| 14<br>14.1<br>14.2 | Actio<br>Cont<br>14.1.1<br>14.1.2<br>14.1.3<br>14.1.4<br>14.1.5<br>14.1.6<br>Stan<br>14.2.1<br>14.2.2<br>14.2.3<br>14.2.4<br>14.2.5<br>14.2.6<br>14.2.7                                                                            | n Explanation<br>rol Action Explanation                                                                                                    | 14-1<br>14-1<br>14-2<br>14-3<br>14-3<br>14-3<br>14-3<br>14-3<br>14-6<br>14-6<br>14-6<br>14-6<br>14-6<br>14-8<br>14-8<br>14-8                                                                                                    |
| 14<br>14.1<br>14.2 | Actio<br>Cont<br>14.1.1<br>14.1.2<br>14.1.3<br>14.1.4<br>14.1.5<br>14.1.6<br>Stand<br>14.2.1<br>14.2.2<br>14.2.3<br>14.2.4<br>14.2.5<br>14.2.6<br>14.2.7<br>14.2.8                                                                 | n Explanation<br>rol Action Explanation                                                                                                    | 14-1<br>14-1<br>14-2<br>14-3<br>14-3<br>14-3<br>14-3<br>14-3<br>14-6<br>14-6<br>14-6<br>14-6<br>14-7<br>14-8<br>14-8<br>14-8<br>14-8                                                                                                    |
| 14<br>14.1<br>14.2 | Actio<br>Cont<br>14.1.1<br>14.1.2<br>14.1.3<br>14.1.4<br>14.1.5<br>14.1.6<br>Stan<br>14.2.1<br>14.2.2<br>14.2.3<br>14.2.4<br>14.2.5<br>14.2.6<br>14.2.7<br>14.2.8<br>14.2.9                                                        | n Explanation<br>rol Action Explanation                                                                                                    | 14-1<br>14-1<br>14-2<br>14-3<br>14-3<br>14-3<br>14-3<br>14-3<br>14-3<br>14-6<br>14-6<br>14-6<br>14-6<br>14-6<br>14-8<br>14-8<br>14-8<br>14-8<br>14-9                                                                                                    |
| 14<br>14.1<br>14.2 | Actio<br>Cont<br>14.1.1<br>14.1.2<br>14.1.3<br>14.1.4<br>14.1.5<br>14.1.6<br>Stand<br>14.2.1<br>14.2.2<br>14.2.3<br>14.2.4<br>14.2.5<br>14.2.6<br>14.2.7<br>14.2.8<br>14.2.9<br>14.2.10                                            | n Explanation<br>rol Action Explanation                                                                                                    | 14-1<br>14-1<br>14-2<br>14-3<br>14-3<br>14-3<br>14-3<br>14-3<br>14-3<br>14-6<br>14-6<br>14-6<br>14-6<br>14-6<br>14-8<br>14-8<br>14-8<br>14-8<br>14-9<br>14-9                                                                                                    |
| 14<br>14.1<br>14.2 | Actio<br>Cont<br>14.1.1<br>14.1.2<br>14.1.3<br>14.1.4<br>14.1.5<br>14.1.6<br>Stand<br>14.2.1<br>14.2.2<br>14.2.3<br>14.2.4<br>14.2.5<br>14.2.6<br>14.2.7<br>14.2.8<br>14.2.9<br>14.2.10<br>14.2.11                                 | n Explanation<br>rol Action Explanation                                                                                                    | 14-1<br>14-1<br>14-2<br>14-3<br>14-3<br>14-3<br>14-3<br>14-3<br>14-3<br>14-4<br>14-6<br>14-6<br>14-6<br>14-6<br>14-6<br>14-8<br>14-8<br>14-8<br>14-8<br>14-9<br>14-9<br>14-9<br>14-9                                                                                                    |
| 14<br>14.1<br>14.2 | Actio<br>Cont<br>14.1.1<br>14.1.2<br>14.1.3<br>14.1.4<br>14.1.5<br>14.1.6<br>Stan<br>14.2.1<br>14.2.2<br>14.2.3<br>14.2.4<br>14.2.5<br>14.2.6<br>14.2.7<br>14.2.8<br>14.2.9<br>14.2.10<br>14.2.11<br>14.2.12                       | n Explanation<br>rol Action Explanation                                                                                                    | 14-1        14-1        14-2        14-3        14-3        14-3        14-3        14-3        14-3        14-3        14-3        14-3        14-3        14-3        14-3        14-3        14-3        14-4        14-6        14-6        14-6        14-6        14-7        14-8        14-8        14-8        14-8        14-9        14-9        14-9        14-9        14-9 |
| 14<br>14.1<br>14.2 | Actio<br>Cont<br>14.1.1<br>14.1.2<br>14.1.3<br>14.1.4<br>14.1.5<br>14.1.6<br>Stan<br>14.2.1<br>14.2.2<br>14.2.3<br>14.2.4<br>14.2.5<br>14.2.6<br>14.2.7<br>14.2.8<br>14.2.9<br>14.2.10<br>14.2.11<br>14.2.12<br>14.2.13            | n Explanation<br>rol Action Explanation                                                                                                    | 14-1<br>14-1<br>14-2<br>14-3<br>14-3<br>14-3<br>14-3<br>14-3<br>14-3<br>14-4<br>14-6<br>14-6<br>14-6<br>14-6<br>14-6<br>14-8<br>14-8<br>14-8<br>14-8<br>14-9<br>14-9<br>14-9<br>14-9<br>14-10                                                                                                    |
| 14<br>14.1<br>14.2 | Actio<br>Cont<br>14.1.1<br>14.1.2<br>14.1.3<br>14.1.4<br>14.1.5<br>14.1.6<br>Stan<br>14.2.1<br>14.2.2<br>14.2.3<br>14.2.4<br>14.2.5<br>14.2.6<br>14.2.7<br>14.2.8<br>14.2.9<br>14.2.10<br>14.2.11<br>14.2.12<br>14.2.13<br>14.2.14 | n Explanation<br>rol Action Explanation                                                                                                    | 14-1 $14-1$ $14-2$ $14-3$ $14-3$ $14-3$ $14-3$ $14-3$ $14-6$ $14-6$ $14-6$ $14-6$ $14-6$ $14-8$ $14-8$ $14-8$ $14-8$ $14-8$ $14-9$ $14-9$ $14-9$ $14-10$ $14-11$                                                                                                    |

| 14-24<br>14-25<br>14-25<br>14-26<br>14-27<br>14-27<br>14-27<br>14-27<br>14-27<br>14-27<br>14-27<br>14-27<br>14-28<br>14-28<br>14-28<br>14-28<br>14-28<br>14-28<br>14-28<br>14-29<br>14-29<br>14-29<br>14-29<br>14-29<br>14-29<br>14-29<br>14-30<br>14-30<br>14-31 |  |  |  |  |  |  |
|----------------------------------------------------------------------------------------------------|--|--|--|--|--|--|
| 14-25<br>14-25<br>14-26<br>14-27<br>14-27<br>14-27<br>14-27<br>14-27<br>14-27<br>14-27<br>14-27<br>14-28<br>14-28<br>14-28<br>14-28<br>14-28<br>14-28<br>14-29<br>14-29<br>14-29<br>14-29<br>14-29<br>14-29<br>14-29<br>14-29<br>14-30<br>14-30<br>14-31          |  |  |  |  |  |  |
|                                                                                                    |  |  |  |  |  |  |
|                                                                                                    |  |  |  |  |  |  |
|                                                                                                    |  |  |  |  |  |  |
|                                                                                                    |  |  |  |  |  |  |
|                                                                                                    |  |  |  |  |  |  |
|                                                                                                    |  |  |  |  |  |  |
|                                                                                                    |  |  |  |  |  |  |
|                                                                                                    |  |  |  |  |  |  |
|                                                                                                    |  |  |  |  |  |  |
|                                                                                                    |  |  |  |  |  |  |
|                                                                                                    |  |  |  |  |  |  |
|                                                                                                    |  |  |  |  |  |  |
|                                                                                                    |  |  |  |  |  |  |
|                                                                                                    |  |  |  |  |  |  |
|                                                                                                    |  |  |  |  |  |  |
|                                                                                                    |  |  |  |  |  |  |
|                                                                                                    |  |  |  |  |  |  |
|                                                                                                    |  |  |  |  |  |  |
|                                                                                                    |  |  |  |  |  |  |
|                                                                                                    |  |  |  |  |  |  |
| 14-31                                                                                                    |  |  |  |  |  |  |
|                                                                                                    |  |  |  |  |  |  |
|                                                                                                    |  |  |  |  |  |  |
|                                                                                                    |  |  |  |  |  |  |
|                                                                                                    |  |  |  |  |  |  |
|                                                                                                    |  |  |  |  |  |  |
|                                                                                                    |  |  |  |  |  |  |
|                                                                                                    |  |  |  |  |  |  |
| 15-1                                                                                                    |  |  |  |  |  |  |
| 15-1                                                                                                    |  |  |  |  |  |  |
|                                                                                                    |  |  |  |  |  |  |
| 15-3                                                                                                    |  |  |  |  |  |  |
| 16-1                                                                                                    |  |  |  |  |  |  |
| 16-1                                                                                                    |  |  |  |  |  |  |
|                                                                                                    |  |  |  |  |  |  |
| 17 1                                                                                                    |  |  |  |  |  |  |
|                                                                                                    |  |  |  |  |  |  |
| 17-1                                                                                                    |  |  |  |  |  |  |
| 17-2                                                                                                    |  |  |  |  |  |  |
| 17-2                                                                                                    |  |  |  |  |  |  |
| 17-3                                                                                                    |  |  |  |  |  |  |
| 17-4                                                                                                    |  |  |  |  |  |  |
|                                                                                                    |  |  |  |  |  |  |
| Heater Burnout Alarm                                                                                                    |  |  |  |  |  |  |
|                                                                                                    |  |  |  |  |  |  |

# 1 Overview

#### 1.1 Overview of Control Module QTC1-4

This instrument is a control module that can be 4 channels controlled.

A multi-point control system can be configured with the control module alone, or via a host computer or PLC.

A maximum of 16 instruments can be connected via BUS, and a maximum of 64 points can be controlled.

One block connected to BUS is called "1 unit".

In addition, a maximum of 16 units can be connected using the communication expansion module QMC1 and a maximum of 1024 points can be controlled.

#### 1.2 Description of Module

4 channels control module.

Terminal block type, input and output are 4 channels individual.

The following options are available:

- Power supply / communication option
- Heater burnout alarm option
- Event input/output option

Depending on whether have the option, the panel design differs.

There is a triangle mark on the upper left of the panel.

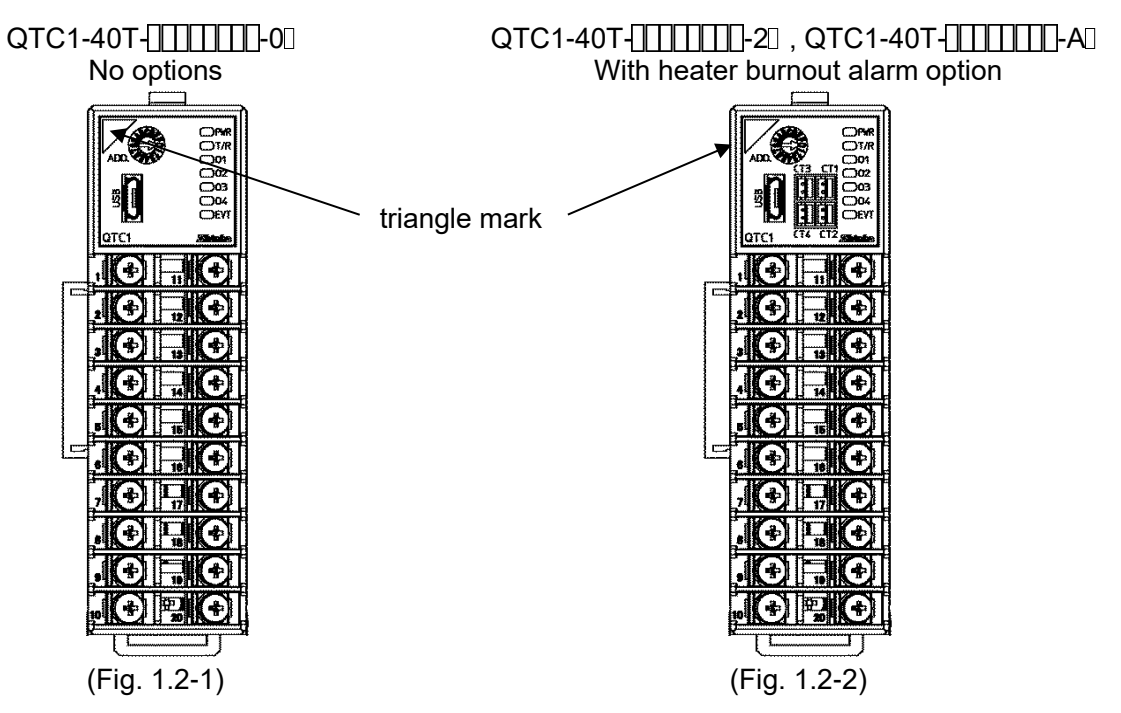

QTC1-4PT-\_\_\_\_\_0 With power supply / communication options

**(** 

(+)

(<del>†</del>)

(÷)

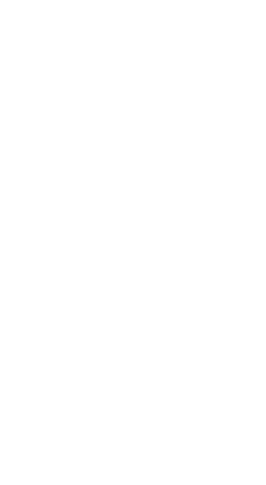

(Fig. 1.2-3)

oie o

oir o

QTC1-4PT-IIII-20, QTC1-4PT-IIII-A With power supply / communication option and heater burnout alarm option

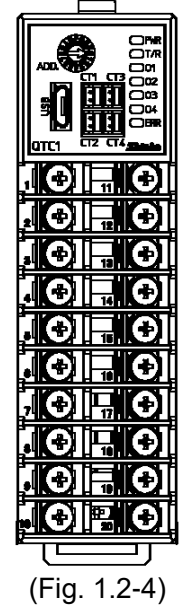

#### 1.3 System Configuration

#### 1.3.1 Using Control Module Alone

When using the control module alone, one control module QTC1-4P (with power supply / communication option) is required for connecting to the power line.

The second and subsequent power lines to the control module are BUS-connected by the connector. For the second and subsequent control modules, use the control module QTC1-40(no power supply / communication option).

Maximum of 16 control modules can be connected.

Maximum of 16 control modules

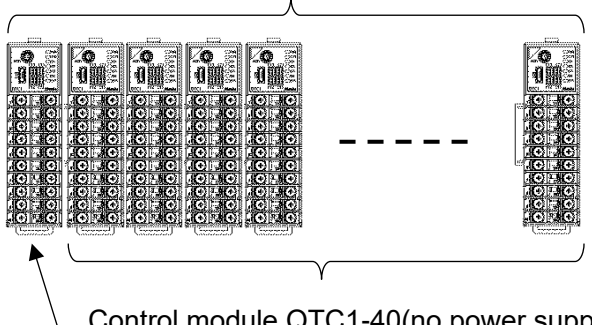

Control module QTC1-40(no power supply / communication option)

Control module QTC1-4P (with power supply / communication option)

(Fig. 1.3.1-1)

#### 1.3.2 Connecting to Host Computer

When connecting to the host computer, one control module QTC1-4P (with power supply / communication option) is required for host communication.

The second and subsequent power lines to the control module are BUS-connected by the connector. For the second and subsequent control modules, use the control module QTC1-40(no power supply / communication option).

Maximum of 16 control modules can be connected.

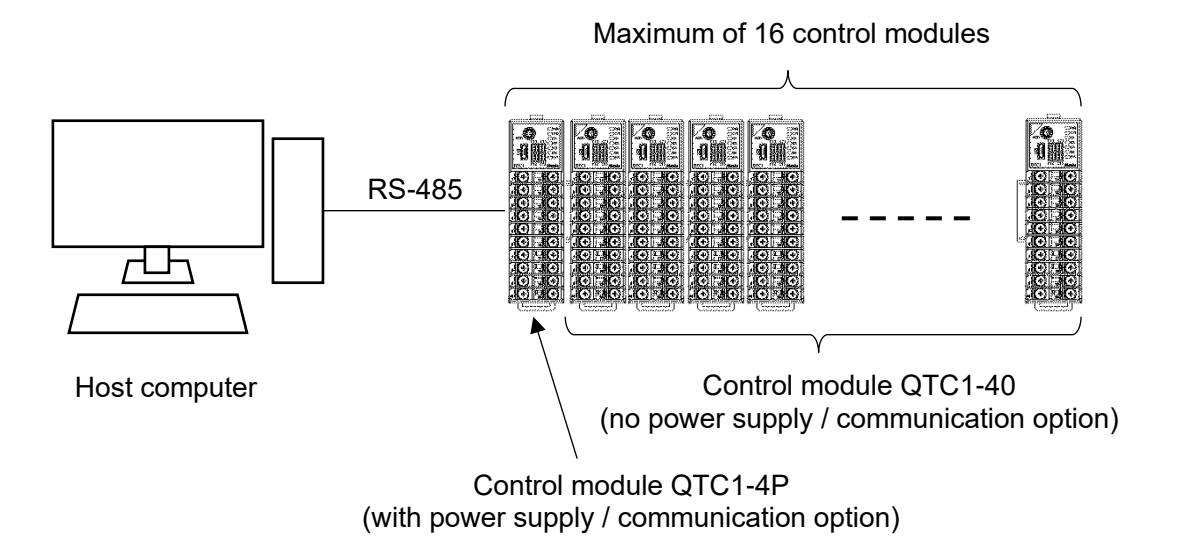

(Fig. 1.3.2-1)

A maximum of 16 units can be connected by connecting the communication expansion module QMC1s.

Refer to communication expansion module QMC1 instruction manual for detail.

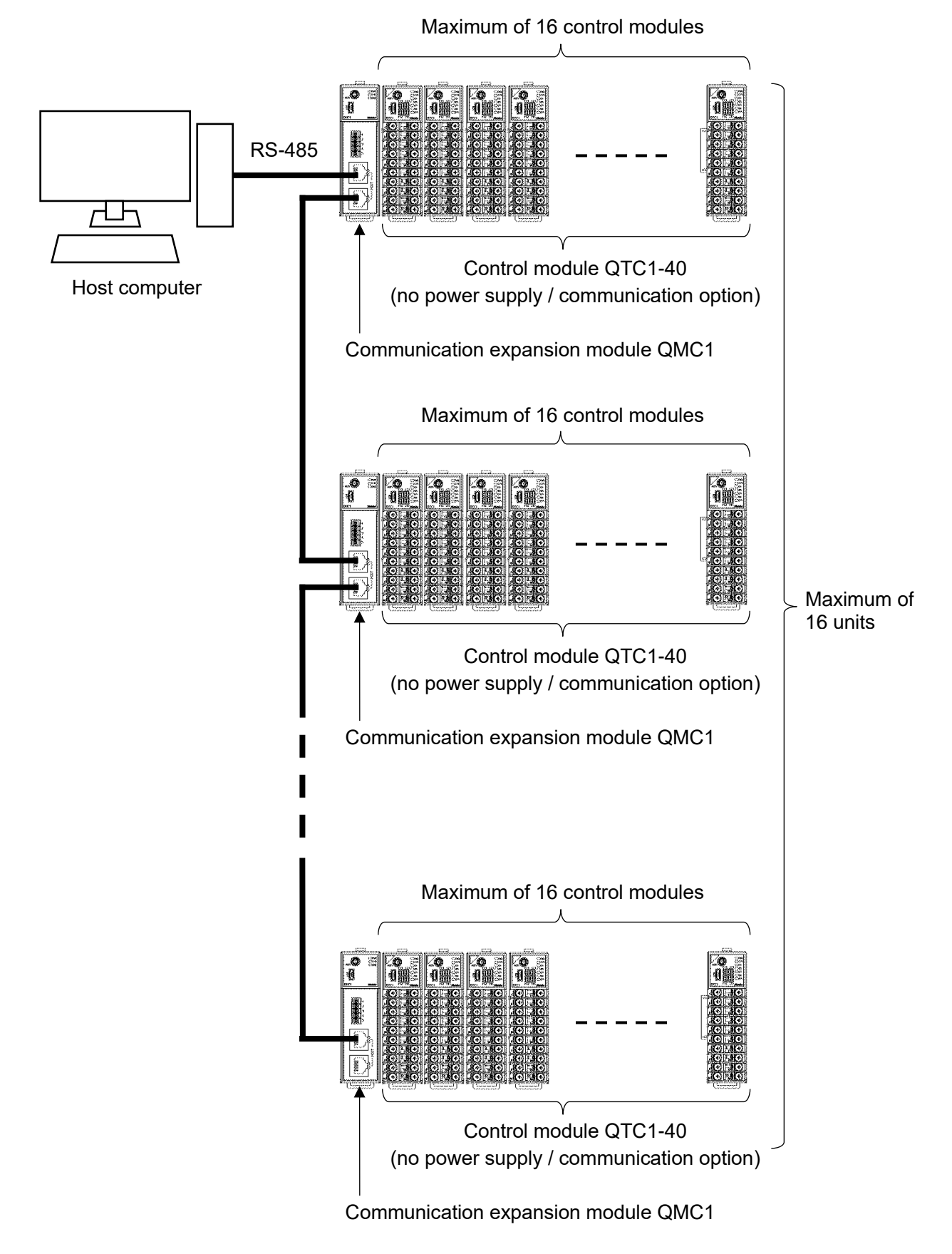

(Fig. 1.3.2-2)

#### 1.3.3 Connecting to PLC

(1) When connecting to MELSEC Q, QnA series by Mitsubishi Electric Corporation When connecting to the MELSEC Q, QnA series by Mitsubishi Electric Corporation, one control module QTC1-4P (with power supply / communication option) is required for upper communication.

Use the SIF function (Smart InterFace, programless communication function) (P.13-1 to P.13-36). The second and subsequent power lines to the control module are BUS-connected by the connector.

For the second and subsequent control modules, use the control module QTC1-40(no power supply / communication option).

Maximum of 16 control modules can be connected.

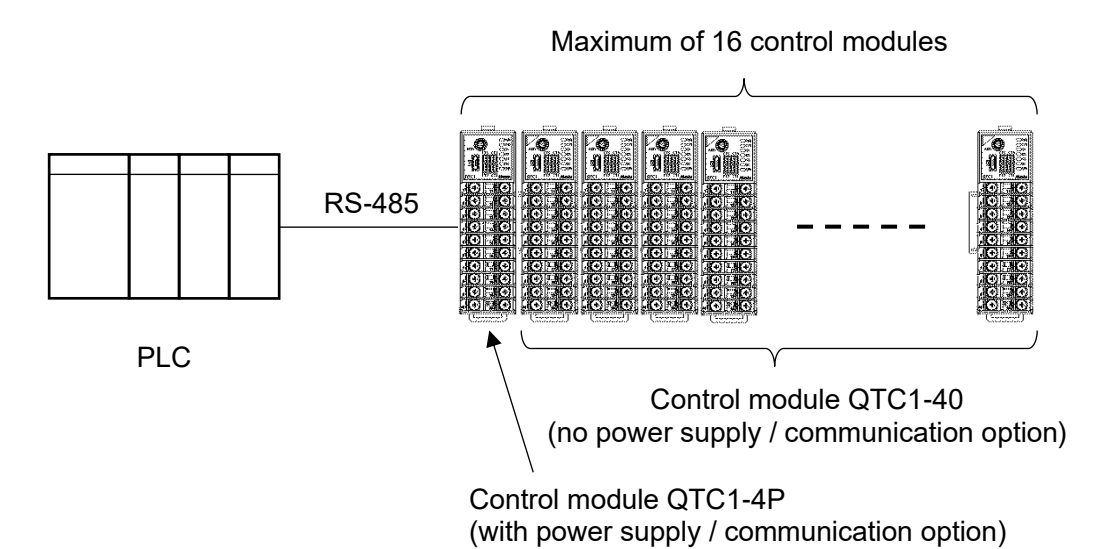

(Fig. 1.3.3-1)

(2) When connecting to PLC by Mitsubishi Electric Corporation, PLC by OMRON Corporation and PLC by KEYENCE CORPORATION

When connecting to the PLC by Mitsubishi Electric Corporation, PLC by OMRON Corporation (\*) and PLC by KEYENCE CORPORATION, one communication expansion module QMC1 is required for upper communication per unit.

The power lines to the control module are BUS-connected by the connector.

Use the control module QTC1-40(no power supply / communication option).

Maximum of 16 control modules can be connected.

(\*): When connecting to an OMRON PLC with the SIF function of communication expansion module QMC1, the RS-485 communication type cannot be used. Only RS-422A communication type can be connected.

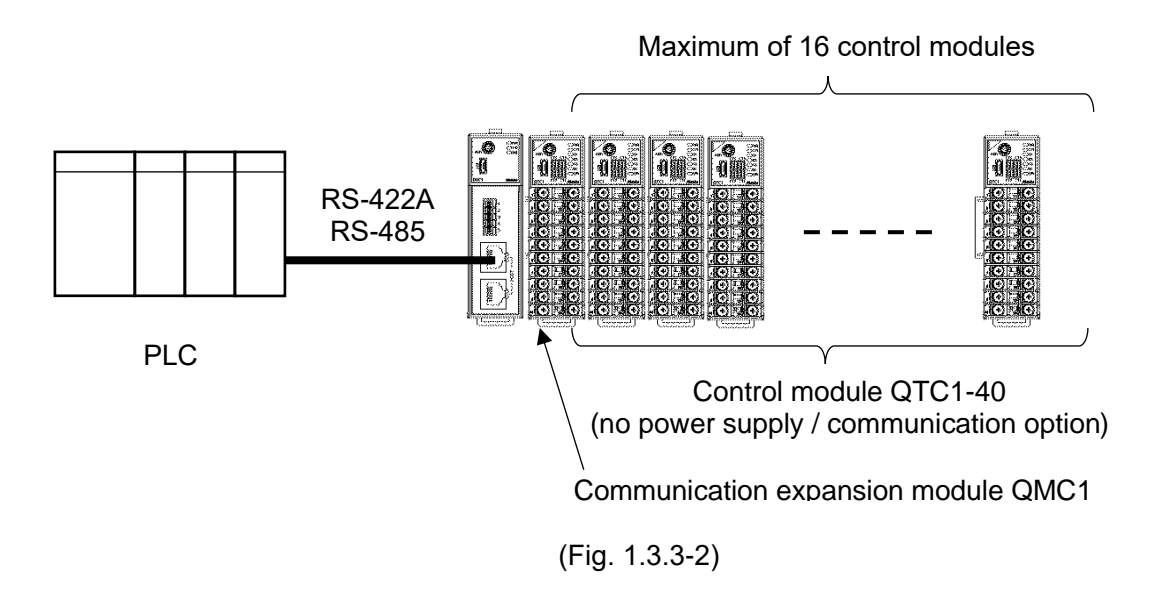

A maximum of 16 units can be connected by connecting the communication expansion module QMC1s.

Refer to communication expansion module QMC1 instruction manual for detail.

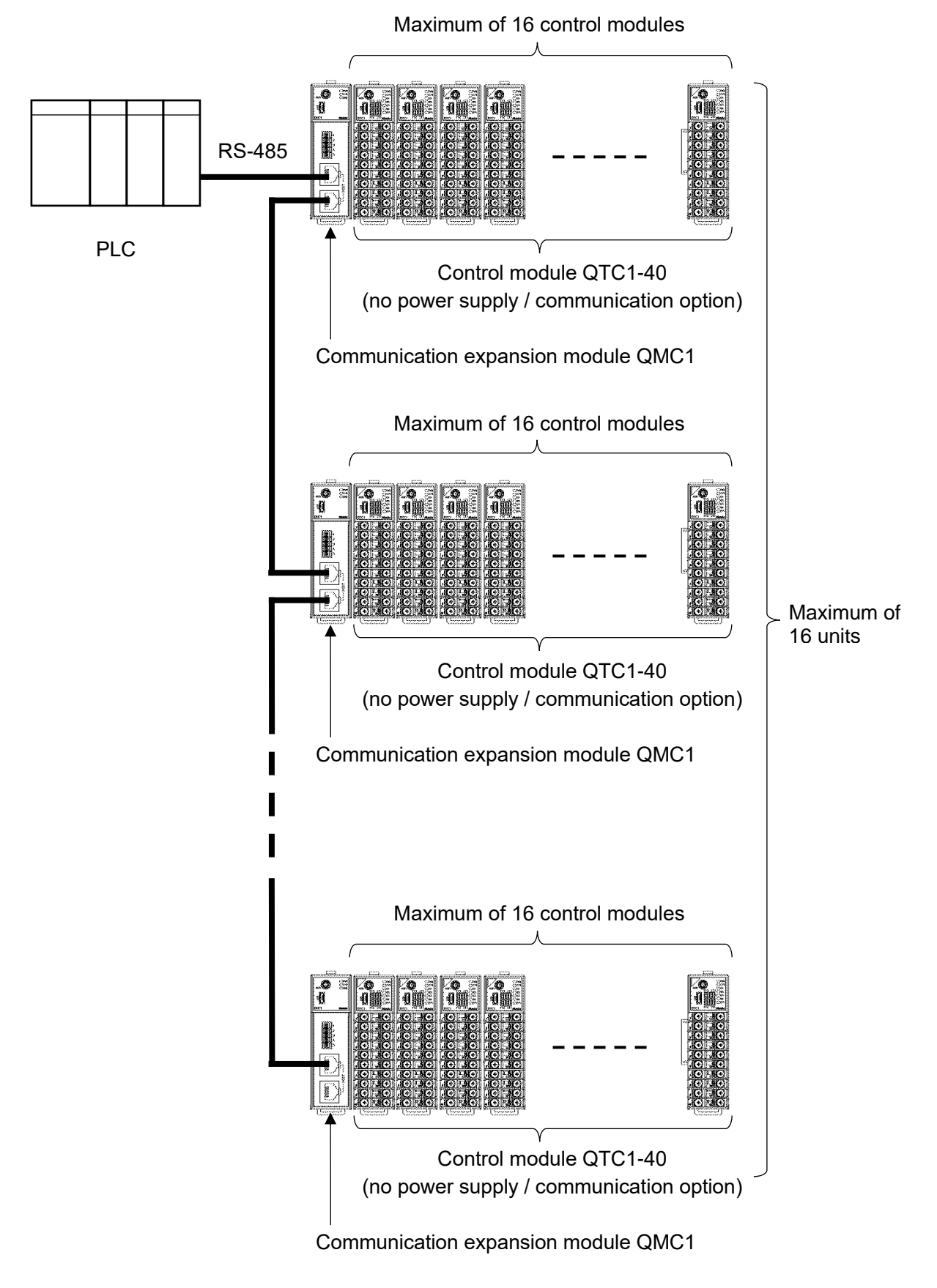

```
(Fig. 1.3.3-3)
```

#### 1.4 Parameter Passing

1.4.1 Using the Control Module QTC1-4P (with power supply / communication option)When the control module QTC1-4P (with power supply / communication option) is used, the parameter passing is as shown below.

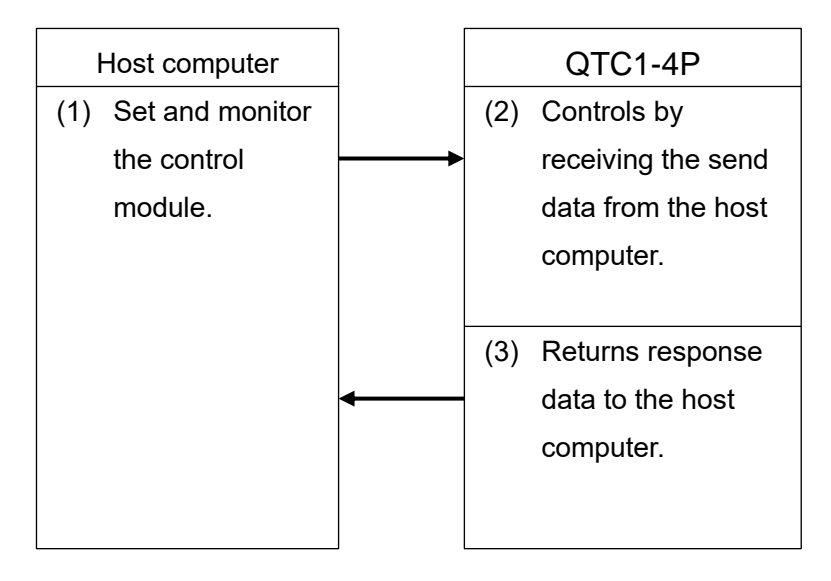

(Fig. 1.4.1-1)

1.4.2 Using the Communication Expansion Module QMC1

When the communication expansion module QMC1 is used, the parameter passing is as shown below.

Refer to the communication expansion module QMC1 instruction manual for detail.

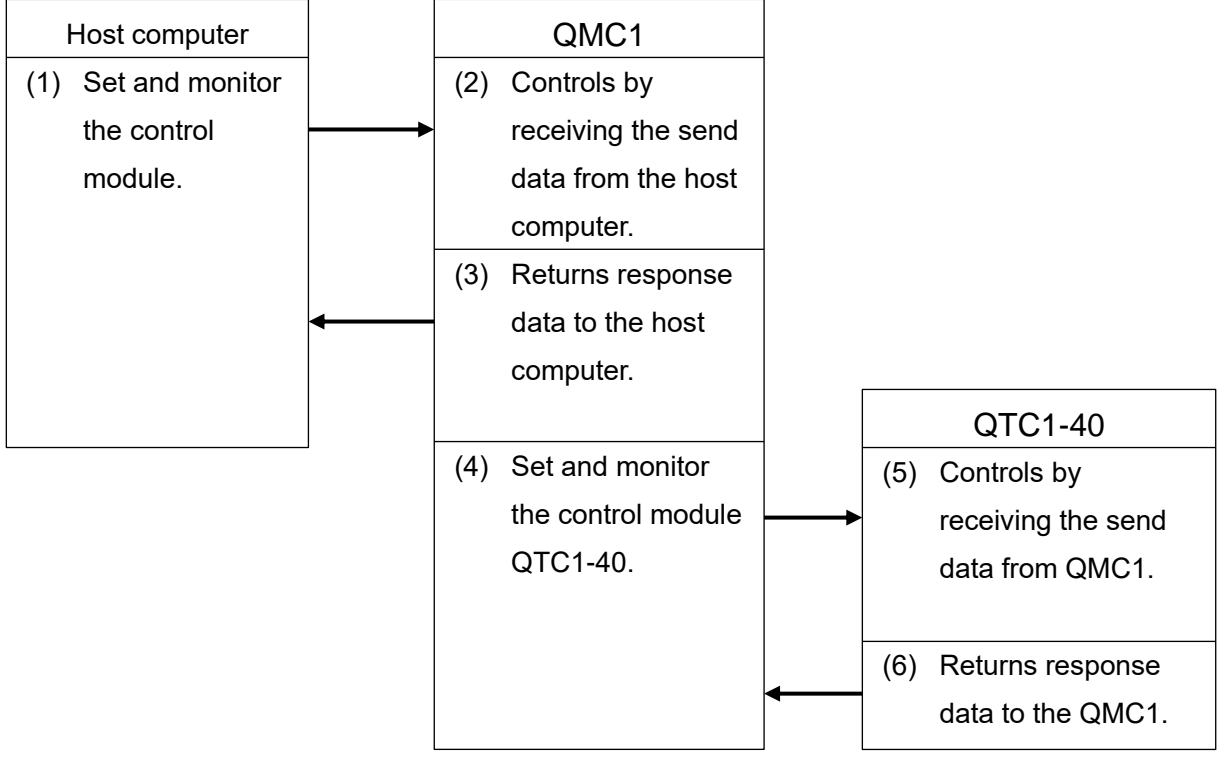

(Fig. 1.4.2-1)

# 2 Model

### 2.1 Model

| QTC1-4               |        |       | -     |     |  |   |                                 |  | -                               |   |                                          |
|----------------------|--------|-------|-------|-----|--|---|---------------------------------|--|---------------------------------|---|------------------------------------------|
| Power supply /       | 0      |       |       |     |  |   |                                 |  |                                 |   | No option                                |
| communication option | Ρ      |       |       |     |  |   |                                 |  |                                 |   | With power supply / communication option |
| Wiring type          |        | Т     |       |     |  |   |                                 |  |                                 |   | Terminal block type                      |
| CH1 Control out      | put    |       | -     |     |  |   |                                 |  |                                 |   |                                          |
| CH2 Control out      | put    |       |       |     |  |   |                                 |  |                                 |   | Refer to output code                     |
| CH3 Control out      | put    |       |       |     |  |   |                                 |  |                                 |   | table                                    |
| CH4 Control out      | put    |       |       |     |  |   |                                 |  |                                 |   |                                          |
| CH1 Input            |        |       |       |     |  |   |                                 |  |                                 |   |                                          |
| CH2 Input            |        |       |       |     |  |   |                                 |  | Refer to input code table (2-2) |   |                                          |
| CH3 Input            |        |       |       |     |  |   |                                 |  |                                 |   |                                          |
| CH4 Input            |        |       |       |     |  |   |                                 |  |                                 |   |                                          |
|                      |        |       |       |     |  |   |                                 |  | -0                              |   | No option                                |
| Heater burnout       | alarn  | n opt | tion( | *1) |  |   |                                 |  | -2                              |   | CT 4 points 20 A (*2)                    |
|                      |        |       |       |     |  |   |                                 |  | -A                              |   | CT 4 points 100 A (*2)                   |
|                      |        |       |       |     |  |   |                                 |  |                                 | 0 | No option                                |
| Event input/outp     | out op | ption |       |     |  |   |                                 |  |                                 | 1 | Event input (4 points)<br>(*3)           |
|                      |        |       |       |     |  | 2 | Event output (4 points)<br>(*3) |  |                                 |   |                                          |

(\*1): Cannot be added to DC current output type, DC voltage output type, or Triac output type.

(\*2): CT and connector harness are sold separately.

(\*3): Connector harness is sold separately.

#### Output code table

| Output code | Output type                                |
|-------------|--------------------------------------------|
| R           | Relay contact output                       |
| S           | Non-contact voltage output (For SSR drive) |
| А           | Direct current output 4 to 20 mA DC        |
| 0           | Direct current output 0 to 20 mA DC        |
| V           | DC voltage output 0 to 1 V DC              |
| 1           | DC voltage output 0 to 5 V DC              |
| 2           | DC voltage output 1 to 5 V DC              |
| 3           | DC voltage output 0 to 10 V DC             |
| С           | Open collector output                      |
| Т           | Triac output                               |

Input code table

| Input code |                  | Input type                                           | Range              |
|------------|------------------|------------------------------------------------------|--------------------|
|            |                  | К                                                    | -200 to 1370°C     |
|            |                  | К                                                    | -200.0 to 400.0°C  |
|            |                  | J                                                    | -200 to 1000°C     |
|            |                  | R                                                    | 0 to 1760°C        |
|            |                  | S                                                    | 0 to 1760°C        |
|            |                  | В                                                    | 0 to 1820°C        |
|            |                  | E                                                    | -200 to 800°C      |
|            |                  | Т                                                    | -200.0 to 400.0°C  |
|            |                  | Ν                                                    | -200 to 1300°C     |
|            |                  | PL-Ⅱ                                                 | 0 to 1390°C        |
|            | Thermocouple     | C (W/Re5-26)                                         | 0 to 2315°C        |
|            | input            | К                                                    | -328 to 2498°F     |
|            |                  | К                                                    | -328.0 to 752.0°F  |
| М          |                  | J                                                    | -328 to 1832°F     |
|            |                  | R                                                    | 32 to 3200°F       |
|            |                  | S                                                    | 32 to 3200°F       |
|            |                  | В                                                    | 32 to 3308°F       |
|            |                  | E                                                    | -328 to 1472°F     |
|            |                  | Т                                                    | -328.0 to 752.0°F  |
|            |                  | Ν                                                    | -328 to 2372°F     |
|            |                  | PL-II                                                | 32 to 2534°F       |
|            |                  | C (W/Re5-26)                                         | 32 to 4199°F       |
|            | RTD input        | Pt100                                                | -200.0 to 850.0°C  |
|            |                  | Pt100                                                | -328.0 to 1562.0°F |
|            | DC voltage input | 0 to 1 V DC                                          | -2000 to 10000     |
|            | Direct current   | 4 to 20 mA DC<br>(Externally mounted shunt resistor) | -2000 to 10000     |
|            | input            | 0 to 20 mA DC<br>(Externally mounted shunt resistor) | -2000 to 10000     |
| ٨          | Direct current   | 4 to 20 mA DC<br>(Built-in shunt resistor)           | -2000 to 10000     |
| ~          | input            | 0 to 20 mA DC<br>(Built-in shunt resistor)           | -2000 to 10000     |
|            |                  | 0 to 5 V DC                                          | -2000 to 10000     |
| V          | DC voltage input | 1 to 5 V DC                                          | -2000 to 10000     |
|            |                  | 0 to 10 V DC                                         | -2000 to 10000     |

#### 2.2 How to Read the Model Label

The model label is attached to the right side of this instrument.

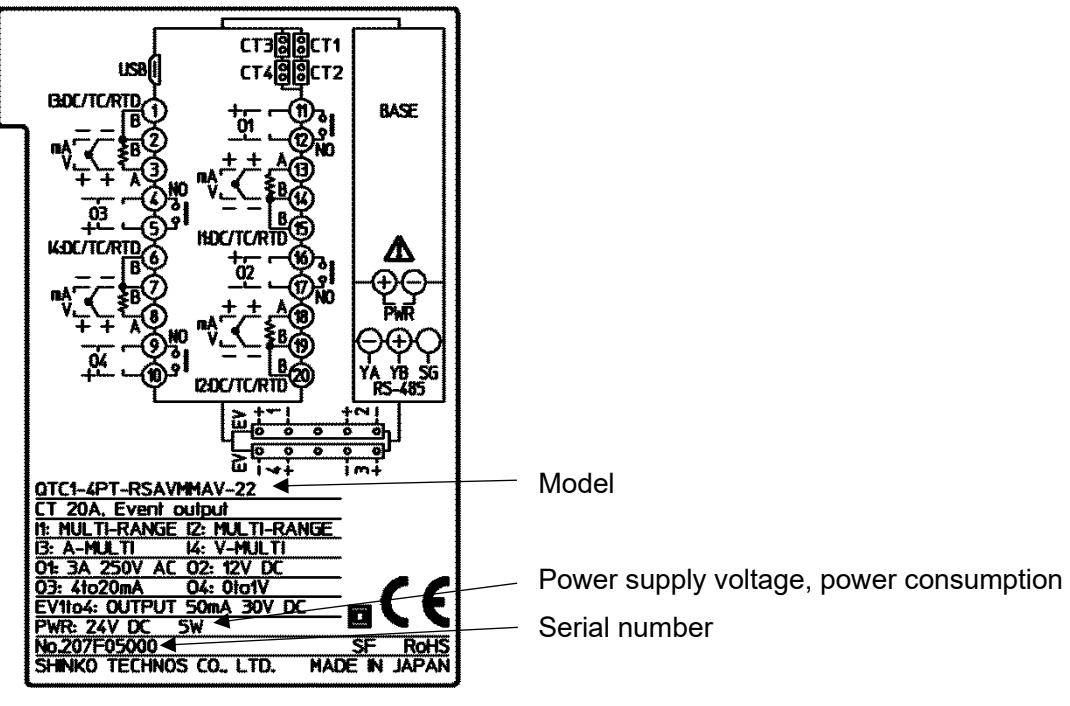

(Fig. 2.2-1)

## **3 Name and Functions**

### 3.1 Control Module QTC1-4

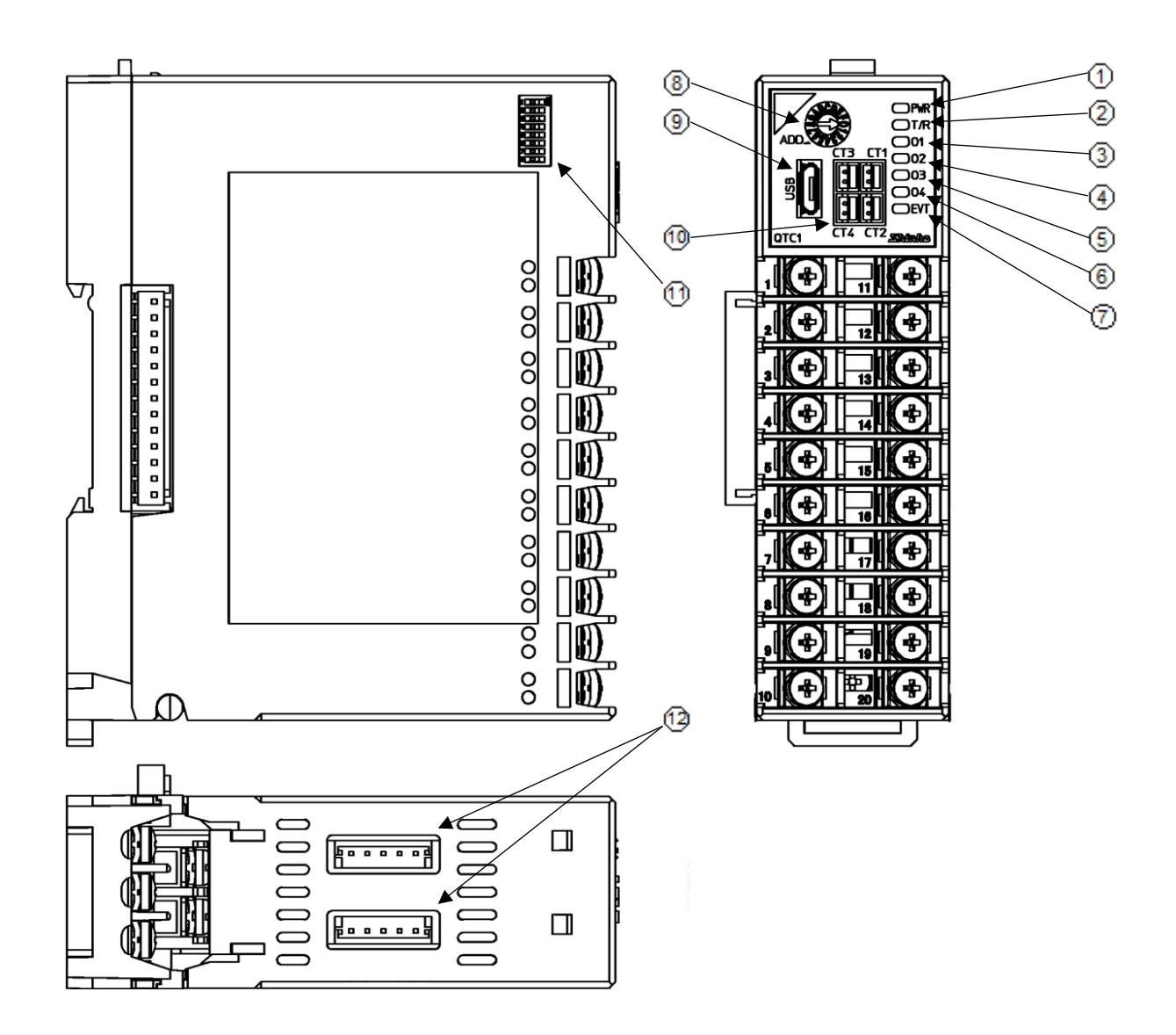

(Fig. 3.1-1)

**Operation indicator** 

| No. | Symbol (color) |                                         | Name and Function                                   |
|-----|----------------|-----------------------------------------|-----------------------------------------------------|
| 1   | PWR (Green)    | Power indicator                         |                                                     |
|     |                | • Lights off (always):                  | No power supply to the instrumen                    |
|     |                | • Lights up (always):                   | Power supply to the instrumen                       |
|     |                | <ul> <li>Flashing for 500 ms</li> </ul> | (3 seconds):                                        |
|     |                |                                         | Warming up the instrument                           |
|     |                | <ul> <li>Flashing for 500 ms</li> </ul> | a (always):                                         |
|     |                |                                         | Internal failure of the instrument                  |
|     |                |                                         | [When non-volatile IC memory error or ADC           |
|     |                |                                         | (internal circuit) error]                           |
| 2   | T/R (Yellow)   | Communication indica                    | tor                                                 |
|     |                | • Lights off (always):                  | Communication error (no response) or USB            |
|     |                |                                         | communication                                       |
|     |                | <ul> <li>Flashing (slow):</li> </ul>    | Communication error (reception error)               |
|     |                | <ul> <li>Flashing (fast):</li> </ul>    | Communication is normal                             |
| 3   | O1 (Green)     | CH1 control output inc                  | licator                                             |
|     |                | <ul> <li>Lights off:</li> </ul>         | CH1 control output is OFF or control is prohibited  |
|     |                | <ul> <li>Lights up:</li> </ul>          | CH1 control output is ON (other than direct current |
|     |                |                                         | output and DC voltage output)                       |
|     |                | <ul> <li>Flashing:</li> </ul>           | CH1 control output is ON (Dorect current output,    |
|     |                |                                         | DC voltage output)                                  |
| 4   | O2 (Green)     | CH2 control output inc                  | licator                                             |
|     |                | <ul> <li>Lights off:</li> </ul>         | CH2 control output is OFF or control is prohibited  |
|     |                | <ul> <li>Lights up:</li> </ul>          | CH2 control output is ON (other than direct current |
|     |                |                                         | output and DC voltage output)                       |
|     |                | <ul> <li>Flashing:</li> </ul>           | CH2 control output is ON (Direct current output, DC |
|     |                |                                         | voltage output)                                     |
| 5   | O3 (Green)     | CH3 control output inc                  | licator                                             |
|     |                | Lights off:                             | CH3 control output is OFF or control is prohibited  |
|     |                | <ul> <li>Lights up:</li> </ul>          | CH3 control output is ON (other than DC current     |
|     |                |                                         | output and DC voltage output)                       |
|     |                | <ul> <li>Flashing:</li> </ul>           | CH3 control output is ON (DC current output, DC     |
|     |                |                                         | voltage output)                                     |
| 6   | O4 (Green)     | CH4 control output inc                  | licator                                             |
|     |                | <ul> <li>Lights off:</li> </ul>         | CH4 control output is OFF or control is prohibited  |
|     |                | <ul> <li>Lights up:</li> </ul>          | CH4 control output is ON (other than DC current     |
|     |                |                                         | output and DC voltage output)                       |
|     |                | <ul> <li>Flashing:</li> </ul>           | CH4 control output is ON (DC current output, DC     |
|     |                |                                         | voltage output)                                     |
| 7   | EVT (Red)      | Event indicator                         |                                                     |
|     |                | • Lights off (always):                  | No alarm or abnormality                             |
|     |                | • Lights up (always):                   | Alarm, loop abnormality alarm or heater burnout     |
|     |                |                                         | alarm (option) is activated                         |
|     |                | Flashing for 500 ms                     | : Sensor error (overscale, underscale)              |
|     |                | Flashing for 250 ms                     | : Sensor error (input disconnection) or power is    |
|     |                |                                         | supplied from the computer by USB bus power         |

Switch and connnector

| No. | Symbol | Name and Function                                                         |
|-----|--------|---------------------------------------------------------------------------|
| 8   | ADD.   | Module address selection rotary switch                                    |
|     |        | Rotary switch for module address selection.                               |
|     |        | The module address is the value of the selected rotary switch plus one.   |
| 9   | USB    | Console communication connector                                           |
|     |        | Connector for console communication tool cable.                           |
| 10  | CT1    | CH1 CT input connector                                                    |
|     |        | Connector for heater burnout alarm CT input of CH1.                       |
|     | CT2    | CH2 CT input connector                                                    |
|     |        | Connector for heater burnout alarm CT input of CH2.                       |
|     | CT3    | CH3 CT input connector                                                    |
|     |        | Connector for heater burnout alarm CT input of CH3.                       |
|     | CT4    | CH4 CT input connector                                                    |
|     |        | Connector for heater burnout alarm CT input of CH4.                       |
| 1)  |        | Communication specification selection dip switch                          |
|     |        | DIP switch for selecting communication specifications.                    |
|     |        | Select the communication specifications such as communication speed,      |
|     |        | data bit, parity, stop bit and communication protocol.                    |
| 12  |        | Event input/output connector                                              |
|     |        | Connector for ervent input or event output.                               |
|     |        | Operation is selected by event input assignment selection or event output |
|     |        | assignment selection.                                                     |

# **4** Procedure Before Starting Operation

The procedure up to the start of operation when connecting to a host computer is shown below.

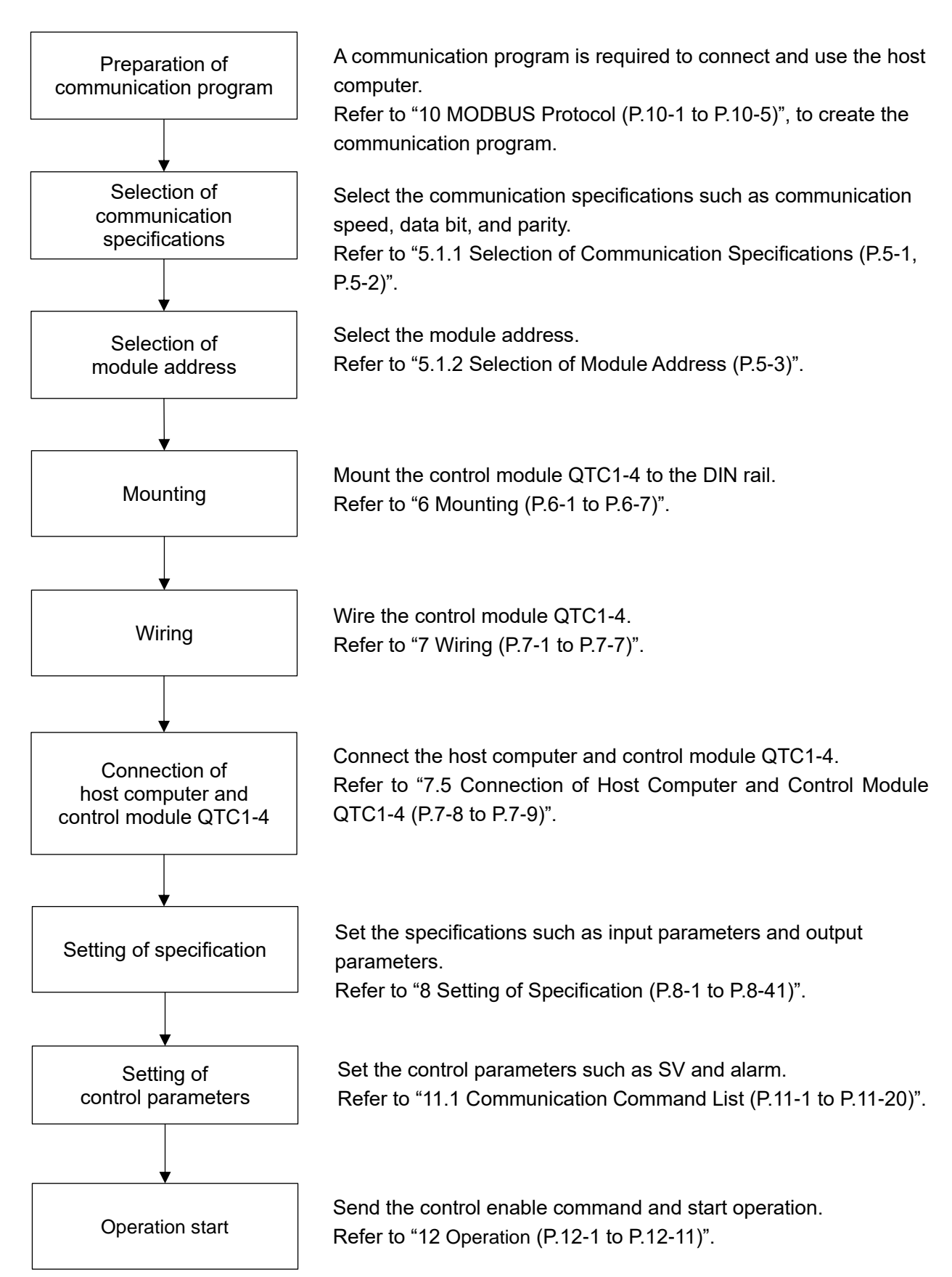

(Fig. 4-1)

# **5** Communication Parameter Setting

#### 5.1 Communication Parameter Setting

5.1.1 Selection of Communication Specifications

# \land Caution

When connecting to the communication expansion module QMC1, the communication specification selection is not required.

Use it in the factory default (all OFF).

Use the communication specification selection dip switch on the left side of the instrument to select communication specifications.

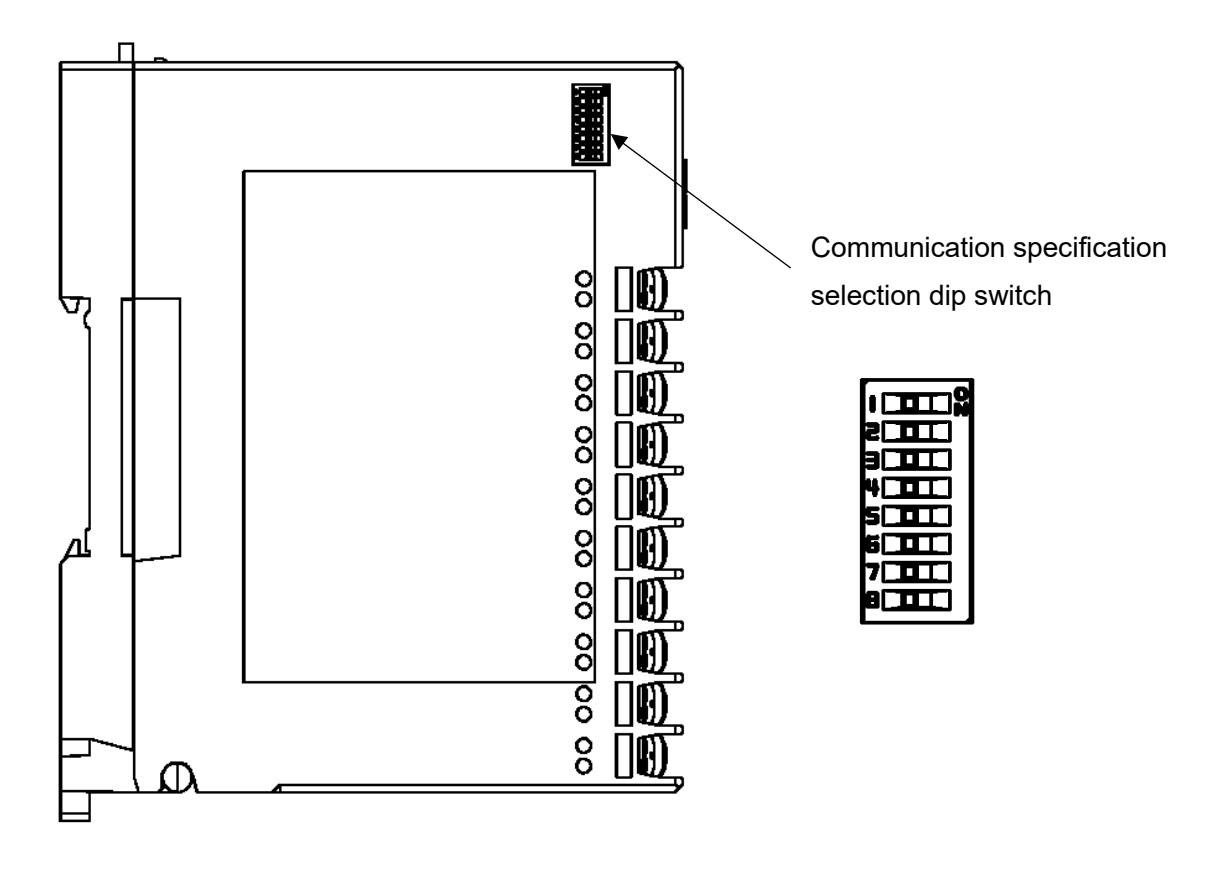

(Fig. 5.1.1-1)

Select the communication speed, data bit, parity, stop bit and communication protocol. All are off when shipped from the factory.

- Communication speed: 57600 bps
- Data bit: 8 bits
- Parity: Even
- Stop bit: 1 bit
- Communication protocol: MODBUS specification

#### (1) Selection of communication speed

| Communication selection | on specification<br>dip switch | Communication speed |
|-------------------------|--------------------------------|---------------------|
| 1                       | 2                              |                     |
| OFF                     | OFF                            | 57600 bps           |
| ON                      | OFF                            | 38400 bps           |
| OFF                     | ON                             | 19200 bps           |
| ON                      | ON                             | 9600 bps            |

#### (2) Selection of data bit, parity and stop bit

| Commu<br>sel | unication spe<br>lection dip sv | cification<br>vitch | Data bit, parity and stop bit |
|--------------|---------------------------------|---------------------|-------------------------------|
| 3            | 4                               | 5                   |                               |
| OFF          | OFF                             | OFF                 | 8 bits, Even, 1 bit           |
| ON           | OFF                             | OFF                 | 8 bits, Even, 2 bits          |
| OFF          | ON                              | OFF                 | 8 bits, Odd, 1 bit            |
| ON           | ON                              | OFF                 | 8 bits, Odd, 2 bits           |
| OFF          | OFF                             | ON                  | 8 bits, None, 1 bit           |
| ON           | OFF                             | ON                  | 8 bits, None, 2 bits          |

#### (3) Selection of communication protocol

| Communication specification<br>selection dip switch | . Communication protocol |
|-----------------------------------------------------|--------------------------|
| 0                                                   |                          |
| OFF                                                 | MODBUS specification     |
| ON                                                  | SIF specification        |

Dip switches No.7 and No.8 does not use. Leave it OFF.

# ▲ Caution

When SIF specification is selected in "Selection of communication protocol (P. 5-2)" or when auto balance control function is selected in "Extension function selection P.8-32 )")", select module addresses from 1 to consecutive numbers.

If select MODBUS specification, select any number from 0 to F (1 to 16).

The module address is selected with the rotary switch.

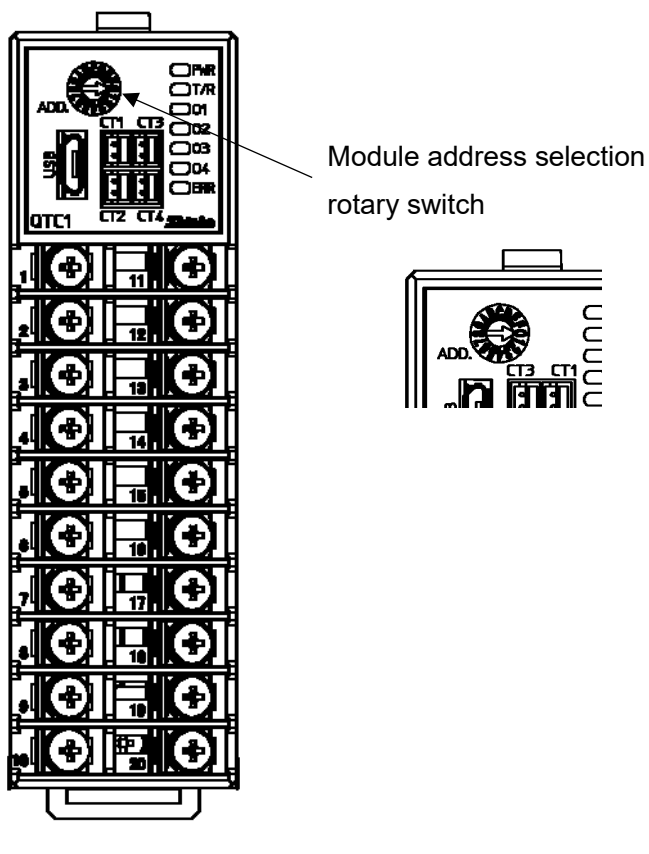

(Fig. 5.1.2-1)

Use a small flat blade screwdriver to select the module address.

The value obtained by adding 1 to the value of the selected rotary switch becomes the module address.

| Rotary switch  | 0 | 1 |  | 9  | А  | В  |  | F  |  |
|----------------|---|---|--|----|----|----|--|----|--|
| Module address | 1 | 2 |  | 10 | 11 | 12 |  | 16 |  |

Module address: 0 to F (1 to 16)

# 6 Mounting

#### Caution · Mount the DIN rail horizontally. · This instrument fits the following DIN rails. Top hat rail TH35 JIS C 2812-1988 Width: 35 mm 35 mm Height: 7.5 mm or more 23 mm or more Groove width: 23 mm or more DIN rail mounting screw height: 6 mm or more 7.5 mm or more Mounting screw height 6 mm or more

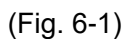

(For DIN rail height 7.5 mm)

- · If this instrument is mounted in a position susceptible to vibration or shock, mount commercially available end plate at both ends of the instrument.
- When installing, make sure that the orientation (upper and lower) of this instrument is correct.
- · When mounting or removing this instrument on the DIN rail, it must be tilted slightly Secure a space of 50 mm or more in the vertical direction of the instrument, considering the wiring space of the power supply/communication line and heat dissipation.

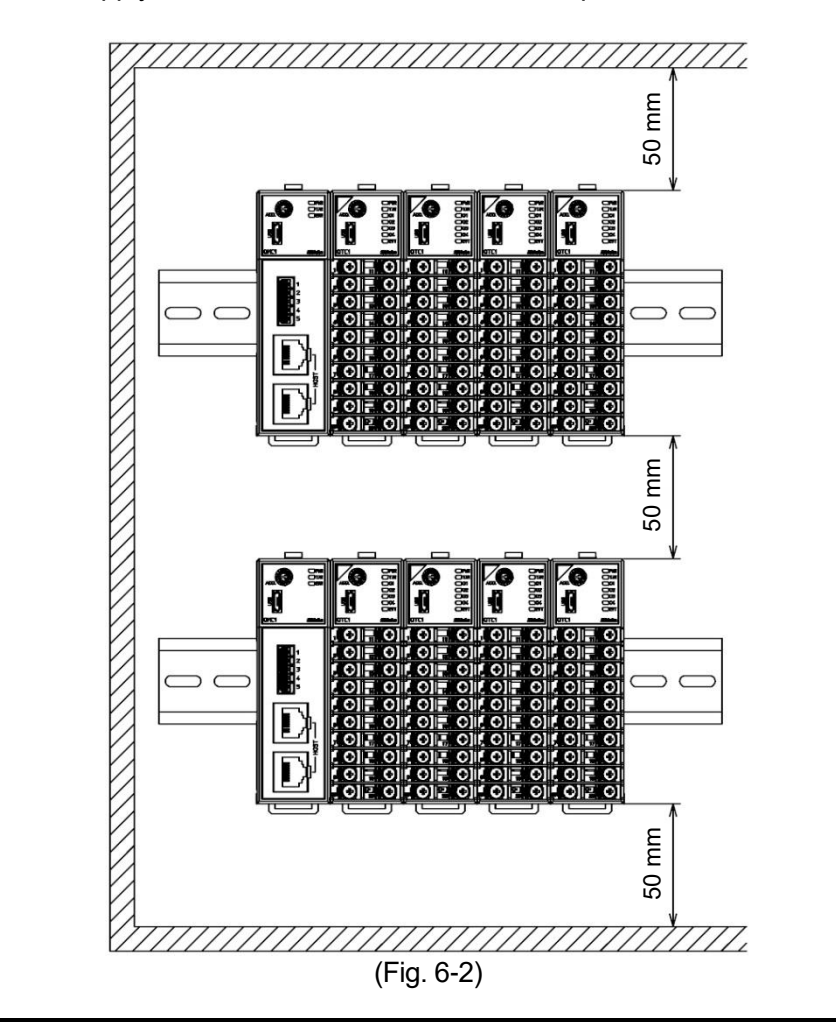

#### 6.1 Selection of Location

Ensure the mounting location corresponds to the following conditions:

- A minimum of dust, and an absence of corrosive gases
- No flammable, explosive gases
- No mechanical vibrations or shocks
- No exposure to direct sunlight, an ambient temperature of -10 to 50°C(14°F to 122°F) that does not change rapidly, and no icing
- An ambient non-condensing humidity of 35 to 85%RH
- No large capacity electromagnetic switches or cables through which large current is flowing
- No water, oil or chemicals or the vapors of these substances can come into direct contact with the unit.
- When installing this unit within a control panel, please note that ambient temperature of this unit not the ambient temperature of the control panel – must not exceed 50°C (122°F).
   Otherwise the life of electronic components (especially electrolytic capacitor) may be shortened.
- \* Avoid setting this instrument directly on or near flammable material even though the case of this instrument is made of flame-resistant resin.

#### 6.2 External Dimensions (Scale: mm)

6.2.1 Control Module QTC1-4

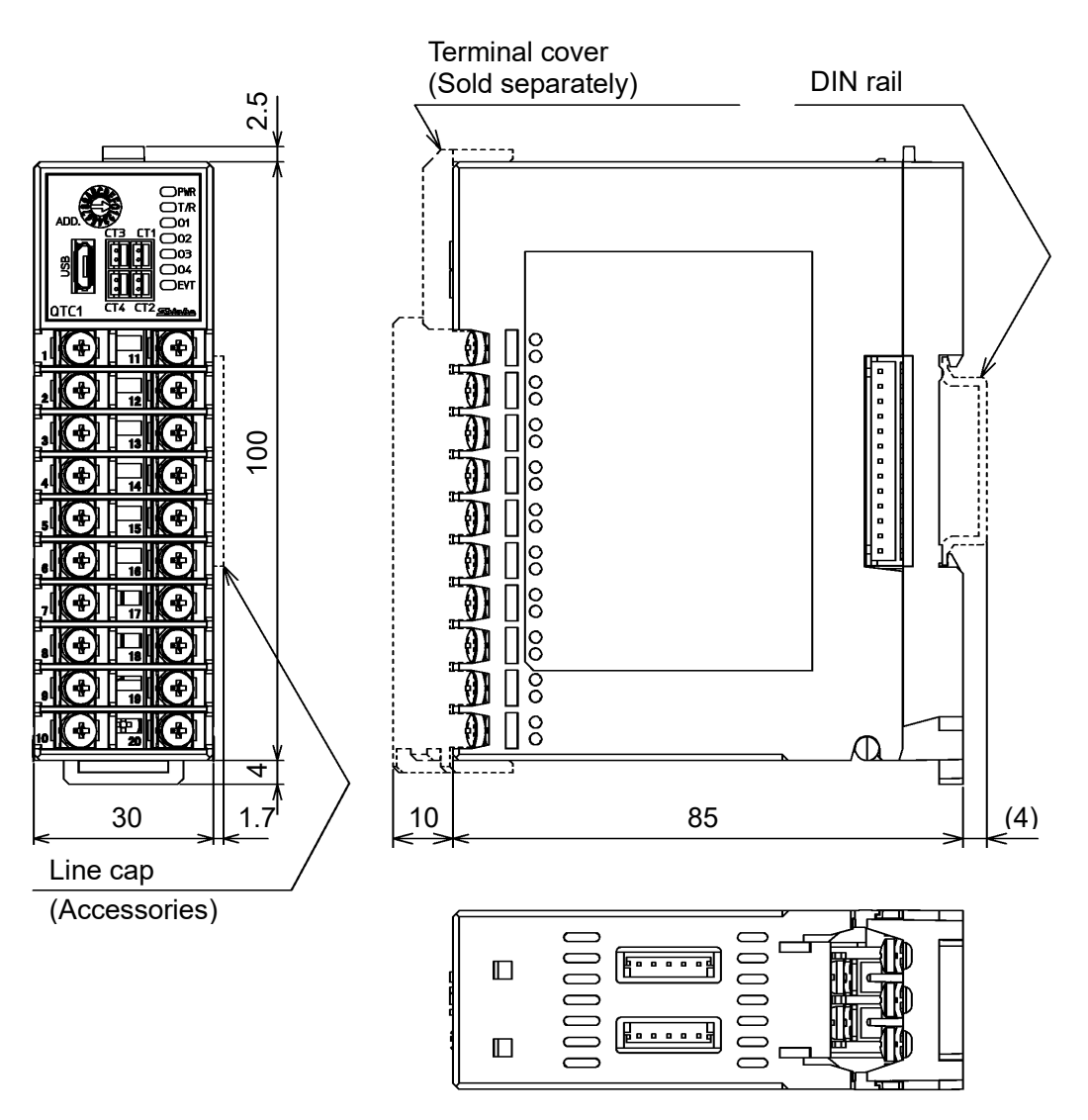

(Fig. 6.2.1-1)

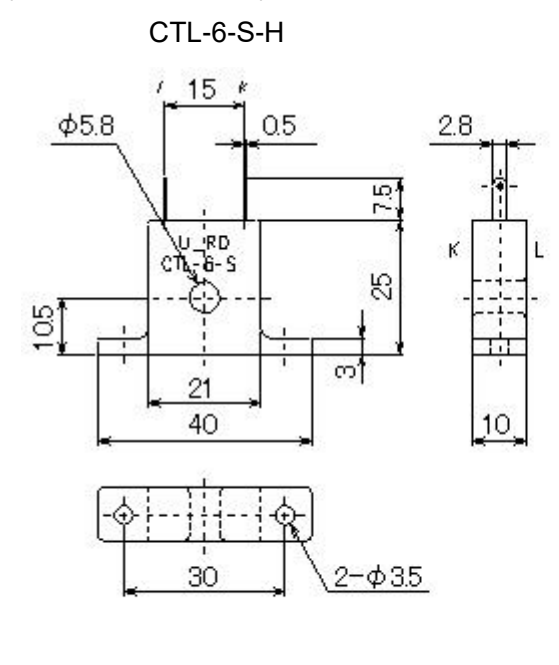

CTL-12-S36-10L1U

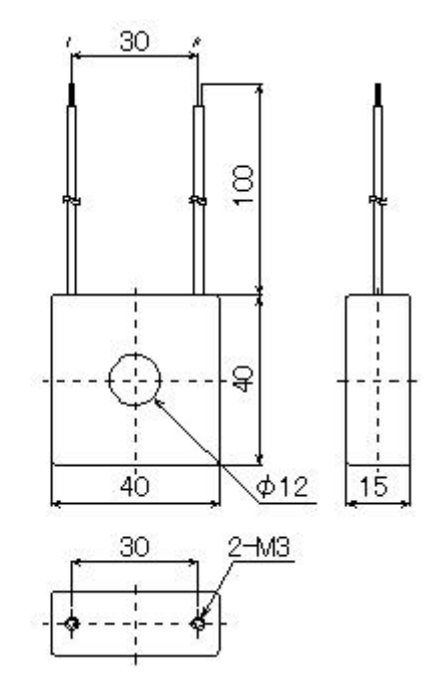

(Fig. 6.2.2-1)

#### 6.3 Mounting

Mounting to the DIN rail

- Lower the lock lever of this instrument. (The lock lever of this instrument has a spring structure, but if lower it in the direction of the arrow until it stops, it will be locked in that position.)
- ② Hook the part ② of this instrument onto the top of the DIN rail.
- ③ Insert the lower part of this instrument with the part ② as a fulcrum.
- ④ Raise the lock lever of this instrument.

Make sure it is fixed to the DIN rail.

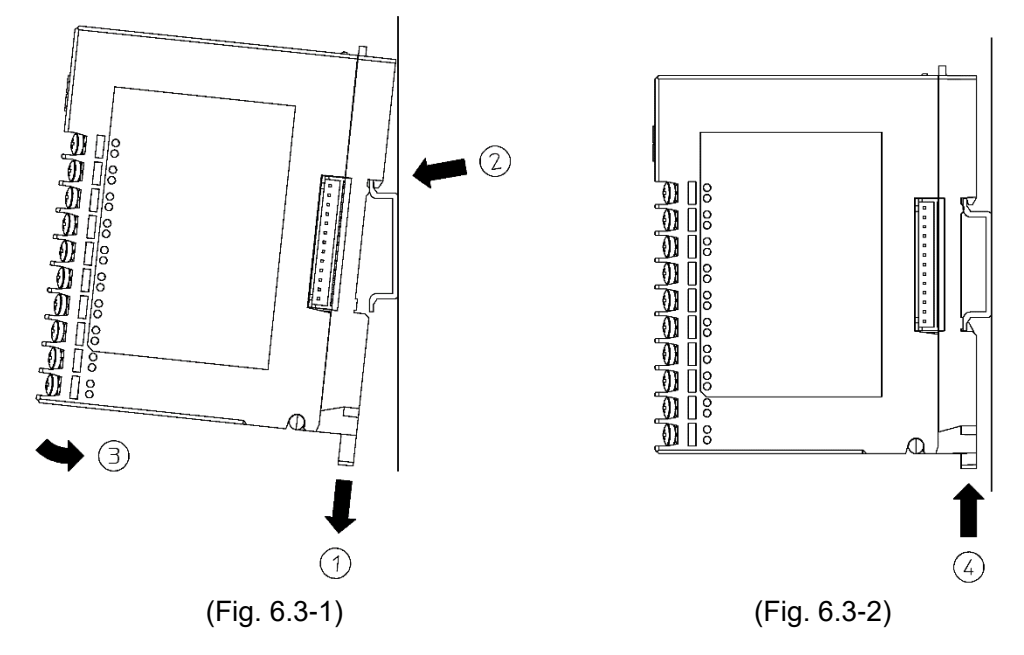

Removal from the DIN rail

- Insert a flat blade screwdriver into the lock lever of this instrument and lower the lock lever until it stops.
- <sup>(2)</sup> Remove this instrument from the DIN rail by lifting it from below.

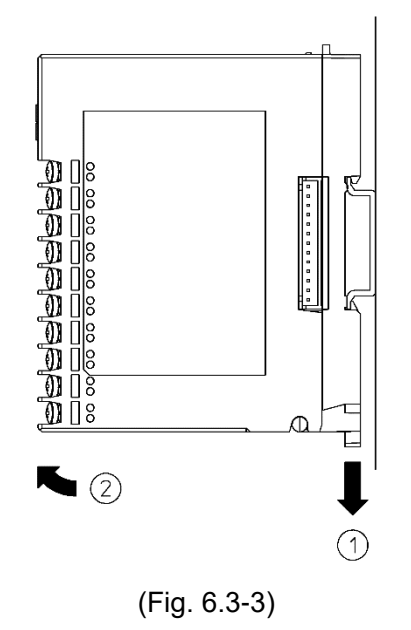

#### Mounting multiple modules to the DIN rail

This section describes an example of mounting multiple control modules QTC-4 on the DIN rail.

- ① Remove the line cap on the right side of the QTC1-4P.
- 2 Lower the lock lever of the QTC1-40, and mounting the QTC1-40 to the DIN rail.
- ③ Slide the QTC1-40 to the left and connect the connectors to each other.
- ④ Raise the lock lever of this instrument.

Make sure it is fixed to the DIN rail.

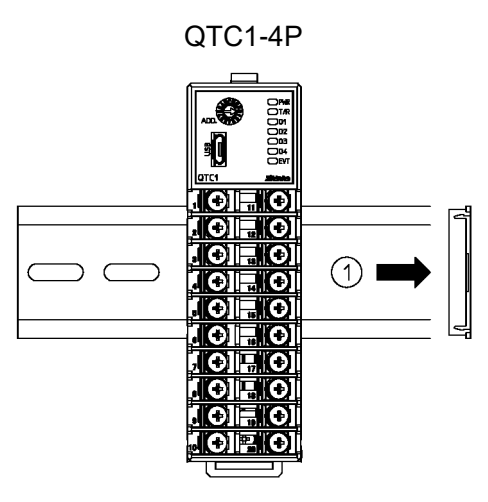

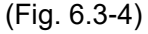

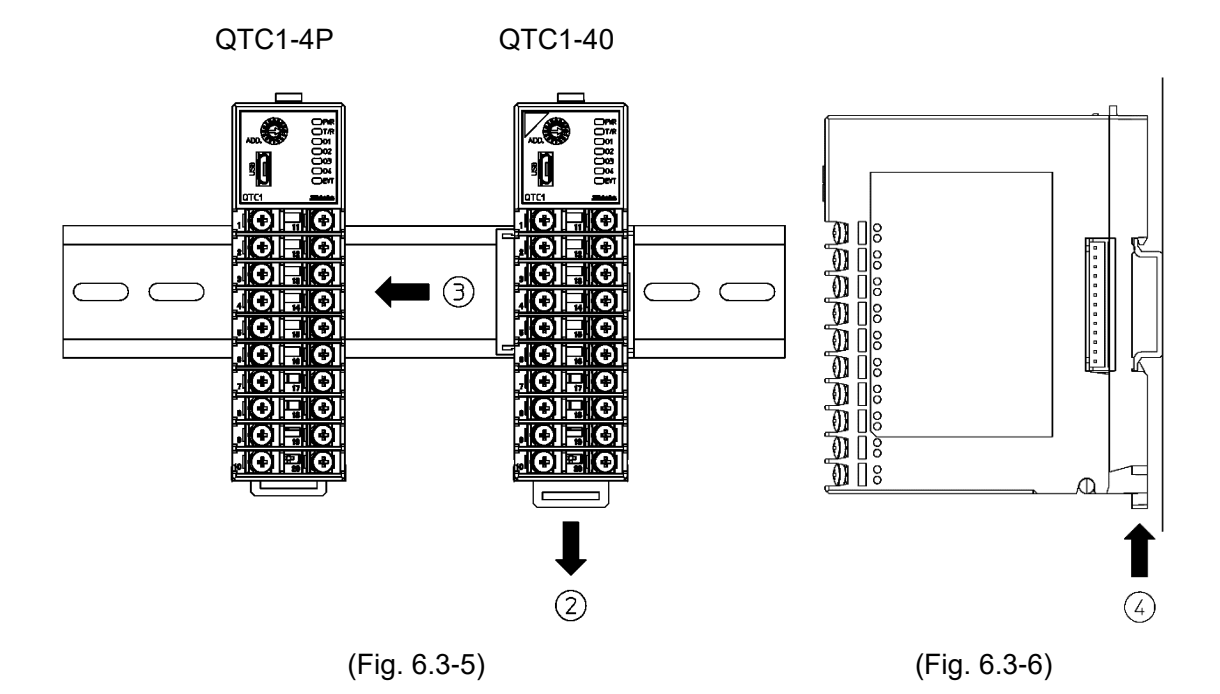

This section describes an example of mounting communication expansion module QMC1 and control module QTC1-40 on the DIN rail.

- ① Remove the line cap on the right side of the QMC1.
- 2 Lower the lock lever of the QTC1-40, and mounting the QTC1-40 to the DIN rail.
- ③ Slide the QTC1-40 to the left and connect the connectors to each other.
- Raise the lock lever of the QTC1-40.

Make sure it is fixed to the DIN rail.

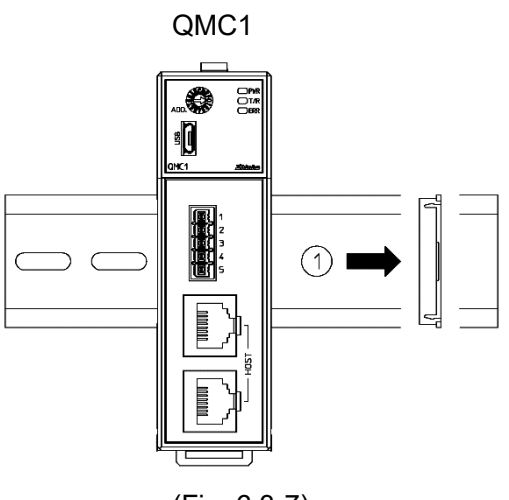

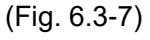

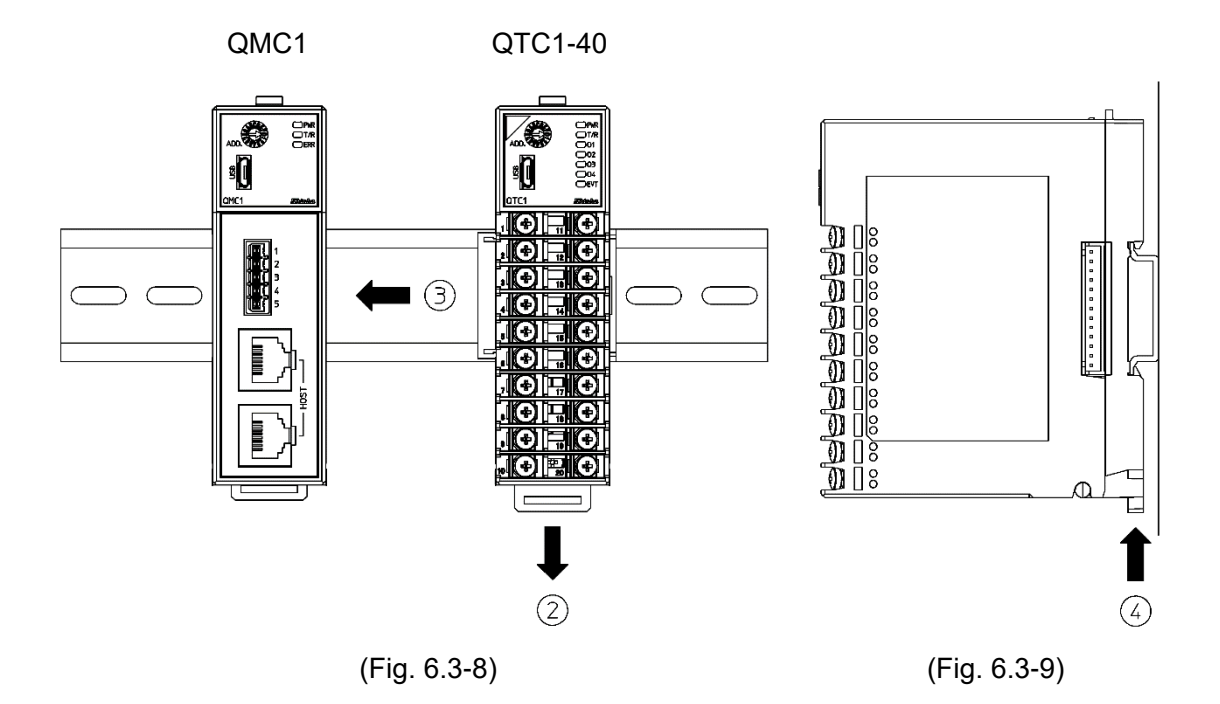

Removal multiple modules from the DIN rail

This section describes an example of removing multiple control modules QTC-4 on the DIN rail.

- Insert a flat blade screwdriver into the lock lever of the QTC1-40 and lower the lock lever until it stops.
- Iside QTC1-40 to the right and disconnect it from the connector, then remove it from the DIN rail.

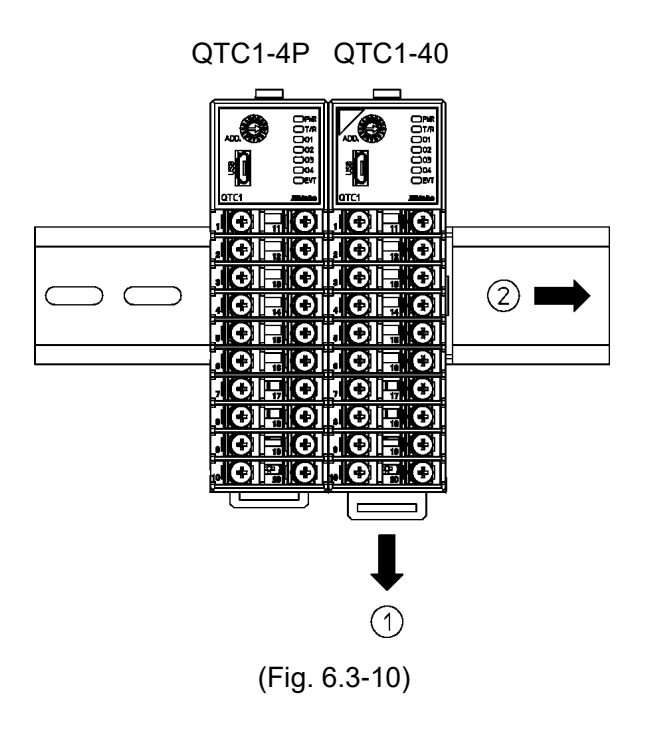
# 7 Wiring

# 🕺 Warning

Turn off the power supply to this instrument before wiring.

If you work while the power is supplied, you may get an electric shock, which could result in an accident resulting in death or serious injury.

# 7.1 Recommended Terminal

Use a solderless terminal with an insulation sleeve in which an M3 screw fits as shown below.

Use ring-type solderless terminals for the power supply section and serial communication section.

| Solderless<br>Terminal | Manufacturer                             | Model       | Tightening torque                     |  |
|------------------------|------------------------------------------|-------------|---------------------------------------|--|
| Y-tvpe                 | NICHIFU TERMINAL<br>INDUSTRIES CO., LTD. | TMEX1.25Y-3 |                                       |  |
| 71                     | J.S.TMFG.CO.,LTD.                        | VD1.25-B3A  | Input/output section: 0.63 N•m        |  |
| Rina-type              | NICHIFU TERMINAL<br>INDUSTRIES CO., LTD. | TMEX1.25-3  | Serial communication section: 0.3 N•m |  |
| i ting type            | J.S.TMFG.CO.,LTD.                        | V1.25-3     |                                       |  |

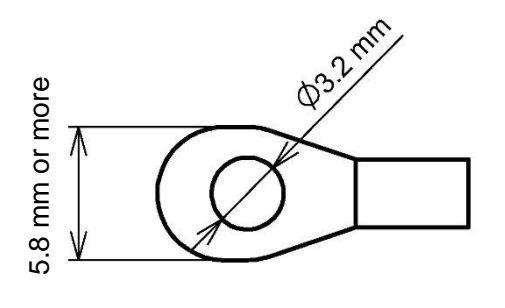

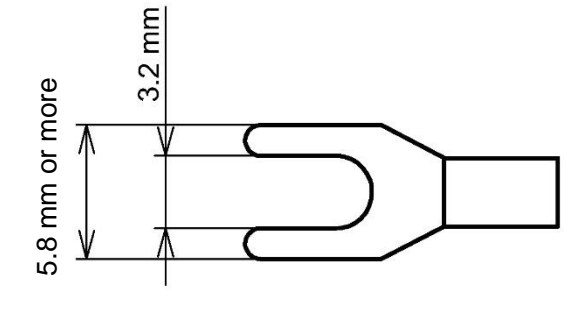

(Fig. 7.1-1)

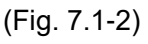

## 7.2 Using Terminal Cover Precaution

Attach the terminal cover TC-QTC (sold separately) so that the shorter one is on the right side of the case.

For the wiring of terminal numbers 11 to 20, pass through the left side of the terminal cover.

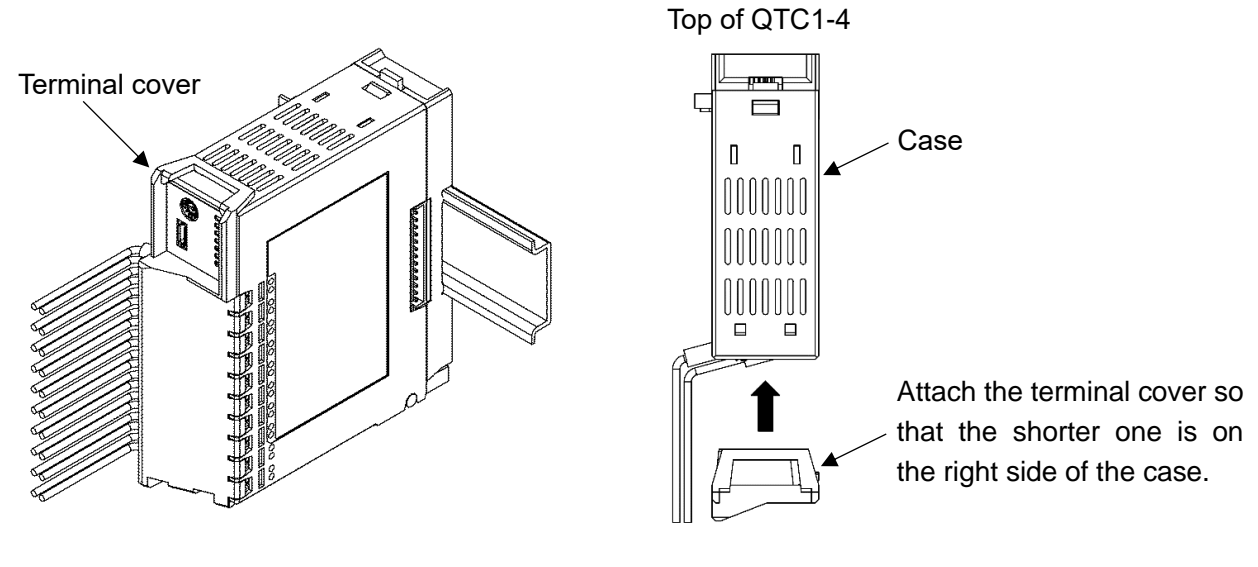

(Fig. 7.2-1)

(Fig. 7.2-2)

## 7.3 Terminal Arrangement

7.3.1 Input and Output Terminal Arrangement

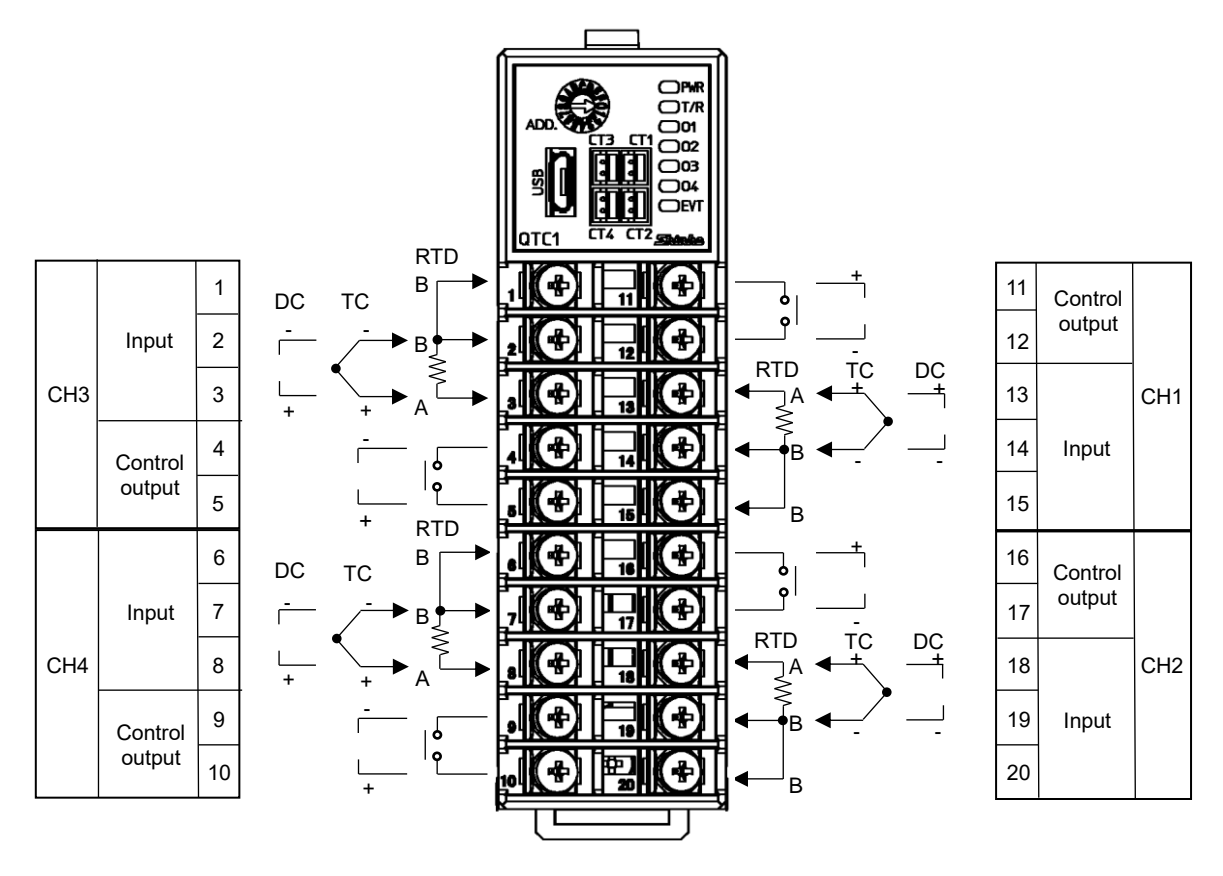

(Fig. 7.3.1-1)

7.3.2 Power Supply and Serial Communication Terminal Arrangement

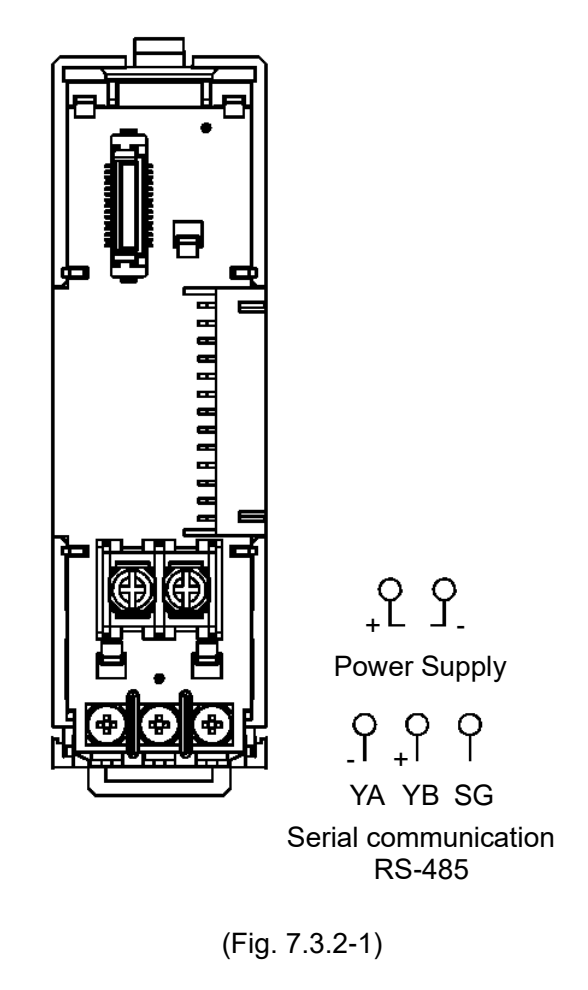

7.3.3 Event Input and Output Terminal Arrangement

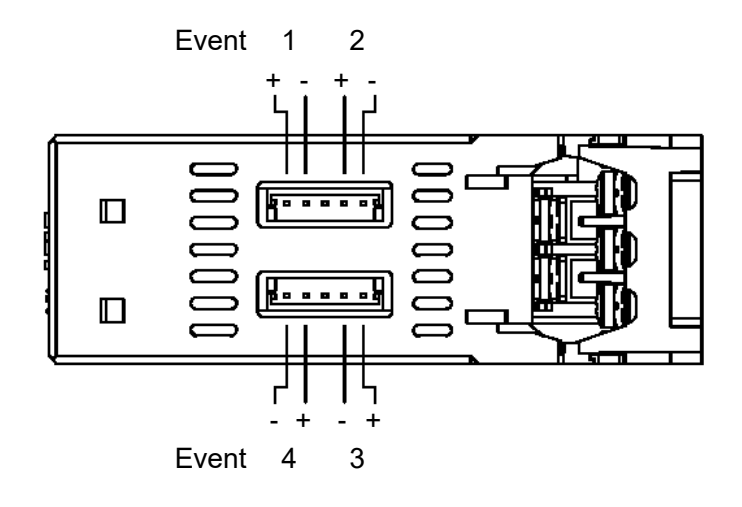

(Fig. 7.3.3-1)

# 7.4 Wiring

7.4.1 Wiring for Power Supply and Serial Communication

The terminal block for power supply and serial communication is located on the base of this instrument.

Wiring by the following procedure.

- (1) Case removal
  - ① Push the release lever on the top of this instrument to unlock it.
  - ② Remove the case.

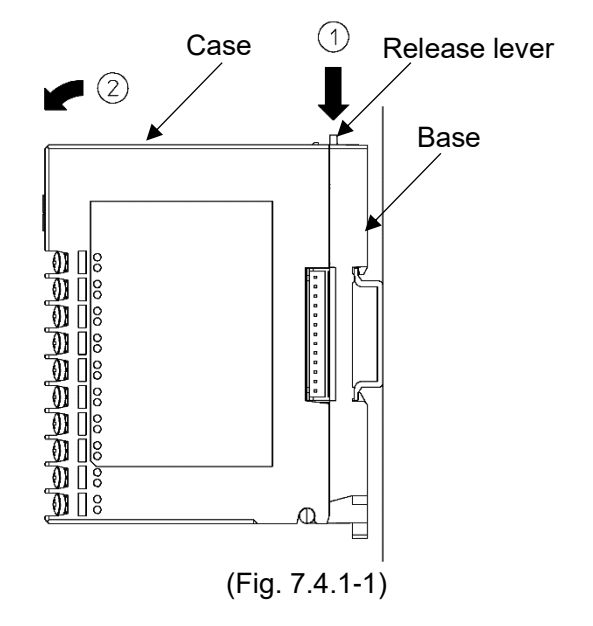

### (2) Wiring

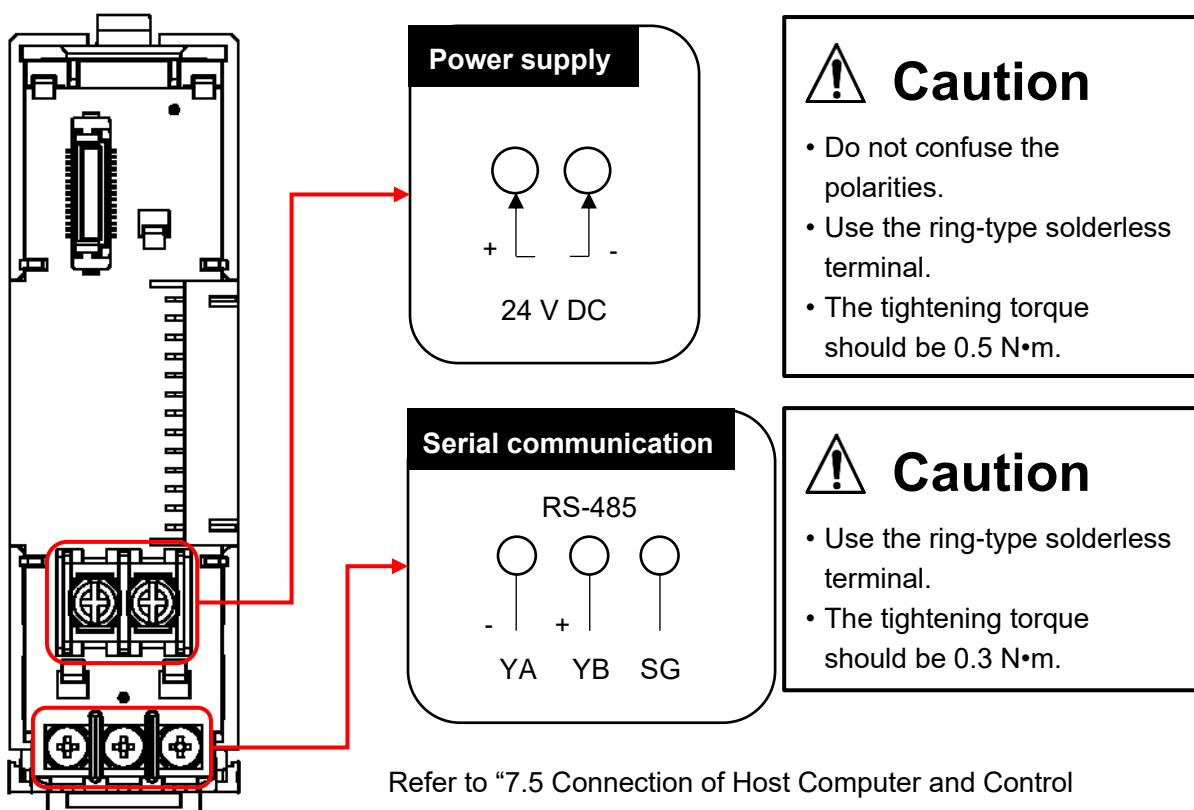

Module QTC1-4 (7-8)" for the serial communication wiring.

(Fig. 7.4.1-2)

- (3) Case mounting
  - Hook the case on the lower part ① of this instrument.

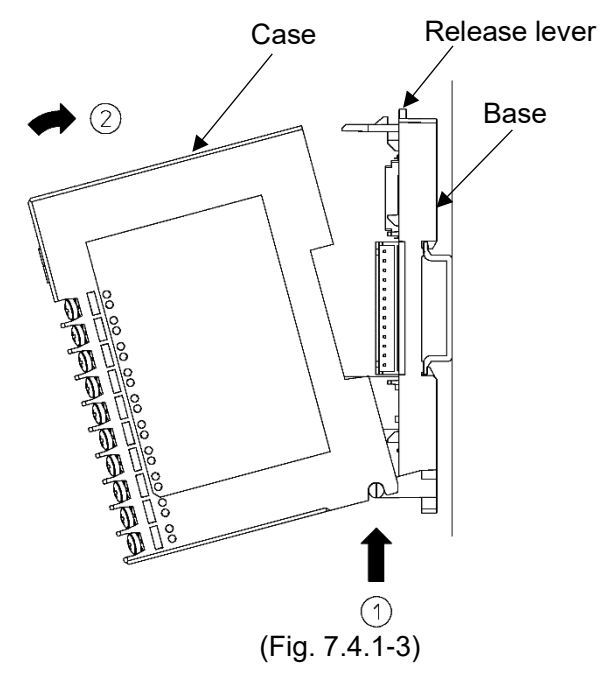

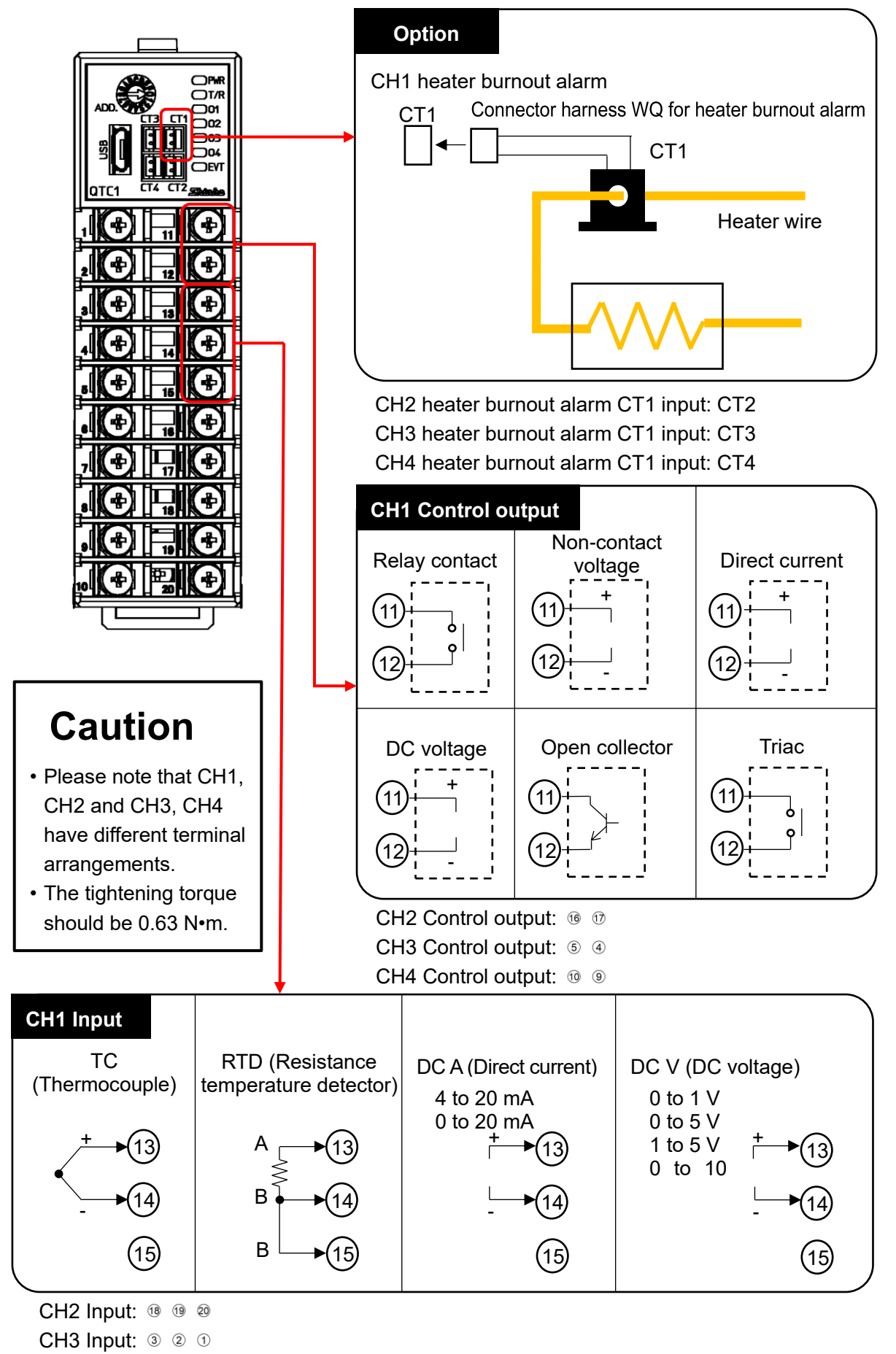

CH4 Input: 8 7 6

(Fig. 7.4.2-1)

### 7.4.3 Wiring for Event Input and Event Output

Using the connector harness EVQ for event input/output.

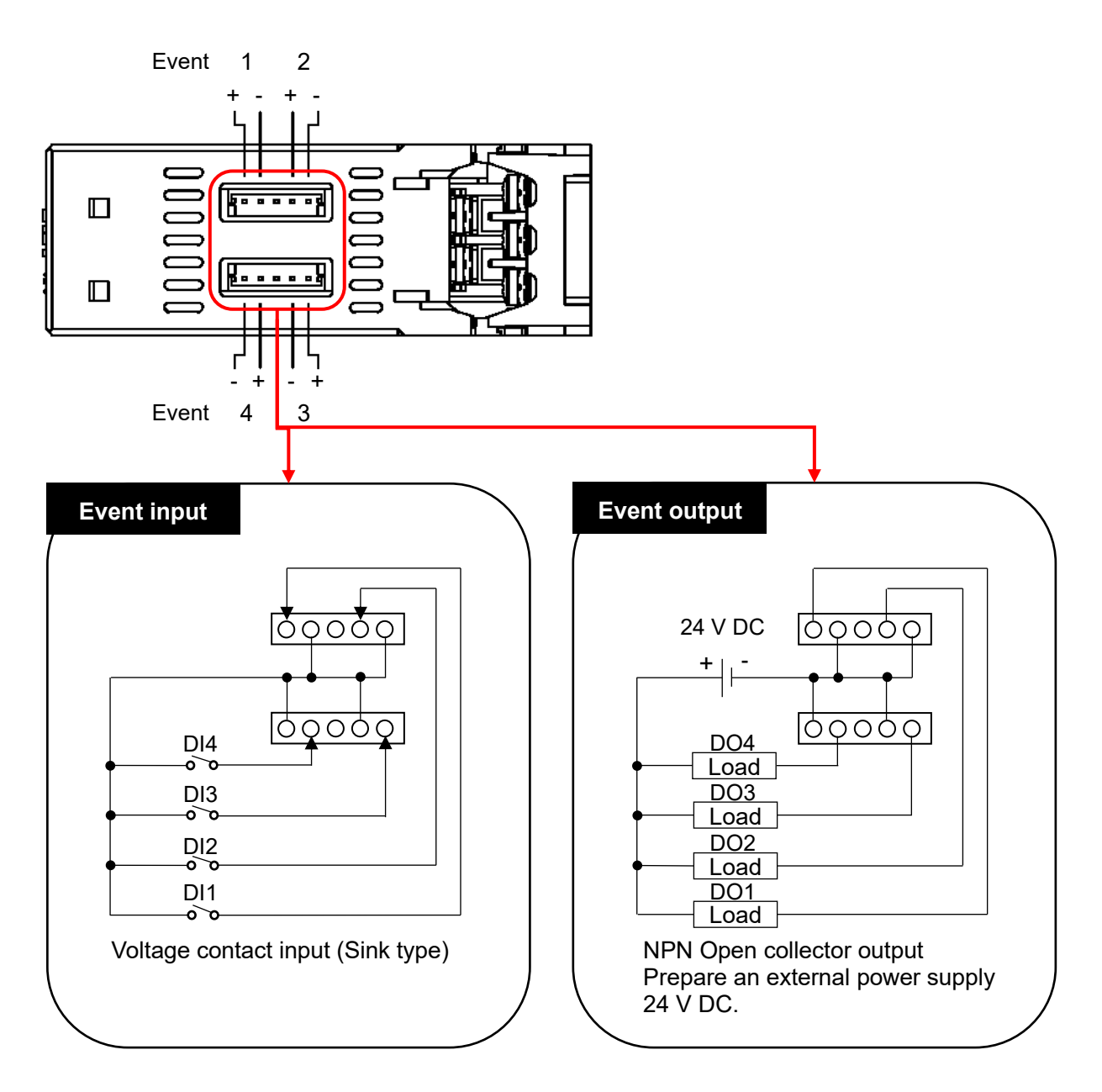

(Fig. 7.4.3-1)

# 7.5 Connection of Host Computer and Control Module QTC1-4

7.5.1 Wiring Example for Using USB Communication Cable CMC-001-1 (Sold separately)

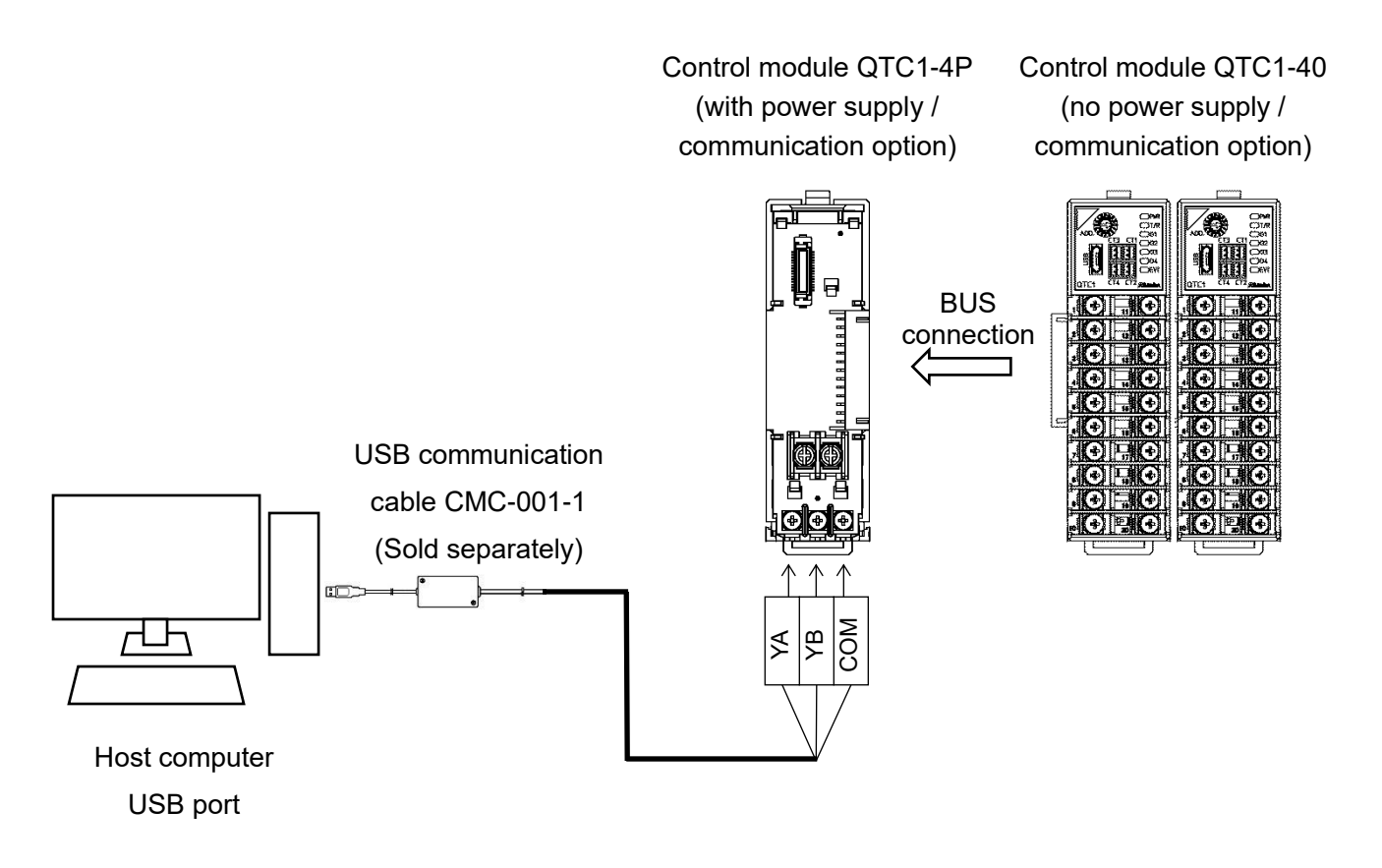

(Fig. 7.5.1-1)

7.5.2 Wiring Example for Using Communication Converter IF-400 (Sold separately)

The communication converter IF-400 (sold separately) does not support communication speeds of 38400 bps and 57600 bps.

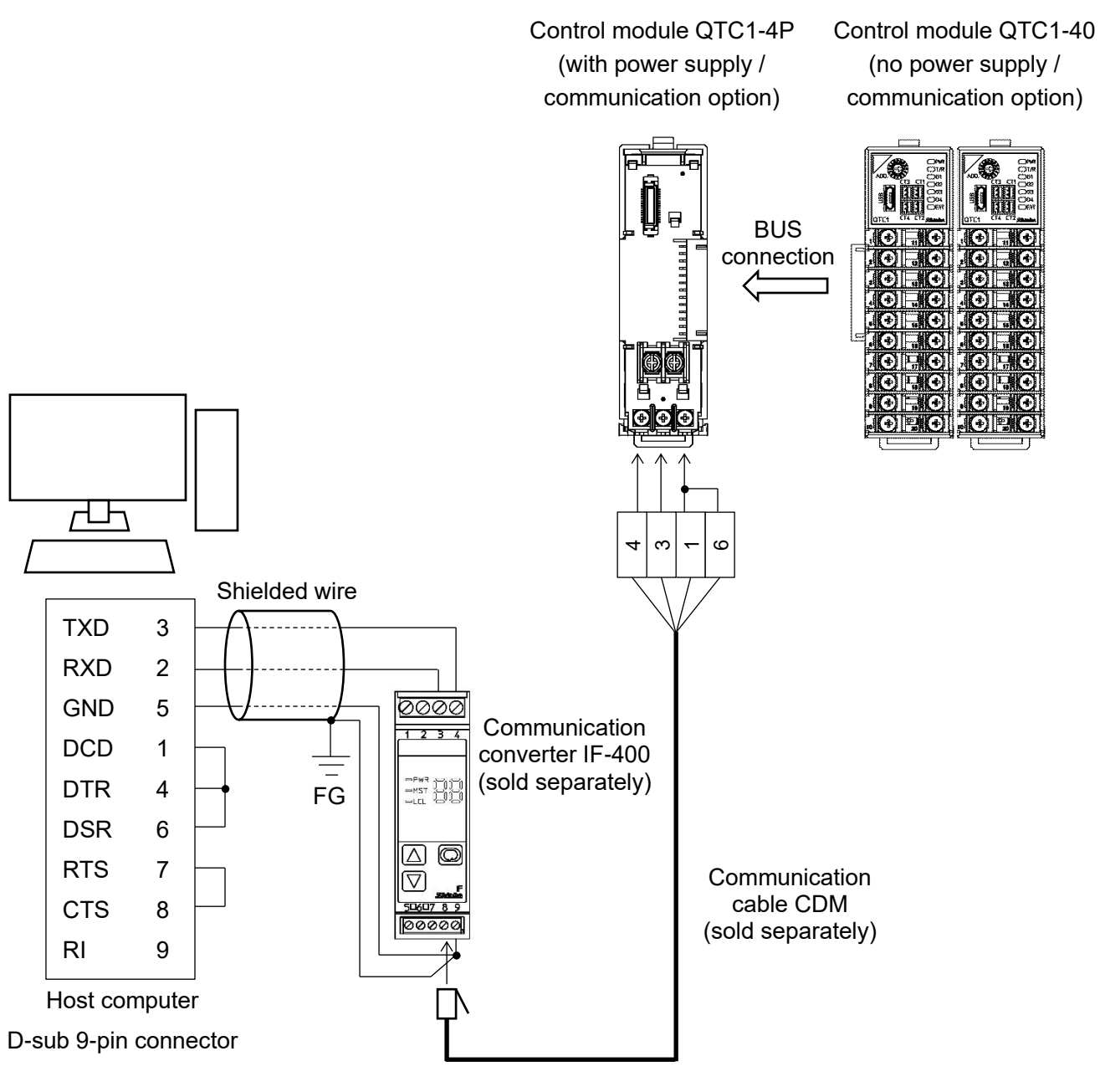

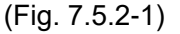

Shielded wire

Connect only one side of the shielded wire to FG so that no current flows in the shield part. If both sides of the shield are connected to FG, a closed circuit will be created between the shielded

wire and the ground, and a current will flow through the shielded wire, making it more susceptible to noise. Be sure to ground FG.

Recommended cable: OTSC-VB 2PX0.5SQ by Onamba Co., Ltd. or equivalent (use twisted pair shielded wire).

Termination resistor (terminator)

The communication converter IF-400 (sold separately) has a built-in termination resistor.

The termination resistor is also called a terminator. It is a resistor attached to the end of wiring when peripheral devices are connected to the host computer in a chain, and prevents signal reflection and signal disturbance at the end.

Since this instrument has a built-in pull-up resistor and pull-down resistor, no termination resistor is required on the communication line.

# 8 Setting of Specification

# 1 Caution

The console software (SWC-QTC101M) is common to QTC1-2.

Set the specifications.

This section describes how to set specifications using console software (SWC-QTC101M).

# 8.1 Preparation

8.1.1 Preparation of USB Communication Cable and Console Software

Please prepare the USB communication cable and the console software.

- USB communication cable
  - USB-micro USB Type-B (commercial item)
- Console software (SWC-QTC101M)

Please download from our website and install.

Click https://shinko-technos.co.jp/e/  $\rightarrow$  Support/Download  $\rightarrow$  Software

### 8.1.2 Connecting to Host Computer

# Caution

Do not use the logging function of the console software when communicating by connecting the USB communication cable.

- (1) Connect the micro USB Type-B side of the USB communication cable to the console communication connector of this instrument.
- (2) Connect the USB plug of the USB communication cable to the USB port of the host computer.

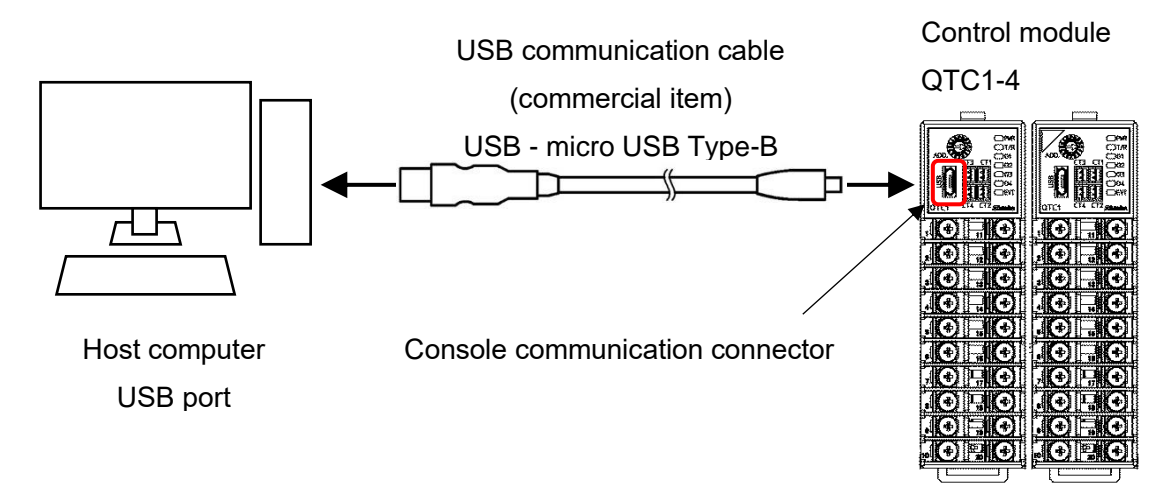

(Fig. 8.1.2-1)

#### (3) Checking the COM port number

Follow the procedure below to check the COM port number.

- ⓐ Right-click "Start" → Click "Device manager" from menu.
- When "USB Serial Port (COM3)" is displayed in "Port (COM and LPT)", the COM port is assigned to No. 3.

Check the COM port number, and then close "Device Manager".

- (4) Starting the console software (SWC-QTC101M)
  - ① Start the console software (SWC-QTC101M).

| 🕎 QTC1 console software | ×                        |
|-------------------------|--------------------------|
| QTC1       CONSOLE      |                          |
|                         | SHINKO TECHNOS CO., LTD. |

(Fig. 8.1.2-2)

② Click [User (U)] on the menu bar → [Communication condition (C)].
 Display the communication condition setting screen.

| 🕎 QTC1   | cons | ole display                                                                      |   | Communication port          | COM3           | ~ |
|----------|------|----------------------------------------------------------------------------------|---|-----------------------------|----------------|---|
| File(F)  | Use  | r(U) Help(H)                                                                     |   | Selection from all communic | cation ports   |   |
| ONU      |      | Logging(L)                                                                       | • |                             | Device manager |   |
| Main sci | Q    | Communication conditions (C)<br>Communication conditions Search(F)               |   | Communication protocol      | MODBUS RTU     | ~ |
|          | 1    | Operation setting as a package(I)                                                | • | Instrument number           | 1              | ~ |
|          |      | Host set value change flag clear selection(H)                                    | • | Communication speed         | 28400          | - |
|          | *    | USB set value change flag clear selection(U) Default setting of SIE function (S) | • | Data hit Barity             | 0.000          | × |
|          | w.   | Model change(O)                                                                  |   | Stop bit                    | 8 even         | ~ |
|          |      | Data clear(R)                                                                    |   | Stop bit                    | 1              | ~ |
|          |      |                                                                                  |   |                             | OK             |   |

(Fig. 8.1.2-3)

③ Set the communication condition as shown below.

| Setup Items            | Setting Value                                       |  |  |
|------------------------|-----------------------------------------------------|--|--|
| Communication port     | Select the COM port number confirmed in $@$ of (3). |  |  |
| Communication protocol | MODBUS RTU                                          |  |  |

- ④ Click [OK]
- <sup>⑤</sup> Click [File (F)] on the menu bar → [Instrument to PC (U)].

Read all the setting values of the connected control module QTC1-4.

| 🕎 SWC-QTC101M                               | × |
|---------------------------------------------|---|
| In process of reading from instrument to PC |   |
| 79% Complete                                |   |
|                                             |   |

(Fig. 8.1.2-4)

6 Display the monitor value screen.

| 🕎 QTC1 console display                                                                                                   |                                       |        |       |        | - 0           | ×       |
|----------------------------------------------------------------------------------------------------|---------------------------------------|--------|-------|--------|---------------|---------|
| File(F) User(U) Help(H)                                                                                                  |                                       |        |       |        |               |         |
| ONLINE/OFFLINE                                                                                                    |                                       |        |       | Readva | lue from inst | trument |
| Main screen Graph display                                                                                                |                                       |        |       |        |               |         |
|                                                                                                    | Items                                 | CH1    | CH2   | CH3    | CH4           |         |
| 🗎 Monitoring value                                                                                                    | PV reading (including difference)     |        |       |        |               |         |
| Operation setting                                                                                                    | MV                                    |        |       |        |               |         |
| Normal setting     Control cotting                                                                                       | Heater current value                  |        |       |        |               |         |
| Alarm setting                                                                                                    | Status 1                              |        |       |        |               |         |
| □ □ Initial setting                                                                                                    | Status 2                              |        |       |        |               |         |
| Input setting                                                                                                    | SV                                    |        |       |        |               |         |
| Output setting                                                                                                    | Event input                           | 0: OFF | 0:OFF | 0:OFF  | 0:OFF         | - 11    |
| High function setting                                                                                                    | Event output                          | 0: OFF | 0:OFF | 0: OFF | 0:OFF         |         |
| Standard function setting                                                                                                | PV reading (true value)               |        |       |        |               |         |
| Option function setting                                                                                                  | Manual MV setting                     | 0.0    | 0.0   | 0.0    |               | 0.0     |
| Detail setting                                                                                                    | Sensor correction coefficient setting | 1.000  | 1.000 | 1.000  | 1.0           | 000     |
| Error history                                                                                                    | Sensor correction setting             | 0.0    | 0.0   | 0.0    |               | 0.0     |
| Error history                                                                                                    | OUT bias setting                      | 0.0    | 0.0   | 0.0    |               | 0.0     |
| Product information                                                                                                    | OUT gain setting                      | 1.00   | 1.00  | 1.00   | 1             | .00     |
| 드 J Product information                                                                                                  |                                       |        |       |        |               |         |
| PV reading (including difference)<br>Communication address :<br>CH1 : 03E8H<br>CH2 : 03E9H<br>CH3 : 03EAH<br>CH4 : 03EBH |                                       |        |       |        |               |         |

(Fig. 8.1.2-5)

The specifications are ready.

Please refer to "8.2 Specification Setting (P.8-5 to 8-41)" to set the specifications.

Setting the specifications for the second and subsequent modules

To set the specifications of the second and subsequent control modules QTC1-4, follow the procedure below.

- O Connect the USB communication cable to the console communication connector of the second and subsequent control module QTC1-4.
- ② Click [File (F)] on the menu bar  $\rightarrow$  [Instrument to PC (U)].

Read all the setting values of the connected control module QTC1-4.

| SWC-QTC101M                                 | × |
|---------------------------------------------|---|
| In process of reading from instrument to PC |   |
| 79% Complete                                |   |
|                                             |   |

(図 8.1.2-6)

③ Display the monitor value screen.

| 🕎 QTC1 console display                                                                                                    |                                                                                                    |                                                                                |                                                                                           |                                                                                         | - 0                   | ×                           |
|----------------------------------------------------------------------------------------------------|----------------------------------------------------------------------------------------------------|--------------------------------------------------------------------------------|-------------------------------------------------------------------------------------------|-----------------------------------------------------------------------------------------|-----------------------|-----------------------------|
| File(F) User(U) Help(H)                                                                                                    |                                                                                                    |                                                                                |                                                                                           |                                                                                         |                       |                             |
| ONLINE/OFFLINE                                                                                                    |                                                                                                    |                                                                                |                                                                                           | Read va                                                                                 | lue from in           | strument                    |
| Main screen Graph display                                                                                                    |                                                                                                    |                                                                                |                                                                                           |                                                                                         |                       |                             |
| <ul> <li>Monitoring item</li> <li>Monitoring value</li> <li>Operation setting</li> <li>Control setting</li> <li>Control setting</li> <li>Aarm setting</li> <li>Input setting</li> <li>Output setting</li> <li>Standard function setting</li> <li>Extension function setting</li> <li>Detail setting</li> <li>Error history</li> <li>Product information</li> </ul> | Items PV reading (including difference) MV Heater current value Status 1 Status 2 SV Event input Event output PV reading (rue value) Manual MV setting Sensor correction coefficient setting Sensor correction setting OUT bias setting OUT gain setting | CH1<br>0: OFF<br>0: OFF<br>0: OFF<br>0.00<br>1.000<br>0.0<br>0.0<br>0.0<br>0.0 | CH2<br>0: OFF<br>0: OFF<br>0.0 OF<br>0.0<br>0.0<br>0.0<br>0.0<br>0.0<br>0.0<br>0.0<br>0.0 | CH3<br>0: OFF<br>0: OFF<br>0.00<br>0.0<br>0.0<br>0.0<br>0.0<br>0.0<br>0.0<br>0.0<br>0.0 | 0: OFF<br>0: OFF<br>1 | 0.0<br>1.000<br>0.0<br>1.00 |
| PV reading (including difference)<br>Communication address :<br>CH1 : 03E8H<br>CH2 : 03E9H<br>CH3 : 03EAH<br>CH3 : 03EAH<br>CH4 : 03EBH                                                                                                    |                                                                                                    |                                                                                |                                                                                           |                                                                                         |                       | ^                           |
| <                                                                                                    |                                                                                                    |                                                                                |                                                                                           |                                                                                         |                       | >                           |

(図 8.1.2-7)

Please refer to "8.2 Specification Setting (P.8-5 to 8-41)" to set the specifications.

### 8.2 Specification Setting

Basic operation of specification setting

Before setting the specifications, how to select the selection item and how to set the setting item are explained.

#### Select the selection item

This section explains how to select the selection item by using CH1 control enable/disable selection as an example.

Click on the selection item for the channel.

| 🕎 QTC1 console display                                     |                                      |                        | - 🗆 X                           |
|------------------------------------------------------------|--------------------------------------|------------------------|---------------------------------|
| File(F) User(U) Help(H)                                    |                                      |                        |                                 |
| ONLINE/OFFLINE                                             |                                      |                        | Read value from instrument      |
| Main screen Graph display                                  |                                      |                        |                                 |
| p Monitoring item                                          | Items                                | CH1 CH2                | CH3 CH4                         |
| Monitoring value                                           | Control Allowed/Prohibited selection | 0: Prohibited 0: Prohi | bited 0:Prohibited 0:Prohibited |
| Normal setting                                             | AT Perform/Cancel selection          | 0: Cancel 0: Canc      | el 0:Cancel 0:Cancel            |
| Control setting                                            | Event output ON/OFF selection        | 0:OFF 0:OFF            | 0:OFF 0:OFF                     |
| □ □ □ Initial setting                                      | Auto/Manual selection                | 0: Auto con 0: Auto    | con 0: Auto con 0: Auto con     |
| Input setting                                              |                                      |                        |                                 |
| □ Thigh function setting                                   |                                      |                        |                                 |
| Standard function setting     Extension function selection |                                      |                        |                                 |
| Option function setting                                    |                                      |                        |                                 |
| Detail setting                                             |                                      |                        |                                 |
| Error history                                              |                                      |                        |                                 |
| Product information                                        |                                      |                        |                                 |
|                                                            |                                      |                        |                                 |
|                                                            |                                      |                        |                                 |
|                                                            |                                      |                        |                                 |
|                                                            |                                      |                        |                                 |
|                                                            |                                      |                        |                                 |
| Control Allowed/Prohibited selection                       |                                      |                        | ^                               |
| 0 : Prohibited                                             |                                      |                        |                                 |
| Default :                                                  |                                      |                        |                                 |
| 0 : Prohibited                                             |                                      |                        |                                 |
| CH1 : 0004H                                                |                                      |                        |                                 |
| СН2:0005Н<br>СН3:0006Н                                     |                                      |                        | ~                               |
| <                                                          |                                      |                        | >                               |

(Fig. 8.2-1)

Display the selection item list.

Click "0: Prohibited" or "1: Allowed".

Transfer the selected contents to the control module QTC1-4.

| 🕎 QTC1 console display    |     |                                      |               |               |               | - 🗆           | ×      |
|---------------------------|-----|--------------------------------------|---------------|---------------|---------------|---------------|--------|
| File(F) User(U) Help(H)   |     |                                      |               |               |               |               |        |
| ONLINE/OFFLINE            |     |                                      |               |               | Read va       | lue from inst | rument |
| Main screen Graph display |     |                                      |               |               |               |               |        |
| Honitoring item           | 1   | Items                                | CH1           | CH2           | CH3           | CH4           |        |
| Monitoring value          | ► C | Control Allowed/Prohibited selection | 0:Prohibite ~ | 0: Prohibited | 0: Prohibited | 0: Prohibite  | d      |
| Normal setting            | A   | AT Perform/Cancel selection          | 0: Prohibited | incel         | 0: Cancel     | 0: Cancel     |        |
| Control setting           | E   | Event output ON/OFF selection        | 0. OFF        | U. OFF        | 0: OFF        | 0:OFF         |        |
| Alarm setting             | A   | Auto/Manual selection                | 0: Auto con   | 0: Auto con   | 0: Auto con   | 0: Auto con   | l      |

<sup>(</sup>Fig. 8.2-2)

#### Set the setting item

This section explains how to set the setting item by using CH1 SV setting as an example.

Click on the setting item for the channel.

| 🕎 QTC1 console display                                                                                                    |                                                 |            |           |           | >                  | ×      |
|----------------------------------------------------------------------------------------------------|-------------------------------------------------|------------|-----------|-----------|--------------------|--------|
| File(F) User(U) Help(H)                                                                                                    |                                                 |            |           |           |                    |        |
| ONLINE/OFFLINE                                                                                                    |                                                 |            |           | Read va   | lue from instrumer | nt     |
| Main screen Graph display                                                                                                    |                                                 |            |           |           |                    |        |
| 📮 🗁 Monitoring item                                                                                                    | Items                                           | CH1        | CH2       | CH3       | CH4                |        |
| 🗎 Monitoring value                                                                                                    | <ul> <li>Setting value(SV)</li> </ul>           | 0          | 0         | 0         | 0                  |        |
| Operation setting                                                                                                    | Input difference setting                        | 1          | 1         | 1         | 1                  |        |
| Normal setting                                                                                                    | SV rise rate setting                            | 0          | 0         | 0         | 0                  |        |
| Alarm setting                                                                                                    | SV fall rate setting                            | 0          | 0         | 0         | 0                  |        |
| □ Initial setting                                                                                                    | Control action selection                        | 0: 2 DOF P | 0:2 DOF P | 0:2 DOF P | 0:2 DOF P          |        |
| - 🕒 Input setting                                                                                                    | Proportional band setting                       | 10         | 10        | 10        | 10                 |        |
| Dutput setting                                                                                                    | Integral time setting                           | 200        | 200       | 200       | 200                |        |
| High function setting                                                                                                    | Derivative time setting                         | 50         | 50        | 50        | 50                 |        |
| Standard function setting                                                                                                    | Cooling proportional band setting               | 10         |           | 10        |                    |        |
| Option function setting                                                                                                    | Cooling integral time setting                   | 200        |           | 200       |                    |        |
| Detail setting                                                                                                    | Cooling derivative time setting                 | 50         |           | 50        |                    |        |
| Error history                                                                                                    | Overlap/Dead band setting                       | 0.0        |           | 0.0       |                    |        |
| Error history                                                                                                    | Proportional gain 2 DOF coefficient (α) setting | 0.40       | 0.40      | 0.40      | 0.40               |        |
| Product information                                                                                                    | Integral 2 DOF coefficient (β) setting          | 1.35       | 1.35      | 1.35      | 1.35               |        |
| Product information                                                                                                    | Derivative 2 DOF coefficient (y) setting        | 0.00       |           |           |                    |        |
|                                                                                                    | SV proportional coefficient (Cp) setting        | 1.00       |           |           | 1.00               |        |
|                                                                                                    | Gap width setting                               | 0.0        | 0.0       | 0.0       | 0.0                |        |
|                                                                                                    | Gap coefficient setting                         | 1.0        | 1.0       | 1.0       | 1.0                |        |
|                                                                                                    | MV bias setting                                 | 0.0        | 0.0       | 0.0       | 0.0                |        |
|                                                                                                    |                                                 |            |           |           |                    |        |
| Setting value (SV)<br>Setting range :<br>Scaling low limit value to Scaling high li<br>Default :<br>Communication address :<br>CH1 : 0018H<br>CH2 : 001AH<br>CH3 : 001AH<br>CH3 : 001AH<br>CH4 - 001BH | mit value                                       |            |           |           | >                  | \<br>\ |

(Fig. 8.2-3)

Display the numeric keypad screen.

The current setting value and setting range are displayed on the numeric keypad screen.

Set within the setting range.

Input the setting value, and click [OK]. (\*)

Transfer the setting value to the control module QTC1-4.

(\*): The setting value can also be entered from the keyboard of the host computer.

| Set value change display |        |       |         |        |       |  |  |  |
|--------------------------|--------|-------|---------|--------|-------|--|--|--|
| Cur                      | re     | nt se | t value | : Odeg | .C    |  |  |  |
| Set                      | tin    | g ran | ge: -:  | 200 to | 1370  |  |  |  |
|                          | 0      |       |         |        |       |  |  |  |
| 7 8 9 +/-                |        |       |         |        |       |  |  |  |
|                          |        | 4     | 5       | 6      | Del   |  |  |  |
|                          |        | 1     | 2       | 3      | CE    |  |  |  |
|                          | 0 . CE |       |         |        |       |  |  |  |
|                          |        |       |         |        |       |  |  |  |
|                          | L      | 0     | K       | Jo     | ancel |  |  |  |

(Fig. 8.2-4)

#### 8.2.1 Monitoring Value Setting

Display PV, output manipulated variable, state 1 reading value and state 2 reading value, and set monitor value parameters such as manual manipulated variable, sensor correction factor and sensor correction.

Click [Monitoring item] of [Main screen] tab  $\rightarrow$  [Monitoring value].

Display the monitoring value screen.

| 🕎 QTC1 console display                              |                                       |        |       |         | – 🗆 X               |
|-----------------------------------------------------|---------------------------------------|--------|-------|---------|---------------------|
| File(F) User(U) Help(H)                             |                                       |        |       |         |                     |
| ONLINE/OFFLINE                                      |                                       |        |       | Read va | lue from instrument |
| Main screen Graph display                           |                                       |        |       |         |                     |
| Monitoring item                                     | Items                                 | CH1    | CH2   | CH3     | CH4                 |
| 🖹 Monitoring value                                  | PV reading (including difference)     | 34     | 33    | 35      | 33                  |
| Operation setting                                   | MV                                    | 0.0    | 0.0   | 0.0     | 0.0                 |
| Control setting                                     | Heater current value                  | 0.0    | 0.0   | 0.0     | 0.0                 |
| Alarm setting                                       | Status 1                              | 0      | 0     | 0       | 0                   |
| initial setting                                     | Status 2                              | 0      | 0     | 0       | 0                   |
| 🕒 Input setting                                     | SV                                    | 0      | 0     | 0       | 0                   |
| Dutput setting                                      | Event input                           | 0: OFF | 0:OFF | 0: OFF  | 0:OFF               |
| High function setting     Standard function setting | Event output                          | 0: OFF | 0:OFF | 0: OFF  | 0: OFF              |
| Extension function selection                        | PV reading (true value)               | 34     | 33    | 35      | 33                  |
| Option function setting                             | Manual MV setting                     | 0.0    | 0.0   | 0.0     | 0.0                 |
| Detail setting                                      | Sensor correction coefficient setting | 1.000  | 1.000 | 1.000   | 1.000               |
| Error history                                       | Sensor correction setting             | 0.0    | 0.0   | 0.0     | 0.0                 |
| Error history                                       | OUT bias setting                      | 0.0    | 0.0   | 0.0     | 0.0                 |
| Product information     Product information         | OUT gain setting                      | 1.00   | 1.00  | 1.00    | 1.00                |
|                                                     |                                       |        |       |         |                     |
|                                                     |                                       |        |       |         |                     |
|                                                     |                                       |        |       |         |                     |
|                                                     |                                       |        |       |         |                     |
|                                                     |                                       |        |       |         |                     |
|                                                     |                                       |        |       |         |                     |
| Communication address                               |                                       |        |       |         | <u>^</u>            |
| CH1:03E8H                                           |                                       |        |       |         |                     |
| CH2:03E9H                                           |                                       |        |       |         |                     |
| CH3: U3EAH<br>CH4: 03EBH                            |                                       |        |       |         |                     |
| 0                                                   |                                       |        |       |         |                     |
|                                                     |                                       |        |       |         |                     |
|                                                     |                                       |        |       |         | ~                   |
| <                                                   |                                       |        |       |         | >                   |

(Fig. 8.2.1-1)

This section describes each setting item.

Setting item

This is the setting item of control module QTC1-4.

Channel

This is the channel number of control module QTC1-4.

- Address [HEX (Hexadecimal)]
   This is the address of each channel of control module QTC1-4.
- Description, setting range and selection item
   This is the description of setting item, the setting range and the selection item.
- Factory default

This is the factory shipment default value of the setting item.

| Setting item   | Channel | Address<br>[HEX] | Description, setting range and selection item    | Factory default |
|----------------|---------|------------------|--------------------------------------------------|-----------------|
| MV             | CH1     | 0014             | Set the MV for manual control.                   | MV when         |
|                | CH2     | 0015             | Refer to "14.2.10 Auto/Manual Control            | switching from  |
|                | CH3     | 0016             | Switching (P.14-9)".                             | automatic       |
|                | CH4     | 0017             | Setting range: -5.0 to 105.0%                    | control to      |
|                |         |                  |                                                  | manual control  |
| Sensor         | CH1     | 0084             | Set the sensor correction factor.                | 1.000           |
| correction     | CH2     | 0085             | Set the slope of the sensor input value.         |                 |
| factor setting | CH3     | 0086             | Refer to "12.4 Correct PV (P.12-9, P.12-10)".    |                 |
|                | CH4     | 0087             | Setting range: 0.000 to 10.000                   |                 |
| Sensor         | CH1     | 0088             | Set the sensor correction value.                 | When input      |
| correction     | CH2     | 0089             | Refer to "12.4 Correct PV (P.12-9, P.12-10)".    | code M is       |
| setting        | CH3     | 008A             | Setting range: -100.0 to 100.0°C                 | specified: 0°C  |
|                | CH4     | 008B             | (-180.0 to 180.0°F)                              | (°F)            |
|                |         |                  | -1000 to 1000 (when direct                       | When input      |
|                |         |                  | current and DC voltage input)                    | code A, V is    |
|                |         |                  |                                                  | specified: 0    |
| Output bias    | CH1     | 01C0             | When the output distribution of the controlled   | 0.0%            |
| setting        | CH2     | 01C1             | object is known in advance, set the bias value   |                 |
|                | CH3     | 01C2             | for the reference output.                        |                 |
|                | CH4     | 01C3             | Setting range: 0.0 to 100.0%                     |                 |
| Output gain    | CH1     | 01C4             | When the output distribution of the controlled   | 1.00 times      |
| setting        | CH2     | 01C5             | object is known in advance, set the gain (ratio) |                 |
|                | CH3     | 01C6             | with respect to the reference output.            |                 |
|                | CH4     | 01C7             | Setting range: 0.00 to 10.00 times               |                 |

#### 8.2.2 Operation Parameters Setting

Set the operation parameters of Control Enable/Disable, AT Perform/Cancel, Event output ON/OFF, and Auto/Manual control.

Click [Monitoring item] of [Main screen] tab  $\rightarrow$  [Operation setting].

Display the Operation setting screen.

| 🕎 QTC1 console display                                                                                                    |                                      |               |               |               | - 0              | ×    |
|----------------------------------------------------------------------------------------------------|--------------------------------------|---------------|---------------|---------------|------------------|------|
| File(F) User(U) Help(H)                                                                                                    |                                      |               |               |               |                  |      |
| ONLINE/OFFLINE                                                                                                    |                                      |               |               | Readiva       | alue from instru | ment |
| Main screen Graph display                                                                                                    |                                      |               |               |               |                  |      |
| 🖃 🕒 Monitoring item                                                                                                    | Items                                | CH1           | CH2           | CH3           | CH4              |      |
| Monitoring value                                                                                                    | Control Allowed/Prohibited selection | 0: Prohibited | 0: Prohibited | 0: Prohibited | 0: Prohibited    |      |
| Normal setting                                                                                                    | AT Perform/Cancel selection          | 0: Cancel     | 0: Cancel     | 0: Cancel     | 0:Cancel         |      |
| Control setting                                                                                                    | Event output ON/OFF selection        | 0:OFF         | 0:OFF         | 0:OFF         | 0:OFF            |      |
| □ □ □ Initial setting                                                                                                    | Auto/Manual selection                | 0: Auto con   | 0: Auto con   | 0: Auto con   | 0: Auto con.     |      |
| Control Allowed/Prohibited selection                                                                                                    |                                      |               |               |               |                  |      |
| Setting range :<br>0 : Prohibited<br>1 : Allowed<br>Default :<br>0 : Prohibited<br>Communication address :<br>CH1 : 0004H<br>CH2 : 0005H<br>CH3 : 0006H |                                      |               |               |               |                  | >    |

(Fig. 8.2.2-1)

| Setting item | Channel | Address<br>[HEX] | Description, setting range and selection item  | Factory default |
|--------------|---------|------------------|------------------------------------------------|-----------------|
| Control      | CH1     | 0004             | Select Control Allowed or Control Prohibited.  | 0: Prohibited   |
| Allowed/     | CH2     | 0005             | Selection item:                                |                 |
| Prohibited   | CH3     | 0006             | 0: Control Prohibited                          |                 |
| selection    | CH4     | 0007             | 1: Control Allowed                             |                 |
| AT Perform/  | CH1     | 0008             | Select AT Perform or AT Cancel.                | 0: Cancel       |
| Cancel       | CH2     | 0009             | Selection item:                                |                 |
| selection    | CH3     | 000A             | 0: Cancel                                      |                 |
|              | CH4     | 000B             | 1: Perform                                     |                 |
| Event output | CH1     | 000C             | Selects event output ON or event output OFF    | 0: OFF          |
| ON/OFF       | CH2     | 000D             | from the host.                                 |                 |
| selection    | CH3     | 000E             | This setting is valid when 0 (No action) is    |                 |
|              | CH4     | 000F             | selected in Event output allocation selection. |                 |
|              |         |                  | Selection item:                                |                 |
|              |         |                  | 0: OFF                                         |                 |
|              |         |                  | 1: ON                                          |                 |
| Auto/Manual  | CH1     | 0010             | Select Automatic control or Manual control.    | 0: Auto control |
| control      | CH2     | 0011             | Refer to "14.2.10 Auto/Manual Control          |                 |
| selection    | CH3     | 0012             | Switching (P.14-9)".                           |                 |
|              | CH4     | 0013             | Selection item:                                |                 |
|              |         |                  | 0: Auto control                                |                 |
|              |         |                  | 1: Manual control                              |                 |

## 8.2.3 Control Setting

Set the control parameters such as SV, SV rise rate, SV fall rate, control action and PID.

Click [Monitoring item] of [Main screen] tab  $\rightarrow$  [Control setting].

Display the Control setting screen.

| 🕎 QTC1 console display                                                                                                    |                                                 |           |           |           | - 0             | ×     |
|----------------------------------------------------------------------------------------------------|-------------------------------------------------|-----------|-----------|-----------|-----------------|-------|
| File(F) User(U) Help(H)                                                                                                    |                                                 |           |           |           |                 |       |
| ONLINE/OFFLINE                                                                                                    |                                                 |           |           | Read va   | lue from instru | iment |
| Main screen Graph display                                                                                                    |                                                 |           |           |           |                 |       |
| 🖃 🗁 Monitoring item                                                                                                    | Items                                           | CH1       | CH2       | CH3       | CH4             |       |
| Monitoring value                                                                                                    | Setting value(SV)                               | 0         | 0         | 0         |                 | 0     |
| Operation setting                                                                                                    | Input difference setting                        | 1         | 1         | 1         |                 | 1     |
| Normal setting                                                                                                    | SV rise rate setting                            | 0         | 0         | 0         |                 | 0     |
| Alarm setting                                                                                                    | SV fall rate setting                            | 0         | 0         | 0         |                 | 0     |
| initial setting                                                                                                    | Control action selection                        | 0:2 DOF P | 0:2 DOF P | 0:2 DOF P | 0:2 DOF P       |       |
| 🖹 Input setting                                                                                                    | Proportional band setting                       | 10        | 10        | 10        | 1               | 0     |
| 🕒 🕒 Output setting                                                                                                    | Integral time setting                           | 200       | 200       | 200       | 20              | 0     |
| ⊟ High function setting                                                                                                    | Derivative time setting                         | 50        | 50        | 50        | 5               | i0    |
| Standard function setting                                                                                                    | Cooling proportional band setting               | 10        |           | 10        |                 |       |
| Cotion function setting                                                                                                    | Cooling integral time setting                   | 200       |           | 200       |                 |       |
| Detail setting                                                                                                    | Cooling derivative time setting                 | 50        |           | 50        |                 |       |
| Error history                                                                                                    | Overlap/Dead band setting                       | 0.0       |           | 0.0       |                 |       |
| Error history                                                                                                    | Proportional gain 2 DOF coefficient (a) setting | 0.40      | 0.40      | 0.40      | 0.4             | 0     |
| Product information                                                                                                    | Integral 2 DOF coefficient (β) setting          | 1.35      | 1.35      | 1.35      | 1.3             | 15    |
| Product information                                                                                                    | Derivative 2 DOF coefficient (y) setting        | 0.00      |           |           |                 | 0     |
|                                                                                                    | SV proportional coefficient (Cp) setting        | 1.00      | 1.00      | 1.00      | 1.0             | 0     |
|                                                                                                    | Gap width setting                               | 0.0       | 0.0       | 0.0       | 0.              | .0    |
| -                                                                                                    | Gap coefficient setting                         | 1.0       | 1.0       | 1.0       | 1.              | .0    |
|                                                                                                    | MV bias setting                                 | 0.0       | 0.0       | 0.0       | 0.              | .0    |
|                                                                                                    |                                                 |           |           |           |                 |       |
| Setting value (SV)<br>Setting range :<br>Scaling low limit value to Scaling high lim<br>Default :<br>0<br>Communication address :<br>CH1 : 0018H<br>CH2 : 0019H<br>CH3 : 001AH<br>CH4 : 001BH<br>CH4 : 001BH | iit value                                       |           |           |           |                 | >     |

(Fig. 8.2.3-1)

| Setting item | Channel | Address<br>[HEX] | Description, setting range and selection item | Factory default  |
|--------------|---------|------------------|-----------------------------------------------|------------------|
| SV setting   | CH1     | 0018             | Set the SV to be controlled.                  | 0°C(°F)          |
|              | CH2     | 0019             | Setting range:                                |                  |
|              | CH3     | 001A             | Scaling lower limit to Scaling high limit     |                  |
|              | CH4     | 001B             |                                               |                  |
| Input        | CH1     | 0134             | Set the value of the input difference to be   | When input       |
| difference   | CH2     | 0135             | detected by the input difference detection    | code M is        |
| setting      | CH3     | 0136             | function.                                     | specified: 1°C   |
|              | CH4     | 0137             | Setting range:                                | (°F)             |
|              |         |                  | 1 to 1000°C (1 to 1800°F) or                  | When input       |
|              |         |                  | 0.1 to 1000.0°C (0.1 to 1800.0°F)             | code A, V is     |
|              |         |                  | when Direct current and DC voltage input      | specified: 1     |
|              |         |                  | 1 to 10000                                    |                  |
| SV rise rate | CH1     | 0090             | Set the rate of rise when changing SV by the  | When input       |
| setting      | CH2     | 0091             | set value ramp function.                      | code M is        |
|              | CH3     | 0092             | Refer to "14.2.7 Set Value Ramp Function      | specified:       |
|              | CH4     | 0093             | (P.14-8)".                                    | 0 °C/min         |
|              |         |                  | Setting range:                                | (°F/min)         |
|              |         |                  | 0 to 10000 °C/min (0 to 18000 °F/min) or      | When input       |
|              |         |                  | 0.0 to 1000.0 °C/min (0.0 to 1800.0 °F/min)   | code A, V is     |
|              |         |                  | when direct current and DC voltage input      | specified: 0/min |
|              |         |                  | 0 to 10000/min                                |                  |
| SV fall rate | CH1     | 0094             | Set the fall of increase when changing SV by  | When input       |
| setting      | CH2     | 0095             | the set value ramp function.                  | code M is        |
|              | CH3     | 0096             | Refer to "14.2.7 Set Value Ramp Function      | specified:       |
|              | CH4     | 0097             | (P.14-8)".                                    | 0 °C/min         |
|              |         |                  | Setting range:                                | (°F/min)         |
|              |         |                  | 0 to 10000 °C/min (0 to 18000 °F/min) or      | When input       |
|              |         |                  | 0.0 to 1000.0 °C/min (0.0 to 1800.0 °F/min)   | code A, V is     |
|              |         |                  | when direct current and DC voltage input      | specified: 0/min |
|              |         |                  | 0 to 10000/min                                |                  |
| Control      | CH1     | 0138             | Select the control action.                    | 0: 2 DOF PID     |
| action       | CH2     | 0139             | This item can be selected only when Control   | control          |
| selection    | CH3     | 013A             | Disable is set.                               |                  |
|              | CH4     | 013B             | (P14-1 to P14-5)" $(P14-1 to P14-5)$          |                  |
|              |         |                  | Selection item:                               |                  |
|              |         |                  | 0: 2 DOF PID control                          |                  |
|              |         |                  | 1: Fast-PID control                           |                  |
|              |         |                  | 2: Slow-PID control                           |                  |
|              |         |                  | 3: UN-UFF control                             |                  |
|              |         |                  | 4. Gap-PID control                            |                  |

| Setting item  | Channel | Address<br>[HEX] | Description, setting range and selection item      | Factory default |
|---------------|---------|------------------|----------------------------------------------------|-----------------|
| Proportional  | CH1     | 001C             | Set the proportional band setting.                 | When input      |
| band setting  | CH2     | 001D             | When "1: Heating/Cooling Control" is selected      | code M is       |
|               | CH3     | 001E             | in control function selection, the heating side    | specified:      |
|               | CH4     | 001F             | proportional band setting is set.                  | 10 °C (18 °F)   |
|               |         |                  | Setting range:                                     | When input      |
|               |         |                  | 1 to input span °C (°F) or                         | code A, V is    |
|               |         |                  | 0.1 to input span °C (°F)                          | specified:      |
|               |         |                  | when direct current and DC voltage input           | 2.50 %          |
|               |         |                  | 0.10 to 100.00 %                                   |                 |
| Integral time | CH1     | 0020             | Set the integral time.                             | 200 seconds     |
| setting       | CH2     | 0021             | When "1: Heating/Cooling Control" is selected      |                 |
|               | CH3     | 0022             | in control function selection, the the heating     |                 |
|               | CH4     | 0023             | side integral time setting is set.                 |                 |
|               |         |                  | The setting range varies depending on the          |                 |
|               |         |                  | selection of Integral/Derivative decimal point     |                 |
|               |         |                  | position selection.                                |                 |
|               |         |                  | Setting range:                                     |                 |
|               |         |                  | 0 to 3600 seconds or                               |                 |
|               |         |                  | 0.0 to 2000.0 seconds                              |                 |
|               |         |                  | When select "2: Slow-PID control" of control       |                 |
|               |         |                  | action selection                                   |                 |
|               |         |                  | 1 to 3600 seconds or                               |                 |
|               |         |                  | 0.1 to 2000.0 seconds                              |                 |
| Derivative    | CH1     | 0024             | Set the derivative time.                           | 50 seconds      |
| time setting  | CH2     | 0025             | When "1: Heating/Cooling Control" is selected      |                 |
|               | CH3     | 0026             | in control function selection, the the heating     |                 |
|               | CH4     | 0027             | side derivative time setting is set.               |                 |
|               |         |                  | The setting range varies depending on the          |                 |
|               |         |                  | selection of Integral/Derivative decimal point     |                 |
|               |         |                  | position selection.                                |                 |
|               |         |                  | Setting range:                                     |                 |
|               |         |                  | 0 to 3600 seconds or                               |                 |
|               |         |                  | 0.0 to 2000.0 seconds                              |                 |
| Cooling       | CH1     | 0194             | Set the cooling proportional band.                 | When input      |
| P-band        | CH2     | 0195             | This is valid when "1: Heating/Cooling             | code M is       |
| setting       | CH3     | 0196             | Control" is selected in control function           | specified:      |
|               | CH4     | 0197             | selection.                                         | 10 °C (18 °F)   |
|               |         |                  | Set to CH1 or CH3.                                 | When input      |
|               |         |                  | It is disabled when set to CH2 or CH4.             | code A, V Is    |
|               |         |                  | Setting range:                                     | specified:      |
|               |         |                  | U to input span °C (°F) or                         | 2.50 %          |
|               |         |                  | U.U to input span <sup>C</sup> C ( <sup>C</sup> F) |                 |
|               |         |                  | when direct current and DC voltage input           |                 |
|               |         |                  | U.UU TO 1UU.UU %                                   | 1               |

| Setting item                          | Channel                  | Address<br>[HEX]             | Description, setting range and selection item                                                                                                    | Factory default                                                                                   |
|---------------------------------------|--------------------------|------------------------------|----------------------------------------------------------------------------------------------------|---------------------------------------------------------------------------------------------------|
| Cooling<br>integral time<br>setting   | CH1<br>CH2<br>CH3<br>CH4 | 0198<br>0199<br>019A<br>019B | Set the cooling integral time setting.<br>This is valid when "1: Heating/Cooling<br>Control" is selected in control function<br>selection.<br>Set to CH1 or CH3.<br>It is disabled when set to CH2 or CH4.<br>The setting range varies depending on the<br>selection of Integral/Derivative decimal point<br>position selection.<br>Setting range:<br>0 to 3600 seconds or<br>0.0 to 2000.0 seconds<br>when select "2: Slow-PID control" of control<br>action selection<br>1 to 3600 seconds or<br>0.1 to 2000.0 seconds                    | 200 seconds                                                                                       |
| Cooling<br>derivative<br>time setting | CH1<br>CH2<br>CH3<br>CH4 | 019C<br>019D<br>019E<br>019F | Set the cooling derivative time setting<br>This is valid when "1: Heating/Cooling<br>Control" is selected in control function<br>selection.<br>Set to CH1 or CH3.<br>It is disabled when set to CH2 or CH4.<br>The setting range varies depending on the<br>selection of Integral/Derivative decimal point<br>position selection.<br>Setting range:<br>0 to 3600 seconds or<br>0.0 to 2000.0 seconds                                                                                                    | 50 seconds                                                                                        |
| Overlap/<br>Dead band<br>setting      | CH1<br>CH2<br>CH3<br>CH4 | 01A8<br>01A9<br>01AA<br>01AB | Set the overlap/dead band setting.<br>Refer to "14.5.6 Heating/Cooling Control<br>Operation D iagram (When Setting Dead<br>Band) (P.14-37)" and "14.5.7 Heating/Cooling<br>Control Operation Diagram (When Setting<br>Overlap Band) (P.14-38)".<br>This is valid when "1: Heating/Cooling<br>Control" is selected in control function<br>selection.<br>Set to CH1 or CH3.<br>It is disabled when set to CH2 or CH4.<br>Setting range:<br>-100.0 to 100.0°C (-180.0 to 180.0°F)<br>when direct current and DC voltage input<br>-1000 to 1000 | When input<br>code M is<br>specified:<br>0.0°C (°F)<br>When input<br>code A, V is<br>specified: 0 |

| Setting item | Channel | Address<br>[HEX] | Description, setting range and selection item            | Factory default |
|--------------|---------|------------------|----------------------------------------------------------|-----------------|
| Proportional | CH1     | 013C             | Set the proportional gain 2 DOF coefficient ( $\alpha$ ) | 0.40            |
| gain 2 DOF   | CH2     | 013D             | setting.                                                 |                 |
| coefficient  | CH3     | 013E             | Refer to "14.1.1 2 DOF PID C ontrol (P.14-2)".           |                 |
| (α) setting  | CH4     | 013F             | When select "1: Fast-PID control", "2:                   |                 |
|              |         |                  | Slow-PID control", "3: ON-OFF control", or               |                 |
|              |         |                  | "4: Gap-PID control" in control action, do               |                 |
|              |         |                  | not change this setting item.                            |                 |
|              |         |                  | Setting range: 0.00 to 1.00                              |                 |
| Integral 2   | CH1     | 0140             | Set the integral 2 DOF coefficient ( $\beta$ ) setting.  | 1.35            |
| DOF          | CH2     | 0141             | Refer to "14.1.1 2 DOF PID C ontrol (P.14-2)".           |                 |
| coefficient  | CH3     | 0142             | When select "1: Fast-PID control", "2:                   |                 |
| (β) setting  | CH4     | 0143             | Slow-PID control", "3: ON-OFF control", or               |                 |
|              |         |                  | "4: Gap-PID control" in control action, do               |                 |
|              |         |                  | not change this setting item.                            |                 |
|              |         |                  | Setting range: 0.00 to 10.00                             |                 |
| Derivative 2 | CH1     | 0144             | Set the derivative 2-DOF coefficient ( $\gamma$ , Cd)    | 0.00            |
| DOF          | CH2     | 0145             | setting.                                                 |                 |
| coefficient  | CH3     | 0146             | Do not change this setting item.                         |                 |
| (γ, Cd)      | CH4     | 0147             | Setting range: 0.00 to 1.00                              |                 |
| setting      |         |                  |                                                          |                 |
| Desired      | CH1     | 0148             | Set the desired value proportional coefficient           | 1.00            |
| value        | CH2     | 0149             | (Cp) setting.                                            |                 |
| proportional | CH3     | 014A             | Do not change this setting item.                         |                 |
| coefficient  | CH4     | 014B             | Setting range: 0.00 to 1.00                              |                 |
| (Cp) setting |         |                  |                                                          |                 |
| Gap width    | CH1     | 014C             | Set the gap width setting.                               | 0.0%            |
| setting      | CH2     | 014D             | Proportional band × Gap width                            |                 |
|              | CH3     | 014E             | Setting range: 0.0 to 10.0%                              |                 |
|              | CH4     | 014F             |                                                          |                 |
| Gap          | CH1     | 0150             | Set the gap coefficient setting.                         | 1.0             |
| coefficient  | CH2     | 0151             | Setting range: 0.0 to 1.0                                |                 |
| setting      | CH3     | 0152             |                                                          |                 |
|              | CH4     | 0153             |                                                          |                 |
| MV bias      | CH1     | 0098             | Set the MV bias setting.                                 | 0.0%            |
| setting      | CH2     | 0099             | Refer to "14.2.3 MV Bias (P.14-6)".                      |                 |
|              | CH3     | 009A             | Setting range: 0.0 to 100.0%                             |                 |
|              | CH4     | 009B             |                                                          |                 |

## 8.2.4 Alarm Parameters Setting

Set the alarm parameters such as Alarm 1 to 4 type selection, Alarm 1 to 4 setting and Alarm 1 to 4 hysteresis setting.

Click [Normal setting] of [Main screen] tab  $\rightarrow$  [Alarm setting].

Display the Alarm setting screen.

| 🕎 QTC1 console display                                                                                                    |                               |              |              |              | - 0             | ×    |
|----------------------------------------------------------------------------------------------------|-------------------------------|--------------|--------------|--------------|-----------------|------|
| File(F) User(U) Help(H)                                                                                                    |                               |              |              |              |                 |      |
| ONLINE/OFFLINE                                                                                                    |                               |              |              | Readiva      | lue from instru | ment |
| Main screen Graph display                                                                                                    |                               |              |              |              |                 |      |
| P Monitoring item                                                                                                    | Items                         | CH1          | CH2          | CH3          | CH4             |      |
| Monitoring value                                                                                                    | Alarm 1 type selection        | 0: No action | 0: No action | 0: No action | 0: No action    |      |
| Normal setting                                                                                                    | Alarm 2 type selection        | 0: No action | 0: No action | 0: No action | 0:No action     |      |
| Control setting                                                                                                    | Alarm 3 type selection        | 0: No action | 0:No action  | 0:No action  | 0:No action     |      |
| Alarm setting                                                                                                    | Alarm 4 type selection        | 0: No action | 0: No action | 0:No action  | 0:No action     |      |
| Input setting                                                                                                    | Alarm 1 hysteresis setting    | 1.0          | 1.0          | 1.0          | 1.0             | 0    |
| Output setting                                                                                                    | Alarm 2 hysteresis setting    | 1.0          | 1.0          | 1.0          | 1.0             | 0    |
| High function setting                                                                                                    | Alarm 3 hysteresis setting    | 1.0          | 1.0          | 1.0          | 1.0             | 0    |
| Standard function setting                                                                                                    | Alarm 4 hysteresis setting    | 1.0          | 1.0          | 1.0          | 1.0             | 0    |
| Extension function selection                                                                                                    | Alarm 1 setting               | 0            | 0            | 0            | (               | 0    |
| Detail setting                                                                                                    | Alarm 1 high limit setting    | 0            | 0            | 0            |                 | 0    |
| Error history                                                                                                    | Alarm 2 setting               | 0            | 0            | 0            |                 | 0    |
| Error history                                                                                                    | Alarm 2 high limit setting    | 0            |              |              |                 | 0    |
| Product information                                                                                                    | Alarm 3 setting               | 0            | 0            | 0            |                 | 0    |
| Product information                                                                                                    | Alarm 3 high limit setting    | 0            |              |              |                 | 0    |
|                                                                                                    | Alarm 4 setting               | 0            | 0            | 0            |                 | 0    |
|                                                                                                    | Alarm 4 high limit setting    | 0            |              |              |                 | D    |
|                                                                                                    | Loop break alarm band setting | 0            | 0            | 0            |                 | 0    |
|                                                                                                    | Loop break alarm time setting | 0            | 0            | 0            |                 | 0    |
|                                                                                                    |                               |              |              |              |                 |      |
| Alarm 1 type selection<br>Setting range :<br>0 : No action<br>1 : High limit alarm<br>2 : Low limit alarm<br>3 : High/Low limits alarm<br>4 : High/Low limit range alarm<br>5 : Process high alarm<br>6 : Process high alarm<br>7 : High limit with standby alarm |                               |              |              |              |                 | ~    |

(Fig. 8.2.4-1)

| Setting item | Channel | Address<br>[HEX] | Description, setting range and selection item | Factory default |
|--------------|---------|------------------|-----------------------------------------------|-----------------|
| Alarm 1      | CH1     | 0038             | Select the alarm 1 action.                    | 0: No action    |
| action       | CH2     | 0039             | Refer to "14.5.3 Alarm Operation D iagram     |                 |
| selection    | CH3     | 003A             | (P.14-33, P.14-34)".                          |                 |
|              | CH4     | 003B             | Selection item:                               |                 |
|              |         |                  | 0: No action                                  |                 |
|              |         |                  | 1: High limit alarm                           |                 |
|              |         |                  | 2: Lowh limit alarm                           |                 |
|              |         |                  | 3: High/Low limits alarm                      |                 |
|              |         |                  | 4: High/Low limit s range                     |                 |
|              |         |                  | 5: Process High alarm                         |                 |
|              |         |                  | 6: Process low alarm                          |                 |
|              |         |                  | 7: High limit with standby                    |                 |
|              |         |                  | 8: Low limit with standby                     |                 |
|              |         |                  | 9: High/Low limits alarm with                 |                 |
|              |         |                  | 10: High/Low limits alarm individually        |                 |
|              |         |                  | 11: High/Low limit s range alarm individually |                 |
|              |         |                  | 12: High/Low limits alarm with standby        |                 |
|              |         |                  | individually                                  |                 |
| Alarm 2      | CH1     | 003C             | Select the alarm 2 action.                    | 0: No action    |
| action       | CH2     | 003D             | Refer to "14.5.3 Alarm Operation D iagram     |                 |
| selection    | CH3     | 003E             | (P.14-33, P.14-34)".                          |                 |
|              | CH4     | 003F             | Selection item:                               |                 |
|              |         |                  | 0: No action                                  |                 |
|              |         |                  | 1: High limit alarm                           |                 |
|              |         |                  | 2: Lowh limit alarm                           |                 |
|              |         |                  | 3: High/Low limits alarm                      |                 |
|              |         |                  | 4: High/Low limit s range                     |                 |
|              |         |                  | 5: Process High alarm                         |                 |
|              |         |                  | 6: Process low alarm                          |                 |
|              |         |                  | 7: High limit with standby                    |                 |
|              |         |                  | 8: Low limit with standby                     |                 |
|              |         |                  | 9: High/Low limits alarm with                 |                 |
|              |         |                  | 10: High/Low limits alarm individually        |                 |
|              |         |                  | 11: High/Low limit s range alarm individually |                 |
|              |         |                  | 12: High/Low limits alarm with standby        |                 |
|              |         |                  | individually                                  |                 |

| Setting item | Channel | Address<br>[HEX] | Description, setting range and selection item | Factory default |
|--------------|---------|------------------|-----------------------------------------------|-----------------|
| Alarm 3      | CH1     | 0040             | Select the alarm 3 action.                    | 0: No action    |
| action       | CH2     | 0041             | Refer to "14.5.3 Alarm Operation D iagram     |                 |
| selection    | CH3     | 0042             | (P.14-33, P.14-34)".                          |                 |
|              | CH4     | 0043             | Selection item:                               |                 |
|              |         |                  | 0: No action                                  |                 |
|              |         |                  | 1: High limit alarm                           |                 |
|              |         |                  | 2: Lowh limit alarm                           |                 |
|              |         |                  | 3: High/Low limits alarm                      |                 |
|              |         |                  | 4: High/Low limit s range                     |                 |
|              |         |                  | 5: Process High alarm                         |                 |
|              |         |                  | 6: Process low alarm                          |                 |
|              |         |                  | 7: High limit with standby                    |                 |
|              |         |                  | 8: Low limit with standby                     |                 |
|              |         |                  | 9: High/Low limits alarm with                 |                 |
|              |         |                  | 10: High/Low limits alarm individually        |                 |
|              |         |                  | 11: High/Low limit s range alarm individually |                 |
|              |         |                  | 12: High/Low limits alarm with standby        |                 |
|              |         |                  | individually                                  |                 |
| Alarm 4      | CH1     | 0044             | Select the alarm 4 action.                    | 0: No action    |
| action       | CH2     | 0045             | Refer to "14.5.3 Alarm Operation D iagram     |                 |
| selection    | CH3     | 0046             | (P.14-33, P.14-34)".                          |                 |
|              | CH4     | 0047             | Selection item:                               |                 |
|              |         |                  | 0: No action                                  |                 |
|              |         |                  | 1: High limit alarm                           |                 |
|              |         |                  | 2: Lowh limit alarm                           |                 |
|              |         |                  | 3: High/Low limits alarm                      |                 |
|              |         |                  | 4: High/Low limit s range                     |                 |
|              |         |                  | 5: Process High alarm                         |                 |
|              |         |                  | 6: Process low alarm                          |                 |
|              |         |                  | 7: High limit with standby                    |                 |
|              |         |                  | 8: Low limit with standby                     |                 |
|              |         |                  | 9: High/Low limits alarm with                 |                 |
|              |         |                  | 10: High/Low limits alarm individually        |                 |
|              |         |                  | 11: High/Low limit s range alarm individually |                 |
|              |         |                  | 12: High/Low limits alarm with standby        |                 |
|              |         |                  | individually                                  |                 |

| Setting item  | Channel | Address<br>[HEX] | Description, setting range and selection item   | Factory default |
|---------------|---------|------------------|-------------------------------------------------|-----------------|
| Alarm 1       | CH1     | 0048             | Set the alarm 1 hysteresis setting.             | When input      |
| hysteresis    | CH2     | 0049             | Refer to "14.5.3 Alarm Operation D iagram       | code M is       |
| setting       | CH3     | 004A             | (P.14-33, P.14-34)".                            | specified:      |
|               | CH4     | 004B             | Setting range:                                  | 10°C (18°F)     |
|               |         |                  | 0.1 to 1000.0°C (0.1 to 1800.0°F)               | When input      |
|               |         |                  | when direct current and DC voltage input        | code A, V is    |
|               |         |                  | 1 to 10000                                      | specified: 10   |
| Alarm 2       | CH1     | 004C             | Set the alarm 2 hysteresis setting.             | When input      |
| hysteresis    | CH2     | 004D             | Refer to "14.5.3 Alarm Operation D iagram       | code M is       |
| setting       | CH3     | 004E             | (P.14-33, P.14-34)".                            | specified:      |
|               | CH4     | 004F             | Setting range:                                  | 10°C (18°F)     |
|               |         |                  | 0.1 to 1000.0°C (0.1 to 1800.0°F)               | When input      |
|               |         |                  | when direct current and DC voltage input        | code A, V is    |
|               |         |                  | 1 to 10000                                      | specified: 10   |
| Alarm 3       | CH1     | 0050             | Set the alarm 3 hysteresis setting.             | When input      |
| hysteresis    | CH2     | 0051             | Refer to "14.5.3 Alarm Operation D iagram       | code M is       |
| setting       | CH3     | 0052             | (P.14-33, P.14-34)".                            | specified:      |
|               | CH4     | 0053             | Setting range:                                  | 10°C (18°F)     |
|               |         |                  | 0.1 to 1000.0°C (0.1 to 1800.0°F)               | When input      |
|               |         |                  | when direct current and DC voltage input        | code A, V is    |
|               |         |                  | 1 to 10000                                      | specified: 10   |
| Alarm 4       | CH1     | 0054             | Set the alarm 4 hysteresis setting.             | When input      |
| hysteresis    | CH2     | 0055             | Refer to "14.5.3 Alarm Operation D iagram       | code M is       |
| setting       | CH3     | 0056             | (P.14-33, P.14-34)".                            | specified:      |
|               | CH4     | 0057             | Setting range:                                  | 10°C (18°F)     |
|               |         |                  | 0.1 to 1000.0°C (0.1 to 1800.0°F)               | When input      |
|               |         |                  | when direct current and DC voltage input        | code A, V is    |
|               |         |                  | 1 to 10000                                      | specified: 10   |
| Alarm 1       | CH1     | 0058             | Set the alarm 1 value setting.                  | When input      |
| value setting | CH2     | 0059             | Refer to "14.5.3 Alarm Operation D iagram       | code M is       |
|               | CH3     | 005A             | (P.14-33, P.14-34)".                            | specified:      |
|               | CH4     | 005B             | When High/Low limits alarm individually,        | 0°C (°F)        |
|               |         |                  | High/Low limits s range alarm individually or   | When input      |
|               |         |                  | High/Low limits alarm with standby individually | code A, V is    |
|               |         |                  | is selected in Alarm 1 action selection, the    | specified: 0    |
|               |         |                  | lower limit value of alarm 1 is set.            |                 |
|               |         |                  | Setting range:                                  |                 |
|               |         |                  | Refer to "Alarm 1 to 4 value setting range      |                 |
|               |         |                  | table (P.8-22)".                                |                 |

| Setting item                           | Channel                  | Address<br>[HEX]             | Description, setting range and selection item                                                                                                    | Factory default                                                                                  |
|----------------------------------------|--------------------------|------------------------------|----------------------------------------------------------------------------------------------------|--------------------------------------------------------------------------------------------------|
| Alarm 1 high<br>limit value<br>setting | CH1<br>CH2<br>CH3<br>CH4 | 005C<br>005D<br>005E<br>005F | Set the alarm 1 high limit value setting.<br>Refer to "14.5.3 Alarm Operation D iagram<br>(P.14-33, P.14-34)".<br>When High/Low limits alarm individually,<br>High/Low limits s range alarm individually or<br>High/Low limits alarm with standby individually<br>is selected in Alarm 1 action selection, this<br>setting is valid<br>Setting range:<br>Refer to "Alarm 1 to 4 value setting range<br>table (P.8-22)".        | When input<br>code M is<br>specified:<br>0°C (°F)<br>When input<br>code A, V is<br>specified: 0  |
| Alarm 2<br>value setting               | CH1<br>CH2<br>CH3<br>CH4 | 0060<br>0061<br>0062<br>0063 | Set the alarm 2 value setting.<br>Refer to "14.5.3 Alarm Operation Diagram<br>(P.14-33, P.14-34)".<br>When High/Low limits alarm individually,<br>High/Low limits s range alarm individually or<br>High/Low limits alarm with standby individually<br>is selected in Alarm 2 action selection, the<br>lower limit value of alarm 2 is set.<br>Setting range:<br>Refer to "Alarm 1 to 4 value setting range<br>table (P.8-22)". | When input<br>code M is<br>specified:<br>0°C (°F)<br>When input<br>code A, V is<br>specified: 0  |
| Alarm 2 high<br>limit value<br>setting | CH1<br>CH2<br>CH3<br>CH4 | 0064<br>0065<br>0066<br>0067 | Set the alarm 2 high limit value setting.<br>Refer to "14.5.3 Alarm Operation Diagram<br>(P.14-33, P.14-34)".<br>When High/Low limits alarm individually,<br>High/Low limits s range alarm individually or<br>High/Low limits alarm with standby individually<br>is selected in Alarm 2 action selection, this<br>setting is valid<br>Setting range:<br>Refer to "Alarm 1 to 4 value setting range<br>table (P.8-22)".         | When input<br>code M is<br>specified:<br>0°C (°F)<br>When input<br>code A, V is<br>specified: 0  |
| Alarm 3<br>value setting               | CH1<br>CH2<br>CH3<br>CH4 | 0068<br>0069<br>006A<br>006B | Set the alarm 3 value setting.<br>Refer to "14.5.3 Alarm Operation Diagram<br>(P.14-33, P.14-34)".<br>When High/Low limits alarm individually,<br>High/Low limits s range alarm individually or<br>High/Low limits alarm with standby individually<br>is selected in Alarm 3 action selection, the<br>lower limit value of alarm 3 is set.<br>Setting range:<br>Refer to "Alarm 1 to 4 value setting range<br>table (P.8-22)". | When input<br>code M is<br>specified:<br>0 °C (°F)<br>When input<br>code A, V is<br>specified: 0 |

| Setting item                           | Channel                  | Address<br>[HEX]             | Description, setting range and selection item                                                                                                    | Factory default                                                                                 |
|----------------------------------------|--------------------------|------------------------------|----------------------------------------------------------------------------------------------------|-------------------------------------------------------------------------------------------------|
| Alarm 3 high<br>limit value<br>setting | CH1<br>CH2<br>CH3<br>CH4 | 006C<br>006D<br>006E<br>006F | Set the alarm 3 high limit value setting.<br>Refer to "14.5.3 Alarm Operation Diagram<br>(P.14-33, P.14-34)".<br>When High/Low limits alarm individually,<br>High/Low limits s range alarm individually or<br>High/Low limits alarm with standby individually<br>is selected in Alarm 3 action selection, this<br>setting is valid<br>Setting range:<br>Refer to "Alarm 1 to 4 value setting range<br>table (P.8-22)".         | When input<br>code M is<br>specified:<br>0°C (°F)<br>When input<br>code A, V is<br>specified: 0 |
| Alarm 4<br>value setting               | CH1<br>CH2<br>CH3<br>CH4 | 0070<br>0071<br>0072<br>0073 | Set the alarm 4 value setting.<br>Refer to "14.5.3 Alarm Operation Diagram<br>(P.14-33, P.14-34)".<br>When High/Low limits alarm individually,<br>High/Low limits s range alarm individually or<br>High/Low limits alarm with standby individually<br>is selected in Alarm 4 action selection, the<br>lower limit value of alarm 4 is set.<br>Setting range:<br>Refer to "Alarm 1 to 4 value setting range<br>table (P.8-22)". | When input<br>code M is<br>specified:<br>0°C (°F)<br>When input<br>code A, V is<br>specified: 0 |
| Alarm 4 high<br>limit value<br>setting | CH1<br>CH2<br>CH3<br>CH4 | 0074<br>0075<br>0076<br>0077 | Set the alarm 4 high limit value setting.<br>Refer to "14.5.3 Alarm Operation Diagram<br>(P.14-33, P.14-34)".<br>When High/Low limits alarm individually,<br>High/Low limits s range alarm individually or<br>High/Low limits alarm with standby individually<br>is selected in Alarm 4 action selection, this<br>setting is valid<br>Setting range:<br>Refer to "Alarm 1 to 4 value setting range<br>table (P.8-22)".         | When input<br>code M is<br>specified:<br>0°C (°F)<br>When input<br>code A, V is<br>specified: 0 |
| Loop break<br>alarm band<br>setting    | CH1<br>CH2<br>CH3<br>CH4 | 007C<br>007D<br>007E<br>007F | Set the alarm band for judging loop break.<br>Refer to "14.2.6 Loop Break Alarm (P.14-8)".<br>Setting range:<br>0 to 150°C (0 to 270°F) or<br>0.0 to 150.0°C (0.0 to 270.0°F)<br>when direct current and DC voltage input<br>0 to 1500                                                                                                    | When input<br>code M is<br>specified:<br>0°C (°F)<br>When input<br>code A, V is<br>specified: 0 |
| Loop break<br>alarm time<br>setting    | CH1<br>CH2<br>CH3<br>CH4 | 0080<br>0081<br>0082<br>0083 | Set the alarm time for judging loop break.<br>Refer to "14.2.6 Loop Break Alarm (P.14-8)".<br>Setting range: 0 to 200 minutes                                                                                                    | 0 minutes                                                                                       |

Alarm 1 to 4 value setting range table

| Alarm action                                    | Setting range                                          |
|-------------------------------------------------|--------------------------------------------------------|
| No action                                       |                                                        |
| High limit alarm                                | -(Input span) to Input span (*1)                       |
| Lowh limit alarm                                | -(Input span) to Input span (*1)                       |
| High/Low limits alarm                           | 0 to Input span (*1)                                   |
| High/Low limit s range                          | 0 to Input span (*1)                                   |
| Process High alarm                              | Input range lower limit to Input range high limit (*2) |
| Process low alarm                               | Input range lower limit to Input range high limit (*2) |
| High limit with standby                         | -(Input span) to Input span (*1)                       |
| Low limit with standby                          | -(Input span) to Input span (*1)                       |
| High/Low limits alarm with                      | 0 to Input span (*1)                                   |
| High/Low limits alarm individually              | 0 to Input span (*1)                                   |
| High/Low limit s range alarm individually       | 0 to Input span (*1)                                   |
| High/Low limits alarm with standby individually | 0 to Input span (*1)                                   |

(\*1): When direct current input and DC voltage input, the input span is the scaling width.

(\*2): When direct current input and DC voltage input, the Input range lower limit is the scaling lower limit, and the Input range high limit is the scaling high limit.

## 8.2.5 Input Setting

Set the input parameters such as input type, temperature unit and input sampling cycle.

Click [Initial setting] of [Main screen] tab  $\rightarrow$  [Input setting].

Display the Input setting screen.

| 🕎 QTC1 console display                                                                                                    |                                             |             |             |             | – 🗆 ×               |
|----------------------------------------------------------------------------------------------------|---------------------------------------------|-------------|-------------|-------------|---------------------|
| File(F) User(U) Help(H)                                                                                                    |                                             |             |             |             |                     |
| ONLINE/OFFLINE                                                                                                    |                                             |             |             | Read va     | lue from instrument |
| Main screen Graph display                                                                                                    |                                             |             |             |             |                     |
| P Monitoring item                                                                                                    | Items                                       | CH1         | CH2         | CH3         | CH4                 |
| Monitoring value                                                                                                    | Input type selection                        | 0:K-200 t   | 0: K -200 t | 0:K -200 t  | 0: K -200 t         |
| Normal setting                                                                                                    | Input math function selection               | 0: Standard |             | 0: Standard |                     |
| Control setting                                                                                                    | Input difference selection                  | 0:Disabled  | 0:Disabled  | 0:Disabled  | 0:Disabled          |
| □ □ Initial setting                                                                                                    | Temperature unit selection                  | 0: deg.C    | 0: deg.C    | 0: deg.C    | 0: deg.C            |
| <b>Input setting</b>                                                                                                    | Scaling high limit setting                  | 1370        | 1370        | 1370        | 1370                |
| □ □ □ □ □ □ □ □ □ □ □ □ □ □ □ □ □ □ □                                                                                                    | Scaling low limit setting                   | -200        | -200        | -200        | -200                |
| Standard function setting                                                                                                    | PV filter setting                           | 0.1251115   | 0.1251115   | 0.120115    | 0.1251115           |
| Extension function selection     Option function setting                                                                                                    | Number of moving average setting            | 1           | 1           | 1           | 1                   |
| Product information      Product information                                                                                                    |                                             |             |             |             |                     |
| Input type selection           Setting range :           For input M :           For temperature unit selection = deg.(           0 : K         -200 to 1370 di           1 : K         -200 to 1370 di           2 : J         -200 to 1000 di           3 : R         0 to 1760 di           4 : S         0 to 1760 di           5 : B         0 to 1820 di | C :<br>eg.C<br>eg.C<br>eg.C<br>eg.C<br>eg.C |             |             |             | ~                   |

(Fig. 8.2.5-1)

| Setting item | Channel | Address<br>[HEX] | Description, setting range and selection item | Factory default |
|--------------|---------|------------------|-----------------------------------------------|-----------------|
| Input type   | CH1     | 00C8             | Select the input type.                        | 0: K -200 to    |
| selection    | CH2     | 00C9             | Selection item:                               | 1370°C          |
| (When input  | CH3     | 00CA             | 0: K -200 to 1370°C                           |                 |
| code M is    | CH4     | 00CB             | 1: K -200.0 to 400.0°C                        |                 |
| specified)   |         |                  | 2: J -200 to 1000°C                           |                 |
|              |         |                  | 3: R 0 to 1760°C                              |                 |
|              |         |                  | 4: S 0 to 1760°C                              |                 |
|              |         |                  | 5: B 0 to 1820°C                              |                 |
|              |         |                  | 6: E -200 to 800°C                            |                 |
|              |         |                  | 7: T -200.0 to 400.0°C                        |                 |
|              |         |                  | 8: N -200 to 1300°C                           |                 |
|              |         |                  | 9: PL-∏ 0 to 1390°C                           |                 |
|              |         |                  | 10: C(W/Re5-26) 0 to 2315°C                   |                 |
|              |         |                  | 11: Pt100 -200.0 to 850.0°C                   |                 |
|              |         |                  | 12: 0 to 1 V DC -2000 to 10000                |                 |
|              |         |                  | 13: 4 to 20 mA DC (Externally mounted         |                 |
|              |         |                  | shunt resistor) -2000 to 10000                |                 |
|              |         |                  | 14: 0 to 20 mA DC (Externally mounted         |                 |
|              | 0114    | 0000             | shunt resistor) -2000 to 10000                | 0. 4 to 00 ms A |
|              | CHI     | 8000             |                                               | 0:4 to 20 mA    |
| selection    | CH2     | 00C9             | Selection item:                               | DC (Built in    |
| (When input  | CH3     | 00CA             | 0: 4 to 20 mA DC (Built in shunt resistor)    | shunt           |
| code A is    | CH4     | 00CB             | -2000 to 10000                                | resistor)       |
| specified)   |         |                  | 1: 0 to 20 mA DC (Built in shunt resistor)    | -2000 to        |
|              |         |                  | -2000 to 10000                                | 10000           |
| Input type   | CH1     | 00C8             | Select the input type.                        | 0: 0 to 5 V DC  |
| selection    | CH2     | 00C9             | Selection item:                               | -2000 to        |
| (When input  | CH3     | 00CA             | 0: 0 to 5 V DC -2000 to 10000                 | 10000           |
| code V is    | CH4     | 00CB             | 1: 1 to 5 V DC -2000 to 10000                 |                 |
| specified)   |         |                  | 2: 0 to 10 V DC -2000 to 10000                |                 |
| Input math   | CH1     | 012C             | Select the input math function.               | 0: Standard     |
| function     | CH2     | 012D             | Refer to "14.3.3 Input Math Function          |                 |
| selection    | CH3     | 012E             | (P.14-25)".                                   |                 |
|              | CH4     | 012F             | Selection item:                               |                 |
|              |         |                  | 0: Standard                                   |                 |
|              |         |                  | 1: Difference input                           |                 |
|              |         |                  | [(CH1-CH2) or (CH3-CH4)](*)                   |                 |
|              |         |                  |                                               |                 |
|              |         |                  |                                               |                 |
|              |         |                  |                                               |                 |
|              |         |                  | ("): Select CH1 or CH3 for differential input |                 |
|              |         |                  | and addition input.                           |                 |
|              |         |                  | It is disabled when set with CH2 or CH4.      |                 |

| Setting item   | Channel | Address<br>[HEX] | Description, setting range and selection item        | Factory default  |
|----------------|---------|------------------|------------------------------------------------------|------------------|
| Input          | CH1     | 0130             | Select the                                           | 0: Disable       |
| difference     | CH2     | 0131             | Select the channel for which the input               |                  |
| selection      | CH3     | 0132             | difference detection function detects the input      |                  |
|                | CH4     | 0133             | difference from the local channel.                   |                  |
|                |         |                  | Selection item:                                      |                  |
|                |         |                  | 0: Disable                                           |                  |
|                |         |                  | 1: CH1                                               |                  |
|                |         |                  | 2: CH2                                               |                  |
|                |         |                  | 3: CH3                                               |                  |
|                |         |                  | 4: CH4                                               |                  |
| Temperature    | CH1     | 00CC             | Select the temperature unit.                         | 0: deg. C        |
| unit selection | CH2     | 00CD             | Valid when input code M is specified.                |                  |
|                | CH3     | 00CE             | Selection item:                                      |                  |
|                | CH4     | 00CF             | 0: deg. C                                            |                  |
|                |         |                  | 1: deg. F                                            |                  |
| Scaling high   | CH1     | 00D0             | Set the scaling high limit.                          | Rated high limit |
| limit setting  | CH2     | 00D1             | Setting range:                                       |                  |
| (*)            | CH3     | 00D2             | Scaling lowh limit to Rated high limit               |                  |
|                | CH4     | 00D3             |                                                      |                  |
| Scaling low    | CH1     | 00D4             | Set the scaling low limit.                           | Rated low limit  |
| limit setting  | CH2     | 0005             | Setting range:                                       |                  |
| (*)            |         |                  | Rated low limit to Scaling high limit                |                  |
| Input          |         |                  | Select the input compling cycle                      | 125 mg           |
| sampling       |         |                  | Select the input sampling cycle.                     | 1251115          |
| soloction      |         |                  | 0: 125  ms                                           |                  |
| Selection      |         |                  | 0: 123 IIIS                                          |                  |
|                | 014     | 0006             | 2: 20 mg                                             |                  |
|                |         |                  | Lt is fixed at 125 ms for thermocouple input         |                  |
|                |         |                  | and RTD input                                        |                  |
|                |         |                  | If select a value other than 125 ms, it will be      |                  |
|                |         |                  | invalid.                                             |                  |
| PV filter time | CH1     | 008C             | Set the PV filter time constant.                     | 0.0 seconds      |
| constant       | CH2     | 008D             | Refer to "14.4.4 PV Filter Time Constant (P.14-25)". |                  |
| setting        | CH3     | 008E             | Setting range:                                       |                  |
|                | CH4     | 008F             | 0.0 to 10.0 seconds                                  |                  |
| Number of      | CH1     | 0108             | Set the number of moving averages that               | 1 time           |
| moving         | CH2     | 0109             | average the input values.                            |                  |
| average        | CH3     | 010A             | The input values are averaged the set number         |                  |
| setting        | CH4     | 010B             | of times, and the input values are exchanged         |                  |
|                |         |                  | every input sampling cycle.                          |                  |
|                |         |                  | If set 1 time, the moving average will not be        |                  |
|                |         |                  | performed.                                           |                  |
|                |         |                  | Setting range:                                       |                  |
|                |         |                  | 1 to 10 times                                        |                  |

(\*): For thermocouple input and RTD input, the scaling high limit is the SV high limit and the scaling low limit is the SV low limit.

When the scaling high limit value and scaling low limit value are set to the same value, the control output turns OFF.

# 8.2.6 Output Setting

Set the output parameters such as direct/reverse action, proportional cycle and ON/OFF hysteresis. Click [Monitoring item] of [Initial screen] tab  $\rightarrow$  [Output setting]. Display the Output setting screen.

| 01 OTC1 concelle display                                                                                                    |                                    |            |            |            |                | ~      |
|----------------------------------------------------------------------------------------------------|------------------------------------|------------|------------|------------|----------------|--------|
| 🛫 Qrer console display                                                                                                    |                                    |            |            |            | - U            | ^      |
| File(F) User(U) Help(H)                                                                                                    |                                    |            |            |            |                |        |
| ONLINE/OFFLINE                                                                                                    |                                    |            |            | Read va    | lue from instr | ument  |
| Main screen Graph display                                                                                                    |                                    |            |            |            |                |        |
| Provide Monitoring item                                                                                                    | Items                              | CH1        | CH2        | CH3        | CH4            |        |
| Monitoring value                                                                                                    | Direct/Reverse action selection    | 0: Reverse | 0: Reverse | 0: Reverse | 0: Reverse     |        |
| Operation setting                                                                                                    | Proportional cycle setting         | 3.0        | 3.0        | 3.0        | :              | .0     |
| Control setting                                                                                                    | ON/OFF hysteresis setting          | 1.0        | 1.0        | 1.0        |                | .0     |
| Alarm setting                                                                                                    | Cooling proportional cycle setting | 3.0        |            | 3.0        |                | _      |
| ⊨ <b>⊳</b> Initial setting                                                                                                    | Cooling ON/OFF hysteresis setting  | 1.0        |            | 1.0        |                | -      |
| Input setting     Output setting                                                                                                    | Output minimum ON/OFF time setting | 0          | 0          | 0          |                | 0      |
| High function setting                                                                                                    | OUT rate-of change setting         | 0.00       | 0.00       | 0.00       | 0.             | 00     |
| Option function setting     Detail setting     Detail setting     Error history     Error history     Product information     Product information                                   |                                    |            |            |            |                |        |
| Direct/Reverse action selection<br>Setting range :<br>0 : Reverse action<br>Default :<br>0 : Reverse action<br>Communication address :<br>CH1 : 00DCH<br>CH2 : 00DDH<br>CH3 : 00DEH |                                    |            |            |            |                | ×<br>> |

(Fig. 8.2.6-1)

| Setting item  | Channel | Address<br>[HEX] | Description, setting range and selection item   | Factory default |
|---------------|---------|------------------|-------------------------------------------------|-----------------|
| Direct/       | CH1     | 00DC             | Select the direct action or reverse action.     | 0: Reverse      |
| Reverse       | CH2     | 00DD             | Selection item:                                 | action          |
| action        | CH3     | 00DE             | 0: Reverse action                               |                 |
| selection     | CH4     | 00DF             | 1: Direct action                                |                 |
| Proportional  | CH1     | 0028             | Set the proportional cycle.                     | Relay contact   |
| cycle setting | CH2     | 0029             | When "1: Heating/Cooling Control" is selected   | output:         |
|               | CH3     | 002A             | in control function selection, the heating side | 30.0 seconds    |
|               | CH4     | 002B             | proportional band setting is set.               | Non-contact     |
|               |         |                  | Setting range:                                  | voltage output, |
|               |         |                  | 0.1 to 100.0 seconds                            | open collector  |
|               |         |                  |                                                 | output, triac   |
|               |         |                  |                                                 | output:         |
|               |         |                  |                                                 | 3.0 seconds     |
|               |         |                  |                                                 | DC current      |
|               |         |                  |                                                 | output, DC      |
|               |         |                  |                                                 | voltage output: |
|               |         |                  |                                                 | None            |
| ON/OFF        | CH1     | 002C             | Set the ON/OFF hysteresis.                      | When input      |
| hysteresis    | CH2     | 002D             | When "1: Heating/Cooling Control" is selected   | code M is       |
| setting       | CH3     | 002E             | in control function selection, the heating side | specified:      |
|               | CH4     | 002F             | ON/OFF hysteresis setting is set.               | 1.0°C (1.8°F)   |
|               |         |                  | Setting range:                                  | When input      |
|               |         |                  | 0.1 to 1000.0°C (0.1 to 1800.0°F)               | code A, V is    |
|               |         |                  | when direct current and DC voltage input        | specified: 10   |
|               |         |                  | 1 to 10000                                      |                 |
| Cooling       | CH1     | 01A0             | Set the cooling proportional cycle.             | Relay contact   |
| proportional  | CH2     | 01A1             | This is valid when "1: Heating/Cooling          | output:         |
| cycle setting | CH3     | 01A2             | Control" is selected in control function        | 30.0 seconds    |
|               | CH4     | 01A3             | selection.                                      | Non-contact     |
|               |         |                  | Set to CH1 or CH3.                              | voltage output, |
|               |         |                  | It is disabled when to with CH2 or CH4.         | open collector  |
|               |         |                  | Setting range:                                  | output, triac   |
|               |         |                  |                                                 | output:         |
|               |         |                  |                                                 | 3.0 seconds     |
|               |         |                  |                                                 | DC current      |
|               |         |                  |                                                 | output, DC      |
|               |         |                  |                                                 | voltage output: |
|               |         |                  |                                                 | None            |
| Setting item | Channel | Address<br>[HEX] | Description, setting range and selection item     | Factory default |
|--------------|---------|------------------|---------------------------------------------------|-----------------|
| Cooling      | CH1     | 01A4             | Set the cooling ON/OFF hysteresis.                | When input      |
| ON/OFF       | CH2     | 01A5             | This is valid when "1: Heating/Cooling            | code M is       |
| hysteresis   | CH3     | 01A6             | Control" is selected in control function          | specified:      |
| setting      | CH4     | 01A7             | selection.                                        | 1.0°C (1.8°F)   |
|              |         |                  | Set to CH1 or CH3.                                | When input      |
|              |         |                  | It is disabled when set to CH2 or CH4.            | code A, V is    |
|              |         |                  | Setting range:                                    | specified: 10   |
|              |         |                  | 0.1 to 1000.0°C (0.1 to 1800.0°F)                 |                 |
|              |         |                  | when direct current and DC voltage input          |                 |
|              |         |                  | 1 to 10000                                        |                 |
| Output       | CH1     | 0154             | Set the time to turn the output on or off without | 0 ms            |
| minimum      | CH2     | 0155             | depending on the MV.                              |                 |
| ON/OFF       | CH3     | 0156             | Refer to "14.2.4 Output Minimum ON/OFF            |                 |
| time setting | CH4     | 0157             | Time (P.14-7)".                                   |                 |
|              |         |                  | Setting range:                                    |                 |
|              |         |                  | 0 to 1000 ms                                      |                 |
| Output       | CH1     | 01CC             | Set the output change rate limit.                 | 0.00 %/seconds  |
| rate-of      | CH2     | 01CD             | Refer to "14.2.13 Output Rate-of Change Limit     |                 |
| change       | CH3     | 01CE             | (P.14-10)".                                       |                 |
| setting      | CH4     | 01CF             | Setting range:                                    |                 |
|              |         |                  | 0.00 to 100.00 %/seconds                          |                 |

### 8.2.7 Standard Function Setting

Set the standard function parameters such as control function and cooling action mode. Click [High function setting] of [Main screen] tab  $\rightarrow$  [Standard function setting]. Display the Standard function setting screen.

| 🕎 QTC1 console display                                   |                                |                |             |                | - 0             | ×     |
|----------------------------------------------------------|--------------------------------|----------------|-------------|----------------|-----------------|-------|
| File(F) User(U) Help(H)                                  |                                |                |             |                |                 |       |
| ONLINE/OFFLINE                                           |                                |                |             | Read va        | lue from instri | iment |
| Main screen Graph display                                |                                |                |             |                |                 |       |
| E Monitoring item                                        | Items                          | CH1            | CH2         | CH3            | CH4             |       |
| Monitoring value                                         | Control function selection     | 0: Standard    | 0: Standard | 0: Standard    | 0: Standard     |       |
| Normal setting                                           | Cooling action mode selection  | 0: Air cooling |             | 0: Air cooling |                 |       |
| Control setting                                          | Slave scale high limit setting | 1370           |             | 1370           |                 | - 11  |
| □ □ □ Initial setting                                    | Slave scale low limit setting  | -200           |             | -200           |                 |       |
| 🕒 Input setting                                          |                                |                |             |                |                 |       |
| Output setting     High function setting                 |                                |                |             |                |                 |       |
| E Standard function setting                              |                                |                |             |                |                 |       |
| Extension function selection     Ontion function setting |                                |                |             |                |                 |       |
| Detail setting                                           |                                |                |             |                |                 |       |
| Error history                                            |                                |                |             |                |                 |       |
| Product information                                      |                                |                |             |                |                 |       |
| Product information                                      |                                |                |             |                |                 |       |
|                                                          |                                |                |             |                |                 |       |
|                                                          |                                |                |             |                |                 |       |
|                                                          |                                |                |             |                |                 |       |
|                                                          |                                |                |             |                |                 |       |
| Control function selection                               |                                |                |             |                |                 | ^     |
| Setting range :                                          |                                |                |             |                |                 |       |
| 0 : Standard                                             |                                |                |             |                |                 |       |
| 1 : Heat cooling control                                 |                                |                |             |                |                 |       |
| 3 : Output selection function                            |                                |                |             |                |                 |       |
| For CH2, CH4 :<br>0 : Standard                           |                                |                |             |                |                 |       |
| 1 · I Inusad                                             |                                |                |             |                |                 | >     |
|                                                          |                                |                |             |                |                 |       |

(Fig. 8.2.7-1)

| Setting item | Channel | Address<br>[HEX] | Description, setting range and selection item      | Factory default  |
|--------------|---------|------------------|----------------------------------------------------|------------------|
| Control      | CH1     | 0190             | Select the conntorol function.                     | 0: Standard      |
| function     | CH2     | 0191             | This can be selected only when control is          |                  |
| selection    | CH3     | 0192             | prohibited.                                        |                  |
|              | CH4     | 0193             | Refer to "14.2.14 Control Function (P.14-11 to     |                  |
|              |         |                  | P.14-15)".                                         |                  |
|              |         |                  | Selection item:                                    |                  |
|              |         |                  | 0: Standard                                        |                  |
|              |         |                  | 1: Heating/Cooling control (*)                     |                  |
|              |         |                  | 2: Cascade control (*)                             |                  |
|              |         |                  | 3: Output selection function                       |                  |
|              |         |                  | (*): Select CH1 or CH3 for heating/cooling         |                  |
|              |         |                  | control and cascade control. If these are          |                  |
|              |         |                  | selected for CH2 or CH4, they are                  |                  |
|              |         |                  | invalid.                                           |                  |
| Cooling      | CH1     | 01B4             | Select the cooling action mode.                    | 0: Air cooling   |
| action mode  | CH2     | 01B5             | Refer to "Heating/Cooling control (P.14-11,        |                  |
| selection    | CH3     | 01B6             | P.14-12)".                                         |                  |
|              | CH4     | 01B7             | This is valid when "1: Heating/Cooling             |                  |
|              |         |                  | Control" is selected in control function           |                  |
|              |         |                  | selection.                                         |                  |
|              |         |                  | Set to CH1 or CH3.                                 |                  |
|              |         |                  | It is disabled when set to CH2 or CH4.             |                  |
|              |         |                  | Selection item:                                    |                  |
|              |         |                  | 0: Air cooling (Linear characteristics)            |                  |
|              |         |                  | 1: Oil cooling (1.5th power of the linear          |                  |
|              |         |                  | characteristics)                                   |                  |
|              |         |                  | 2: Water cooling (2nd power of the linear          |                  |
|              |         |                  | characteristics)                                   |                  |
| Slave scale  | CH1     | 01B8             | Set the slave scale high limit of cascade control. | Slave input      |
| high limit   | CH2     | 01B9             | Refer to "Cascade control (P.14-13, P.14-14)".     | range high limit |
| setting      | CH3     | 01BA             | Set to CH1 or CH3.                                 |                  |
|              | CH4     | 01BB             | It is disabled when set to CH2 or CH4.             |                  |
|              |         |                  | Setting range:                                     |                  |
|              |         |                  | Slave scale low limit to                           |                  |
|              |         |                  | Slave input range high limit                       |                  |
| Slave scale  | CH1     | 01BC             | Set the slave scale low limit of cascade           | Slave input      |
| low limit    | CH2     | 01BD             | control.                                           | range low limit  |
| setting      | CH3     | 01BE             | Refer to "Cascade control (P.14-13, P.14-14)".     |                  |
|              | CH4     | 01BF             | Set to CH1 or CH3.                                 |                  |
|              |         |                  | It is disabled when set to CH2 or CH4.             |                  |
|              |         |                  | Setting range:                                     |                  |
|              |         |                  | Slave input range low limit to                     |                  |
|              |         |                  | Slave scale high limit to                          |                  |

### 8.2.8 Extension Function Selection

Select the extension function parameters such as extension function, auto balance control enabled/disabled and number of communication management module. Click [High function setting] of [Main screen] tab  $\rightarrow$  [Extension function selection].

Display the Extension function selection screen.

| 🕎 QTC1 console display                                                                                                    |                                                   |              |            |             | - 0           | ×      |
|----------------------------------------------------------------------------------------------------|---------------------------------------------------|--------------|------------|-------------|---------------|--------|
| File(F) User(U) Help(H)                                                                                                    |                                                   |              |            |             |               |        |
| ONLINE/OFFLINE                                                                                                    |                                                   |              |            | Read va     | lue from inst | ument  |
| Main screen Graph display                                                                                                    |                                                   |              |            |             |               |        |
| 🖃 🗁 Monitoring item                                                                                                    | Items                                             | CH1          | CH2        | CH3         | CH4           |        |
| Monitoring value                                                                                                    | Extension function selection                      | 0: No functi |            |             |               |        |
| Operation setting                                                                                                    | Total current setting                             | 400.0        |            |             |               |        |
| Control setting                                                                                                    | Current setting                                   | 0.0          | 0.0        | 0.0         | (             | 0.0    |
| Alarm setting                                                                                                    | OUT ON delay setting                              | 30           |            |             |               |        |
| □ Initial setting                                                                                                    | Auto balance control interlock/alone selection    | 0: Alone     |            |             |               |        |
| Dutput setting                                                                                                    | Auto balance control master/slave selection       | 0:Slave      |            |             |               |        |
| High function setting                                                                                                    | Auto balance control Enabled/Disabled selection   | 0:Disabled   | 0:Disabled | 0: Disabled | 0: Disabled   |        |
| Standard function setting                                                                                                    | Auto balance control start output setting         | 0.00         | 0.00       | 0.00        | 0.            | 00     |
| Extension function selection                                                                                                    | Auto balance control release range setting        | 0            | 0          | 0           |               | 0      |
| Option function setting                                                                                                    | Number of communication management module setting | 1            |            |             |               |        |
| Fror history     Fror history     Product information     Product information                                                                                                    |                                                   |              |            |             |               |        |
| Extension function selection<br>Setting range :<br>0 : No function<br>1 : Peak power suppression function<br>Default ;<br>0 : No function<br>Not possible to change extension function sel<br>Communication address :<br>01F6H<br>< | ection value while control is allowed.            |              |            |             |               | ×<br>> |

(Fig. 8.2.8-1)

| Setting item  | Channel | Address<br>[HEX] | Description, setting range and selection item   | Factory default |
|---------------|---------|------------------|-------------------------------------------------|-----------------|
| Extension     |         | 01F5             | Select the extension function.                  | 0: No function  |
| function      |         |                  | Refer to "14.3.1 Extension Function Selection   |                 |
| selection     |         |                  | (P.14-16 to P.14-23)".                          |                 |
|               |         |                  | Selection item:                                 |                 |
|               |         |                  | 0: No function                                  |                 |
|               |         |                  | 1: Peak power suppression function              |                 |
|               |         |                  | 2: Auto balance control function                |                 |
| Total current |         | 01F6             | Set the total current.                          | 400.0 A         |
| setting       |         |                  | Refer to "Peak power suppression function       |                 |
|               |         |                  | (P.14-16, P.14-17)".                            |                 |
|               |         |                  | Setting range:                                  |                 |
|               |         |                  | 0.0 to 400.0 A                                  |                 |
| Current       | CH1     | 01F7             | Set the current value for each channel.         | 0.0 A           |
| value setting | CH2     | 01F8             | Refer to "Peak power suppression function       |                 |
|               | CH3     | 01F9             | (P.14-16, P.14-17)".                            |                 |
|               | CH4     | 01FA             | Setting range:                                  |                 |
|               |         |                  | 0.0 to 100.0 A                                  |                 |
| Output ON     |         | 01FB             | Set the output ON delay.                        | 30 ms           |
| delay setting |         |                  | Refer to "Peak power suppression function       |                 |
|               |         |                  | (P.14-16, P.14-17)".                            |                 |
|               |         |                  | Setting range:                                  |                 |
|               |         |                  | 0 to 100 ms                                     |                 |
| Auto balance  |         | 01FC             | Select whether to use the auto balance          | 0: Single       |
| control       |         |                  | control function in conjunction with each other |                 |
| Interlock/    |         |                  | or individually.                                |                 |
| Single        |         |                  | Refer to "Auto balance control function         |                 |
| selection     |         |                  | (P.14-17 to P.14-23)".                          |                 |
|               |         |                  | Selection item:                                 |                 |
|               |         |                  | 0: Single                                       |                 |
|               |         |                  | 1: Interlock                                    |                 |
| Auto balance  |         | 01FD             | Select whether to use the autobalance control   | 0: Slave        |
| control       |         |                  | function as a master or a slave.                |                 |
| Master/       |         |                  | Refer to "Auto balance control function         |                 |
| Slave         |         |                  | (P.14-17 to P.14-23)".                          |                 |
| selection     |         |                  | Selection item:                                 |                 |
|               |         |                  | 0: Slave channel                                |                 |
|               |         |                  | 1: CH1 master channel                           |                 |
|               |         |                  | 2: CH2 master channel                           |                 |
|               |         |                  | 3: CH3 master channel                           |                 |
|               |         |                  | 4: CH4 master channel                           |                 |

| Setting item   | Channel | Address<br>[HEX] | Description, setting range and selection item   | Factory default |
|----------------|---------|------------------|-------------------------------------------------|-----------------|
| Auto balance   | CH1     | 01FE             | Select whether to enable or disable the auto    | 0: Disabled     |
| control        | CH2     | 01FF             | balance control function for each channel.      |                 |
| Enabled/       | CH3     | 0200             | Refer to "Auto balance control function         |                 |
| Disabled       | CH4     | 0201             | (P.14-17 to P.14-23)".                          |                 |
| selection      |         |                  | Selection item:                                 |                 |
|                |         |                  | 0: Disabled                                     |                 |
|                |         |                  | 1: Enabled                                      |                 |
| Auto balance   | CH1     | 0202             | Set the MV when auto balance control starts.    | 0.00 (0 %)      |
| control start  | CH2     | 0203             | Refer to "Auto balance control function         |                 |
| output         | CH3     | 0204             | (P.14-17 to P.14-23)".                          |                 |
| setting        | CH4     | 0205             | Setting range:                                  |                 |
|                |         |                  | 0.00 to 1.00 (corresponds to 0 to 100 %)        |                 |
| Auto balance   | CH1     | 0206             | Set the area to cancel the auto balance         | When input      |
| control        | CH2     | 0207             | control function.                               | code M is       |
| cancel area    | CH3     | 0208             | When set to 0, the auto balance control cancel  | specified:      |
| setting        | CH4     | 0209             | area is twice the proportional band of the      | 0°C (°F)        |
|                |         |                  | master channel.                                 | When input      |
|                |         |                  | Refer to "Auto balance control function         | code A, V is    |
|                |         |                  | (P.14-17 to P.14-23)".                          | specified: 0    |
|                |         |                  | Setting range:                                  |                 |
|                |         |                  | 0 to Input span °C (°F) × 10 % or               |                 |
|                |         |                  | 0.0 to Input span °C (°F) × 10 %                |                 |
|                |         |                  | when direct current and DC voltage input        |                 |
|                |         |                  | 0 to Scaling width × 10 %                       |                 |
| Number of      |         | 020A             | Set the number of modules managed by the        | 1 module        |
| communication  |         |                  | master module when using the SIF function or    |                 |
| management     |         |                  | auto balance control function.                  |                 |
| module setting |         |                  | Refer to "13 Communication with PLC Using       |                 |
|                |         |                  | SIF Function (P.13-1 to P.13-36)" or "Auto      |                 |
|                |         |                  | balance control function (P.14-17 to P.14-23)". |                 |
|                |         |                  | Setting range:                                  |                 |
|                |         |                  | 1 to 16 modules                                 |                 |
|                |         |                  | Set the number of modules including the         |                 |
|                |         |                  | master module.                                  |                 |
|                |         |                  | (Example)                                       |                 |
|                |         |                  | If two slave modules are connected, set         |                 |
|                |         |                  | them to three.                                  |                 |

### 8.2.9 Option Function Setting

Set the option function parameters such as heater burnout alarm and event input/output allocation. Click [High function setting] of [Main screen] tab  $\rightarrow$  [Option function setting]. Display the Option function setting screen.

| 🕎 QTC1 console display                                                                                                    |                                                  |              |              |              | - 0             | ×    |
|----------------------------------------------------------------------------------------------------|--------------------------------------------------|--------------|--------------|--------------|-----------------|------|
| File(F) User(U) Help(H)                                                                                                    |                                                  |              |              |              |                 |      |
| ONLINE/OFFLINE                                                                                                    |                                                  |              |              | Read va      | lue from instru | ment |
| Main screen Graph display                                                                                                    |                                                  |              |              |              |                 |      |
| 🖃 🗁 Monitoring item                                                                                                    | Items                                            | CH1          | CH2          | CH3          | CH4             |      |
| Monitoring value                                                                                                    | <ul> <li>Heater burnout alarm setting</li> </ul> | 0.0          | 0.0          | 0.0          | 0.              | 0    |
| □ □ Normal setting                                                                                                    | Communication response delay time setting        | 0            |              |              |                 | -81  |
| Control setting                                                                                                    | Event output allocation selection                | 0: No action | 0: No action | 0:No action  | 0: No action    | -    |
| Alarm setting                                                                                                    | Event input allocation selection                 | 0: No action | 0: No action | 0: No action | 0:No action     |      |
| Input setting     Output setting     Output setting     Standard function setting     Standard function setting     Extension function setting     Detail setting     Error history     Product information     Product information |                                                  |              |              |              |                 |      |
| Heater burnout alarm setting<br>Setting range :<br>0.0 to 20.0A (Option 2)<br>0.0 to 100.0A (Option A)<br>Default :<br>0.0A<br>Commmunication address :<br>CH1 : 0078H<br>CH2 : 0079H<br>CH3 : 0070H<br><                           |                                                  |              |              |              |                 | >    |

(Fig. 8.2.9-1)

| Setting item  | Channel | Address<br>[HEX] | Description, setting range and selection item    | Factory default |
|---------------|---------|------------------|--------------------------------------------------|-----------------|
| Heater        | CH1     | 0078             | Set the heater current value to judge the        | 0.0 A           |
| burnout       | CH2     | 0079             | heater burnout.                                  |                 |
| alarm setting | CH3     | 007A             | When the heater current value (CT input          |                 |
|               | CH4     | 007B             | current) falls below the heater burnout alarm    |                 |
|               |         |                  | setting value, the heater burnout alarm is       |                 |
|               |         |                  | activated, and when it exceeds the heater        |                 |
|               |         |                  | burnout alarm setting value, the heater          |                 |
|               |         |                  | burnout alarm is released.                       |                 |
|               |         |                  | The heater current value is updated when the     |                 |
|               |         |                  | control output is ON.                            |                 |
|               |         |                  | When the control output is OFF, the heater       |                 |
|               |         |                  | current value when the previous control output   |                 |
|               |         |                  | was ON is stored.                                |                 |
|               |         |                  | Set a value that is approximately 80% of the     |                 |
|               |         |                  | heater current value in consideration of         |                 |
|               |         |                  | fluctuations in the power supply voltage.        |                 |
|               |         |                  | If 0.0 is set, the heater burnout alarm will not |                 |
|               |         |                  | done.                                            |                 |
|               |         |                  | Refer to "14.5.4 Heater B urnout A larm          |                 |
|               |         |                  | Operation Diagram (P.14-35)".                    |                 |
|               |         |                  | Setting range:                                   |                 |
|               |         |                  | when select 20 A: 0.0 to 20.0 A                  |                 |
|               |         |                  | when select 100 A: 0.0 to 100.0 A                |                 |
| Communicat    |         | 01F4             | Set the delay time for returning a response      | 0 ms            |
| ion response  |         |                  | after receiving a command from the host.         |                 |
| delay time    |         |                  | When connecting to the communication             |                 |
| setting       |         |                  | expansion module QMC1, set the                   |                 |
|               |         |                  | communication response delay time to 0 ms        |                 |
|               |         |                  | (initial value).                                 |                 |
|               |         |                  | Setting range:                                   |                 |
|               |         |                  | 0 to 1000 ms                                     |                 |

| Setting item | Channel | Address<br>[HEX] | Description, setting range and selection item | Factory default |
|--------------|---------|------------------|-----------------------------------------------|-----------------|
| Event output | CH1     | 00FC             | Select the event output allocation.           | 0: No action    |
| allocation   | CH2     | 00FD             | Selection item:                               |                 |
| selection    | CH3     | 00FE             | 0: No action                                  |                 |
|              | CH4     | 00FF             | By selecting the event output ON/OFF          |                 |
|              |         |                  | selection from the host, the event output     |                 |
|              |         |                  | can be output.                                |                 |
|              |         |                  | When the event output ON/OFF selection        |                 |
|              |         |                  | is set to 0 (event output OFF), the event     |                 |
|              |         |                  | output is turned off, and when it is set to 1 |                 |
|              |         |                  | (event output ON), the event output is        |                 |
|              |         |                  | turned on.                                    |                 |
|              |         |                  | 1: Event output (CH alone)                    |                 |
|              |         |                  | The event output turns ON when any of         |                 |
|              |         |                  | the selected channel's alarm, heater          |                 |
|              |         |                  | burnout alarm, or loop error alarm is         |                 |
|              |         |                  | activated.                                    |                 |
|              |         |                  | 2: Event output (CH interlock)                |                 |
|              |         |                  | The event output turns on when an             |                 |
|              |         |                  | alarm, heater burnout alarm, or loop error    |                 |
|              |         |                  | alarm occurs on all channels.                 |                 |
| Event input  | CH1     | 0100             | Select the event input allocation.            | 0: No action    |
| allocation   | CH2     | 0101             | Selection item:                               |                 |
| selection    | CH3     | 0102             | 0: No action                                  |                 |
|              | CH4     | 0103             | It can be used for any operation by           |                 |
|              |         |                  | reading the event input status flag.          |                 |
|              |         |                  | When the event input is turned off, the       |                 |
|              |         |                  | event input status flag is set to 0, and      |                 |
|              |         |                  | when the event input is turned on, the        |                 |
|              |         |                  | event input status flag is set to 1.          |                 |
|              |         |                  | 1: Control start/stop (CH alone)              |                 |
|              |         |                  | For the selected channel only, control will   |                 |
|              |         |                  | start when the event input turns ON, and      |                 |
|              |         |                  | control will stop when the event input        |                 |
|              |         |                  | turns OFF.                                    |                 |
|              |         |                  | 2: Control start/stop (CH interlock)          |                 |
|              |         |                  | For all channels, turning on the event        |                 |
|              |         |                  | input starts the control, and turning off the |                 |
|              |         |                  | event input stops the control.                |                 |

### 8.2.10 Detail Setting

Set the detail parameters such as out high limit, out low limit, AT action mode, AT bias and restore action selection when power is turn on.

Click [High function setting] of [Main screen] tab  $\rightarrow$  [Detail setting].

Display the detail setting screen.

| 🕎 QTC1 console display                                       |                                                      |             |             |             | - 0            | ×           |
|--------------------------------------------------------------|------------------------------------------------------|-------------|-------------|-------------|----------------|-------------|
| File(F) User(U) Help(H)                                      |                                                      |             |             |             |                |             |
| ONLINE/OFFLINE                                               |                                                      |             |             | Read va     | lue from instr | ument       |
| Main screen Graph display                                    |                                                      |             |             |             |                |             |
|                                                              | Items                                                | CH1         | CH2         | CH3         | CH4            |             |
| Monitoring value                                             | OUT high limit setting                               | 100.0       | 100.0       | 100.0       | 100            | J. <b>O</b> |
| Operation setting                                            | OUT low limit setting                                | 0.0         | 0.0         | 0.0         | 0              | 1.0         |
| Control setting                                              | Cooling OUT high limit setting                       | 100.0       |             | 100.0       |                | -           |
| Alarm setting                                                | Cooling OUT low limit setting                        | 0.0         |             | 0.0         |                | _           |
| initial setting                                              | AT action mode selection                             | 0: Standard | 0: Standard | 0: Standard | 0: Standard    |             |
| Input setting                                                | AT bias setting                                      | 20          | 20          | 20          |                | 20          |
| High function setting                                        | AT gain setting                                      | 1.0         | 1.0         | 1.0         | 1              | .0          |
| Standard function setting                                    | Alarm 1 value 0 Enabled/Disabled selection           | 0: Disabled | 0:Disabled  | 0: Disabled | 0: Disabled    | - 1         |
| Extension function selection                                 | Alarm 2 value 0 Enabled/Disabled selection           | 0: Disabled | 0: Disabled | 0: Disabled | 0: Disabled    |             |
| Option function setting                                      | Alarm 3 value 0 Enabled/Disabled selection           | 0: Disabled | 0:Disabled  | 0:Disabled  | 0:Disabled     |             |
| Error history                                                | Alarm 4 value 0 Enabled/Disabled selection           | 0: Disabled | 0:Disabled  | 0:Disabled  | 0: Disabled    |             |
| Error history                                                | Integral/Derivative decimal point position selection | 0: Without  | 0: Without  | 0: Without  | 0: Without .   |             |
| Product information     Product information                  | Restore action selection when power is turn on       | 0: Stop     | 0: Stop     | 0: Stop     | 0: Stop        |             |
|                                                              | Ch Enabled/Disabled selection                        | 1: Enabled  | 1: Enabled  | 1: Enabled  | 1: Enabled     |             |
| _                                                            | OUT channel selection                                | 1: CH1      | 2: CH2      | 3: CH3      | 4: CH4         |             |
|                                                              | Non-volatile IC memory save selection                | 0:Save      |             |             |                |             |
|                                                              |                                                      |             |             |             |                |             |
|                                                              |                                                      |             |             |             |                |             |
| Output high limit setting                                    |                                                      |             |             |             |                | ^           |
| Setting range :<br>Output low limit setting value to 100.0 % | (105.0 % for DC current output, DC voltage output)   |             |             |             |                |             |
| Default :                                                    |                                                      |             |             |             |                |             |
| 100.0%                                                       |                                                      |             |             |             |                |             |
| CH1 : 0030H                                                  |                                                      |             |             |             |                |             |
| CH2:0031H                                                    |                                                      |             |             |             |                |             |
| CH3:0032H                                                    |                                                      |             |             |             |                | ~           |
| <                                                            |                                                      |             |             |             |                | >           |

(Fig. 8.2.10-1)

| Setting item  | Channel | Address<br>[HEX] | Description, setting range and selection item | Factory default |
|---------------|---------|------------------|-----------------------------------------------|-----------------|
| OUT high      | CH1     | 0030             | Set the output high limit.                    | 100.0%          |
| limit setting | CH2     | 0031             | Setting range:                                |                 |
|               | CH3     | 0032             | OUT low limit setting to 100.0%               |                 |
|               | CH4     | 0033             | when current output                           |                 |
|               |         |                  | OUT low limit setting to 105.0%               |                 |
| OUT low       | CH1     | 0034             | Set the output low limit.                     | 0.0%            |
| limit setting | CH2     | 0035             | Setting range:                                |                 |
|               | CH3     | 0036             | 0.0% to OUT high limit setting                |                 |
|               | CH4     | 0037             | when current output                           |                 |
|               |         |                  | -5.0% to OUT high limit setting               |                 |
| Cooling       | CH1     | 01AC             | Set the cooling output high limit.            | 100.0%          |
| output high   | CH2     | 01AD             | This is valid when "1: Heating/Cooling        |                 |
| limit setting | СНЗ     | 01AE             | Control" is selected in control function      |                 |
| _             | CH4     | 01AF             | selection.                                    |                 |
|               |         |                  | Set to CH1 or CH3.                            |                 |
|               |         |                  | It is disabled when set to CH2 or CH4.        |                 |
|               |         |                  | Setting range:                                |                 |
|               |         |                  | Cooling OUT low limit setting to 100.0%       |                 |
|               |         |                  | when current output                           |                 |
|               |         |                  | Cooling OUT low limit setting to 105.0%       |                 |
| Cooling       | CH1     | 01B0             | Set the cooling output low limit.             | 0.0%            |
| output low    | CH2     | 01B1             | This is valid when "1: Heating/Cooling        |                 |
| limit setting | CH3     | 01B2             | Control" is selected in control function      |                 |
|               | CH4     | 01B3             | selection.                                    |                 |
|               |         |                  | Set to CH1 or CH3.                            |                 |
|               |         |                  | It is disabled when set to CH2 or CH4.        |                 |
|               |         |                  | Setting range:                                |                 |
|               |         |                  | 0.0% to Cooling OUT high limit setting        |                 |
|               |         |                  | when current output                           |                 |
|               |         |                  | -5.0% to Cooling OUT high limit setting       |                 |
| AT action     | CH1     | 00E0             | Select the AT action mode.                    | 0: Normal AT    |
| mode          | CH2     | 00E1             | Refer to "12.2.1 Normal AT (P.12-4)" and      |                 |
| selection     | CH3     | 00E2             | "12.2.2 Start-up AT (P.12-5)".                |                 |
|               | CH4     | 00E3             | Selection item:                               |                 |
|               |         |                  | 0: Normal AT                                  |                 |
|               |         |                  | 1: Start-up AT                                |                 |

| Setting item | Channel | Address<br>[HEX] | Description, setting range and selection item     | Factory default |
|--------------|---------|------------------|---------------------------------------------------|-----------------|
| AT bias      | CH1     | 00E4             | Set the bias for normal AT.                       | 20°C (36°F)     |
| setting      | CH2     | 00E5             | The AT point is automatically determined          |                 |
|              | CH3     | 00E6             | based on the deviation between PV and SV.         |                 |
|              | CH4     | 00E7             | The AT bias setting is invalid for direct current |                 |
|              |         |                  | input and DC voltage input.                       |                 |
|              |         |                  | Refer to "12.2.1 Normal AT (P.12-4)".             |                 |
|              |         |                  | Setting range:                                    |                 |
|              |         |                  | 0 to 50°C (0 to 90°F) or                          |                 |
|              |         |                  | 0.0 to 50.0°C (0.0 to 90.0°F)                     |                 |
| AT gain      | CH1     | 00E8             | Set the ratio of the proportional band            | 1.0 times       |
| setting      | CH2     | 00E9             | calculated by executing normal AT or Start-up     |                 |
|              | CH3     | 00EA             | AT.                                               |                 |
|              | CH4     | 00EB             | Setting range:                                    |                 |
|              |         |                  | 0.1 to 10.0 times                                 |                 |
| Alarm 1      | CH1     | 00EC             | Select whether to enable or disable the alarm     | 0: Disabled     |
| value 0      | CH2     | 00ED             | action when Alarm 1 setting value is 0.           |                 |
| Enabled/     | CH3     | 00EE             | Refer to "14.2.5 Alarm Output (P.14-8)".          |                 |
| Disabled     | CH4     | 00EF             | Selection item:                                   |                 |
| selection    |         |                  | 0: Disabled                                       |                 |
|              |         |                  | 1: Enabled                                        |                 |
| Alarm 2      | CH1     | 00F0             | Select whether to enable or disable the alarm     | 0: Disabled     |
| value 0      | CH2     | 00F1             | action when Alarm 2 setting value is 0.           |                 |
| Enabled/     | CH3     | 00F2             | Refer to "14.2.5 Alarm Output (P.14-8)".          |                 |
| Disabled     | CH4     | 00F3             | Selection item:                                   |                 |
| selection    |         |                  | 0: Disabled                                       |                 |
|              |         |                  | 1: Enabled                                        |                 |
| Alarm 3      | CH1     | 00F4             | Select whether to enable or disable the alarm     | 0: Disabled     |
| value 0      | CH2     | 00F5             | action when Alarm 3 setting value is 0.           |                 |
| Enabled/     | CH3     | 00F6             | Refer to "14.2.5 Alarm Output (P.14-8)".          |                 |
| Disabled     | CH4     | 00F7             | Selection item:                                   |                 |
| selection    |         |                  | 0: Disabled                                       |                 |
|              |         |                  | 1: Enabled                                        |                 |

| Setting item | Channel | Address<br>[HEX] | Description, setting range and selection item    | Factory default  |
|--------------|---------|------------------|--------------------------------------------------|------------------|
| Alarm 4      | CH1     | 00F8             | Select whether to enable or disable the alarm    | 0: Disabled      |
| value 0      | CH2     | 00F9             | action when Alarm 4 setting value is 0.          |                  |
| Enabled/     | CH3     | 00FA             | Refer to "14.2.5 Alarm Output (P.14-8)".         |                  |
| Disabled     | CH4     | 00FB             | Selection item:                                  |                  |
| selection    |         |                  | 0: Disabled                                      |                  |
|              |         |                  | 1: Enabled                                       |                  |
| Integral/    | CH1     | 0158             | Select whether the integration time or the       | 0: Without       |
| Derivative   | CH2     | 0159             | derivative time has no decimal point or has a    | decimal point    |
| decimal      | CH3     | 015A             | decimal point.                                   |                  |
| point        | CH4     | 015B             | Refer to "14.2.2 Integral/Derivative Decimal     |                  |
| position     |         |                  | Point Position (P.14-6)".                        |                  |
| selection    |         |                  | Selection item:                                  |                  |
|              |         |                  | 0: Without decimal point                         |                  |
|              |         |                  | 1: With decimal point                            |                  |
| Power-on     | CH1     | 015C             | Select whether to resume in the continuous       | 0: Stopped state |
| restore      | CH2     | 015D             | state (state before turning off the power) or in |                  |
| action       | CH3     | 015E             | the stopped state when the power is turned       |                  |
| selection    | CH4     | 015F             | on.                                              |                  |
|              |         |                  | Selection item:                                  |                  |
|              |         |                  | 0: Stopped state                                 |                  |
|              |         |                  | 1: Continuous state                              |                  |
|              |         |                  | (state before power OFF)                         |                  |
| CH Enabled/  | CH1     | 0104             | Select enable or disable for each channel.       | 1: Enabled       |
| Disabled     | CH2     | 0105             | If select Disabled, all operations will be       |                  |
| selection    | CH3     | 0106             | disabled for the selected channel.               |                  |
|              | CH4     | 0107             | Also, PV becomes 0.                              |                  |
|              |         |                  | Selection item:                                  |                  |
|              |         |                  | 0: Disabled                                      |                  |
|              |         |                  | 1: Enabled                                       |                  |
| Output       | CH1     | 01C8             | Select the input channel for the output of each  | Input channel    |
| channel      | CH2     | 01C9             | channel.                                         | same as output   |
| selection    | CH3     | 01CA             | Refer to "Output selection function (P.14-15)".  | channel          |
|              | CH4     | 01CB             | This is valid when output selection function is  |                  |
|              |         |                  | selected in control function selection (P.8-30). |                  |
|              |         |                  | Selection item:                                  |                  |
|              |         |                  | 0: CH1                                           |                  |
|              |         |                  | 1: CH2                                           |                  |
|              |         |                  | 2: CH3                                           |                  |
|              |         |                  | 3: CH4                                           |                  |

| Setting item | Channel | Address<br>[HEX] | Description, setting range and selection item   | Factory default |
|--------------|---------|------------------|-------------------------------------------------|-----------------|
| Non-volatile |         | 020B             | Select whether to allow or prohibit saving data | 0: Save         |
| IC memory    |         |                  | to the non-volatile IC memory.                  |                 |
| save         |         |                  | Refer to "14.2.9 Non-volatile IC Memory Data    |                 |
| selection    |         |                  | Save (P.14-9)".                                 |                 |
|              |         |                  | Selection item:                                 |                 |
|              |         |                  | 0: Save                                         |                 |
|              |         |                  | 1: Not save                                     |                 |

# **9** Communication Procedure

Communication starts with command transmission from the host computer (hereafter Master), and ends with the response of this instrument (hereafter Slave).

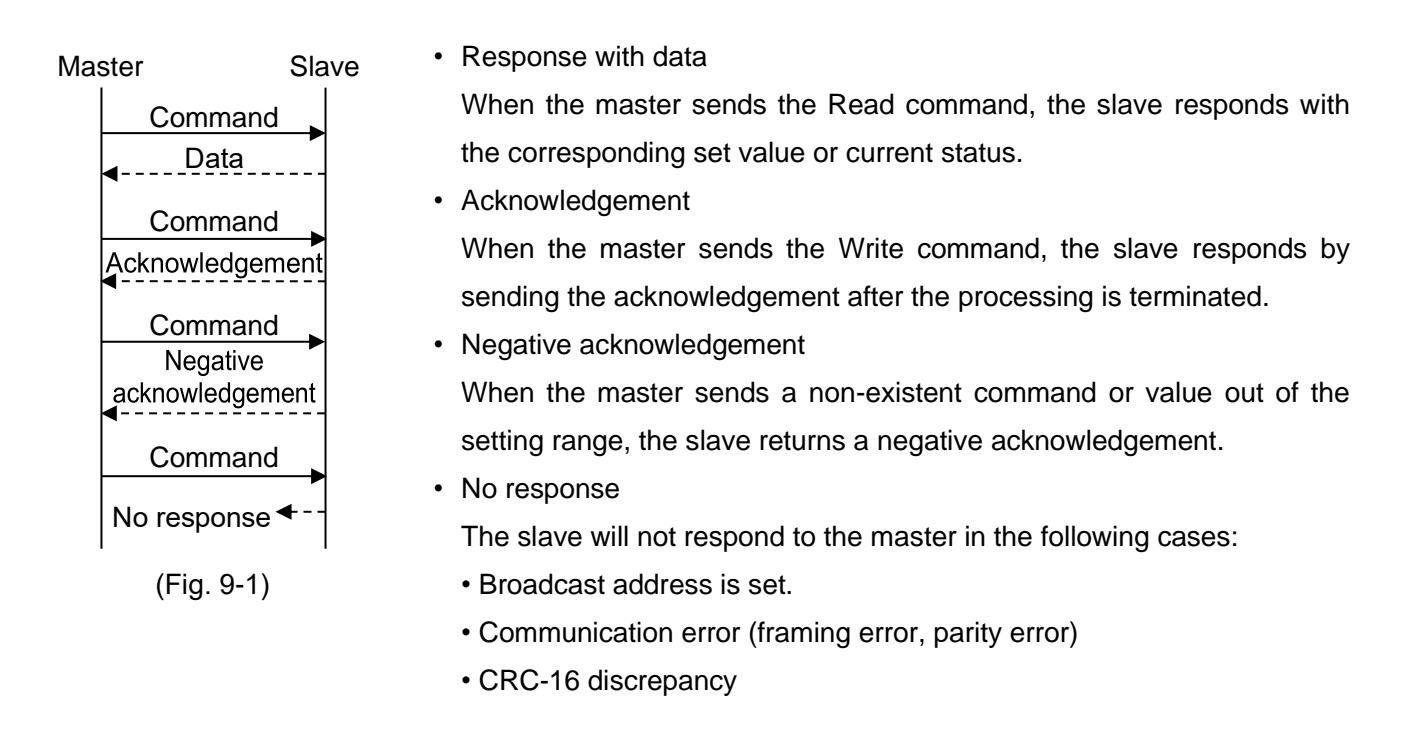

### Communication timing of the RS-485

Master Side (Take note while programming)

When the master starts transmission through the RS-485 communication line, the master is arranged so as to provide an idle status (mark status) transmission period of 1 or more characters before sending the command to ensure synchronization on the receiving side.

Set the program so that the master can disconnect the transmitter from the communication line within a 1 character transmission period after sending the command in preparation for reception of the response from the slave.

To avoid collision of transmissions between the master and the slave, send the next command after carefully checking that the master has received the response.

If a response to the command is not returned due to communication errors, set the Retry Processing to send the command again. (It is recommended to execute Retry twice or more.)

### Slave Side

When the slave starts transmission through the RS-485 communication line, the slave is arranged so as to provide an idle status (mark status) transmission period of 1 ms or more (\*) before sending the response to ensure synchronization on the receiving side.

The slave is arranged so as to disconnect the transmitter from the communication line within a 1 character transmission period after sending the response.

(\*): Can be set in "Communication response delay time setting (P.8-35)" within a range of 0 to 1000 ms.

# 10 MODBUS Protocol

## **10.1 Transmission Mode**

It becomes the RTU mode, and 8-bit binary data in command is transmitted as it is.

| Data format      | Start bit: | 1 bit                              |
|------------------|------------|------------------------------------|
|                  | Data bit:  | 8 bits                             |
|                  | Parity:    | Even (Odd, No parity) (Selectable) |
|                  | Stop bit:  | 1 bit (2 bits) (Selectable)        |
| Error detection: |            | CRC-16 (Cyclic Redundancy Check)   |

## **10.2 Data Communication Interval**

1.5 character transmission times or less

(Communication speed 9600 bps, 19200 bps: 1.5 character transmission times,

Communication speed 38400 bps, 57600 bps: 750 µs)

To transmit continuously, an interval between characters which consist of one message, must be within

1.5 character transmission times.

If an interval lasts longer than 1.5 character transmission times, the PCA1 assumes that transmission from the master is finished, which results in a communication error, and will not return a response.

## 10.3 Message Configuration

Message is configured to start after idle time is processed for more than 3.5 character transmissions, and end after idle time is processed for more than 3.5 character transmissions.

(Communication speed 9600 bps, 19200 bps: 3.5 character transmission times,

Communication speed 38400 bps, 57600 bps: 1.75 ms)

The data part has a maximum of 252 bytes.

| 3.5 idle   | Slave   | Function |      | Error check | 3.5 idle   |
|------------|---------|----------|------|-------------|------------|
| characters | address | code     | Dala | CRC-16      | characters |

### (1) Slave Address

Slave address is an individual instrument number on the slave side, and is set within the range 1 to 16 (01H to 10H). The master identifies slaves by the slave address of the requested message.

The slave informs the master which slave is responding to the master by placing its own address in the response message.

# Slave address 0 (00H, Broadcast address) can identify all the slaves connected. However, slaves do not respond.

### (2) Function Code

The function code is the command code for the slave to undertake one of the following actions.

| Туре | Function Code | Sub Function Code | Contents                                                                              |
|------|---------------|-------------------|---------------------------------------------------------------------------------------|
| Data | 03(03H)       |                   | Reads a single or multiple piece(s) of data from slave(s) (Amount of data: Max. 100). |
| Data | 06(06H)       |                   | Writes a single piece of data to slave(s).                                            |
|      | 16(10H)       |                   | Writes multiple pieces of data to slave(s) (Amount of data: Max. 20).                 |

The function code is used to discern whether the response is normal (acknowledgement) or if any error (negative acknowledgement) has occurred when the slave returns the response message to the master.

When acknowledgement is returned, the slave simply returns the original function code.

When negative acknowledgement is returned, the MSB of the original function code is set as 1 for the response.

For example, if the master sends request message setting 13H to the function code by mistake, slave returns 93H by setting the MSB to 1, because the former is an illegal function.

For negative acknowledgement, the exception codes below are set to the data of the response message, and returned to the master in order to inform it of what kind of error has occurred.

| Exception Code | Contents                                            |
|----------------|-----------------------------------------------------|
| 1(01H)         | Illegal function (Non-existent function)            |
| 2(02H)         | Illegal data address (Non-existent data address)    |
| 3(03H)         | Illegal data value (Value out of the setting range) |
| 17(11H)        | Status unable to be written. (AT is performing.)    |

### (3) Data

Data differs depending on the function code.

A request message from the master is composed of a data item, amount of data and setting data.

A response message from the slave is composed of the byte count , data and exception codes in negative acknowledgements, corresponding to the request message.

The effective range of data is -32768 to 32767 (8000H to 7FFFH).

Refer to "11.1 Communication Command List (P.11-1 to P.11-20)".

### (4) Error Check

After calculating CRC-16 (Cyclic Redundancy Check) from the slave address to the end of the data, the calculated 16-bit data is appended to the end of message in sequence from low order to high order.

[How to calculate CRC-16]

In the CRC-16 system, the information is divided by the polynomial series. The remainder is added to the end of the information and transmitted. The generation of a polynomial series is as follows.

(Generation of polynomial series:  $X^{16} + X^{15} + X^2 + 1$ )

- ① Initialize the CRC-16 data (assumed as X) (FFFFH).
- <sup>②</sup> Calculate exclusive OR (XOR) with the 1st data and X. This is assumed as X.
- ③ Shift X one bit to the right. This is assumed as X.
- ④ When a carry is generated as a result of the shift, XOR is calculated by X of ③ and the fixed value (A001H). This is assumed as X. If a carry is not generated, go to step ⑤.
- ⑤ Repeat steps ③ and ④ until shifting 8 times.
- <sup>®</sup> XOR is calculated with the next data and X. This is assumed as X.
- ⑦ Repeat steps ③ to ⑤.
- 8 Repeat steps 3 to 5 up to the final data.
- Iset X as CRC-16 to the end of message in sequence from low order to high order.

## 10.4 Message Example

Numerals written below the command represent the number of characters.

- (1) Read [Slave address 1, CH1 PV (03E8H)]
  - A request message from the master

|            | 0       |          |           |                |             |            |
|------------|---------|----------|-----------|----------------|-------------|------------|
| Idle       | Slave   | Function | Data item | Amount of data | Error check | Idle       |
| 3.5        | address | code     |           |                | CRC-16      | 3.5        |
| characters | (01H)   | (03H)    | (03E8H)   | (0001H)        | (047AH)     | characters |
|            | 1       | 1        | 2         | 2              | 2           |            |

• Response message from the slave in normal status [When PV=600°C (0258H)]

| Idle       | Slave   | Function | Response   | Data    | Error check | Idle       |
|------------|---------|----------|------------|---------|-------------|------------|
| 3.5        | address | code     | byte count |         | CRC-16      | 3.5        |
| characters | (01H)   | (03H)    | (02H)      | (0258H) | (B8DEH)     | characters |
|            | 1       | 1        | 1          | 2       | 2           |            |

### (2) Write [Slave address 1, CH1 SV (0018H)]

• A request message from the master [When SV 600°C (0258H)]

| -          | -       |          | -         |         |             |            |
|------------|---------|----------|-----------|---------|-------------|------------|
| ldle       | Slave   | Function | Data item | Data    | Error check | Idle       |
| 3.5        | address | code     |           |         | CRC-16      | 3.5        |
| characters | (01H)   | (06H)    | (0018H)   | (0258H) | (0957H)     | characters |
|            | 1       | 1        | 2         | 2       | 2           |            |

• Response message from the slave in normal status

| ldle       | Slave   | Function | Data item | Data    | Error check | Idle       |
|------------|---------|----------|-----------|---------|-------------|------------|
| 3.5        | address | code     |           |         | CRC-16      | 3.5        |
| characters | (01H)   | (06H)    | (0018H)   | (0258H) | (0957H)     | characters |
|            | 1       | 1        | 2         | 2       | 2           |            |

• Response message from the slave in exception (error) status (When a value out of the setting range is set)

The function code MSB is set to 1 for the response message in exception (error) status, and 86H is returned.

The exception code 03H (Value out of the setting range) is returned (error).

| Idle       | Slave   | Function | Exception code | Error check | Idle       |
|------------|---------|----------|----------------|-------------|------------|
| 3.5        | address | code     |                | CRC-16      | 3.5        |
| characters | (01H)   | (86H)    | (03H)          | (0261H)     | characters |
|            | 1       | 1        | 1              | 2           |            |

- (3) Read [Slave address 1, CH1 SV(0018H)]
  - A request message from the master

| ldle       | Slave   | Function | Data item | Amount of data | Error check | Idle       |
|------------|---------|----------|-----------|----------------|-------------|------------|
| 3.5        | address | code     |           |                | CRC-16      | 3.5        |
| characters | (01H)   | (03H)    | (0018H)   | (0001H)        | (040DH)     | characters |
|            | 1       | 1        | 2         | 2              | 2           |            |

• Response message from the slave in normal status [When SV 600°C (0258H)]

| Idle       | Slave   | Function | Response   | Data    | Error check | Idle       |
|------------|---------|----------|------------|---------|-------------|------------|
| 3.5        | address | code     | byte count |         | CRC-16      | 3.5        |
| characters | (01H)   | (03H)    | (02H)      | (0258H) | (B8DEH)     | characters |
|            | 1       | 1        | 1          | 2       | 2           |            |

 Response message from the slave in exception (error) status (When data item is incorrect) The function code MSB is set to 1 for the response message in exception (error) status, and 83H is returned.

The exception code 02H (Non-existent data address) is returned (error).

| Idle       | Slave   | Function | Exception code | Error check | Idle       |
|------------|---------|----------|----------------|-------------|------------|
| 3.5        | address | code     |                | CRC-16      | 3.5        |
| characters | (01H)   | (83H)    | (02H)          | (C0F1H)     | characters |
|            | 1       | 1        | 1              | 2           |            |

(4) Write 4 commands [Slave address 1, CH1 SV (0018H) to CH4 SV (001BH)](Writing multiple pieces of data)

The configuration of the data is as follows.

Amount of data : 4(0004H)

Byte count : 8(08H)

Data : Data is converted to Hexadecimal.

| Data Item |                | Data  | Data (Converted to Hexadecimal) |
|-----------|----------------|-------|---------------------------------|
| 0018H     | CH1 SV setting | 600°C | 0258H                           |
| 0019H     | CH2 SV setting | 600°C | 0258H                           |
| 001AH     | CH3 SV setting | 600°C | 0258H                           |
| 001BH     | CH4 SV setting | 600°C | 0258H                           |

• A request message from the master (When writing the above data)

| Idle       | Slave | Function | Data item | Data                      |      |
|------------|-------|----------|-----------|---------------------------|------|
| characters | (01H) | (10H)    | (0018H)   | (0004080258025802580258H) |      |
|            | 1     | 1        | 2         | 11                        |      |
|            |       |          |           | Error check               | Idle |

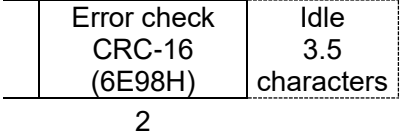

· Response message from the slave in normal status

| •          | 0       |          |           |         |             |            |
|------------|---------|----------|-----------|---------|-------------|------------|
| Idle       | Slave   | Function | Data item | Data    | Error check | Idle       |
| 3.5        | address | code     |           |         | CRC-16      | 3.5        |
| characters | (01H)   | (10H)    | (0018H)   | (0004H) | (41CDH)     | characters |
|            | 1       | 1        | 2         | 2       | 2           |            |

- (5) Read 4 commands [Slave address 1, CH1 SV (0018H) to CH4 SV (001BH)] (Reading multiple pieces of data)
  - A request message from the master (When reading the above data)

| Idle       | Slave   | Function | Data item | Amount of data | Error check | Idle       |
|------------|---------|----------|-----------|----------------|-------------|------------|
| 3.5        | address | code     |           |                | CRC-16      | 3.5        |
| characters | (01H)   | (03H)    | (0018H)   | (0004H)        | (C40EH)     | characters |
|            | 1       | 1        | 2         | 2              | 2           | _          |

• Response message from the slave in normal status

| 0       |                                |                                             |                                                                    |                                                                                                 |                                                                                                    |
|---------|--------------------------------|---------------------------------------------|--------------------------------------------------------------------|-------------------------------------------------------------------------------------------------|----------------------------------------------------------------------------------------------------|
| Slave   | Function                       | Response                                    | Data                                                               | 1                                                                                               |                                                                                                    |
| address | code                           | byte count                                  |                                                                    |                                                                                                 |                                                                                                    |
| (01H)   | (03H)                          | (08H)                                       | (0258025802                                                        | 580258H)                                                                                        |                                                                                                    |
| 1       | 1                              | 1                                           | 8                                                                  |                                                                                                 |                                                                                                    |
|         |                                |                                             |                                                                    |                                                                                                 |                                                                                                    |
|         |                                |                                             |                                                                    | Error check                                                                                     | ldle                                                                                                    |
|         |                                |                                             |                                                                    | CRC-16                                                                                          | 3.5                                                                                                    |
|         |                                |                                             |                                                                    | (6D15H)                                                                                         | characters                                                                                                    |
|         |                                |                                             |                                                                    | 2                                                                                               |                                                                                                    |
|         | Slave<br>address<br>(01H)<br>1 | Slave<br>addressFunction<br>code<br>(01H)11 | Slave<br>addressFunction<br>codeResponse<br>byte count<br>(01H)111 | Slave<br>addressFunction<br>codeResponse<br>byte count<br>(01H)Data<br>(03H)111(025802580251118 | Slave<br>address     Function<br>code     Response<br>byte count     Data       (01H)     (03H)     (08H)     (0258025802580258H)       1     1     1     8 |

The data the response message is as follows.

| Data Item |                | Data  | Data (Converted to Hexadecimal) |
|-----------|----------------|-------|---------------------------------|
| 0018H     | CH1 SV setting | 600°C | 0258H                           |
| 0019H     | CH2 SV setting | 600°C | 0258H                           |
| 001AH     | CH3 SV setting | 600°C | 0258H                           |
| 001BH     | CH4 SV setting | 600°C | 0258H                           |

# **11 Communication Command List**

# 

The communication commands are the same as for QTC1-2.

## **11.1 Communication Command List**

This section explains each item of communication command.

- Data Item This is a setting item for the control module QTC1-4.
- Amount of data
   The amount of data that can be handled by each data item.
   The amount of setting items for each channel is 4.
   The amount of setting items for each module is 1.
- Channel This is a channel number of the control module QTC1-4.
- Address [HEX (Hexadecimal), DEC (Decimal)] This is an each channel address of the control module QTC1-4.
- Attribute

R/W: Read and write (Host ← Control module QTC1-4)
RO: Read only (Host ← Control module QTC1-4)

Data

This is an explanation of the setting range and setting conditions for each data.

| Dete litere       | Amount   | Channel | Add  | ress | A thrib to | Data                              |
|-------------------|----------|---------|------|------|------------|-----------------------------------|
| Data Item         | of data: | Channel | HEX  | DEC  | Attribute  | Data                              |
| System            | 4        | CH1     | 0000 | 0    |            | This is a system item for         |
|                   |          | CH2     | 0001 | 1    |            | internal processing.              |
|                   |          | CH3     | 0002 | 2    |            | Please do not use.                |
|                   |          | CH4     | 0003 | 3    |            |                                   |
| Control Allowed/  | 4        | CH1     | 0004 | 4    | R/W        | 0000H: Control Prohibited         |
| Prohibited        |          | CH2     | 0005 | 5    |            | 0001H: Control Allowed            |
| selection         |          | CH3     | 0006 | 6    |            |                                   |
|                   |          | CH4     | 0007 | 7    |            |                                   |
| AT                | 4        | CH1     | 8000 | 8    | R/W        | 0000H: AT cancel                  |
| Perform/Cancel    |          | CH2     | 0009 | 9    |            | 0001H: AT perform                 |
| selection         |          | CH3     | 000A | 10   |            |                                   |
|                   |          | CH4     | 000B | 11   |            |                                   |
| Event output      | 4        | CH1     | 000C | 12   | R/W        | 0000H: Event output OFF           |
| ON/OFF            |          | CH2     | 000D | 13   |            | 0001H: Event output ON            |
| selection         |          | CH3     | 000E | 14   |            |                                   |
|                   |          | CH4     | 000F | 15   |            |                                   |
| Auto/Manual       | 4        | CH1     | 0010 | 16   | R/W        | 0000H: Automatic control          |
| control selection |          | CH2     | 0011 | 17   |            | 0001H: Manual control             |
|                   |          | CH3     | 0012 | 18   |            |                                   |
|                   |          | CH4     | 0013 | 19   |            |                                   |
| Manual MV         | 4        | CH1     | 0014 | 20   | R/W        | -5.0 to 105.0%                    |
| setting (*)       |          | CH2     | 0015 | 21   |            |                                   |
| 5()               |          | CH3     | 0016 | 22   |            |                                   |
|                   |          | CH4     | 0017 | 23   |            |                                   |
| SV setting        | 4        | CH1     | 0018 | 24   | R/W        | Scaling low limit to Scaling high |
|                   |          | CH2     | 0019 | 25   |            | limit                             |
|                   |          | CH3     | 001A | 26   |            |                                   |
|                   |          | CH4     | 001B | 27   |            |                                   |
| Proportional      | 4        | CH1     | 001C | 28   | R/W        | 1 to Input span °C (°F) or        |
| band setting      |          | CH2     | 001D | 29   |            | 0.1 to Input span °C (°F)         |
|                   |          | CH3     | 001E | 30   |            | For direct current input and DC   |
|                   |          | CH4     | 001F | 31   |            | voltage input: 0.10 to 100.00%    |
| Integral time     | 4        | CH1     | 0020 | 32   | R/W        | 0 to 3600 seconds or              |
| setting           |          | CH2     | 0021 | 33   |            | 0.0 to 2000.0 seconds             |
|                   |          | CH3     | 0022 | 34   |            | For "2: Slow-PID control" is      |
|                   |          | CH4     | 0023 | 35   |            | selected in control action:       |
|                   |          |         |      |      |            | 1 to 3600 seconds or              |
|                   |          |         |      |      |            | 0.1 to 2000.0 seconds             |
| Derivative time   | 4        | CH1     | 0024 | 36   | R/W        | 0 to 3600 seconds or              |
| setting           |          | CH2     | 0025 | 37   |            | 0.0 to 2000.0 seconds             |
|                   |          | CH3     | 0026 | 38   |            |                                   |
|                   |          | CH4     | 0027 | 39   |            |                                   |
| Proportional      | 4        | CH1     | 0028 | 40   | R/W        | 0.1 to 100.0 seconds              |
| cycle setting     |          | CH2     | 0029 | 41   |            |                                   |
|                   |          | CH3     | 002A | 42   |            |                                   |
|                   |          | CH4     | 002B | 43   |            |                                   |

(\*): This is valid when the manual control is selected in "Auto/Manual control". When automatic control is selected, negative acknowledgment is returned.

| D / #             | Amount   |         | Add  | ress | A 11 11 1 |                                   |
|-------------------|----------|---------|------|------|-----------|-----------------------------------|
| Data Item         | of data: | Cnannei | HEX  | DEC  | Attribute | Data                              |
| ON/OFF            | 4        | CH1     | 002C | 44   | R/W       | 0.1 to 1000.0°C                   |
| hysteresis        |          | CH2     | 002D | 45   |           | (0.1 to 1800.0°F)                 |
| setting           |          | CH3     | 002E | 46   |           | For direct current input and DC   |
|                   |          | CH4     | 002F | 47   |           | voltage input: 1 to 10000         |
| Output high limit | 4        | CH1     | 0030 | 48   | R/W       | Output low limit to 100.0%        |
| setting           |          | CH2     | 0031 | 49   |           | For current output:               |
|                   |          | CH3     | 0032 | 50   |           | Output low limit to 105.0%        |
|                   |          | CH4     | 0033 | 51   |           |                                   |
| Output low limit  | 4        | CH1     | 0034 | 52   | R/W       | 0.0% to output high limit         |
| setting           |          | CH2     | 0035 | 53   |           | For current output:               |
|                   |          | CH3     | 0036 | 54   |           | -5.0% to output high limit        |
|                   |          | CH4     | 0037 | 55   |           |                                   |
| Alarm 1 action    | 4        | CH1     | 0038 | 56   | R/W       | 0000H: No event                   |
| selection         |          | CH2     | 0039 | 57   |           | 0001H: High limit alarm           |
|                   |          | CH3     | 003A | 58   |           | 0002H: Low limit alarm            |
|                   |          | CH4     | 003B | 59   |           | 0003H: High/Low limits alarm      |
| Alarm 2 action    | Λ        | СН1     | 0030 | 60   | R/W       | 0004H: High/Low limits range      |
| selection         |          | СН2     |      | 61   | 1 1/ 1/   | alarm                             |
| 3010011           |          | CH3     | 003E | 62   |           | 0005H: Process high alarm         |
|                   |          | СНИ     | 003E | 63   |           | 0006H: Process low alarm          |
|                   |          |         | 0001 | 00   |           | 0007H: High limit with standby    |
| Alarm 3 action    | 4        | CH1     | 0040 | 64   | R/W       | 0008H: Low limit with standby     |
| selection         |          | CH2     | 0041 | 65   |           | 0009H: High/Low limits alarm with |
|                   |          | CH3     | 0042 | 66   |           | standby                           |
|                   |          | CH4     | 0043 | 67   |           | 000AH: High/Low limits alarm      |
| Alarm 4 action    | 4        | CH1     | 0044 | 68   | R/W       | individually                      |
| selection         |          | CH2     | 0045 | 69   |           | 000BH: High/Low limits range      |
|                   |          | CH3     | 0046 | 70   |           | alarm individually                |
|                   |          | CH4     | 0047 | 71   |           | 000CH: High/Low limits alarm      |
|                   |          |         |      |      |           | with standby individually         |
| Alarm 1           | 4        | CH1     | 0048 | 72   | R/W       | 0.1 to 1000.0°C                   |
| hysteresis        |          | CH2     | 0049 | 73   |           | (0.1 to 1800.0°F)                 |
| setting           |          | CH3     | 004A | 74   |           | For direct current input and DC   |
|                   |          | CH4     | 004B | 75   |           | voltage input: 1 to 10000         |
| Alarm 2           | 4        | CH1     | 004C | 76   | R/W       |                                   |
| hysteresis        |          | CH2     | 004D | 77   |           |                                   |
| setting           |          | CH3     | 004E | 78   |           |                                   |
|                   |          | CH4     | 004F | 79   |           | -                                 |
| Alarm 3           | 4        | CH1     | 0050 | 80   | R/W       |                                   |
| hysteresis        |          | CH2     | 0051 | 81   |           |                                   |
| setting           |          | CH3     | 0052 | 82   |           |                                   |
|                   |          | CH4     | 0053 | 83   |           | 4                                 |
| Alarm 4           | 4        | CH1     | 0054 | 84   | R/W       |                                   |
| hysteresis        |          | CH2     | 0055 | 85   |           |                                   |
| setting           |          | CH3     | 0056 | 86   |           |                                   |
|                   |          | CH4     | 0057 | 87   |           |                                   |

| Data litera    | Amount   | Observat | Add  | ress | A 44      | Data                            |
|----------------|----------|----------|------|------|-----------|---------------------------------|
| Data Item      | of data: | Cnannei  | HEX  | DEC  | Attribute | Data                            |
| Alarm 1 value  | 4        | CH1      | 0058 | 88   | R/W       | Refer to "Alarm 1 to 4 value    |
| setting        |          | CH2      | 0059 | 89   |           | setting range table (P.11-5)".  |
|                |          | CH3      | 005A | 90   |           |                                 |
|                |          | CH4      | 005B | 91   |           |                                 |
| Alarm 1 high   | 4        | CH1      | 005C | 92   | R/W       |                                 |
| limit value    |          | CH2      | 005D | 93   |           |                                 |
| setting        |          | CH3      | 005E | 94   |           |                                 |
|                |          | CH4      | 005F | 95   |           |                                 |
| Alarm 2 value  | 4        | CH1      | 0060 | 96   | R/W       |                                 |
| setting        |          | CH2      | 0061 | 97   |           |                                 |
|                |          | CH3      | 0062 | 98   |           |                                 |
|                |          | CH4      | 0063 | 99   |           | -                               |
| Alarm 2 high   | 4        | CH1      | 0064 | 100  | R/W       |                                 |
| limit value    |          | CH2      | 0065 | 101  |           |                                 |
| setting        |          | CH3      | 0066 | 102  |           |                                 |
|                |          | CH4      | 0067 | 103  |           |                                 |
| Alarm 3 value  | 4        | CH1      | 0068 | 104  | R/W       |                                 |
| setting        |          | CH2      | 0069 | 105  |           |                                 |
|                |          | CH3      | 006A | 106  |           |                                 |
|                |          | CH4      | 006B | 107  |           |                                 |
| Alarm 3 high   | 4        | CH1      | 006C | 108  | R/W       |                                 |
| limit value    |          | CH2      | 006D | 109  |           |                                 |
| setting        |          | CH3      | 006E | 110  |           |                                 |
|                |          | CH4      | 006F | 111  |           | -                               |
| Alarm 4 value  | 4        | CH1      | 0070 | 112  | R/W       |                                 |
| setting        |          | CH2      | 0071 | 113  |           |                                 |
|                |          | CH3      | 0072 | 114  |           |                                 |
|                |          | CH4      | 0073 | 115  |           | -                               |
| Alarm 4 high   | 4        | CH1      | 0074 | 116  | R/W       |                                 |
| limit value    |          | CH2      | 0075 | 117  |           |                                 |
| setting        |          | CH3      | 0076 | 118  |           |                                 |
|                |          | CH4      | 0077 | 119  |           |                                 |
| Heater burnout | 4        | CH1      | 0078 | 120  | R/W       | For 20 A is selected:           |
| alarm setting  |          | CH2      | 0079 | 121  |           | 0.0 to 20.0 A                   |
|                |          | CH3      | 007A | 122  |           | For 100 A is selected:          |
|                |          | CH4      | 007B | 123  |           | 0.0 to 100.0 A                  |
| Loop break     | 4        | CH1      | 007C | 124  | R/W       | 0 to 150°C (0 to 270°F) or      |
| alarm band     |          | CH2      | 007D | 125  |           | 0.0 to 150.0°C (0.0 to 270.0°F) |
| setting        |          | CH3      | 007E | 126  |           | For direct current input and DC |
|                |          | CH4      | 007F | 127  |           | voltage input: 0 to1500         |
| Loop break     | 4        | CH1      | 0080 | 128  | R/W       | 0 to 200 minutes                |
| alarm time     |          | CH2      | 0081 | 129  |           |                                 |
| setting        |          | CH3      | 0082 | 130  |           |                                 |
|                |          | CH4      | 0083 | 131  |           |                                 |

| Data Itam         | Amount   | Channel | Add  | ress | Attribute | Dete                            |
|-------------------|----------|---------|------|------|-----------|---------------------------------|
| Data item         | of data: | Channel | HEX  | DEC  | Aundule   | Dala                            |
| Sensor            | 4        | CH1     | 0084 | 132  | R/W       | 0.000 to 10.000                 |
| correction factor |          | CH2     | 0085 | 133  |           |                                 |
| setting           |          | CH3     | 0086 | 134  |           |                                 |
|                   |          | CH4     | 0087 | 135  |           |                                 |
| Sensor            | 4        | CH1     | 0088 | 136  | R/W       | -100.0 to 100.0°C               |
| correction        |          | CH2     | 0089 | 137  |           | (-180.0 to 180.0°F)             |
| setting           |          | CH3     | 008A | 138  |           | For direct current input and DC |
|                   |          | CH4     | 008B | 139  |           | voltage input: -1000 to 1000    |
| PV filter time    | 4        | CH1     | 008C | 140  | R/W       | 0.0 to 10.0 seconds             |
| constant setting  |          | CH2     | 008D | 141  |           |                                 |
|                   |          | CH3     | 008E | 142  |           |                                 |
|                   |          | CH4     | 008F | 143  |           |                                 |
| SV rise rate      | 4        | CH1     | 0090 | 144  | R/W       | 0 to 10000 °C/min               |
| setting           |          | CH2     | 0091 | 145  |           | (0 to 18000 °F/min) or          |
|                   |          | CH3     | 0092 | 146  |           | 0.0 to 1000.0 °C/min            |
|                   |          | CH4     | 0093 | 147  |           | (0.0 to 1800.0 °F/min)          |
|                   |          |         |      |      |           | For direct current input and DC |
|                   |          |         |      |      |           | voltage input: 0 to 10000/min   |
| SV fall rate      | 4        | CH1     | 0094 | 148  | R/W       | 0 to 10000 °C/min               |
| setting           |          | CH2     | 0095 | 149  |           | (0 to 18000 °F/min) or          |
|                   |          | CH3     | 0096 | 150  |           | 0.0 to 1000.0 °C/min            |
|                   |          | CH4     | 0097 | 151  |           | (0.0 to 1800.0 °F/min)          |
|                   |          |         |      |      |           | For direct current input and DC |
|                   |          |         |      |      |           | voltage input: 0 to 10000/min   |
| MV bias setting   | 4        | CH1     | 0098 | 152  | R/W       | 0.0 to 100.0%                   |
|                   |          | CH2     | 0099 | 153  |           |                                 |
|                   |          | CH3     | 009A | 154  |           |                                 |
|                   |          | CH4     | 009B | 155  |           |                                 |

### Alarm 1 to 4 value setting range table

| Alarm action                                    | Setting range                                        |
|-------------------------------------------------|------------------------------------------------------|
| No event                                        |                                                      |
| High limit alarm                                | -(Input span) to Input span (*1)                     |
| Low limit alarm                                 | -(Input span) to Input span (*1)                     |
| High/Low limits alarm                           | 0 to Input span (*1)                                 |
| High/Low limits range alarm                     | 0 to Input span (*1)                                 |
| Process high alarm                              | Input range low limit to Input range high limit (*2) |
| Process low alarm                               | Input range low limit to Input range high limit (*2) |
| High limit with standby                         | -(Input span) to Input span (*1)                     |
| Low limit with standby                          | -(Input span) to Input span (*1)                     |
| High/Low limits alarm with standby              | 0 to Input span (*1)                                 |
| High/Low limits alarm individually              | 0 to Input span (*1)                                 |
| High/Low limits range alarm individually        | 0 to Input span (*1)                                 |
| High/Low limits alarm with standby individually | 0 to Input span (*1)                                 |

(\*1): For DC voltage, direct current input, the input span is the same as the scaling span.

(\*2) For DC voltage, direct current input, input range low (or high) limit value is the same as scaling low (or high) limit value.

| Data Itana         | Amount   | Observat | Add  | ress | A 44      | Dete                                       |
|--------------------|----------|----------|------|------|-----------|--------------------------------------------|
| Data Item          | of data: | Channel  | HEX  | DEC  | Attribute | Data                                       |
| Reservation (*)    |          |          | 009C |      |           |                                            |
|                    |          |          | to   |      |           |                                            |
|                    |          |          | 00C7 |      |           |                                            |
| Input type         | 4        | CH1      | 00C8 | 200  | R/W       | For input code M is specified:             |
| selection          |          | CH2      | 00C9 | 201  |           | 0000H: K -200 to 1370°C                    |
|                    |          | CH3      | 00CA | 202  |           | 0001H: K -200.0 to 1000°C                  |
|                    |          | CH4      | 00CB | 203  |           | 0003H: R 0 to 1760°C                       |
|                    |          |          |      |      |           | 0004H: S 0 to 1760°C                       |
|                    |          |          |      |      |           | 0005H: B 0 to 1820°C                       |
|                    |          |          |      |      |           | 0006H: E -200 to 800°C                     |
|                    |          |          |      |      |           | 0007H: T -200.0 to 400.0°C                 |
|                    |          |          |      |      |           | 0008H: N -200 to 1300°C                    |
|                    |          |          |      |      |           | 0009H: PL-II 0 to 1390°C                   |
|                    |          |          |      |      |           | 000AH. C(W/Re5-20)<br>0 to 2315°C          |
|                    |          |          |      |      |           | 000BH <sup>·</sup> Pt100 -200 0 to 850 0°C |
|                    |          |          |      |      |           | 000CH: 0 to 1 V DC                         |
|                    |          |          |      |      |           | -2000 to 10000                             |
|                    |          |          |      |      |           | 000DH: 4 to 20 mA(Externally               |
|                    |          |          |      |      |           | mounted shunt resistor)                    |
|                    |          |          |      |      |           | DC -2000 to 10000                          |
|                    |          |          |      |      |           | 000EH: 0 to 20 mA(Externally               |
|                    |          |          |      |      |           | DC -2000 to 10000                          |
|                    |          |          |      |      |           | For input code A is specified:             |
|                    |          |          |      |      |           | 0000H: 4 to 20 mA DC(Built-in              |
|                    |          |          |      |      |           | shunt resistor)                            |
|                    |          |          |      |      |           | -2000 to 10000                             |
|                    |          |          |      |      |           | 0001H: 0 to 20 mA DC(Built-in              |
|                    |          |          |      |      |           | -2000 to 10000                             |
|                    |          |          |      |      |           | For input code V is specified:             |
|                    |          |          |      |      |           | 0000H: 0 to 5 V DC                         |
|                    |          |          |      |      |           | -2000 to 10000                             |
|                    |          |          |      |      |           | 0001H: 1 to 5 V DC                         |
|                    |          |          |      |      |           | -2000 to 10000                             |
|                    |          |          |      |      |           | -2000 to 10000                             |
| Temperature        | 4        | CH1      | 00CC | 204  | R/W       | 0000H: °C (Celsius)                        |
| unit selection     |          | CH2      | 00CD | 205  |           | 0001H: °F (Fahrenheit)                     |
|                    |          | CH3      | 00CE | 206  |           | For input code M is specified, it          |
|                    |          | CH4      | 00CF | 207  |           | can be selected.                           |
| Scaling high limit | 4        | CH1      | 00D0 | 208  | R/W       | Scaling low limit value to Rated           |
| setting            |          | CH2      | 00D1 | 209  |           | high limit value                           |
|                    |          | CH3      | 00D2 | 210  |           |                                            |
|                    |          | CH4      | 00D3 | 211  |           |                                            |
| Scaling low limit  | 4        | CH1      | 00D4 | 212  | R/W       | Rated low limit value to Scaling           |
| setting            |          | CH2      | 00D5 | 213  |           | high limit value                           |
|                    |          | CH3      | 00D6 | 214  |           |                                            |
|                    |          | CH4      | 00D7 | 215  |           |                                            |

(\*): A single or multiple data are read, the reserved item returns the initial value (0) in acknowledgment.

When writing single or multiple, Acknowledgement is returned and the data is discarded.

|                  | Amount   |         | Add  | ress | A 11 11 1 |                                     |
|------------------|----------|---------|------|------|-----------|-------------------------------------|
| Data Item        | of data: | Channel | HEX  | DEC  | Attribute | Data                                |
| Input sampling   | 4        | CH1     | 00D8 | 216  | R/W       | 0000H: 125 ms                       |
| selection        |          | CH2     | 00D9 | 217  |           | 0001H: 50 ms                        |
|                  |          | CH3     | 00DA | 218  |           | 0002H: 20 ms                        |
|                  |          | CH4     | 00DB | 219  |           | Fixed to 125 ms for thermocouple    |
|                  |          |         |      |      |           | input and RTD input.                |
|                  |          |         |      |      |           | It becomes invalid if a value other |
|                  |          |         |      |      |           | than 125 ms is selected.            |
| Direct/Reverse   | 4        | CH1     | 00DC | 220  | R/W       | 0000H: Reverse action               |
| action selection |          | CH2     | 00DD | 221  |           | 0001H: Direct action                |
|                  |          | CH3     | 00DE | 222  |           |                                     |
|                  |          | CH4     | 00DF | 223  |           |                                     |
| AT action mode   | 4        | CH1     | 00E0 | 224  | R/W       | 0000H: Normal AT                    |
| selection        |          | CH2     | 00E1 | 225  |           | 0001H: Start-up AT                  |
|                  |          | CH3     | 00E2 | 226  |           | ·                                   |
|                  |          | CH4     | 00E3 | 227  |           |                                     |
| AT bias setting  | 4        | CH1     | 00E4 | 228  | R/W       | 0 to 50°C (0 to 90°F) or            |
|                  |          | CH2     | 00E5 | 229  |           | 0.0 to 50.0°C (0.0 to 90.0°F)       |
|                  |          | CH3     | 00E6 | 230  |           |                                     |
|                  |          | CH4     | 00E7 | 231  |           |                                     |
| AT gain setting  | 4        | CH1     | 00E8 | 232  | R/W       | 0.1 to 10.0 times                   |
|                  |          | CH2     | 00E9 | 233  |           |                                     |
|                  |          | CH3     | 00EA | 234  |           |                                     |
|                  |          | CH4     | 00EB | 235  |           |                                     |
| Alarm 1 value 0  | 4        | CH1     | 00EC | 236  | R/W       | 0000H: Disabled                     |
| Enabled/         |          | CH2     | 00ED | 237  |           | 0001H: Enabled                      |
| Disabled         |          | CH3     | 00EE | 238  |           |                                     |
| selection        |          | CH4     | 00EF | 239  |           |                                     |
| Alarm 2 value 0  | 4        | CH1     | 00F0 | 240  | R/W       |                                     |
| Enabled/         |          | CH2     | 00F1 | 241  |           |                                     |
| Disabled         |          | CH3     | 00F2 | 242  |           |                                     |
| selection        |          | CH4     | 00F3 | 243  |           |                                     |
| Alarm 3 value 0  | 4        | CH1     | 00F4 | 244  | R/W       |                                     |
| Enabled/         |          | CH2     | 00F5 | 245  |           |                                     |
| Disabled         |          | CH3     | 00F6 | 246  |           |                                     |
| selection        |          | CH4     | 00F7 | 247  |           |                                     |
| Alarm 4 value 0  | 4        | CH1     | 00F8 | 248  | R/W       |                                     |
| Enabled/         |          | CH2     | 00F9 | 249  |           |                                     |
| Disabled         |          | CH3     | 00FA | 250  |           |                                     |
| selection        |          | CH4     | 00FB | 251  |           |                                     |

|                                         | Amount   |                          | Add                          | ress                     |           |                                                                                                    |
|-----------------------------------------|----------|--------------------------|------------------------------|--------------------------|-----------|----------------------------------------------------------------------------------------------------|
| Data Item                               | of data: | Channel                  | HEX                          | DEC                      | Attribute | Data                                                                                                    |
| Event output<br>allocation<br>selection | 4        | CH1<br>CH2<br>CH3<br>CH4 | 00FC<br>00FD<br>00FE<br>00FF | 252<br>253<br>254<br>255 | R/W       | <ul> <li>0000H: No action <ul> <li>By selecting the event output</li> <li>ON/OFF selection from the</li> <li>host, the event output can be</li> <li>output.</li> </ul> </li> <li>When the event output ON/OFF selection is set to 0 (event output OFF), the event output is turned off, and when it is set to 1 (event output ON), the event output is turned on.</li> <li>0001H: Event output (CH alone) <ul> <li>The event output turns ON</li> <li>when any of the alarm, heater burnout alarm or loop break alarm of the selected channel is activated.</li> </ul> </li> <li>0002H: Event output turns ON when any of the alarm, heater burnout alarm or loop break alarm or loop break alarm or loop break alarm or loop break alarm or loop break alarm or loop break alarm or loop break alarm or loop break alarm or loop break alarm or loop break alarm or loop break alarm or loop break alarm is activated in all channels.</li> </ul> |
| Event input<br>allocation<br>selection  | 4        | CH1<br>CH2<br>CH3<br>CH4 | 0100<br>0101<br>0102<br>0103 | 256<br>257<br>258<br>259 | R/W       | <ul> <li>0000H: No action <ul> <li>It can be used for any operation</li> <li>by reading the event input</li> <li>status flag.</li> <li>0 is set to the event input status</li> <li>flag when the event input is</li> <li>turned OFF, and 1 is set to it</li> <li>when the event input is turned</li> <li>ON.</li> </ul> </li> <li>0001H: Control start/stop <ul> <li>(CH alone)</li> </ul> </li> <li>For only selected channels, control is started when the event input is turned ON, and control is stop when the event input is turned OFF.</li> </ul> <li>0002H: Control start/stop <ul> <li>(CH interlocking)</li> <li>For all channels, control is stop when the event input is turned ON, and control is stop when the event input is turned OFF.</li> </ul> </li>                                                                                                    |
| CH Enabled/<br>Disabled<br>selection    | 4        | CH1<br>CH2<br>CH3<br>CH4 | 0104<br>0105<br>0106<br>0107 | 260<br>261<br>262<br>263 | R/W       | 0000H: Disabled<br>0001H: Enabled                                                                                                    |
| Number of<br>moving average<br>setting  | 4        | CH1<br>CH2<br>CH3<br>CH4 | 0108<br>0109<br>010A<br>010B | 264<br>265<br>266<br>267 | R/W       | 1 to 10 times                                                                                                    |

| Data Itam        | Amount   | Channal    | Address |     | Attribute | Dete                             |
|------------------|----------|------------|---------|-----|-----------|----------------------------------|
| Data item        | of data: | Channel    | HEX     | DEC | Allindule | Data                             |
| Reservation (*1) |          |            | 010C    |     |           |                                  |
|                  |          |            | to      |     |           |                                  |
|                  |          |            | 012B    |     |           |                                  |
| Input math       | 4        | CH1        | 012C    | 300 | R/W       | 0000H: Standard                  |
| function         |          | CH2        | 012D    | 301 |           | 0001H: Difference input (*2)     |
| selection        |          | CH3        | 012E    | 302 |           | [(CH1-CH2) or (CH3-CH4)]         |
|                  |          | CH4        | 012F    | 303 |           | 0002H: Addition input (*2)       |
|                  |          |            |         |     |           | [(CH1+CH2) or (CH3+CH4)]         |
| Input difference | 4        | CH1        | 0130    | 304 | R/W       | 0000H: Disable                   |
| selection        |          | CH2        | 0131    | 305 |           | 0001H: CH1                       |
|                  |          | CH3        | 0132    | 306 |           | 0002H: CH2                       |
|                  |          | CH4        | 0133    | 307 |           | 0003H: CH3                       |
|                  |          |            |         |     |           | 0004H: CH4                       |
| Input difference | 4        | CH1        | 0134    | 308 | R/W       | 1 to 1000°C (1 to 1800°F) or 0.1 |
| setting          |          | CH2        | 0135    | 309 |           | to 1000.0°C (0.1 to 1800.0°F)    |
|                  |          | CH3        | 0136    | 310 |           | For direct current input and DC  |
|                  |          | CH4        | 0137    | 311 |           | voltage input: 1 to 10000        |
| Control action   | 4        | CH1        | 0138    | 312 | R/W       | 0000H: 2 DOF PID control         |
| selection(*3)    |          | CH2        | 0139    | 313 |           | 0001H: Fast-PID control          |
|                  |          | CH3        | 013A    | 314 |           | 0002H: Slow-PID control          |
|                  |          | CH4        | 013B    | 315 |           | 0003H: ON-OFF control            |
|                  |          |            |         |     |           | 0004H: Gap-PID control           |
|                  |          |            |         |     |           | Selectable only when control is  |
|                  |          |            |         |     |           | prohibited.                      |
| Proportional     | 4        | CH1        | 013C    | 316 | R/W       | 0.00 to 1.00                     |
| gain 2 DOF       |          | CH2        | 013D    | 317 |           | When select "1: Fast-PID         |
| setting          |          | CH3<br>CH4 | 013E    | 310 |           | "3: ON-OFF control" or "4:       |
| ootting          |          | Ont        | 0101    | 010 |           | Gap-PID control" in control      |
|                  |          |            |         |     |           | action, do not change this       |
|                  |          |            |         |     |           | setting item.                    |
| Integral 2 DOF   | 4        | CH1        | 0140    | 320 | R/W       | 0.00 to 10.00                    |
| coefficient (β)  |          | CH2        | 0141    | 321 |           | When select "1: Fast-PID         |
| seung            |          | CH3<br>CH4 | 0142    | 323 |           | "3: ON-OFF control" or "4:       |
|                  |          | 0111       | 0110    | 020 |           | Gap-PID control" in control      |
|                  |          |            |         |     |           | action, do not change this       |
|                  |          |            |         |     |           | setting item.                    |
| Derivative 2     | 4        | CH1        | 0144    | 324 | R/W       | 0.00 to 1.00                     |
| DOF coefficient  |          | CH2        | 0145    | 325 |           | Do not change this setting item. |
| (y, Ou) setting  |          | CH4        | 0140    | 320 |           |                                  |

(\*1): A single or multiple data are read, the reserved item returns the initial value (0) in acknowledgment.

When writing single or multiple, acknowledgement is returned and the data is discarded.

- (\*2): Select CH1 or CH3 for differential input and addition input. It is disabled when CH2 or CH4 is selected.
- (\*3): When integral time is 0 or 0.0, if Slow-PID control is selected or control action is selected when control is enabled (during control execution), error code 17 (11H) is returned with negative acknowledgement.

| Data Itam        | Amount   | Channel | Add  | ress | Attribute | Dete                                |
|------------------|----------|---------|------|------|-----------|-------------------------------------|
|                  | of data: | Channel | HEX  | DEC  | Allindule | Dala                                |
| Desired value    | 4        | CH1     | 0148 | 328  | R/W       | 0.00 to 1.00                        |
| proportional     |          | CH2     | 0149 | 329  |           | Do not change this setting item.    |
| coefficient (Cp) |          | CH3     | 014A | 330  |           |                                     |
| setting          |          | CH4     | 014B | 331  |           |                                     |
| Gap width        | 4        | CH1     | 014C | 332  | R/W       | 0.0 to 10.0%                        |
| setting          |          | CH2     | 014D | 333  |           | Proportional band × Gap width       |
|                  |          | CH3     | 014E | 334  |           |                                     |
|                  |          | CH4     | 014F | 335  |           |                                     |
| Gap coefficient  | 4        | CH1     | 0150 | 336  | R/W       | 0.0 to 1.0                          |
| setting          |          | CH2     | 0151 | 337  |           |                                     |
|                  |          | CH3     | 0152 | 338  |           |                                     |
|                  |          | CH4     | 0153 | 339  |           |                                     |
| Output minimum   | 4        | CH1     | 0154 | 340  | R/W       | 0 to 1000 ms                        |
| ON/OFF time      |          | CH2     | 0155 | 341  |           |                                     |
| setting          |          | CH3     | 0156 | 342  |           |                                     |
|                  |          | CH4     | 0157 | 343  |           |                                     |
| Integral/        | 4        | CH1     | 0158 | 344  | R/W       | 0000H: Without decimal point        |
| Derivative       |          | CH2     | 0159 | 345  |           | 0001H: With decimal point           |
| decimal point    |          | CH3     | 015A | 346  |           |                                     |
| position         |          | CH4     | 015B | 347  |           |                                     |
| selection        |          |         |      |      |           |                                     |
| Power-on         | 4        | CH1     | 015C | 348  | R/W       | 0000H: Stopped state                |
| restore action   |          | CH2     | 015D | 349  |           | 0001H: Continuous state             |
| selection        |          | CH3     | 015E | 350  |           | (State before power OFF)            |
|                  |          | CH4     | 015F | 351  |           |                                     |
| Reservation (*1) |          |         | 0160 |      |           |                                     |
|                  |          |         | to   |      |           |                                     |
|                  |          |         | 018F |      |           |                                     |
| Control function | 4        | CH1     | 0190 | 400  | R/W       | 0000H: Standard                     |
| selection        |          | CH2     | 0191 | 401  |           | 0001H: Heating/cooling control (*2) |
|                  |          | CH3     | 0192 | 402  |           | 0002H: Cascade control (*2)         |
|                  |          | CH4     | 0193 | 403  |           | 0003H: Output selection function    |
|                  |          |         |      |      |           | Selectable only when control is     |
|                  |          |         |      |      |           | prohibited.                         |
| Cooling P-band   | 4        | CH1     | 0194 | 404  | R/W       | 0 to linput span °C (°F) or         |
| setting          |          | CH2     | 0195 | 405  |           | 0.0 to linput span °C (°F)          |
|                  |          | CH3     | 0196 | 406  |           | For direct current input and DC     |
|                  |          | CH4     | 0197 | 407  |           | voltage input: 0.00 to 100.00%      |

(\*1): A single or multiple data are read, the reserved item returns the initial value (0) in acknowledgment.

When writing single or multiple, Acknowledgement is returned and the data is discarded.

- (\*2): Select CH1 or CH3 for heating/cooling control and cascade control. It is disabled when CH2 or CH4 is selected.
- (\*3): Set to CH1 or CH3. It is disabled when set to CH2 or CH4.

|                    | Amount   |         | Add  | ress                | A 11 11 1 |                                    |
|--------------------|----------|---------|------|---------------------|-----------|------------------------------------|
| Data Item          | of data: | Channel | HEX  | DEC                 | Attribute | Data                               |
| Cooling integral   | 4        | CH1     | 0198 | 408                 | R/W       | 0 to 3600 seconds or               |
| time setting (*)   |          | CH2     | 0199 | 409                 |           | 0.0 to 2000.0 seconds              |
|                    |          | CH3     | 019A | 410                 |           | When "2: Slow-PID control" is      |
|                    |          | CH4     | 019B | 411                 |           | selected in control action:        |
|                    |          |         |      |                     |           | 1 to 3600 seconds or               |
|                    |          |         |      |                     |           | 0.1 to 2000.0 seconds              |
| Cooling            | 4        | CH1     | 019C | 412                 | R/W       | 0 to 3600 seconds or               |
| derivative time    |          | CH2     | 019D | 413                 |           | 0.0 to 2000.0 seconds              |
| setting (*)        |          | CH3     | 019E | 414                 |           |                                    |
|                    |          | CH4     | 019F | 415                 |           |                                    |
| Cooling            | 4        | CH1     | 01A0 | 416                 | R/W       | 0.1 to 100.0 seconds               |
| proportional       |          | CH2     | 01A1 | 417                 |           |                                    |
| cycle setting (*)  |          | CH3     | 01A2 | 418                 |           |                                    |
|                    |          | CH4     | 01A3 | 419                 |           |                                    |
| Cooling ON/OFF     | 4        | CH1     | 01A4 | 420                 | R/W       | 0.1 to 1000.0°C                    |
| hysteresis         |          | CH2     | 01A5 | 421                 |           | (0.1 to 1800.0°F)                  |
| setting            |          | CH3     | 01A6 | 422                 |           | For direct current input and DC    |
|                    |          | CH4     | 01A7 | 423                 |           | voltage input: 1 to 10000          |
| Overlap/Dead       | 4        | CH1     | 01A8 | 424                 | R/W       | -100.0 to 100.0°C                  |
| band setting       |          | CH2     | 01A9 | 425                 |           | (-180.0 to 180.0°F)                |
|                    |          | CH3     | 01AA | 426                 |           | For direct current input and DC    |
|                    |          | CH4     | 01AB | 427                 |           | voltage input: -1000 to 1000       |
| Cooling output     | 4        | CH1     | 01AC | 428                 | R/W       | Cooling output low limit to 100.0% |
| high limit setting |          | CH2     | 01AD | 429                 |           | For current output:                |
| (*)                |          | CH3     | 01AE | 430                 |           | Cooling output low limit to 105.0% |
|                    |          | CH4     | 01AF | 431                 |           |                                    |
| Cooling output     | 4        | CH1     | 01B0 | 432                 | R/W       | 0.0% to Cooling output high limit  |
| low limit setting  |          | CH2     | 01B1 | 433                 |           | For current output:                |
| (*)                |          | CH3     | 01B2 | 434                 |           | -5.0% to Cooling output high limit |
|                    |          | CH4     | 01B3 | 435                 |           |                                    |
| Cooling action     | 4        | CH1     | 01B4 | 436                 | R/W       | 0000H: Air cooling                 |
| mode selection     |          | CH2     | 01B5 | 437                 |           | (Linear characteristics)           |
| (^)                |          | CH3     | 0186 | 438                 |           | 0001H: Oil cooling                 |
|                    |          | CH4     | 01B7 | 439                 |           | (1.5th power of the linear         |
|                    |          |         |      |                     |           |                                    |
|                    |          |         |      |                     |           | 0002H: Water cooling               |
|                    |          |         |      |                     |           | (2nd power of the linear           |
| Clave eacle high   | 4        | 0114    | 0400 | 440                 |           |                                    |
| Slave scale high   | 4        |         |      | 440                 | rt/ VV    | Slave scale IOW IIMIL (O           |
| innit setting ()   |          |         |      | 441                 |           | Slave input range high limit       |
|                    |          |         |      | 442                 |           |                                    |
| Slave scale low    | 1        |         |      | 443                 |           | Slove input range low limit to     |
| limit sotting (*)  | 4        |         |      | 444                 | 17/ VV    | Slave scale high limit             |
|                    |          |         |      | 440                 |           |                                    |
|                    |          | СНИ     |      | 440                 |           |                                    |
| Output bias        | Л        |         | 0100 | <u>-++</u> /<br>//2 | R/\//     | 0.0 to 100.0%                      |
| setting            | -        | СН2     | 0101 | 110                 | 1 1/ 1 1  |                                    |
| Setting            |          | CH3     | 01C2 | 450                 |           |                                    |
|                    |          | CH4     | 01C3 | 451                 |           |                                    |
|                    |          |         | 0.00 |                     |           |                                    |

(\*): Set to CH1 or CH3.

It is disabled when set to CH2 or CH4.

| Data Itana               | Amount   | Observat | Add  | ress | A 44      | Dete                                 |
|--------------------------|----------|----------|------|------|-----------|--------------------------------------|
| Data Item                | of data: | Channel  | HEX  | DEC  | Attribute | Data                                 |
| Output gain              | 4        | CH1      | 01C4 | 452  | R/W       | 0.00 to 10.00 times                  |
| setting                  |          | CH2      | 01C5 | 453  |           |                                      |
|                          |          | CH3      | 01C6 | 454  |           |                                      |
|                          |          | CH4      | 01C7 | 455  | -         |                                      |
| Output channel           | 4        | CH1      | 01C8 | 456  | R/W       | 0000H: CH1                           |
| selection                |          |          | 0109 | 457  |           |                                      |
|                          |          |          |      | 400  |           |                                      |
|                          |          | 014      | UICD | 409  |           | This is valid when "Output selection |
|                          |          |          |      |      |           | function" is selected in "Control    |
|                          |          |          |      |      |           | function selection (P 11-10)"        |
| Output                   | 4        | CH1      | 01CC | 460  | R/W       | 0.00 to 100.00 %/sec                 |
| rate-of-change           |          | CH2      | 01CD | 461  |           |                                      |
| setting                  |          | CH3      | 01CE | 462  |           |                                      |
| Ū                        |          | CH4      | 01CF | 463  |           |                                      |
| Reservation (*1)         |          |          | 01D0 |      |           |                                      |
|                          |          |          | to   |      |           |                                      |
|                          |          |          | 01F3 |      |           |                                      |
| Communication            | 1        |          | 01F4 | 500  | R/W       | 0 to 1000 ms                         |
| response delay           |          |          |      |      |           |                                      |
| time setting (*2)        |          |          |      |      |           |                                      |
| Extension                | 1        |          | 01F5 | 501  | R/W       | 0000H: Without expanded function     |
| function                 |          |          |      |      |           | 0001H: Peak power suppression        |
| selection                |          |          |      |      |           |                                      |
| Total ourrant            | 1        |          | 0156 | 500  |           |                                      |
| setting                  | I        |          | 0160 | 502  | r////     | 0.0 10 400.0 A                       |
| Current value            | 4        | CH1      | 01F7 | 503  | R/W       | 0 0 to 100 0 A                       |
| setting                  |          | CH2      | 01F8 | 504  |           |                                      |
| 5                        |          | CH3      | 01F9 | 505  |           |                                      |
|                          |          | CH4      | 01FA | 506  |           |                                      |
| OUT ON delay             | 1        |          | 01FB | 507  |           | 0 to 100 ms                          |
| setting                  |          |          |      |      |           |                                      |
| Auto balance             | 1        |          | 01FC | 508  | R/W       | 0000H: Single                        |
| control                  |          |          |      |      |           | 0001H: Interlock                     |
| Interlock/Single         |          |          |      |      |           |                                      |
| selection                | 4        |          | 0450 | 500  |           |                                      |
| Auto balance             | I        |          | UIFD | 509  | R/W       | 0000H: Slave channel                 |
| Control<br>Maatar/Slavia |          |          |      |      |           |                                      |
| selection                |          |          |      |      |           | 0003H: CH3 master channel            |
| 3515011011               |          |          |      |      |           | 0004H: CH4 master channel            |
| Auto balance             | 4        | CH1      | 01FF | 510  | R/W       | 0000H: Disabled                      |
| control Fnabled/         | т        | CH2      | 01FF | 511  | i V/ V V  | 0001H: Enabled                       |
| Disabled                 |          | CH3      | 0200 | 512  |           |                                      |
| selection                |          | CH4      | 0201 | 513  |           |                                      |
| -                        |          |          |      |      |           | 1                                    |

(\*1): A single or multiple data are read, the reserved item returns the initial value (0) in acknowledgment.

When writing single or multiple, Acknowledgement is returned and the data is discarded.

(\*2): When connecting to the communication expansion module QMC1, set the communication response delay time to 0 ms (initial value).

| Data Itana      | Amount   | Channel | Add  | ress | Attribute | Dete                             |
|-----------------|----------|---------|------|------|-----------|----------------------------------|
| Data item       | of data: | Cnannei | HEX  | DEC  | Attribute | Data                             |
| Auto balance    | 4        | CH1     | 0202 | 514  | R/W       | 0.00 to 1.00                     |
| control start   |          | CH2     | 0203 | 515  |           | (corresponds to 0 to 100%)       |
| output setting  |          | CH3     | 0204 | 516  |           |                                  |
|                 |          | CH4     | 0205 | 517  |           |                                  |
| Auto balance    | 4        | CH1     | 0206 | 518  | R/W       | 0 to Input span °C (°F) × 10% or |
| control cancel  |          | CH2     | 0207 | 519  |           | 0.0 to Input span °C (°F) × 10%  |
| area setting(*) |          | CH3     | 0208 | 520  |           | For direct current input and DC  |
|                 |          | CH4     | 0209 | 521  |           | voltage input:                   |
|                 |          |         |      |      |           | 0 to Scaling span × 10%          |
| Number of       | 1        |         | 020A | 522  | R/W       | 1 to 16 modules                  |
| communication   |          |         |      |      |           |                                  |
| management      |          |         |      |      |           |                                  |
| module setting  |          |         |      |      |           |                                  |
| Non-volatile IC | 1        |         | 020B | 523  | R/W       | 0000H: Save permission           |
| memory save     |          |         |      |      |           | 0001H: Save prohibited           |
| selection       |          |         |      |      |           |                                  |
| Host setting    | 1        |         | 020C | 524  | R/W       | 0000H: Clear                     |
| value change    |          |         |      |      |           | 0001H: Do not clear              |
| flag clearing   |          |         |      |      |           | (Change setting value)           |
| selection       |          |         |      |      |           |                                  |
| USB setting     | 1        |         | 020D | 525  | R/W       | 0000H: Clear                     |
| value change    |          |         |      |      |           | 0001H: Do not clear              |
| flag clearing   |          |         |      |      |           | (Change setting value)           |
| selection       |          |         |      |      |           |                                  |

(\*): When set to 0, the auto balance control cancel area is twice the proportional band of the master channel.

| Data Itam     | Amount   | Channel | Add  | ress | Attributo | Dete                                 |
|---------------|----------|---------|------|------|-----------|--------------------------------------|
| Data item     | of data: | Channel | HEX  | DEC  | Allibule  | Dala                                 |
| PV reading    | 4        | CH1     | 03E8 | 1000 | RO        | Value of "14.2.1 Control Range       |
| (including    |          | CH2     | 03E9 | 1001 |           | (P.14-6)"                            |
| difference)   |          | CH3     | 03EA | 1002 |           | Corresponding to Input               |
|               |          | CH4     | 03EB | 1003 |           | calculation function (Difference     |
|               |          |         |      |      |           | input, Addition input) and Input     |
|               |          |         |      |      |           | difference detection. (*2)           |
| MV reading    | 4        | CH1     | 03EC | 1004 | RO        | Output low limit to Output high      |
|               |          | CH2     | 03ED | 1005 |           | limit                                |
|               |          | CH3     | 03EE | 1006 |           |                                      |
|               |          | CH4     | 03EF | 1007 |           |                                      |
| SV reading    | 4        | CH1     | 03F0 | 1008 | RO        | Scaling low limit to Scaling high    |
|               |          | CH2     | 03F1 | 1009 |           | limit                                |
|               |          | CH3     | 03F2 | 1010 |           |                                      |
|               |          | CH4     | 03F3 | 1011 |           |                                      |
| Status flag 1 | 4        | CH1     | 03F4 | 1012 | RO        | B0: Control Enable/Diseble           |
| reading       |          | CH2     | 03F5 | 1013 |           | 0: Diseble 1: Enable                 |
|               |          | CH3     | 03F6 | 1014 |           | B1: AT Perform/Cancel                |
|               |          | CH4     | 03F7 | 1015 |           | 0: Cancel 1: Perform                 |
|               |          |         |      |      |           | B2: Auto/Manual control              |
|               |          |         |      |      |           | 0: Automatic 1: Manual               |
|               |          |         |      |      |           | B3: Control output                   |
|               |          |         |      |      |           | U: OFF I: ON                         |
|               |          |         |      |      |           | 0: Normal 1: Error                   |
|               |          |         |      |      |           | B5: Input Error (Linderscale)        |
|               |          |         |      |      |           | 0: Normal 1: Error                   |
|               |          |         |      |      |           | B6 <sup>·</sup> Alarm 1 output       |
|               |          |         |      |      |           | 0. OFF 1. ON                         |
|               |          |         |      |      |           | B7: Alarm 2 output                   |
|               |          |         |      |      |           | 0: OFF 1: ON                         |
|               |          |         |      |      |           | B8: Alarm 3 output                   |
|               |          |         |      |      |           | 0: OFF 1: ON                         |
|               |          |         |      |      |           | B9: Alarm 4 output                   |
|               |          |         |      |      |           | 0: OFF 1: ON                         |
|               |          |         |      |      |           | B10: Loop break alarm output         |
|               |          |         |      |      |           | 0: OFF 1: ON                         |
|               |          |         |      |      |           | B11: Heater burnout alarm output     |
|               |          |         |      |      |           | 0: OFF 1: ON                         |
|               |          |         |      |      |           | B12: Input difference                |
|               |          |         |      |      |           | 0: Within range                      |
|               |          |         |      |      |           | 1: Without range                     |
|               |          |         |      |      |           | B13: Not used (indefinite)           |
|               |          |         |      |      |           | B14: Power supply identification (*) |
|               |          |         |      |      |           |                                      |
|               |          |         |      |      |           |                                      |
|               |          |         |      |      |           | 0: Normal 1: Error                   |
|               |          |         |      |      |           | U. NOIMAI I. Error                   |

(\*1): When power is supplied from the host computer by USB bus power, 0 is returned.

(\*2): When power is supplied from 24 V DC and USB bus power, 0: 24 V DC is returned.

|                | Amount   |         | Add  | ress | A (1 <sup>-1</sup> ) |                                    |
|----------------|----------|---------|------|------|----------------------|------------------------------------|
| Data Item      | of data: | Channel | HEX  | DEC  | Attribute            | Data                               |
| Status flag 2  | 4        | CH1     | 03F8 | 1016 | RO                   | B0: Auto balance control           |
| reading        |          | CH2     | 03F9 | 1017 |                      | 0: None                            |
|                |          | CH3     | 03FA | 1018 |                      | 1: During auto balance control     |
|                |          | CH4     | 03FB | 1019 |                      | B1 to B3: Not used (indefinite)    |
|                |          |         |      |      |                      | B4: Cold junction error            |
|                |          |         |      |      |                      | 0: Normal 1: Error                 |
|                |          |         |      |      |                      | B5: Sensor error                   |
|                |          |         |      |      |                      | 0: Normal 1: Error                 |
|                |          |         |      |      |                      | B6: ADC error                      |
|                |          |         |      |      |                      | 0: Normal 1: Error                 |
|                |          |         |      |      |                      | B7: Host setting value change flag |
|                |          |         |      |      |                      | (^1)                               |
|                |          |         |      |      |                      |                                    |
|                |          |         |      |      |                      | I: WILL Hag                        |
|                |          |         |      |      |                      | (*2)                               |
|                |          |         |      |      |                      | ( 2)<br>0: Without flag            |
|                |          |         |      |      |                      | 1: With flag                       |
|                |          |         |      |      |                      | B9 to B11: Not used (indefinite)   |
|                |          |         |      |      |                      | B12 to B14:                        |
|                |          |         |      |      |                      | Peak power suppress                |
|                |          |         |      |      |                      | function output status flag        |
|                |          |         |      |      |                      | 0: Output enabled.                 |
|                |          |         |      |      |                      | 1: Output standby                  |
|                |          |         |      |      |                      | 2: Output enabled in next cycle    |
|                |          |         |      |      |                      | 3: Output enabled (MV=0 %)         |
|                |          |         |      |      |                      | B15: Not used (indefinite)         |
| Heater current | 4        | CH1     | 03FC | 1020 | RO                   | 0.0 to 20.0 A or                   |
| value reading  |          | CH2     | 03FD | 1021 |                      | 0.0 to 100.0 A                     |
|                |          | CH3     | 03FE | 1022 |                      |                                    |
|                |          | CH4     | 03FF | 1023 |                      |                                    |
| Event input    | 4        | CH1     | 0400 | 1024 | RO                   | 0000H: OFF                         |
| reading        |          | CH2     | 0401 | 1025 |                      | 0001H: ON                          |
|                |          | CH3     | 0402 | 1026 |                      |                                    |
|                |          | CH4     | 0403 | 1027 |                      |                                    |
| Event output   | 4        | CH1     | 0404 | 1028 | RO                   | 0000H: OFF                         |
| reading        |          | CH2     | 0405 | 1029 |                      | 0001H: ON                          |
|                |          | CH3     | 0406 | 1030 |                      |                                    |
|                |          | CH4     | 0407 | 1031 |                      |                                    |

(\*1): The host setting value change flag sets "1: With flag" in B7: Host setting value change flag when there is a change in the setting value from the host communication side.
 When Clear (0000H) is received in the host setting value change flag clearing selection (020CH), B7: Host setting value change flag is set to "0: Without flag".

(\*2): The USB setting value change flag sets "1: With flag" in B8: USB setting value change flag when there is a change in the setting value from the USB communication side.
 When Clear (0000H) is received in the USB setting value change flag clearing selection (020DH), B8: USB setting value change flag is set to "0: Without flag".

| Data Itam        | Amount   | Channel | Add  | ress | Attribute | Dete                               |
|------------------|----------|---------|------|------|-----------|------------------------------------|
| Data item        | of data: | Channel | HEX  | DEC  | Allindule | Data                               |
| PV reading (true | 4        | CH1     | 0408 | 1032 | RO        | Value of "14.2.1 Control Range     |
| value)           |          | CH2     | 0409 | 1033 |           | (P.14-6)"                          |
|                  |          | CH3     | 040A | 1034 |           | The input value of each channel is |
|                  |          | CH4     | 040B | 1035 |           | read regardless of the calculation |
|                  |          |         |      |      |           | function (Difference input,        |
|                  |          |         |      |      |           | Addition input) and input          |
|                  |          |         |      |      |           | difference detection. (*1)         |
| Ambient          | 4        | CH1     | 040C | 1036 | RO        | Read the input terminal            |
| temperature      |          | CH2     | 040D | 1037 |           | temperature of each channel. (*2)  |
| reading          |          | CH3     | 040E | 1038 |           |                                    |
|                  |          | CH4     | 040F | 1039 |           |                                    |

(\*1): When power is supplied from the host computer by USB bus power, 0 is returned.

(\*2): When thermocouple input, convert it to a value according to temperature unit selection. For the read value, the value of the first decimal place is returned regardless of the presence or absence of a decimal point in the input range.

(Example) If 0.0 °C (32.0 °F), the read value will be 0 (320).

When RTD input, direct current input, and DC voltage input, 0 is returned.
|                  | Amount   |         | Add  | ress | •         | _ /                               |
|------------------|----------|---------|------|------|-----------|-----------------------------------|
| Data Item        | of data: | Channel | HEX  | DEC  | Attribute | Data                              |
| Alarm history 1  | 4        | CH1     | 044C | 1100 | RO        | B0: Alarm 1                       |
| Error No.        |          | CH2     | 044D | 1101 |           | 0: Normal 1: Error                |
|                  |          | CH3     | 044E | 1102 |           | B1: Alarm 2                       |
|                  |          | CH4     | 044F | 1103 |           | 0: Normal 1: Error                |
| Alarm history 2  | 4        | CH1     | 0450 | 1104 | RO        | B2: Alarm 3                       |
| Error No.        |          | CH2     | 0451 | 1105 |           | 0: Normal 1: Error                |
|                  |          | CH3     | 0452 | 1106 |           | B3: Alarm 4                       |
|                  |          | CH4     | 0453 | 1107 |           | 0: Normal 1: Error                |
| Alarm history 3  | 4        | CH1     | 0454 | 1108 | RO        | B4: Heater burnout alarm          |
| Error No.        |          | CH2     | 0455 | 1109 |           | 0: Normal 1: Error                |
|                  |          | CH3     | 0456 | 1110 |           | B5: Not used (indefinite)         |
|                  |          | CH4     | 0457 | 1111 |           | B6: Loop break alarm              |
| Alarm history 4  | 4        | CH1     | 0458 | 1112 | RO        | 0: Normal 1: Error                |
| Error No.        |          | CH2     | 0459 | 1113 |           | B7: Sensor error                  |
|                  |          | CH3     | 045A | 1114 |           | 0: Normal 1: Error                |
|                  |          | CH4     | 045B | 1115 |           | B8: Input error (Overscale)       |
| Alarm history 5  | 4        | CH1     | 045C | 1116 | RO        | 0: Normal 1: Error                |
| Error No.        |          | CH2     | 045D | 1117 |           | B9: Input error (Underscale)      |
|                  |          | CH3     | 045E | 1118 |           | 0: Normal 1: Error                |
|                  |          | CH4     | 045F | 1119 |           | B10: Cold junction error          |
| Alarm history 6  | 4        | CH1     | 0460 | 1120 | RO        | 0: Normal 1: Error                |
| Error No.        |          | CH2     | 0461 | 1121 |           | B11: Non-volatile IC memory error |
|                  |          | CH3     | 0462 | 1122 |           | 0: Normal 1: Error                |
|                  |          | CH4     | 0463 | 1123 |           | B12: ADC error                    |
| Alarm history 7  | 4        | CH1     | 0464 | 1124 | RO        | 0: Normal 1: Error                |
| Error No.        |          | CH2     | 0465 | 1125 |           | B13: Not used (indefinite)        |
|                  |          | CH3     | 0466 | 1126 |           | B14: Not used (indefinite)        |
|                  |          | CH4     | 0467 | 1127 |           | B15: Not used (indefinite)        |
| Alarm history 8  | 4        | CH1     | 0468 | 1128 | RO        |                                   |
| Error No.        |          | CH2     | 0469 | 1129 |           |                                   |
|                  |          | CH3     | 046A | 1130 |           |                                   |
|                  |          | CH4     | 046B | 1131 |           |                                   |
| Alarm history 9  | 4        | CH1     | 046C | 1132 | RO        |                                   |
| Error No.        |          | CH2     | 046D | 1133 |           |                                   |
|                  |          | CH3     | 046E | 1134 |           |                                   |
|                  |          | CH4     | 046F | 1135 |           |                                   |
| Alarm history 10 | 4        | CH1     | 0470 | 1136 | RO        | 1                                 |
| Error No.        |          | CH2     | 0471 | 1137 |           |                                   |
|                  |          | CH3     | 0472 | 1138 |           |                                   |
|                  |          | CH4     | 0473 | 1139 |           |                                   |

| Data litera      | Amount   | Observat | Add  | ress | A 44      | Data                          |
|------------------|----------|----------|------|------|-----------|-------------------------------|
| Data Item        | of data: | Channel  | HEX  | DEC  | Attribute | Data                          |
| Alarm history 1  | 4        | CH1      | 0474 | 1140 | RO        | Total energizing time when an |
| Total energizing |          | CH2      | 0475 | 1141 |           | error occurs                  |
| time             |          | CH3      | 0476 | 1142 |           |                               |
|                  |          | CH4      | 0477 | 1143 |           |                               |
| Alarm history 2  | 4        | CH1      | 0478 | 1144 | RO        |                               |
| Total energizing |          | CH2      | 0479 | 1145 |           |                               |
| time             |          | CH3      | 047A | 1146 |           |                               |
|                  |          | CH4      | 047B | 1147 |           |                               |
| Alarm history 3  | 4        | CH1      | 047C | 1148 | RO        |                               |
| Total energizing |          | CH2      | 047D | 1149 |           |                               |
| time             |          | CH3      | 047E | 1150 |           |                               |
|                  |          | CH4      | 047F | 1151 |           |                               |
| Alarm history 4  | 4        | CH1      | 0480 | 1152 | RO        |                               |
| Total energizing |          | CH2      | 0481 | 1153 |           |                               |
| time             |          | CH3      | 0482 | 1154 |           |                               |
|                  |          | CH4      | 0483 | 1155 |           |                               |
| Alarm history 5  | 4        | CH1      | 0484 | 1156 | RO        |                               |
| Total energizing |          | CH2      | 0485 | 1157 |           |                               |
| time             |          | CH3      | 0486 | 1158 |           |                               |
|                  |          | CH4      | 0487 | 1159 |           |                               |
| Alarm history 6  | 4        | CH1      | 0488 | 1160 | RO        |                               |
| Total energizing |          | CH2      | 0489 | 1161 |           |                               |
| time             |          | CH3      | 048A | 1162 |           |                               |
|                  |          | CH4      | 048B | 1163 |           |                               |
| Alarm history 7  | 4        | CH1      | 048C | 1164 | RO        |                               |
| Total energizing |          | CH2      | 048D | 1165 |           |                               |
| time             |          | CH3      | 048E | 1166 |           |                               |
|                  |          | CH4      | 048F | 1167 |           |                               |
| Alarm history 8  | 4        | CH1      | 0490 | 1168 | RO        |                               |
| Total energizing |          | CH2      | 0491 | 1169 |           |                               |
| time             |          | CH3      | 0492 | 1170 |           |                               |
|                  |          | CH4      | 0493 | 1171 |           |                               |
| Alarm history 9  | 4        | CH1      | 0494 | 1172 | RO        |                               |
| Total energizing |          | CH2      | 0495 | 1173 |           |                               |
| time             |          | CH3      | 0496 | 1174 |           |                               |
|                  |          | CH4      | 0497 | 1175 |           |                               |
| Alarm history 10 | 4        | CH1      | 0498 | 1176 | RO        |                               |
| Total energizing |          | CH2      | 0499 | 1177 |           |                               |
| time             |          | CH3      | 049A | 1178 |           |                               |
|                  |          | CH4      | 049B | 1179 |           |                               |

| Dete litere      | Amount   | Ohannal | Add  | ress | A 44      | Dete                              |
|------------------|----------|---------|------|------|-----------|-----------------------------------|
| Data Item        | of data: | Channel | HEX  | DEC  | Attribute | Data                              |
| Contact          | 4        | CH1     | 049C | 1180 | RO        | Contact switching total number of |
| switching total  |          | CH2     | 049D | 1181 |           | times (High)                      |
| number of times  |          | CH3     | 049E | 1182 |           |                                   |
| (High)           |          | CH4     | 049F | 1183 |           |                                   |
| Contact          | 4        | CH1     | 04A0 | 1184 | RO        | Contact switching total number of |
| switching total  |          | CH2     | 04A1 | 1185 |           | times (Low)                       |
| number of times  |          | CH3     | 04A2 | 1186 |           |                                   |
| (Low)            |          | CH4     | 04A3 | 1187 |           |                                   |
| Total energizing | 4        | (High)  | 04A4 | 1188 | RO        | Total energizing time             |
| time             |          | (Low)   | 04A5 | 1189 |           | 1 count/10 min                    |
| (High, Low)      |          |         | 04A6 | 1190 |           | 1190, 1191 is always 0.           |
|                  |          |         | 04A7 | 1191 |           |                                   |
| Heater           | 4        | CH1     | 04A8 | 1192 | RO        | Heater accumulated energizing     |
| accumulated      |          | CH2     | 04A9 | 1193 |           | time (High)                       |
| energizing time  |          | CH3     | 04AA | 1194 |           | 1 count/1 min                     |
| (High)           |          | CH4     | 04AB | 1195 |           |                                   |
| Heater           | 4        | CH1     | 04AC | 1196 | RO        | Heater accumulated energizing     |
| accumulated      |          | CH2     |      | 1197 |           | time (Low)                        |
|                  |          | CH3     |      | 1198 |           |                                   |
| (LOW)            | 4        | CH4     |      | 1199 |           |                                   |
|                  | 4        |         | 04B0 | 1200 | RU        | 0000H: Relay contact output       |
|                  |          |         | 0481 | 1201 |           | 000 TH: Non-contact voltage (lor  |
|                  |          |         | 04DZ | 1202 |           | 0002H: Open collector output      |
|                  |          | 0114    | 0403 | 1203 |           |                                   |
|                  |          |         |      |      |           |                                   |
|                  |          |         |      |      |           | 4 to 20 mA DC                     |
|                  |          |         |      |      |           |                                   |
|                  |          |         |      |      |           | 0 to 20 mA DC                     |
|                  |          |         |      |      |           | 0006H: DC voltage output          |
|                  |          |         |      |      |           |                                   |
|                  |          |         |      |      |           | 0007H: DC voltage output          |
|                  |          |         |      |      |           | 0 to 5 V DC                       |
|                  |          |         |      |      |           | 0008H: DC voltage output          |
|                  |          |         |      |      |           | 1 to 5 V DC                       |
|                  |          |         |      |      |           | 0009H: DC voltage output          |
|                  |          |         |      |      |           | 0 to 10 V DC                      |
| Input form       | 4        | CH1     | 04B4 | 1204 | RO        | 0000H: Input code M               |
|                  |          | CH2     | 04B5 | 1205 |           | 0001H: Input code A               |
|                  |          | CH3     | 04B6 | 1206 |           | 0002H: Input code V               |
|                  |          | CH4     | 04B7 | 1207 |           |                                   |
| Product code     | 1        |         | 04B8 | 1208 | RO        | Product code                      |
| Presence of      | 1        |         | 04B9 | 1209 | RO        | 0000H: No option                  |
| communication    |          |         |      |      |           | 0001H: With power supply/upper    |
| option           |          |         |      |      |           | communication function            |
| Wiring type      | 1        |         | 04BA | 1210 | RO        | 0000H: Terminal type              |
|                  |          |         |      |      |           | 0001H: Connector type             |
| Presence of      | 1        |         | 04BB | 1211 | RO        | 0000H: No option                  |
| heater burnout   |          |         |      |      |           | 0001H: Rated 20 A                 |
| alarm option     |          |         |      |      |           | 0002H: Rated 100 A                |

| Data Itana       | Amount   | Observat | Add  | ress | A 44      | Dete                              |
|------------------|----------|----------|------|------|-----------|-----------------------------------|
| Data Item        | of data: | Channel  | HEX  | DEC  | Attribute | Data                              |
| Presence of      | 1        |          | 04BC | 1212 | RO        | 0000H: No option                  |
| event option     |          |          |      |      |           | 0001H: Event input (4 points)     |
|                  |          |          |      |      |           | 0002H: Event output (4 points)    |
| Software version | 1        |          | 04BD | 1213 | RO        | Software version                  |
| Manufacturing    | 1        |          | 04BE | 1214 | RO        | Manufacturing date                |
| date             |          |          |      |      |           | (e.g. 2009: September 2020)       |
| Hardware         | 1        |          | 04BF | 1215 | RO        | Hardware version                  |
| version          |          |          |      |      |           |                                   |
| Reservation (*)  |          |          | 04C0 |      |           |                                   |
|                  |          |          | to   |      |           |                                   |
|                  |          |          | 0513 |      |           |                                   |
| Maintenance      | 1        |          | 0514 | 1300 | R/W       | 0000H: Normal mode                |
| mode selection   |          |          |      |      |           | 0001H: Maintenance mode           |
| Control output   | 4        | CH1      | 0515 | 1301 | R/W       | 0000H: Control output OFF         |
| forced ON/OFF    |          | CH2      | 0516 | 1302 |           | 0001H: Control output ON          |
| selection        |          | CH3      | 0517 | 1303 |           |                                   |
|                  |          | CH4      | 0518 | 1304 |           |                                   |
| Event output     | 4        | CH1      | 0519 | 1305 | R/W       | 0000H: Event output OFF           |
| forced ON/OFF    |          | CH2      | 051A | 1306 |           | 0001H: Event output ON            |
| selection        |          | CH3      | 051B | 1307 |           |                                   |
|                  |          | CH4      | 051C | 1308 |           |                                   |
| Contact          | 4        | CH1      | 051D | 1309 | R/W       | Contact switching total number of |
| switching total  |          | CH2      | 051E | 1310 |           | times (High)                      |
| number of times  |          | CH3      | 051F | 1311 |           |                                   |
| setting (High)   |          | CH4      | 0520 | 1312 |           |                                   |
| Contact          | 4        | CH1      | 0521 | 1313 | R/W       | Contact switching total number of |
| switching total  |          | CH2      | 0522 | 1314 |           | times (Low)                       |
| number of times  |          | CH3      | 0523 | 1315 |           |                                   |
| setting (Low)    |          | CH4      | 0524 | 1316 |           |                                   |
| Heater           | 4        | CH1      | 0525 | 1317 | R/W       | Heater accumulated energizing     |
| accumulated      |          | CH2      | 0526 | 1318 |           | time (High)                       |
| energizing time  |          | CH3      | 0527 | 1319 |           | 1 count/1 min                     |
| setting (High)   |          | CH4      | 0528 | 1320 |           |                                   |
| Heater           | 4        | CH1      | 0529 | 1321 | R/W       | Heater accumulated energizing     |
| accumulated      |          | CH2      | 052A | 1322 |           | time (Low)                        |
| energizing time  |          | CH3      | 052B | 1323 |           | 1 count/1 min                     |
| setting (Low)    |          | CH4      | 052C | 1324 |           |                                   |

(\*): A single or multiple data are read, the reserved item returns the initial value (0) in acknowledgment.

When writing single or multiple, Acknowledgement is returned and the data is discarded.

## 11.2 Data

- 11.2.1 Notes About Write/Read Command
  - The data (set value, decimal) is converted to a hexadecimal number.
  - Negative numbers are represented in 2's complement.
  - Do not use undefined Data items. If they are used, negative acknowledgement will be returned or a random value will be written or read, resulting in malfunction.
  - MODBUS protocol uses Holding Register addresses. The Holding Register addresses are created as follows.

A data item is converted to decimal number, and the offset of 40001 is added. The result is the Holding Register address.

Using CH1 SV (0018H) as an example: Data item in the sending message is 0018H, however, MODBUS protocol Holding Register address is 40025 (24+40001).

## 11.2.2 Write Command

- The lifetime of the non-volatile IC memory is about 10 trillion writes.
- Do not change the set value frequently by communication, as the set value storage retention time may be shortened if the number of times is exceeded. (If the set value is the same as the value before setting, it is not written to the non-volatile IC memory.)
- When data (set value) has a decimal point, a whole number (hexadecimal) without a decimal point is used.
- If the operation is changed with Alarm 1 action to Alarm 4 action (0038H to 0047H), Alarm 1 value to Alarm 4 value (0058H to 0077H) will return to the factory default values.
   For the items to be initialized, refer to "11.5 Initialization Items by Changing Settings (P.11-23)".
- Even if options are not ordered, writing via software communication will be possible. However, their command contents will not function.
- Communication parameters such as module address and communication speed of this instrument cannot be written by software communication. Set it with the rotary switch for module address selection and the dip switch for selecting communication specifications.
- When Write is executed using the Broadcast address [(00H) MODBUS protocol] command, the command is sent to all the connected slaves. However, a response is not returned.

## 11.2.3 Read Command

• When the data (set value) has a decimal point, a whole number (hexadecimal) without a decimal point is used for a response.

## **11.3 Negative Acknowledgement**

11.3.1 Error Code 2 (02H)

The slave will return Error code 2 (02H) in the following case.

• When non-existent data item is read or written.

### 11.3.2 Error Code 3 (03H)

The slave will return Error code 3 (03H) in the following case.

• When a value out of the setting range is written.

### 11.3.3 Error Code 17 (11H)

The slave will return Error code 17 (11H) in the following case.

- When AT execution (0001H) is written with AT execution/stop selection (0008H to 000BH) during PI operation or ON/OFF operation.
- When AT execution (0001H) is written with AT execution/stop selection (0008H to 000BH) during AT execution.

When the control enable/disable selection (0004H to 0007H) is written during AT execution.

• When manual control MV setting (0014H to 0017H) is written during automatic control.

## 11.4 Notes on Programming Monitoring Software

11.4.1 How to Speed up the Scan Time

When monitoring multiple this instrument, set the program so that the requisite minimum pieces of data such as PV (03E8H to 03EBH), MV (03ECH to 03EFH), Status flag 1 (03F4H to 03F7H) can be read.

For other data, set the program so that they can be read only when their set value has changed. This will speed up the scan time.

## 11.4.2 How to Read PID Parameters after AT or Start-up AT Finishes

While AT or Start-up AT is performing, this instrument sets "B1: AT Perform/Cancel" of "Status flag 1 (03F4H to 03F7H)" to "1: AT Perform".

After AT or Start-up AT is finished, PID parameters are updated.

On the monitoring software side, check that "B1: AT Perform/Cancel" of "Status flag 1 (03F4H to 03F7H)" has been set to "0: AT Cancel", then read parameters such as P, I, D.

## 11.4.3 Notes on Batch Transmission of All Setting Values

• If the operation is changed with Alarm 1 action to Alarm 4 action (0038H to 0047H), Alarm 1 value to Alarm 4 value (0058H to 0077H) will return to the factory default values.

Send the Alarm action and then the Alarm value.

For the items to be initialized, refer to "11.5 Items to be Initialized by Changing Settings (P.11-23)".

• If the input type is changed with Input type (00C8H to 00CBH), the setting values such as SV, Proportional band, and Alarm 1 value are initialized.

Send the Input type and then the other setting values.

For the items to be initialized, refer to "11.5 Initialization Items by Changing Settings (P.11-23)".

## 11.5 Initialization Items by Changing Settings

The items that are initialized by changing the settings are shown below.

- O: Initialize
- -: Not initialize

| Setting change item                                  | Input type<br>(00C8H to | Temperature<br>unit | Alarm 1<br>action   | Alarm 2<br>action   | Alarm 3<br>action   | Alarm 4<br>action   |
|------------------------------------------------------|-------------------------|---------------------|---------------------|---------------------|---------------------|---------------------|
| Initialized item                                     | 00CBH)                  | (00CCH to<br>00CFH) | (0038H to<br>003BH) | (003CH to<br>003FH) | (0040H to<br>0043H) | (0044H to<br>0047H) |
| SV (0018H to 001BH)                                  | 0                       | 0                   | _                   | —                   | _                   | —                   |
| Proportional band (001CH to 001FH)                   | 0                       | 0                   | _                   | _                   | _                   | —                   |
| ON/OFF hysteresis (002CH to 002FH)                   | 0                       | 0                   | _                   | _                   | _                   | —                   |
| Alarm 1 hysteresis (0048H to 004BH)                  | 0                       | 0                   | 0                   | _                   | _                   | —                   |
| Alarm 2 hysteresis (004CH to 004FH)                  | 0                       | 0                   | —                   | 0                   | —                   | _                   |
| Alarm 3 hysteresis (0050H to 0053H)                  | 0                       | 0                   | _                   | —                   | 0                   | —                   |
| Alarm 4 hysteresis (0054H to 0057H)                  | 0                       | 0                   | —                   | —                   | _                   | 0                   |
| Alarm 1 value (0058H to 005BH)                       | 0                       | 0                   | 0                   | —                   | —                   | —                   |
| Alarm 1 high limit value (005CH to 005FH)            | 0                       | 0                   | 0                   | —                   | —                   | —                   |
| Alarm 2 value (0060H to 0063H)                       | 0                       | 0                   | —                   | 0                   | —                   | _                   |
| Alarm 2 high limit value (0064H to 0067H)            | 0                       | 0                   | _                   | 0                   | _                   | —                   |
| Alarm 3 value (0068H to 006BH)                       | 0                       | 0                   | _                   | _                   | 0                   | —                   |
| Alarm 3 high limit value (006CH to 006FH)            | 0                       | 0                   | _                   | _                   | 0                   | —                   |
| Alarm 4 value (0070H to 0073H)                       | 0                       | 0                   | _                   | _                   | _                   | 0                   |
| Alarm 4 high limit value (0074H to 0077H)            | 0                       | 0                   | —                   | —                   | —                   | 0                   |
| Loop break alarm band (007CH to 007FH)               | 0                       | 0                   | —                   | —                   | _                   | —                   |
| Loop break alarm time (0080H to 0083H)               | 0                       | 0                   | _                   | _                   | _                   | —                   |
| Sensor correction factor<br>(0084H to 0087H)         | 0                       | 0                   | _                   | _                   | _                   | _                   |
| Sensor correction (0088H to 008BH)                   | 0                       | 0                   | _                   | _                   | _                   | —                   |
| SV rise rate (0090H to 0093H)                        | 0                       | 0                   | —                   | —                   | _                   | —                   |
| SV fall rate (0094H to 0097H)                        | 0                       | 0                   | _                   | _                   | _                   | —                   |
| Scaling high limit (00D0H to 00D3H)                  | 0                       | 0                   | _                   | _                   | _                   | —                   |
| Scaling low limit (00D4H to 00D7H)                   | 0                       | 0                   | _                   | —                   | _                   | —                   |
| AT bias (00E4H to 00E7H)                             | 0                       | 0                   | _                   | —                   | _                   | —                   |
| Input difference (0134H to 0137H)                    | 0                       | 0                   | —                   | —                   | —                   | _                   |
| Cooling P-band(0194H to 0197H)                       | 0                       | 0                   | —                   | —                   | —                   | —                   |
| Slave scale high limit (01B8H to 01BBH)              | 0                       | 0                   | —                   | —                   | —                   | —                   |
| Slave scale low limit (01BCH to 01BFH)               | 0                       | 0                   | _                   | _                   | _                   | _                   |
| Auto balance control cancel area<br>(0206H to 0209H) | 0                       | 0                   | _                   | _                   | _                   | _                   |

## 12 **Operation**

This section describes the operation when operating by communicating with the host computer. Refer to "11.1 Communication Command List (P.11-1 to P.11-20)" for setting the control parameters such as SV and alarm required for operation.

## **12.1 Control Permission**

(1) Before turning the power ON

Check the following contents before turning the power ON to this instrument.

- Preparation of communication program
   A communication program is required to connect and use the host computer.
   Refer to "10 MODBUS Protocol (P.10-1 to P.10-5)" to create the communication program.
- Select communication specifications
   Select the communication specifications such as communication speed, data bit, and parity.
   Refer to "5.1.1 Selection of Communication Specifications (P.5-1, P.5-2)".
- Select module address
   Select the module address.

Refer to "5.1.2 Selection of Module Address (P.5-3)".

- Mounting Mount the control module QTC1-4 to the DIN rail. Refer to "6 Mounting (P.6-1 to P.6-7)".
- Wiring

Wire the control module QTC1-4.

Refer to "7 Wiring (P.7-1 to P.7-7)".

Connection of host computer and control module QTC1 4
 Connect the host computer and control module QTC1-4.
 Refer to "7.5 Connection of Host Computer and Control Module QTC1 4 (P.7-8, P.7-9)".

## (2) After turning the power ON

Check the following contents after turning the power ON to this instrument.

- Specification setting
   Set specifications such as input parameters and output parameters.
  - Refer to "8 Setting of Specification (P.8-1 to P.8-41)".
- Control parameters setting Set the control parameters such as SV and alarm. Refer to "11.1 Communication Command List (P.11-1 to P.11-20)".
- (3) Turn OFF  $\rightarrow$  ON the QTC1-4 power

Turn OFF  $\rightarrow$  ON the power of QTC1-4. The set value becomes effective.

#### (4) Turn ON the load circuit power

### (5) Permission of control

Select "Control Allowed" in "Control Allowed/Prohibited".

The control operation starts so that the controlled object keeps CH1 SV.

Control Allowed [Slave address 1, Control Allowed/Prohibited of CH1]

#### • A request message from the master

| ldle       | Slave   | Function | Data item | Data    | Error check | ldle       |
|------------|---------|----------|-----------|---------|-------------|------------|
| 3.5        | address | code     |           |         | CRC-16      | 3.5        |
| characters | (01H)   | (06H)    | (0004H)   | (0001H) | (09CBH)     | characters |
|            | 1       | 1        | 2         | 2       | 2           |            |

## • Response message from the slave in normal status

| ldle       | Slave   | Function | Data item | Data    | Error check | Idle       |
|------------|---------|----------|-----------|---------|-------------|------------|
| 3.5        | address | code     |           |         | CRC-16      | 3.5        |
| characters | (01H)   | (06H)    | (0004H)   | (0001H) | (09CBH)     | characters |
|            | 1       | 1        | 2         | 2       | 2           |            |

## \land Caution

- Perform the AT during the trial run.
- During AT, the all setting items can not be set.
- If a power failure occurs during AT execution, AT will be stopped.
- If AT is cancelled during the process, each setting values of P, I, D will revert to the values before AT was performed.
- If AT does not end about 4 hours after starting AT, AT is automatically stopped.
- If AT is executed near normal temperature, the temperature may not change and AT may not end normally.
- When AT is executed under Gap-PID control, D is calculated in 0 seconds.

Execute AT to set the PID constant.

There are two types of AT for this instrument, Normal AT and Start-up AT.

Refer to "AT action mode selection (00E0H to 00E3H) (P.11-7)" for AT action selection.

Start-up AT [Slave address 1, AT action of CH1]

### • A request message from the master

| ·          | -       |          |           |         |             |            |
|------------|---------|----------|-----------|---------|-------------|------------|
| ldle       | Slave   | Function | Data item | Data    | Error check | Idle       |
| 3.5        | address | code     |           |         | CRC-16      | 3.5        |
| characters | (01H)   | (06H)    | (00E0H)   | (0001H) | (49FCH)     | characters |
|            | 1       | 1        | 2         | 2       | 2           |            |

• Response message from the slave in normal status

|            | <u> </u> |          |           |         |             |            |
|------------|----------|----------|-----------|---------|-------------|------------|
| ldle       | Slave    | Function | Data item | Data    | Error check | ldle       |
| 3.5        | address  | code     |           |         | CRC-16      | 3.5        |
| characters | (01H)    | (06H)    | (00E0H)   | (0001H) | (49FCH)     | characters |
|            | 1        | 1        | 2         | 2       | 2           |            |

#### 12.2.1 Normal AT

In order to set each value of P, I, D and ARW automatically, the AT process should be made to fluctuate to obtain an optimal value.

For DC voltage, direct current inputs, the AT process will fluctuate around the SV for conditions of [A], [B] and [C] below. One of 3 types of fluctuation below is automatically selected depending on the deviation between SV and PV.

When AT is executed under Gap-PID control, D is calculated in 0 seconds.

[A] If there is a large difference between the SV and PV as the temperature is rising

When AT bias is set to 20°C (°F), AT process will fluctuate at the temperature 20°C (°F) lower than the SV.

(Abbreviation: Temp.: Temperature)

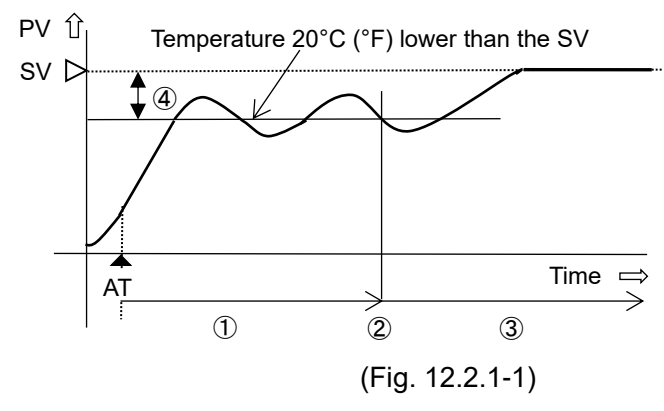

①: Calculates PID constants.

- 2: PID constants calculated
- ③: Controlled by the PID constants set by AT.
- (4): AT bias value (Factory default: 20 °C)

AT: AT starting point

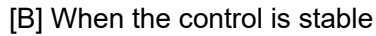

The AT process will fluctuate around the SV.

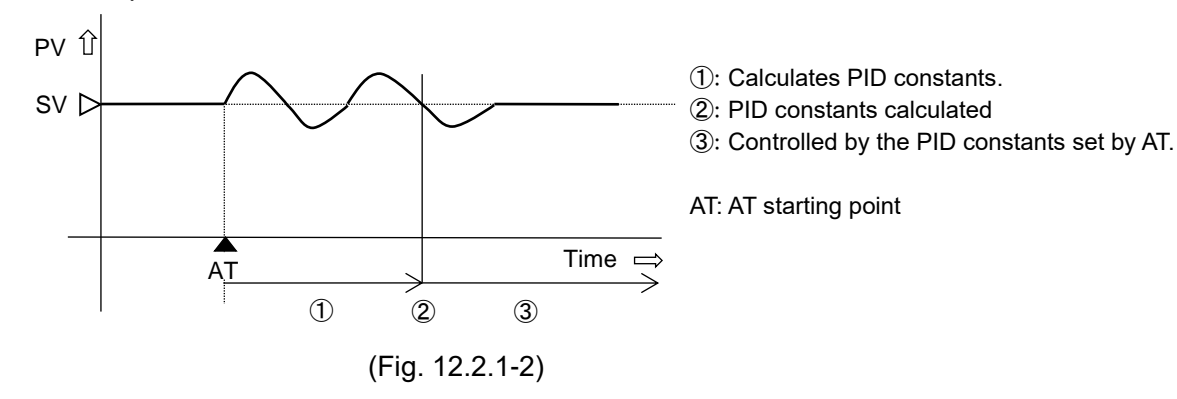

[C] If there is a large difference between the SV and PV as the temperature is falling When AT bias is set to 20°C (°F), AT process will fluctuate at the temperature 20°C (°F) higher than the SV.

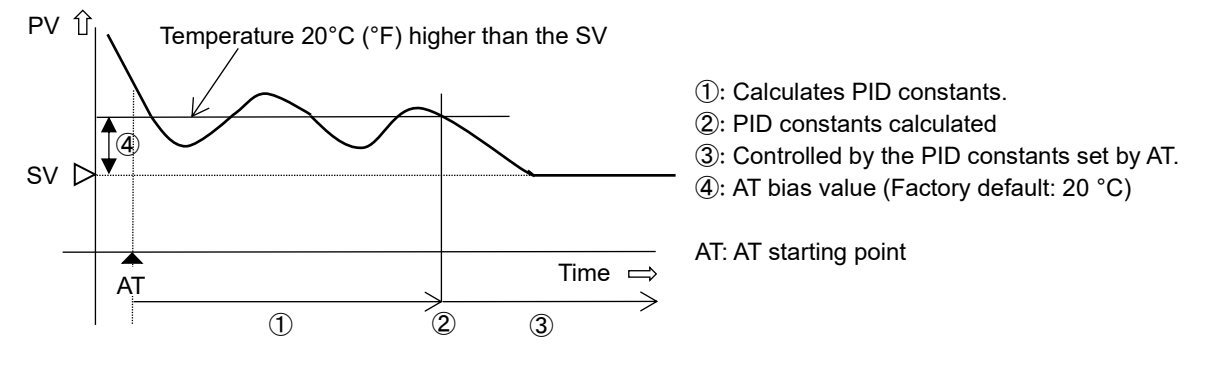

(Fig. 12.2.1-3)

12-4

#### 12.2.2 Start-up AT

Start-up AT calculates each set value of P, I, D only in the temperature rising state when normal AT is not performed due to temperature interference.

The Start-up AT is not executed for "Heating/Cooling Control" or "Direct action". Select "Normal AT" in "AT Action" and execute.

The start-up AT execution selection value is stored inside this instrument. Therefore, if "Control enable/disable" is selected for "Control enable", Start-up AT is executed every time. If you want to stop the Start-up AT, select "Normal AT" in "AT Action".

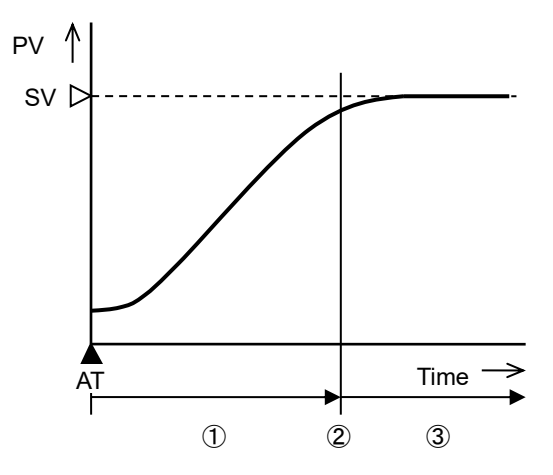

AT measurement in progress
 PID constants calculated

③: Controlled by PID constant set by startup AT

(Fig. 12.2.2-1)

[Start-up AT execution conditions]

At the start of Start-up AT, if the deviation between SV and PV is more than twice the proportional band, select Start-up AT with "AT Action" and select "AT Perform (Start-up with AT Perform/Cancel". If you select "Run AT", Start-up AT is executed. However, if the PV slope and delay time cannot be measured normally to calculate P, I, and D, Start-up AT is stopped. Even after Start-up AT is completed normally, "AT Perform/Cancel" remains "AT Perform". Under the above execution conditions, if "Control enable" is selected in "Control enable/disable", Start-up AT is executed again.

If you want to stop Start-up AT, select "Normal AT" in "AT Action".

[Start-up AT stop conditions]

- When "Control disable" is selected in "Control enable/disable"
- When the derivative time is set to 0
- When the input burned out

### 12.2.3 AT Gain Setting

Set the ratio of the proportional band calculated by AT and Start-up AT. Please set if necessary. Setting range: 0.1 to 10.0 times (factory default: 1.0 times)

### 12.2.4 Executing AT

Refer to "AT Perform/Cancel selection (0008H to 000BH) (P.11-2)" and select "AT Perform".

### AT Perform [Slave address 1, AT Perform/Cancel of CH1]

|  | • | A reques | t message | from | the | master |
|--|---|----------|-----------|------|-----|--------|
|--|---|----------|-----------|------|-----|--------|

| ldle       | Slave   | Function | Data item | Data    | Error check | ldle       |
|------------|---------|----------|-----------|---------|-------------|------------|
| 3.5        | address | code     |           |         | CRC-16      | 3.5        |
| characters | (01H)   | (06H)    | (0008H)   | (0001H) | (C9C8H)     | characters |
|            | 1       | 1        | 2         | 2       | 2           |            |

• Response message from the slave in normal status

| Idle       | Slave   | Function | Data item | Data    | Error check | ldle       |
|------------|---------|----------|-----------|---------|-------------|------------|
| 3.5        | address | code     |           |         | CRC-16      | 3.5        |
| characters | (01H)   | (06H)    | (0008H)   | (0001H) | (C9C8H)     | characters |
|            | 1       | 1        | 2         | 2       | 2           |            |

During AT execution, set "AT Perform (1)" in B1: AT Perform/Cancel of Status flag 1 (1012H to 1015H).

When AT ends, B1: AT Perform/Cancel of Status flag 1 (1012H to 1015H) is set to "AT Cancel (0)", and control is performed with the PID constant set in AT.

In addition, the data written by "AT Perform/Cancel (0008H to 000BH)" is automatically cleared [AT Cancel (0000H)].

If AT does not end about 4 hours after starting AT, AT is automatically stopped.

## 12.3 Set Alarm

For Alarm output, the alarm value is set by deviation from the SV (excluding Process alarm), and if the PV goes outside the range, the Alarm output is turned ON (turned OFF for High/Low limit range alarm). It can select from High limit alarm, Low limit alarm, High/Low limits alarm, High/Low limit range alarm, Process high alarm, Process low alarm, High limit with standby alarm, Low limit standby alarm, High/Low limits with standby alarm, High/Low limits alarm individually, High/Low limits with standby alarm individually or no operation. Refer to "14.5.3 Alarm Action (P.14-33, P.14-34)" for detail of alarm action.

Alarm settings are made using Alarm action and Alarm value.

If the operation is changed with Alarm 1 action to Alarm 4 action (0038H to 0047H), Alarm 1 value to Alarm 4 value (0058H to 0077H) will return to the factory default values.

Send the Alarm action and then the Alarm value.

This section describes the CH1 alarm 1 setting example and alarm operation.

| <b>[Setting</b> | exam   | ole] |
|-----------------|--------|------|
| Loornia         | onding | 0.01 |

| Setting item       | Setting value    |  |  |
|--------------------|------------------|--|--|
| SV                 | 600°C            |  |  |
| Alarm 1 action     | Hogh limit alarm |  |  |
| Alarm 1 value      | 20°C             |  |  |
| Alarm 1 hysteresis | 1.0°C            |  |  |

[Alarm action]

When PV will be more than 620°C, Alarm 1 output turns ON. When PV will be less than 619°C, Alarm 1 output turns OFF.

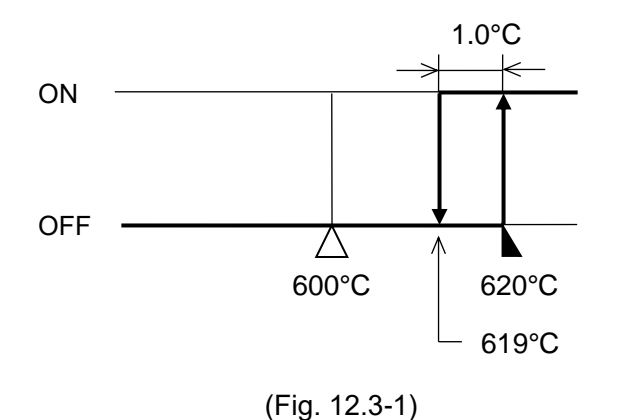

High limit alarm [Slave address 1, Alarm 1 action of CH1]

- Idle Slave Function Data item Data Error check 3.5 **CRC-16** address code (01H) (06H) (0038H) (0001H) (C9C7H) characters characters 1 1 2 2 2
- A request message from the master

### · Response message from the slave in normal status

| Idle       | Slave   | Function | Data item | Data    | Error check | Idle       |
|------------|---------|----------|-----------|---------|-------------|------------|
| 3.5        | address | code     |           |         | CRC-16      | 3.5        |
| characters | (01H)   | (06H)    | (0038H)   | (0001H) | (C9C7H)     | characters |
|            | 1       | 1        | 2         | 2       | 2           |            |

Idle

3.5

20°C (0014H) [Slave address 1, Alarm 1 value of CH1]

| • | A req | uest | message | from | the | master |
|---|-------|------|---------|------|-----|--------|
|   |       |      |         |      |     |        |

|            | -       |          |           |         |             |            |
|------------|---------|----------|-----------|---------|-------------|------------|
| ldle       | Slave   | Function | Data item | Data    | Error check | Idle       |
| 3.5        | address | code     |           |         | CRC-16      | 3.5        |
| characters | (01H)   | (06H)    | (0058H)   | (0014H) | (0816H)     | characters |
|            | 1       | 1        | 2         | 2       | 2           |            |

#### · Response message from the slave in normal status

| ldle       | Slave   | Function | Data item | Data    | Error check | Idle       |
|------------|---------|----------|-----------|---------|-------------|------------|
| 3.5        | address | code     |           |         | CRC-16      | 3.5        |
| characters | (01H)   | (06H)    | (0058H)   | (0014H) | (0816H)     | characters |
|            | 1       | 1        | 2         | 2       | 2           |            |

## **12.4 Correct Process Variable**

When a sensor cannot be set at the exact location where control is desired, the sensor-measured temperature may deviate from the temperature in the controlled location. When using multiple indicating controllers, sometimes the measured temperatures do not concur due to differences in sensor accuracy or dispersion of load capacities. In such a case, the control can be set at the desired temperature by adjusting the input value of sensors. However, it is effective within the input rated range regardless of the sensor correction value.

The input value is corrected by the sensor correction factor and the sensor correction.

The sensor correction factor sets the slope, and the sensor correction sets the difference between before and after correction.

PV after input correction is expressed by the following formula.

PV after input correction =

Current PV × Sensor correction factor setting value + (Sensor correction setting value)

An example of input value correction using a combination of Sensor correction factor and Sensor correction is shown below.

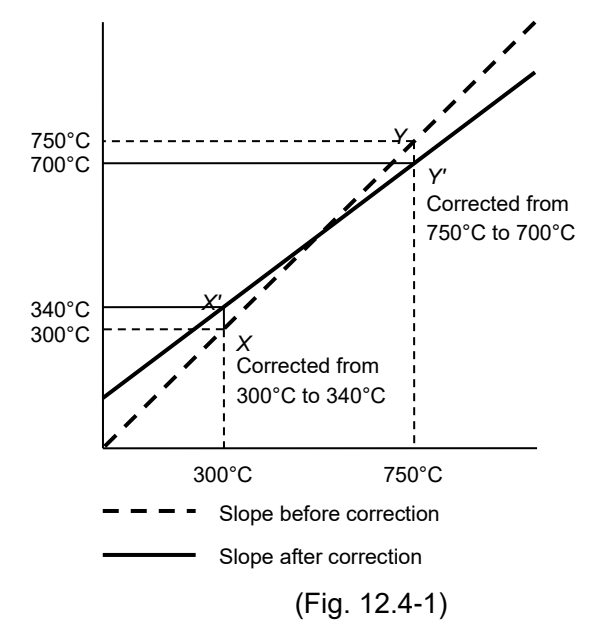

- (1) Extract two points to be corrected and determine the PV after correction.
   Before correction: 300°C → After correction: 340°C
   Before correction: 750°C → After correction: 700°C
- (2) Find the sensor correction factor setting value from (1).
   (Y' X') / (Y X) = (700 340) / (750 300) = 0.8
- (3) It is input so that PV will be 300°C using a mV generator and dial resistor.
- (4) Set the value of (2) to the sensor correction factor.

(5) Read PV. It is displayed as 240°C.

- (6) Find the sensor correction setting value.
   Find the difference between the PV after input correction and the PV read in (5).
   340°C 240°C = 100°C
- (7) Set the value of (6) to the sensor correction.
- (8) Input an electromotive force or resistance value equivalent to 750°C using a mV generator or dial resistor.
- (9) Read PV and check that the display is 700°C.

### [Setting Example] When set Sensor correction factor: 0.800, Sensor correction: 100.0°C

0.800(0320H) [Slave address 1, Sensor correction factor of CH1]

| • | А          | rea | uest | messade | e from | the | maste | er |
|---|------------|-----|------|---------|--------|-----|-------|----|
|   | <i>'</i> ` | 104 | acor | moooug  |        |     | maore | ~  |

|            | Ų       |          |           |         |             |            |
|------------|---------|----------|-----------|---------|-------------|------------|
| ldle       | Slave   | Function | Data item | Data    | Error check | Idle       |
| 3.5        | address | code     |           |         | CRC-16      | 3.5        |
| characters | (01H)   | (06H)    | (0084H)   | (0320H) | (C8CBH)     | characters |
|            | 1       | 1        | 2         | 2       | 2           |            |

#### • Response message from the slave in normal status

| Idle       | Slave   | Function | Data item | Data    | Error check | ldle       |
|------------|---------|----------|-----------|---------|-------------|------------|
| 3.5        | address | code     |           |         | CRC-16      | 3.5        |
| characters | (01H)   | (06H)    | (0084H)   | (0320H) | (C8CBH)     | characters |
|            | 1       | 1        | 2         | 2       | 2           |            |

100.0°C (03E8H) [Slave address 1, Sensor correction of CH1]

• A request message from the master

|            | 0       |          |           |         |             |            |
|------------|---------|----------|-----------|---------|-------------|------------|
| ldle       | Slave   | Function | Data item | Data    | Error check | Idle       |
| 3.5        | address | code     |           |         | CRC-16      | 3.5        |
| characters | (01H)   | (06H)    | (0088H)   | (03E8H) | (095EH)     | characters |
|            | 1       | 1        | 2         | 2       | 2           |            |

### Response message from the slave in normal status

|            | -       |          |           |         |             |            |
|------------|---------|----------|-----------|---------|-------------|------------|
| ldle       | Slave   | Function | Data item | Data    | Error check | Idle       |
| 3.5        | address | code     |           |         | CRC-16      | 3.5        |
| characters | (01H)   | (06H)    | (0084H)   | (03E8H) | (095EH)     | characters |
|            | 1       | 1        | 2         | 2       | 2           |            |

## 12.5 Auto/Manual Control Switch

Switching between Automatic control and Manual control is done by Auto/Manual control.

If control action is switched from automatic to manual and vice versa, balanceless-bumpless function works to prevent a sudden change in MV.

With Manual control, MV can be set arbitrarily.

Set MV with Manual MV.

Auto/Manual control is Automatic control when the instrument power is turned ON.

[Setting Example] When set Auto/Manual control: Manual control, Manual MV: 20.0%

Manual control [Slave address 1, Auto/Manual control of CH1]

• A request message from the master

| ldle       | Slave   | Function | Data item | Data    | Error check | Idle       |
|------------|---------|----------|-----------|---------|-------------|------------|
| 3.5        | address | code     |           |         | CRC-16      | 3.5        |
| characters | (01H)   | (06H)    | (0010H)   | (0001H) | (49CFH)     | characters |
|            | 1       | 1        | 2         | 2       | 2           |            |

Response message from the slave in normal status

|            | Ų       |          |           |         |             |            |
|------------|---------|----------|-----------|---------|-------------|------------|
| ldle       | Slave   | Function | Data item | Data    | Error check | ldle       |
| 3.5        | address | code     |           |         | CRC-16      | 3.5        |
| characters | (01H)   | (06H)    | (0010H)   | (0001H) | (49CFH)     | characters |
|            | 1       | 1        | 2         | 2       | 2           |            |

20.0% (00C8H) [Slave address 1, Manual MV of CH1]

• A request message from the master

| ldle       | Slave   | Function | Data item | Data    | Error check | Idle       |
|------------|---------|----------|-----------|---------|-------------|------------|
| 3.5        | address | code     |           |         | CRC-16      | 3.5        |
| characters | (01H)   | (06H)    | (0014H)   | (00C8H) | (C858H)     | characters |
|            | 1       | 1        | 2         | 2       | 2           |            |

Response message from the slave in normal status

| ldle       | Slave   | Function | Data item | Data    | Error check | Idle       |
|------------|---------|----------|-----------|---------|-------------|------------|
| 3.5        | address | code     |           |         | CRC-16      | 3.5        |
| characters | (01H)   | (06H)    | (0014H)   | (00C8H) | (C858H)     | characters |
|            | 1       | 1        | 2         | 2       | 2           |            |

## **13 Communication with PLC Using SIF Function**

The SIF function (Smart InterFace, programless communication function) is a function that serially connects the PLC Q series (manufactured by Mitsubishi Electric Corp.) and this instrument, and reads and writes various data to and from PLC registers using the communication protocol of the PLC.

The following communication protocols and commands are supported.

| Communication protocol | Format 4                                             |
|------------------------|------------------------------------------------------|
| Communication command  | A compatible 1C frame AnA/AnU common command (QR/QW) |

Using the console software (SWC-QTC101M), select the PLC register start number, PLC register address, the monitoring items and setting items to be linked, and set the specifications.

The control module QTC1-4P (with power supply / communication option) becomes the master, and the selected monitor item is periodically written to the PLC register by using the QW command, and the value of the PLC register is constantly updated.

In addition, the selected setting items are read from the PLC register in response to a setting request using the QR command.

When the read data is changed, the set value of control module QTC1-4P (with power supply / communication option), control module QTC1-40 (no power supply / communication option) or control module QTC1-20 (no power supply / communication option) is updated.

Configuration example of PLC and QTC1-4P, QTC1-40

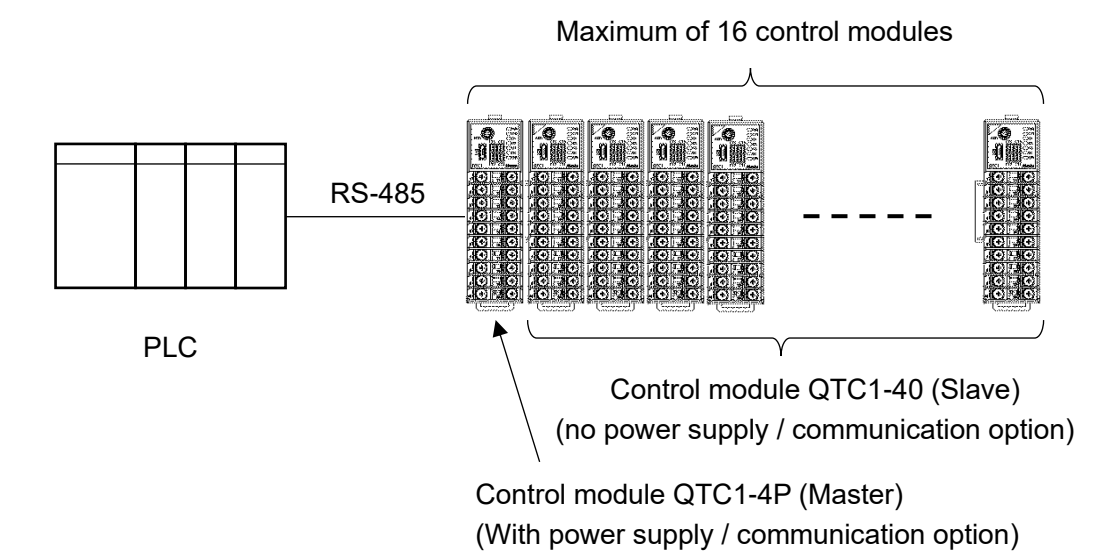

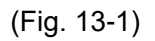

## 13.1 Flow of Before Operation

The flow of operation when the QTC1-4P or QTC1-40 is connected to the PLC is shown below.

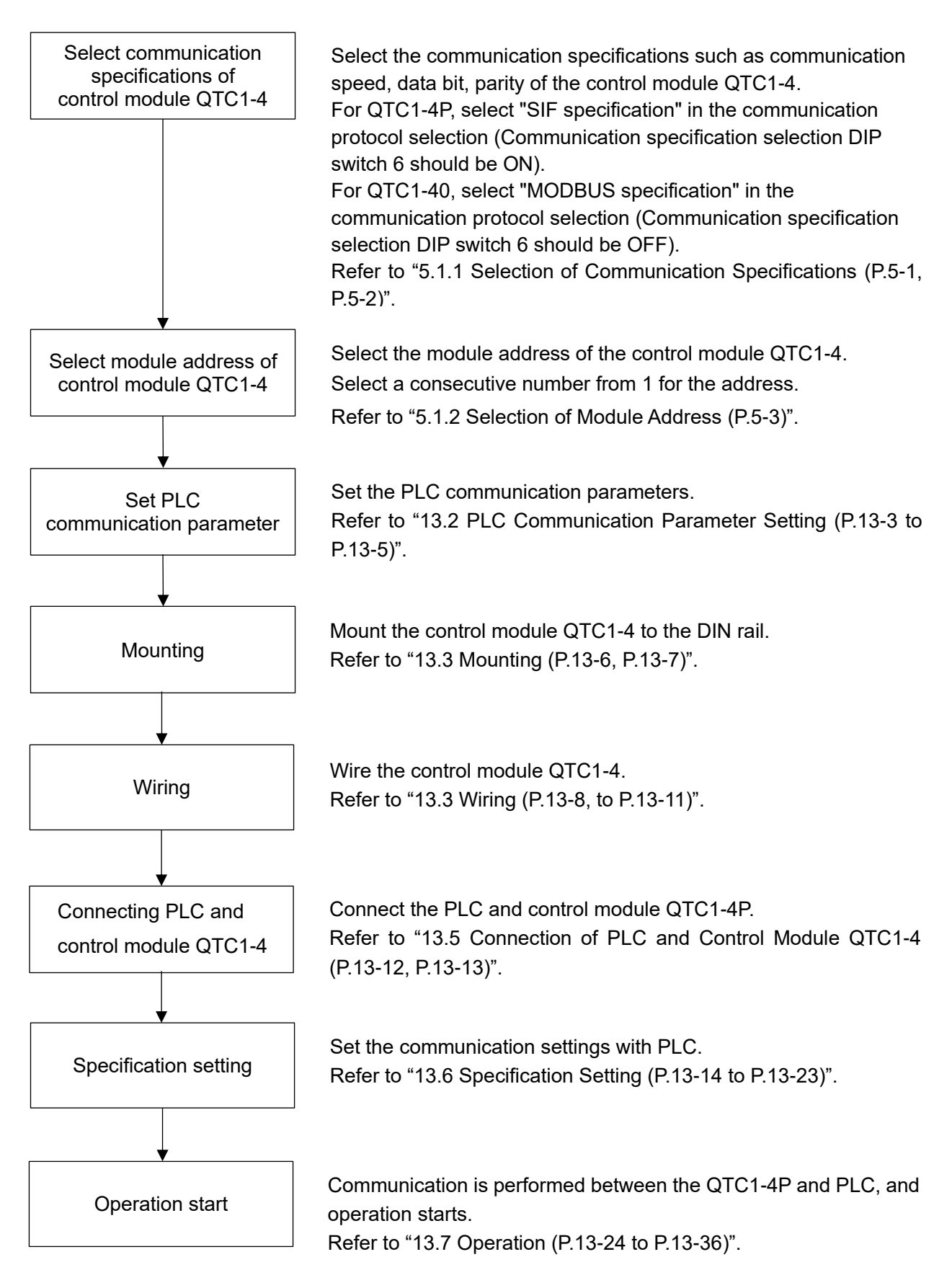

(Fig. 13.1-1)

## **13.2 PLC Communication Parameter Setting**

Set the PLC communication parameters. The setting method using GX Works3 is explained.

Connect the GX Works3 installed PC, set the communication speed, transmission specifications, communication protocol, etc., and then set the communication parameters using the PC write function. Refer to "Serial Communication Module User's Manual (Basic)" for detail.

(1) I/O assignment setting

Double-click [PLC parameter] on Project data list -> Parameter.

Display the parameter setting screen.

Click "I/O assignment setting" tab, and set "Type", "Model Name" and "Point".

| No.              | Slot Type                        |                           | Model Name    | Points               | Start           | XY 🔺       | Switch Setting   |
|------------------|----------------------------------|---------------------------|---------------|----------------------|-----------------|------------|------------------|
| 0 PLC            | PLC                              | -                         |               |                      |                 |            |                  |
| 1 0(0-           | )) Intelligent                   | <ul> <li>QJ71C</li> </ul> | 24N           | 32Points             | -               |            | Detailed Setting |
| 2 1(0-           | 1)                               | •                         |               |                      | -               |            | Salact DLC type  |
| 3 2(0-           | 2)                               | -                         |               |                      | •               | [ <u>-</u> | Select FEG type  |
| 4 3(0-<br>5 4(0- | 5)<br>4)                         |                           |               |                      | -               | — I_       | New Module       |
| 5 T(0-           | 5)                               |                           |               |                      |                 |            |                  |
| 7 6(0-           | 5)                               | -                         |               |                      | ▼               | -          |                  |
| Main<br>Ext Baco | 1                                |                           |               |                      | 8               | 3 -        | Detail           |
| use setu         | 9( -)                            |                           | Madalata      | Estado O             | LI_             | ch. L      | Base Mode        |
| Main             |                                  |                           |               |                      | 8               | 3 🔻        | O Auto           |
| Ext.Base         | 1                                |                           |               |                      |                 | -          | Oetail           |
| Ext.Base         | 2                                |                           |               |                      | <u> </u>        | -          | 8 Slot Default   |
| Ext.Base         | 4                                |                           |               |                      |                 |            | o Siot Delauit   |
|                  |                                  | I                         |               |                      | I               |            | 12 Slot Default  |
|                  |                                  |                           |               |                      |                 |            | Select           |
|                  |                                  |                           |               |                      |                 |            | module name      |
|                  |                                  |                           | Export to CSV | File Import Multiple | e CPU Parameter | Read       | PLC Data         |
| (*1)S            | etting should be set as same whe | en using multiple CPU     |               |                      |                 |            |                  |
|                  |                                  |                           |               |                      |                 |            |                  |
|                  |                                  |                           |               |                      |                 |            |                  |
|                  |                                  |                           |               |                      |                 |            |                  |
|                  |                                  |                           |               |                      |                 |            |                  |

(Fig. 13.2-1)

#### [Setting Example]

| Setting item | Setting contents                               |
|--------------|------------------------------------------------|
| Туре         | Intelligent                                    |
| Model Name   | Model name of mounted unit (Example: QJ71C24N) |
| Point        | 32 points                                      |

### (2) Switch setting

Click [Switch setting] button to the right of the I/O assignment setting.

| Q Para | amete            | er Setting                           |                          |             |                                     |                  |             |             | ×                                           |
|--------|------------------|--------------------------------------|--------------------------|-------------|-------------------------------------|------------------|-------------|-------------|---------------------------------------------|
| PLC    | Name             | PLC System                           | PLC File PLC RAS Program | s           | FC Device I/O Assignment Multiple C | PU Setting Seria | al Cor      | mmunication |                                             |
|        |                  |                                      |                          |             |                                     |                  |             |             |                                             |
| L L    | I/O As           | ssignment(*1)                        |                          |             | 1                                   | ,                |             |             |                                             |
|        | No.              | Slot                                 | Туре                     |             | Model Name                          | Points           |             | Start XY    | Switch Setting                              |
|        | 0                | PLC                                  | PLC                      | -           |                                     |                  | - T         |             |                                             |
|        |                  |                                      |                          | _           |                                     |                  |             |             |                                             |
|        | 1                | 0(0-0)                               | Intelligent              | •           | QJ71C24N                            | 32Points         | -           |             | Detailed Setting                            |
| -      | 1                | 0(0-0)<br>1(0-1)                     | Intelligent              | •<br>•      | QJ71C24N                            | 32Points         | •<br>•      |             | Detailed Setting                            |
| -      | 1<br>2<br>3      | 0(0-0)<br>1(0-1)<br>2(0-2)           | Intelligent              | •<br>•      | QJ71C24N                            | 32Points         | •<br>•      |             | Detailed Setting<br>Select PLC type         |
| -      | 1<br>2<br>3<br>4 | 0(0-0)<br>1(0-1)<br>2(0-2)<br>3(0-3) | Intelligent              | *<br>*<br>* | QJ71C24N                            | 32Points         | •<br>•<br>• |             | Detailed Setting Select PLC type New Module |

<sup>(</sup>Fig. 13.2-2)

Displays the Switch setting for I/O and intelligent function module screen.

Set the data bit, parity bit, stop bit, communication speed and communication protocol settings. After setting, click [End] button.

| witch | itch Setting for I/O and Intelligent Function Module                                                                                                    |             |            |           |         | Х       |         |         |          |  |
|-------|----------------------------------------------------------------------------------------------------|-------------|------------|-----------|---------|---------|---------|---------|----------|--|
|       |                                                                                                    |             | Input F    | ormat HEX | •       |         |         |         |          |  |
|       | Slot                                                                                                    | Туре        | Model Name | Switch1   | Switch2 | Switch3 | Switch4 | Switch5 | •        |  |
| 0     | PLC                                                                                                    | PLC         |            |           |         |         |         |         |          |  |
| 1     | 0(0-0)                                                                                                    | Intelligent | QJ71C24N   | 0A6E      | 0004    | 0A6E    | 0004    | 0000    |          |  |
| 2     | 1(0-1)                                                                                                    |             |            |           |         |         |         |         |          |  |
| 3     | 2(0-2)                                                                                                    |             |            |           |         |         |         |         |          |  |
| 4     | 3(0-3)                                                                                                    |             |            |           |         |         |         |         |          |  |
| 5     | 4(0-4)                                                                                                    |             |            |           |         |         |         |         |          |  |
| 6     | 5(0-5)                                                                                                    |             |            |           |         |         |         |         |          |  |
| 7     | 6(0-6)                                                                                                    |             |            |           |         |         |         |         |          |  |
| 8     | 7(0-7)                                                                                                    |             |            |           |         |         |         |         |          |  |
| 9     |                                                                                                    |             |            |           |         |         |         |         |          |  |
| 10    |                                                                                                    |             |            |           |         |         |         |         |          |  |
| 11    |                                                                                                    |             |            |           |         |         |         |         |          |  |
| 12    |                                                                                                    |             |            |           |         |         |         |         |          |  |
| 14    |                                                                                                    |             |            |           |         |         |         |         |          |  |
| 15    |                                                                                                    |             |            |           |         |         |         |         | <b>•</b> |  |
| I     | If you use Intelligent Function Module, able to set each module with pulldown format by following function.<br>- Switch Setting of Intelligent Function Module in project tree. |             |            |           |         |         |         |         |          |  |
|       | End Cancel                                                                                                    |             |            |           |         |         |         |         |          |  |

(Fig. 13.2-3)

#### [Setting Example]

| Setting item     | Setting contents                                              |
|------------------|---------------------------------------------------------------|
| Action setting   | Independent                                                   |
| Data bit         | 8 bits                                                        |
| Parity bit       | Even                                                          |
| Stop bit         | 1 bit                                                         |
| Sum check code   | Yes                                                           |
| Write during RUN | Enable                                                        |
| Setting change   | Disable                                                       |
| Communication    | Set the same communication speed as the control module QTC1-4 |
| speed setting    | (Setting example: 57600 bps)                                  |
| Communication    | Format 4                                                      |
| protocol setting |                                                               |

#### (3) PLC writing

Click [Write to PLC...] on Menu bar -> Online.

Display the PC writing screen.

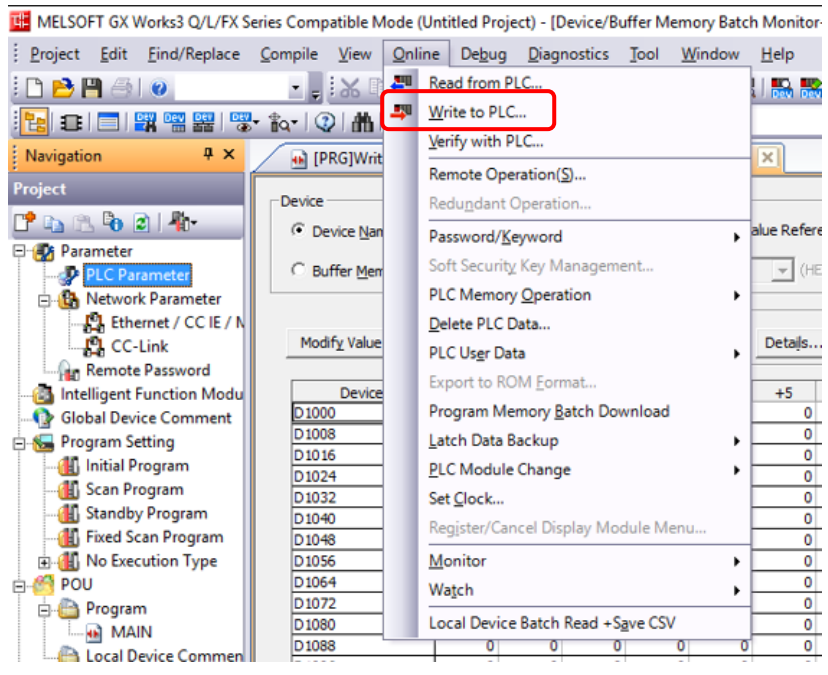

(Fig. 13.2-4)

Click [Select all] button -> [Execute] button.

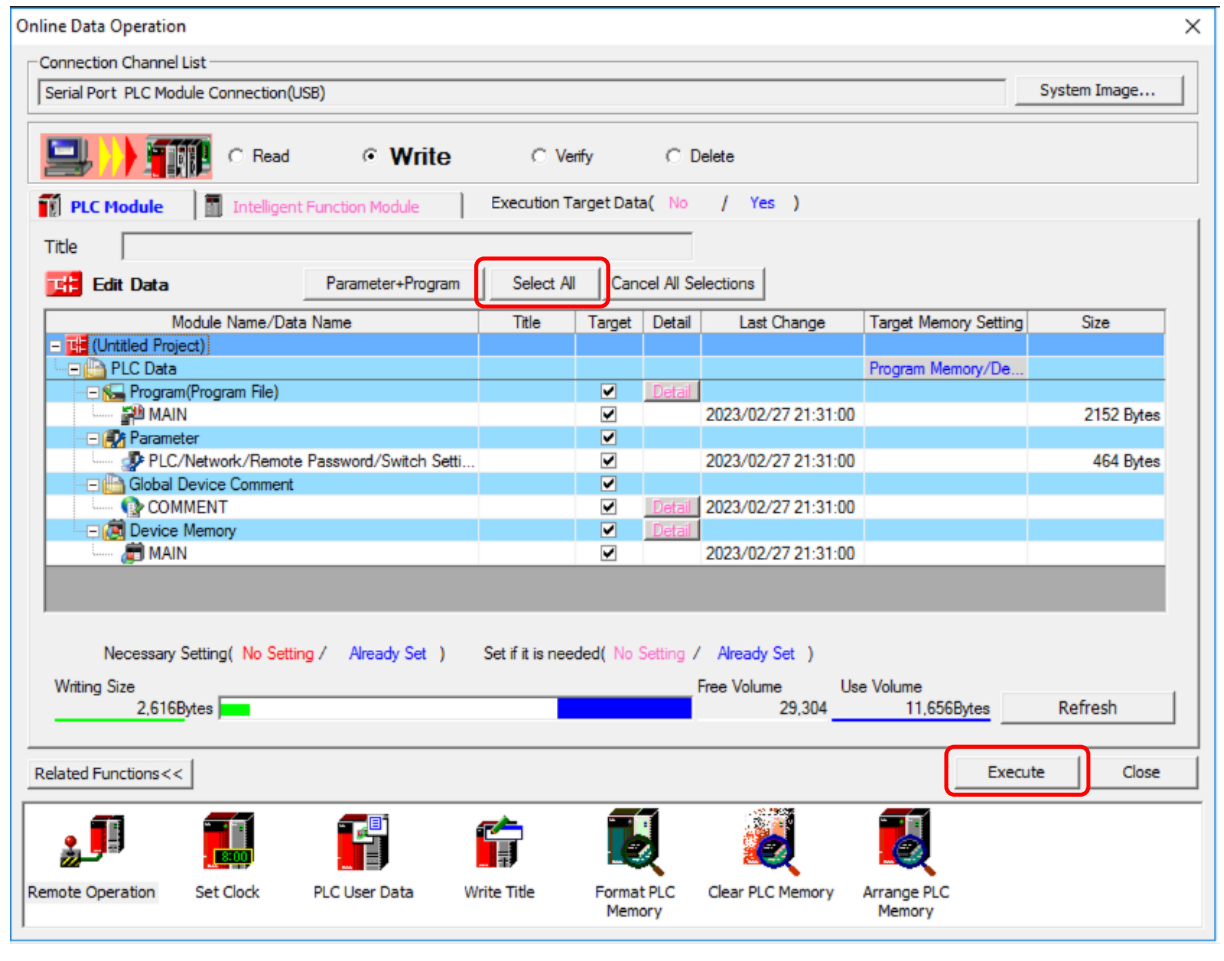

(Fig. 13.2-5)

This completes the PLC communication parameter settings.

## 13.3 Mounting

Mounting to the DIN rail

- Lower the lock lever of this instrument. (The lock lever of this instrument has a spring structure, but if lower it in the direction of the arrow until it stops, it will be locked in that position.)
- ② Hook the part ② of this instrument onto the top of the DIN rail.
- ③ Insert the lower part of this instrument with the part ② as a fulcrum.
- Raise the lock lever of this instrument.

Make sure it is fixed to the DIN rail.

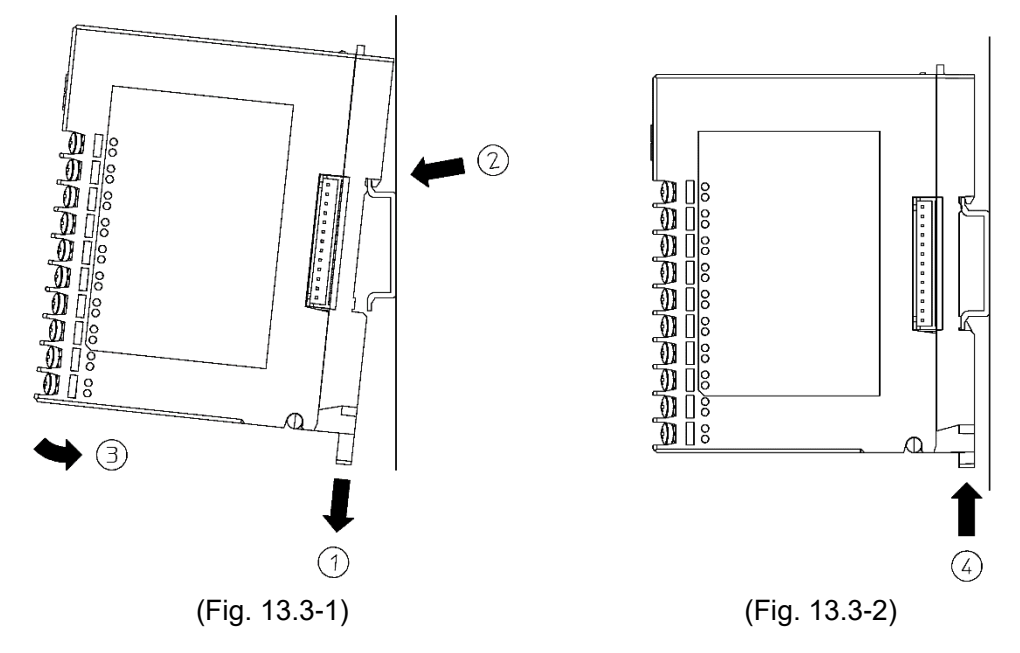

Removal from the DIN rail

- Insert a flat blade screwdriver into the lock lever of this instrument and lower the lock lever until it stops.
- <sup>(2)</sup> Remove this instrument from the DIN rail by lifting it from below.

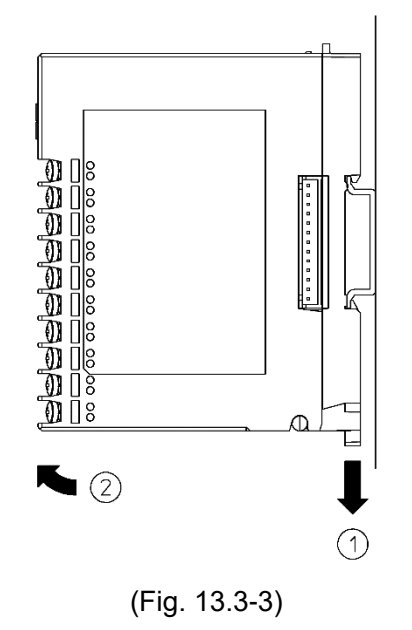

#### Mounting multiple modules to the DIN rail

This section describes an example of mounting multiple control modules QTC-4 on the DIN rail.

- ① Remove the line cap on the right side of the QTC1-4P.
- 2 Lower the lock lever of the QTC1-40, and mounting the QTC1-40 to the DIN rail.
- ③ Slide the QTC1-40 to the left and connect the connectors to each other.
- ④ Raise the lock lever of this instrument.

Make sure it is fixed to the DIN rail.

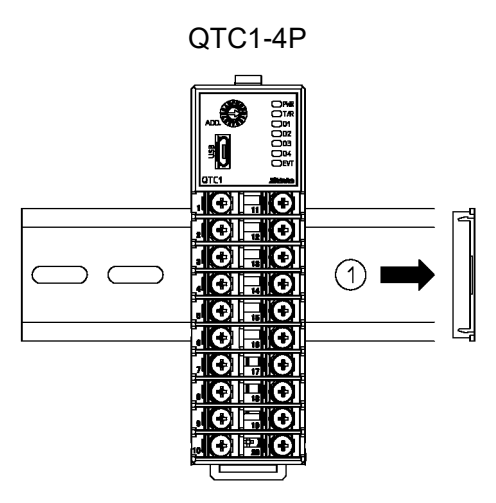

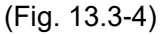

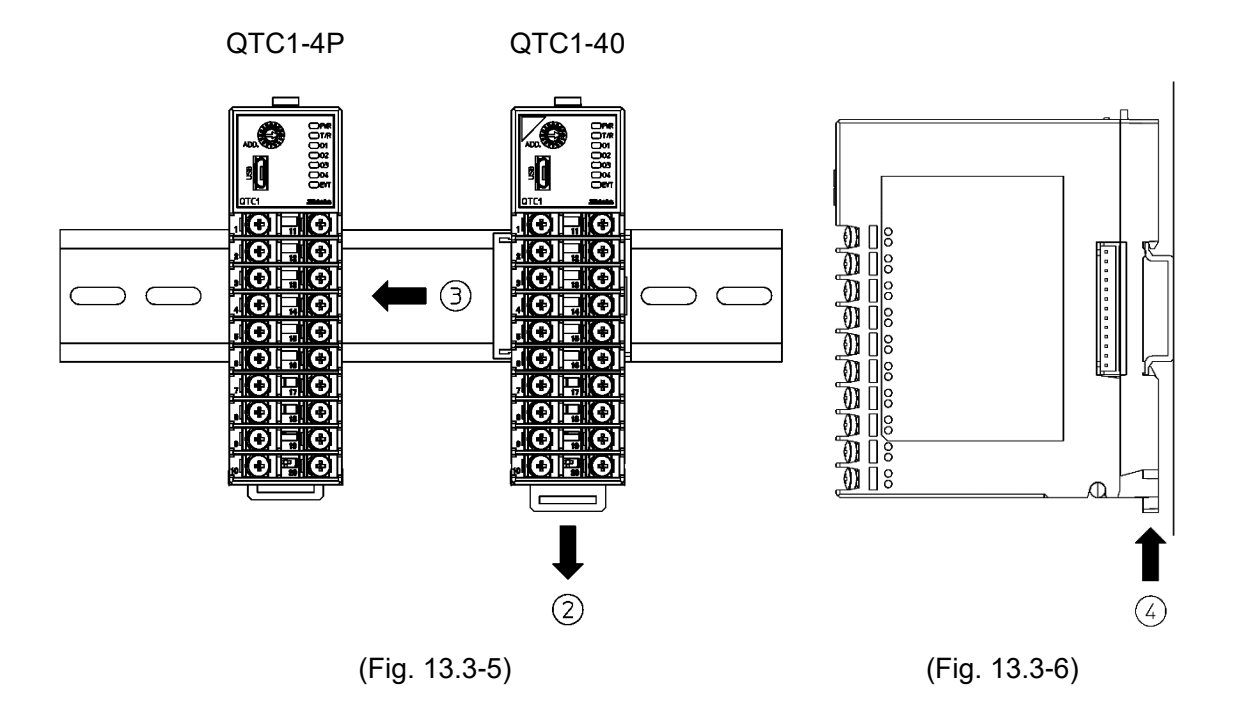

## 13.4 Wiring

13.4.1 Wiring for Power Supply and Serial Communication

The terminal block for power supply and serial communication is located on the base of this instrument.

Wiring by the following procedure.

- (1) Case removal
  - ① Push the release lever on the top of this instrument to unlock it.
  - ② Remove the case.

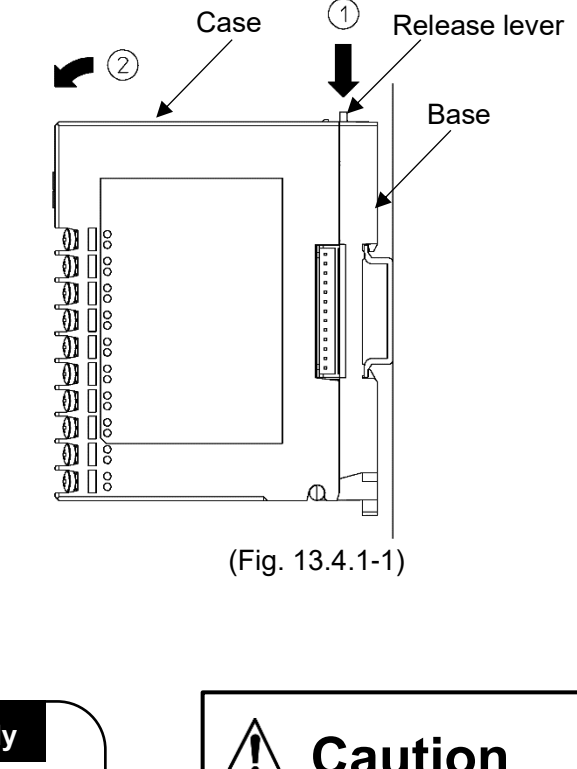

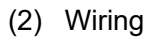

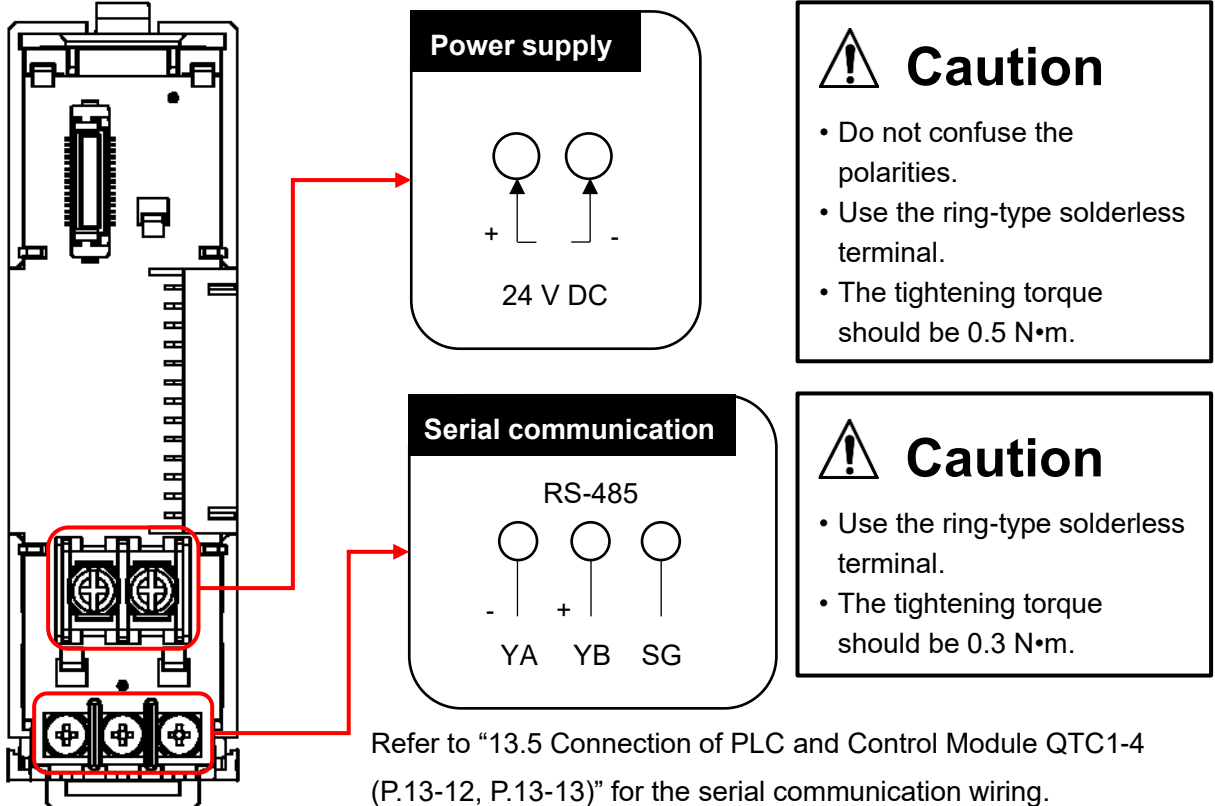

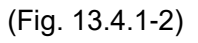

- (3) Case mounting
  - Hook the case on the lower part ① of this instrument.

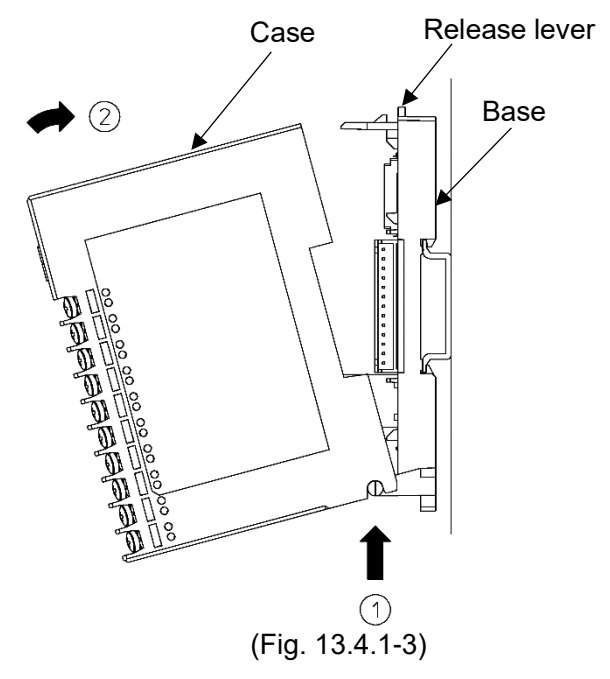

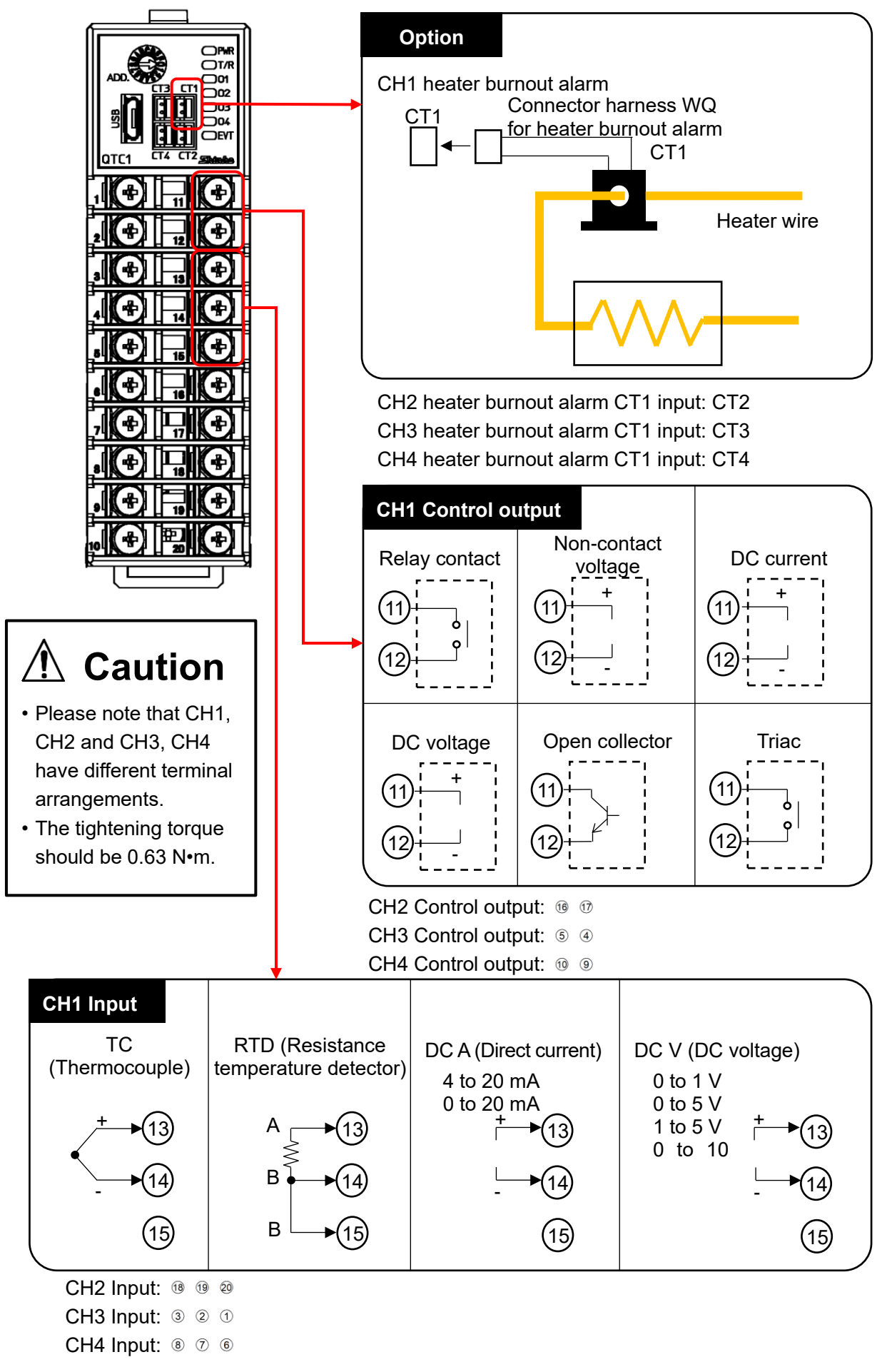

(Fig. 13.4.2-1)

#### 13.4.3 Wiring for Event Input and Event Output

Using the connector harness EVQ for event input/output.

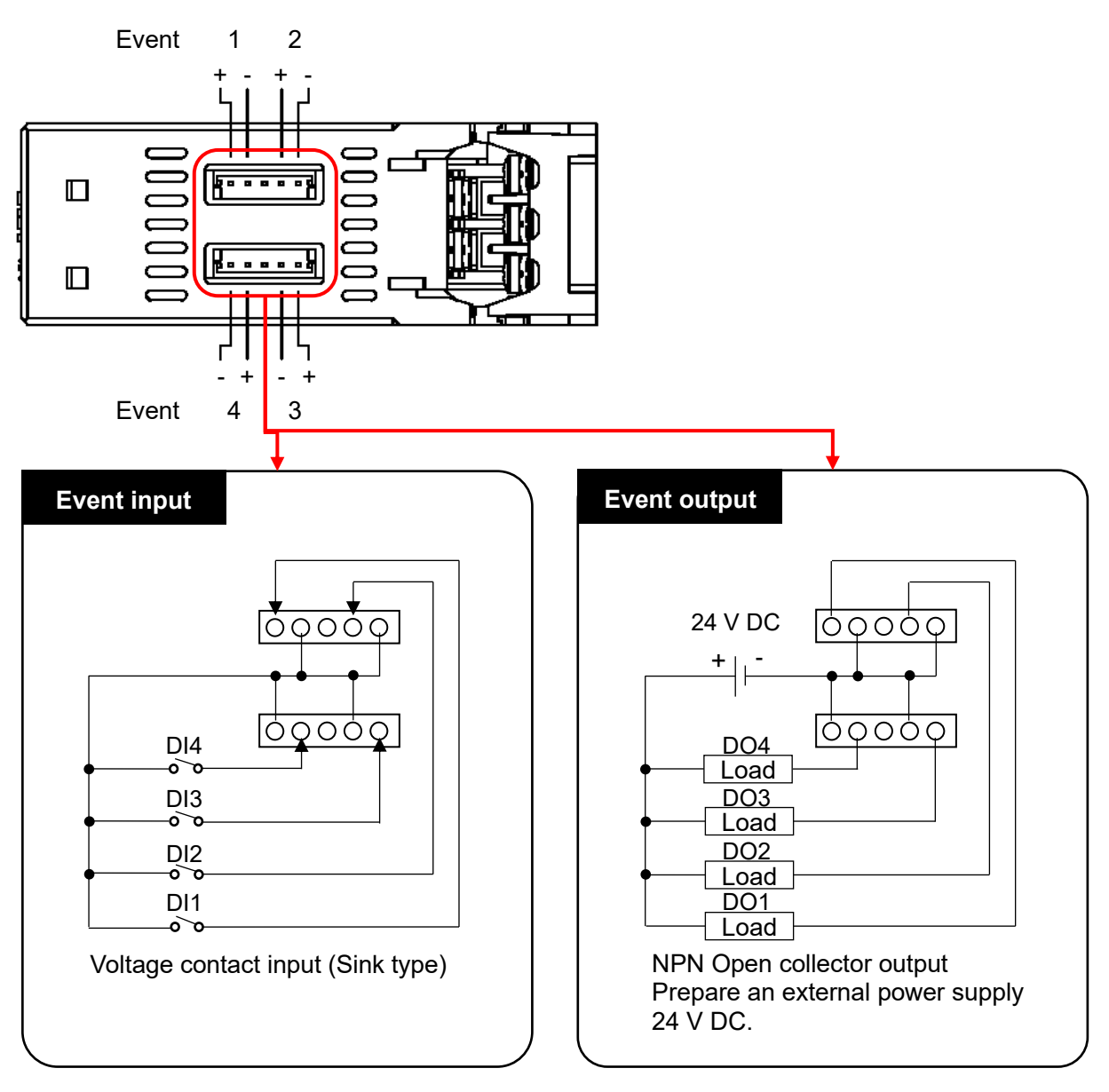

(Fig. 13.4.3-1)

## 🕂 Warning

Turn off the power supply to this instrument before wiring.

If you work while the powe r is supplied, you may get an electric shock, which could result in an accident resulting in death or serious injury.

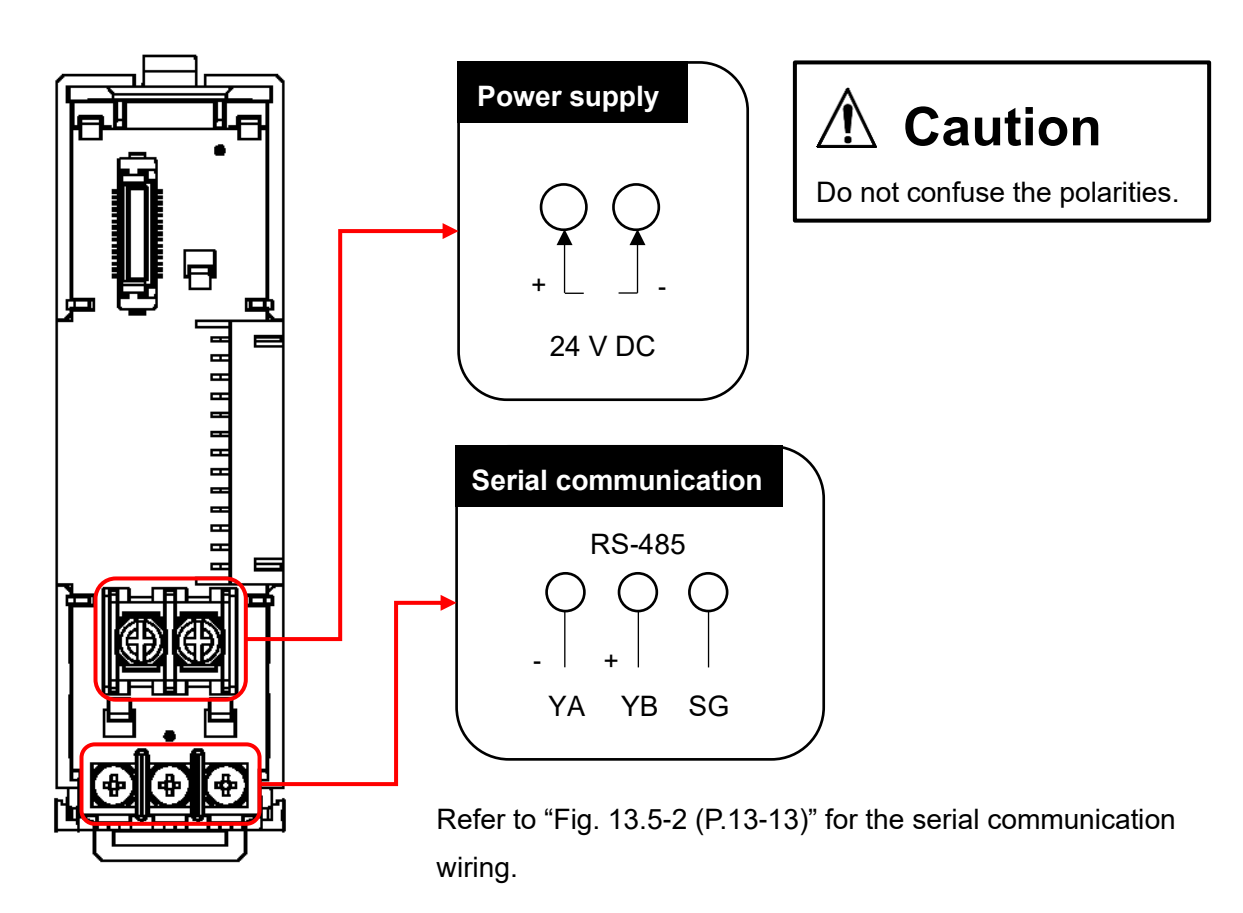

(Fig. 13.5-1)

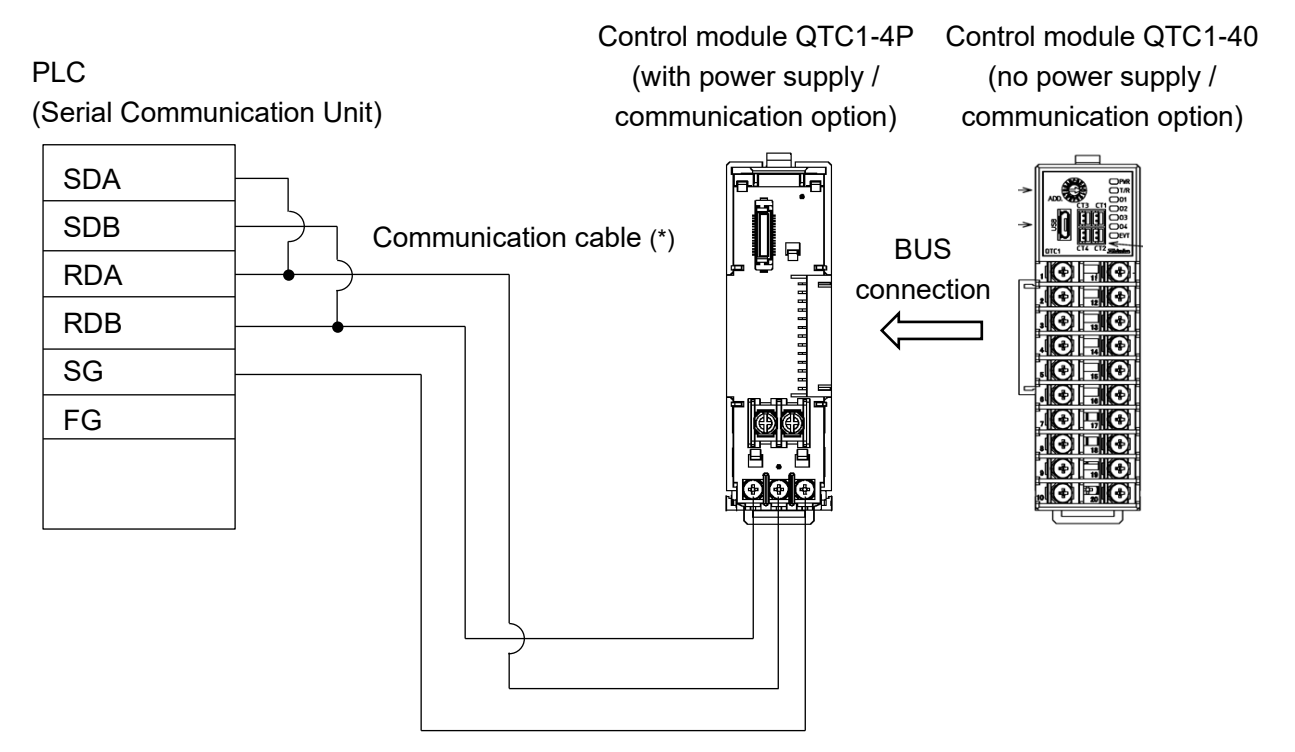

(\*): For communication cables, please contact the store where you purchased the product or our sales office.

(Fig. 13.5-2)

## **13.6 Specification Setting**

Set the specifications of the control module to communicate with the PLC. This section describes how to set specifications using console software (SWC-QTC101M).

## 13.6.1 Preparation of USB Communication Cable and Console Software

Please prepare the USB communication cable and the console software.

- USB communication cable
   USB-micro USB Type-B (commercial item)
- Console software (SWC-QTC101M)

Please download from our website and install.

Click https://shinko-technos.co.jp/e/  $\rightarrow$  Support/Download  $\rightarrow$  Software

## 13.6.2 Connecting to Host Computer

# Caution

Do not use the logging function of the console software when communicating by connecting the USB communication cable.

- (1) Connect the micro USB Type-B side of the USB communication cable to the console communication connector of this instrument.
- (2) Connect the USB plug of the USB communication cable to the USB port of the host computer.

Example of connection between host computer and QTC1-4P, QTC1-40

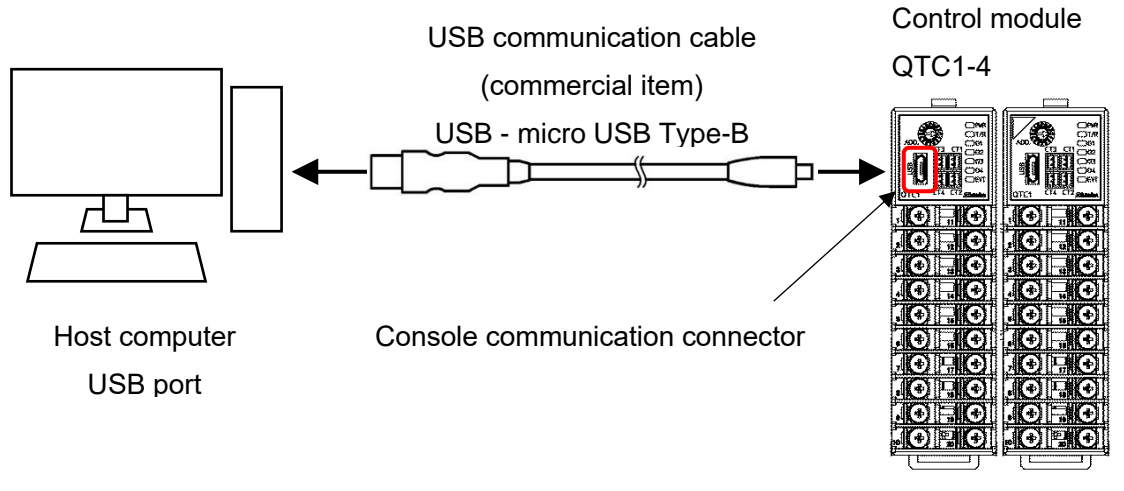

(Fig. 13.6.2-1)

(3) Checking the COM port number

Follow the procedure below to check the COM port number.

- ⓐ Right-click "Start" → Click "Device manager" from menu.
- When "USB Serial Port (COM3)" is displayed in "Port (COM and LPT)", the COM port is assigned to No. 3.

Check the COM port number, and then close "Device Manager".

- (4) Starting the console software (SWC-QTC101M)
  - 1 Start the console software (SWC-QTC101M).

| 🕎 QTC1 console software | ×                        |
|-------------------------|--------------------------|
| QTC1       CONSOLE      |                          |
|                         | SHINKO TECHNOS CO., LTD. |

(Fig. 13.6.2-2)

② Click [User (U)] on the menu bar → [Communication condition (C)].
 Display the communication condition setting screen.

| 🕎 QTC1 cons | sole display                                                                        |     | Communication port        | COM3           | ~ |
|-------------|-------------------------------------------------------------------------------------|-----|---------------------------|----------------|---|
| File(F) Use | er(U) Help(H)                                                                       |     | Selection from all commun | nication ports |   |
|             | Logging(L)                                                                          | •   |                           | Device manage  | r |
|             | Communication conditions(C)                                                         |     | Communication protocol    | MODBUS RTU     | ~ |
| Main sci 🔍  | Communication conditions Search(F)<br>Operation setting as a package(I)             | •   | Instrument number         | 1              | ~ |
|             | Host set value change flag clear selection(H)                                       | - 1 | Communication speed       | 38400          | ~ |
|             | USB set value change flag clear selection(U)<br>Default setting of SIE function (S) | +   | Data bit, Parity          | 8 even         | ~ |
|             | Model change(O)                                                                     |     | Stop bit                  | 1              | ~ |
|             | Data clear(R)                                                                       |     |                           | ОК             |   |

(Fig. 13.6.2-3)

③ Set the communication condition as shown below.

| Setup Items            | Setting Value                                       |
|------------------------|-----------------------------------------------------|
| Communication port     | Select the COM port number confirmed in $@$ of (3). |
| Communication protocol | MODBUS RTU                                          |

- ④ Click [OK]
- © Click "Default setting of SIF function(S)" from "User(U)" of menu ber.

Display "Default setting of SIF function" screen.

| 🕎 QTC1 console display  |    |                                               |   |  |
|-------------------------|----|-----------------------------------------------|---|--|
| File(F) User(U) Help(H) |    |                                               |   |  |
| ONL                     |    | Logging(L)                                    | • |  |
|                         | ۲  | Communication conditions(C)                   |   |  |
| Main sci                | ٩  | Communication conditions Search(F)            |   |  |
|                         |    | Operation setting as a package(I)             |   |  |
|                         |    | Host set value change flag clear selection(H) | ► |  |
|                         |    | USB set value change flag clear selection(U)  | ► |  |
|                         | \$ | Default setting of SIF function (S)           |   |  |
|                         |    | Model change(O)                               |   |  |
|                         |    | Data clear(R)                                 |   |  |
|                         |    | (Fig. 13.6.2-4)                               |   |  |

6) Select "Module 1" and click "System" tab.

| 🕎 Default setting of SIF fu | nction                                                                                                    |                                           |        |      | × |
|-----------------------------|----------------------------------------------------------------------------------------------------|-------------------------------------------|--------|------|---|
| Module1                     | System Monitoring item Setting item                                                                                  | PLC register                              |        |      |   |
|                             | Number of communication<br>Start number of PLC register<br>Response waiting time of PLC<br>Start waiting time of PLC | 1000<br>200 ms<br>5 sec                   |        |      |   |
|                             |                                                                                                    |                                           |        |      |   |
|                             | Reading from QTC1 Reading from instrument                                                                            | Reading from saved file Reading from file | e Save |      |   |
|                             |                                                                                                    |                                           |        | Next |   |

(Fig. 13.6.2-5)

The specifications are ready.

### 13.6.3 Specification Setting

#### SIF function initial setting screen

| W Default setting of SIF f | unction                                                                                                    |                                           | – 🗆 X                |
|----------------------------|----------------------------------------------------------------------------------------------------|-------------------------------------------|----------------------|
| 🗎 Module1                  | System Monitoring item Setting ite                                                                                   | m PLC register                            |                      |
|                            | Number of communication<br>Start number of PLC register<br>Response waiting time of PLC<br>Start waiting time of PLC | 1<br>1000<br>200 ms<br>5 sec              |                      |
|                            |                                                                                                    |                                           |                      |
|                            | Reading from QTC1 Reading from instrument                                                                            | Reading from saved file Reading from file | Writing in file Save |
|                            |                                                                                                    |                                           | Next                 |

(Fig. 13.6.3-1)

Set the specifications referring to the SIF function initial setting items.

SIF function initial setting items

| MODBUS address |     | Nierre                                               | Sottings - Solastian range        | Initial | Remarks |
|----------------|-----|------------------------------------------------------|-----------------------------------|---------|---------|
| HEX            | DEC | Name                                                 | Settings • Selection range        | value   | (*)     |
| 020A           | 522 | Communication<br>management module<br>number setting | 1 to 16 modules                   | 1       | 1       |
| 0384           | 900 | PLC register start number                            | 0 to 65535                        | 1000    | 0       |
| 0385           | 901 | PLC response wait time                               | 100 to 3000 ms                    | 200     | 1       |
| 0386           | 902 | PLC communication start<br>wait time                 | 1 to 255 seconds                  | 5       | 1       |
| 0387           | 903 | Reservation (Not used)                               |                                   | 0       | 0       |
| 0388           | 904 | Reservation (Not used)                               |                                   | 0       | 0       |
| 0389           | 905 | Monitor item 1                                       | Refer to Monitor item 1 (P.13-18) | 31      | 0       |
| 038A           | 906 | Monitor item 2                                       | Refer to Monitor item 2 (P.13-19) | 0       | 0       |
| 038B           | 907 | Monitor item 3                                       | Refer to Monitor item 3 (P.13-19) | 0       | 0       |
| 038C           | 908 | Reservation (Not used)                               |                                   | 0       | 0       |
| 038D           | 909 | Reservation (Not used)                               |                                   | 0       | 0       |
| 038E           | 910 | Setting item 1                                       | Refer to Setting item 1 (P.13-20) | 57827   | 0       |
| 038F           | 911 | Setting item 2                                       | Refer to Setting item 2 (P.13-20) | 2721    | 0       |
| 0390           | 912 | Setting item 3                                       | Refer to Setting item 3 (P.13-21) | 0       | 0       |
| 0391           | 913 | Setting item 4                                       | Refer to Setting item 4 (P.13-21) | 0       | 0       |
| 0392           | 914 | Setting item 5                                       | Refer to Setting item 5 (P.13-22) | 0       | 0       |
| 0393           | 915 | Setting item 6                                       | Refer to Setting item 6 (P.13-22) | 0       | 0       |
| 0394           | 916 | Setting item 7                                       | Refer to Setting item 7 (P.13-23) | 0       | 0       |

(\*) 0: The value set in each control module QTC1-4 is a valid item.

1: The value set in the control module QTC1-4P is a valid item.

- Communication management module number setting Set the number of modules managed by the master module. Set the number of modules including the master module.
- (2) PLC register start number

Set the start number of the register used in PLC communication. It is fixed to the D register. Please set in the range of 0 to 65535.

For A compatible 1C frame AnA/AnU, set within the range of 0 to 8191. A maximum of 170 registers are used per control module. [System area: 10 registers, Monitor item: 80 registers (20 × 4ch), Setting item: 80 registers (20 × 4ch)] When using multiple control modules, be careful not to duplicate them.

(3) PLC response wait time

Set the retransmission interval time when there is no response from the PLC. Please set in the range of 100 to 3000 ms.

(4) PLC communication start wait time

Set the time from when the control module QTC1-4P power is turned on until communication is started to the PLC.

Please set in the range of 1 to 255 seconds.

### (5) Monitor item 1 to 3

Click [Monitor item] tab or [Next] button.

Displays the Monitor item screen.

Select any of Monitor item 1 to 3. The maximum number of valid item selections is 20. The excess is invalid for all channels in the control module.

| Bit | No. | Selection | Description                       |
|-----|-----|-----------|-----------------------------------|
| 0   | 01  | 1         | PV reading (including difference) |
| 1   | 02  | 1         | MV reading                        |
| 2   | 03  | 1         | SV reading                        |
| 3   | 04  | 1         | Status flag 1 reading             |
| 4   | 05  | 1         | Status flag 2 reading             |
| 5   | 06  | 0         | Heater current value reading      |
| 6   | 07  | 0         | Event input reading               |
| 7   | 08  | 0         | Event output reading              |
| 8   | 09  | 0         | PV reading (true value)           |
| 9   | 10  | 0         | Ambient temperature reading       |
| 10  | 11  | 0         | Not used                          |
| 11  | 12  | 0         | Not used                          |
| 12  | 13  | 0         | Not used                          |
| 13  | 14  | 0         | Not used                          |
| 14  | 15  | 0         | Not used                          |
| 15  | 16  | 0         | Not used                          |

Monitor item 1 (Initial value: 31)
Monitor item 2 (Initial value: 0)

| Bit | No. | Selection | Description                           |
|-----|-----|-----------|---------------------------------------|
| 0   | 17  | 0         | Alarm history 1 Error No.             |
| 1   | 18  | 0         | Alarm history 2 Error No.             |
| 2   | 19  | 0         | Alarm history 3 Error No.             |
| 3   | 20  | 0         | Alarm history 4 Error No.             |
| 4   | 21  | 0         | Alarm history 5 Error No.             |
| 5   | 22  | 0         | Alarm history 6 Error No.             |
| 6   | 23  | 0         | Alarm history 7 Error No.             |
| 7   | 24  | 0         | Alarm history 8 Error No.             |
| 8   | 25  | 0         | Alarm history 9 Error No.             |
| 9   | 26  | 0         | Alarm history 10 Error No.            |
| 10  | 27  | 0         | Alarm history 1 Total energizing time |
| 11  | 28  | 0         | Alarm history 2 Total energizing time |
| 12  | 29  | 0         | Alarm history 3 Total energizing time |
| 13  | 30  | 0         | Alarm history 4 Total energizing time |
| 14  | 31  | 0         | Alarm history 5 Total energizing time |
| 15  | 32  | 0         | Alarm history 6 Total energizing time |

# Monitor item 3 (Initial value: 0)

| Bit | No. | Selection | Description                                    |
|-----|-----|-----------|------------------------------------------------|
| 0   | 33  | 0         | Alarm history 7 Total energizing time          |
| 1   | 34  | 0         | Alarm history 8 Total energizing time          |
| 2   | 35  | 0         | Alarm history 9 Total energizing time          |
| 3   | 36  | 0         | Alarm history 10 Total energizing time         |
| 4   | 37  | 0         | Contact switching total number of times (High) |
| 5   | 38  | 0         | Contact switching total number of times (Low)  |
| 6   | 39  | 0         | Total energizing time (High, Low)              |
| 7   | 40  | 0         | Heater accumulated energizing time (High)      |
| 8   | 41  | 0         | Heater accumulated energizing time (Low)       |
| 9   | 42  | 0         | Not used                                       |
| 10  | 43  | 0         | Not used                                       |
| 11  | 44  | 0         | Not used                                       |
| 12  | 45  | 0         | Not used                                       |
| 13  | 46  | 0         | Not used                                       |
| 14  | 47  | 0         | Not used                                       |
| 15  | 48  | 0         | Not used                                       |

# (6) Setting item 1 to 7

Click [Setting item] tab or [Next] button.

Displays the Setting item screen.

Select any of Setting item 1 to 7. The maximum number of valid item selections is 20. The excess is invalid for all channels in the control module.

| Bit | Setting request<br>item number | Selection | Description                          |  |
|-----|--------------------------------|-----------|--------------------------------------|--|
| 0   | 1                              | 1         | Control Allowed/Prohibited selection |  |
| 1   | 2                              | 1         | AT Perform/Cancel selection          |  |
| 2   | 3                              | 0         | Event output ON/OFF selection        |  |
| 3   | 4                              | 0         | Auto/Manual control selection        |  |
| 4   | 5                              | 0         | Manual MV setting                    |  |
| 5   | 6                              | 1         | SV setting                           |  |
| 6   | 7                              | 1         | Proportional band setting            |  |
| 7   | 8                              | 1         | Integral time setting                |  |
| 8   | 9                              | 1         | Derivative time setting              |  |
| 9   | 10                             | 0         | Proportional cycle setting           |  |
| 10  | 11                             | 0         | ON/OFF hysteresis setrting           |  |
| 11  | 12                             | 0         | Output high limit setting            |  |
| 12  | 13                             | 0         | Output low limit setting             |  |
| 13  | 14                             | 1         | Alarm 1 action selection             |  |
| 14  | 15                             | 1         | Alarm 2 action selection             |  |
| 15  | 16                             | 1         | Alarm 3 action selection             |  |

Setting item 1 (Initial value: 57827)

Setting item 2 (Initial value: 2721)

| Bit | Setting request item number | Selection | Description                      |  |
|-----|-----------------------------|-----------|----------------------------------|--|
| 0   | 17                          | 1         | Alarm 4 action selection         |  |
| 1   | 18                          | 0         | Alarm 1 hysteresis setting       |  |
| 2   | 19                          | 0         | Alarm 2 hysteresis setting       |  |
| 3   | 20                          | 0         | Alarm 3 hysteresis setting       |  |
| 4   | 21                          | 0         | Alarm 4 hysteresis setting       |  |
| 5   | 22                          | 1         | Alarm 1 value setting            |  |
| 6   | 23                          | 0         | Alarm 1 high limit value setting |  |
| 7   | 24                          | 1         | Alarm 2 value setting            |  |
| 8   | 25                          | 0         | Alarm 2 high limit value setting |  |
| 9   | 26                          | 1         | Alarm 3 value setting            |  |
| 10  | 27                          | 0         | Alarm 3 high limit value setting |  |
| 11  | 28                          | 1         | Alarm 4 value setting            |  |
| 12  | 29                          | 0         | Alarm 4 high limit value setting |  |
| 13  | 30                          | 0         | Heater burnout alarm setting     |  |
| 14  | 31                          | 0         | Loop break alarm band setting    |  |
| 15  | 32                          | 0         | Loop break alarm time setting    |  |

Setting item 3 (Initial value: 0)

| Bit | Setting request item number | Selection | Description                      |  |
|-----|-----------------------------|-----------|----------------------------------|--|
| 0   | 33                          | 0         | Sensor correction factor setting |  |
| 1   | 34                          | 0         | Sensor correction setting        |  |
| 2   | 35                          | 0         | PV filter time constant setting  |  |
| 3   | 36                          | 0         | SV rise rate setting             |  |
| 4   | 37                          | 0         | SV fall rate setting             |  |
| 5   | 38                          | 0         | MV bias setting                  |  |
| 6   | 39                          | 0         | Not used                         |  |
| 7   | 40                          | 0         | Not used                         |  |
| 8   | 41                          | 0         | Not used                         |  |
| 9   | 42                          | 0         | Not used                         |  |
| 10  | 43                          | 0         | Not used                         |  |
| 11  | 44                          | 0         | Not used                         |  |
| 12  | 45                          | 0         | Not used                         |  |
| 13  | 46                          | 0         | Not used                         |  |
| 14  | 47                          | 0         | Not used                         |  |
| 15  | 48                          | 0         | Not used                         |  |

# Setting item 4 (Initial value: 0)

| Bit | Setting request item number | Selection | Description                                |  |
|-----|-----------------------------|-----------|--------------------------------------------|--|
| 0   | 49                          | 0         | Input type selection                       |  |
| 1   | 50                          | 0         | Temperature unit selection                 |  |
| 2   | 51                          | 0         | Scaling high limit setting                 |  |
| 3   | 52                          | 0         | Scaling low limit setting                  |  |
| 4   | 53                          | 0         | Input sampling selection                   |  |
| 5   | 54                          | 0         | Direct/Reverse action selection            |  |
| 6   | 55                          | 0         | AT action mode selection                   |  |
| 7   | 56                          | 0         | AT bias setting                            |  |
| 8   | 57                          | 0         | ATgain setting                             |  |
| 9   | 58                          | 0         | Alarm 1 value 0 Enabled/Disabled selection |  |
| 10  | 59                          | 0         | Alarm 2 value 0 Enabled/Disabled selection |  |
| 11  | 60                          | 0         | Alarm 3 value 0 Enabled/Disabled selection |  |
| 12  | 61                          | 0         | Alarm 4 value 0 Enabled/Disabled selection |  |
| 13  | 62                          | 0         | Event output allocation selection          |  |
| 14  | 63                          | 0         | Event input allocation selection           |  |
| 15  | 64                          | 0         | CH Enabled/Disabled selection              |  |

Setting item 5 (Initial value: 0)

| Bit | Setting request item number | Selection | Description                                           |  |
|-----|-----------------------------|-----------|-------------------------------------------------------|--|
| 0   | 65                          | 0         | Number of moving average setting                      |  |
| 1   | 66                          | 0         | Input math function selection                         |  |
| 2   | 67                          | 0         | Input difference selection                            |  |
| 3   | 68                          | 0         | Input difference setting                              |  |
| 4   | 69                          | 0         | Control action selection                              |  |
| 5   | 70                          | 0         | Proportional gain 2 DOF coefficient (α) setting       |  |
| 6   | 71                          | 0         | Integral 2 DOF coefficient ( $\beta$ ) setting        |  |
| 7   | 72                          | 0         | Derivative 2 DOF coefficient ( $\gamma$ , Cd) setting |  |
| 8   | 73                          | 0         | Desired value proportional coefficient (Cp) setting   |  |
| 9   | 74                          | 0         | Gap width setting                                     |  |
| 10  | 75                          | 0         | Gap coefficient setting                               |  |
| 11  | 76                          | 0         | Output minimum ON/OFF time setting                    |  |
| 12  | 77                          | 0         | Integral/Derivative decimal point position selection  |  |
| 13  | 78                          | 0         | Power-on restore action selection                     |  |
| 14  | 79                          | 0         | Not used                                              |  |
| 15  | 80                          | 0         | Not used                                              |  |

# Setting item 6 (Initial value: 0)

| Bit | Setting request item number | Selection | Description                        |  |
|-----|-----------------------------|-----------|------------------------------------|--|
| 0   | 81                          | 0         | Control function selection         |  |
| 1   | 82                          | 0         | Cooling P-band setting             |  |
| 2   | 83                          | 0         | Cooling Integral time setting      |  |
| 3   | 84                          | 0         | Cooling Derivative time setting    |  |
| 4   | 85                          | 0         | Cooling proportional cycle setting |  |
| 5   | 86                          | 0         | Cooling ON/OFF hysteresis setting  |  |
| 6   | 87                          | 0         | Overlap/Dead band setting          |  |
| 7   | 88                          | 0         | Cooling output high limit setting  |  |
| 8   | 89                          | 0         | Cooling output low limit setting   |  |
| 9   | 90                          | 0         | Cooling action mode selection      |  |
| 10  | 91                          | 0         | Slave scale high limit setting     |  |
| 11  | 92                          | 0         | Slave scale low limit setting      |  |
| 12  | 93                          | 0         | Output bias setting                |  |
| 13  | 94                          | 0         | Output gain setting                |  |
| 14  | 95                          | 0         | Output channel selection           |  |
| 15  | 96                          | 0         | Output rate-of-change setting      |  |

Setting item 7 (Initial value: 0)

| Bit | Setting request item number | Selection | Description                                       |
|-----|-----------------------------|-----------|---------------------------------------------------|
| 0   | 97                          | 0         | Communication response delay time setting         |
| 1   | 98                          | 0         | Extension function selection                      |
| 2   | 99                          | 0         | Total current setting                             |
| 3   | 100                         | 0         | Current value setting                             |
| 4   | 101                         | 0         | OUT ON delay setting                              |
| 5   | 102                         | 0         | Auto balance control Interlock/Single selection   |
| 6   | 103                         | 0         | Auto balance control Master/Slave selection       |
| 7   | 104                         | 0         | Auto balance control Enabled/Disabled selection   |
| 8   | 105                         | 0         | Auto balance control start output setting         |
| 9   | 106                         | 0         | Auto balance control cancel area setting          |
| 10  | 107                         | 0         | Number of communication management module setting |
| 11  | 108                         | 0         | Non-volatile IC memory save selection             |
| 12  | 109                         | 0         | Not used                                          |
| 13  | 110                         | 0         | Not used                                          |
| 14  | 111                         | 0         | Not used                                          |
| 15  | 112                         | 0         | Not used                                          |

# (7) Control module power OFF $\rightarrow$ ON

Turn the control module power off and then on. The set value becomes effective.

This completes the specification setting.

If multiple control modules are connected, connect the USB communication cable to the next control module.

Select the connected module number (Example: Module 2) and click the [System] tab.

| 🕎 Default setting of SIF function                             | - | × |
|---------------------------------------------------------------|---|---|
| Module1 System Monitoring item Setting item PLC register      |   |   |
| Module3  Module4  Start number of PLC register  1000  Module5 |   |   |
| Module6     Module7                                           |   |   |
| Module8     Module9                                           |   |   |
| Module10     Module11                                         |   |   |
| Module12     De Module13     Module14                         |   |   |
| Module15<br>Module16                                          |   |   |

(Fig. 13.6.3-2)

(2) PLC register start number, (5) Monitor item 1 to 3 and (6) Setting item 1 to 7 are selected, and (7) Control module power is turned OFF  $\rightarrow$  ON.

# 13.7 Operation

The following explains how to connect two control modules to the PLC.

Example of connection between PLC and QTC1-4P, QTC1-40

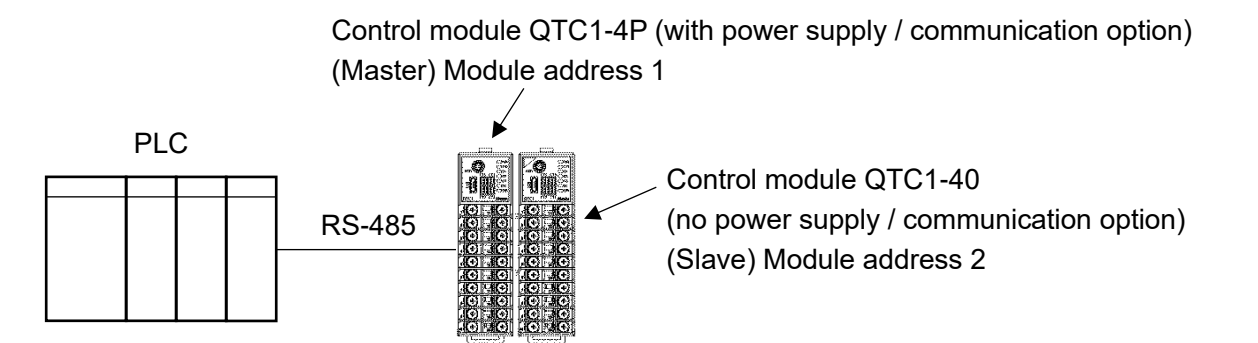

(Fig. 13.7-1)

# 13.7.1 Communication Procedure

- (1) The control module QTC1-4P becomes the master and collects the valid monitor items and setting items of the control module QTC1-40 (slave).
- (2) After the PLC communication start waiting time has elapsed, the control module QTC1-4P periodically writes the item selected in the monitor items to the PLC register. Also, the item selected from the setting items is read from the PLC register in response to a setting request.

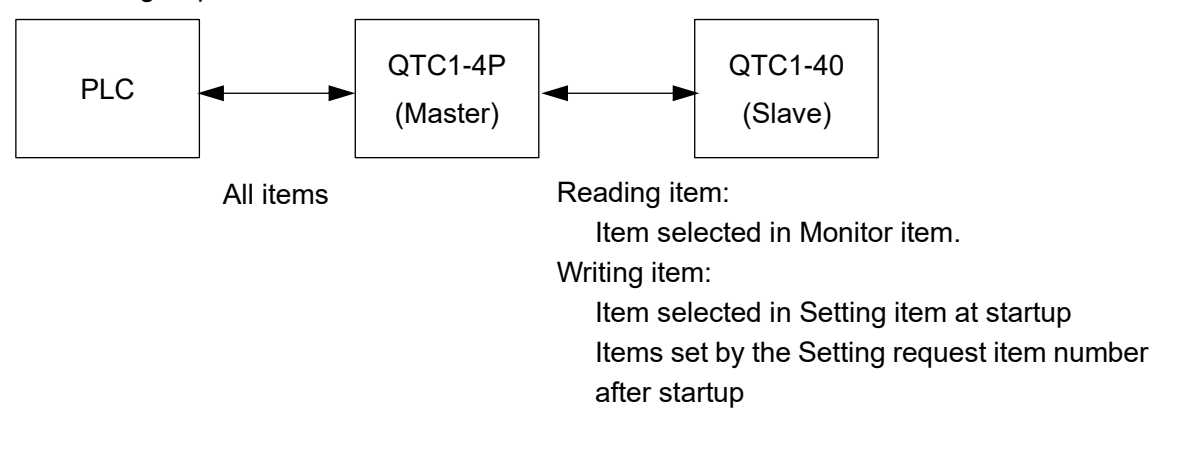

(Fig. 13.7.1-1)

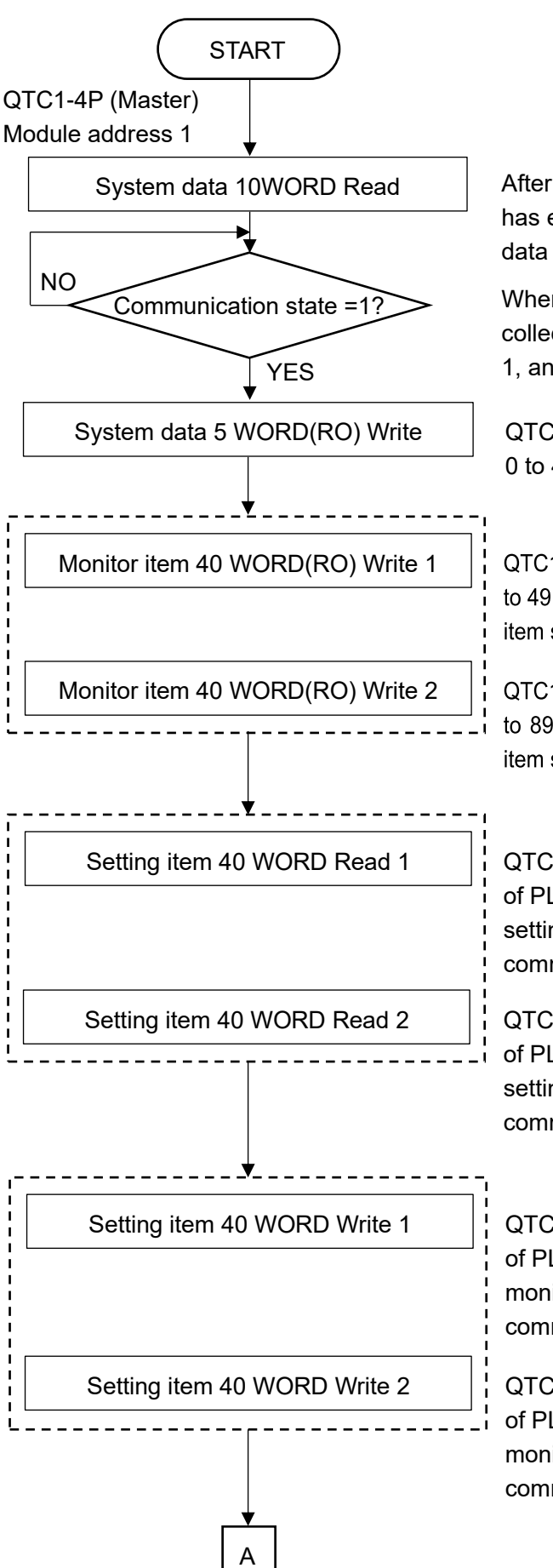

After the PLC communication start wait time has elapsed, the QTC1-4P reads the system data of PLC registers 0 to 9.

When the QTC1-4P completes the data collection, the communication status becomes 1, and communication with the PLC is ready.

QTC1-4P writes system data to PLC registers 0 to 4.

QTC1-4P writes monitor items to PLC registers 10 to 49. However, if it is not selected in the monitor item selection, it will be skipped.

QTC1-4P writes monitor items to PLC registers 50 to 89. However, if it is not selected in the monitor item selection, it will be skipped.

QTC1-4P reads the data of the setting items of PLC registers 90 to 129. However, if the setting request of the setting request command is not set, it is skipped.

QTC1-4P reads the data of the setting items of PLC registers 130 to 169. However, if the setting request of the setting request command is not set, it is skipped.

QTC1-4P reads the data of the setting items of PLC registers 90 to 129. However, if the monitor request of the setting request command is not set, it is skipped.

QTC1-4P reads the data of the setting items of PLC registers 130 to 169. However, if the monitor request of the setting request command is not set, it is skipped.

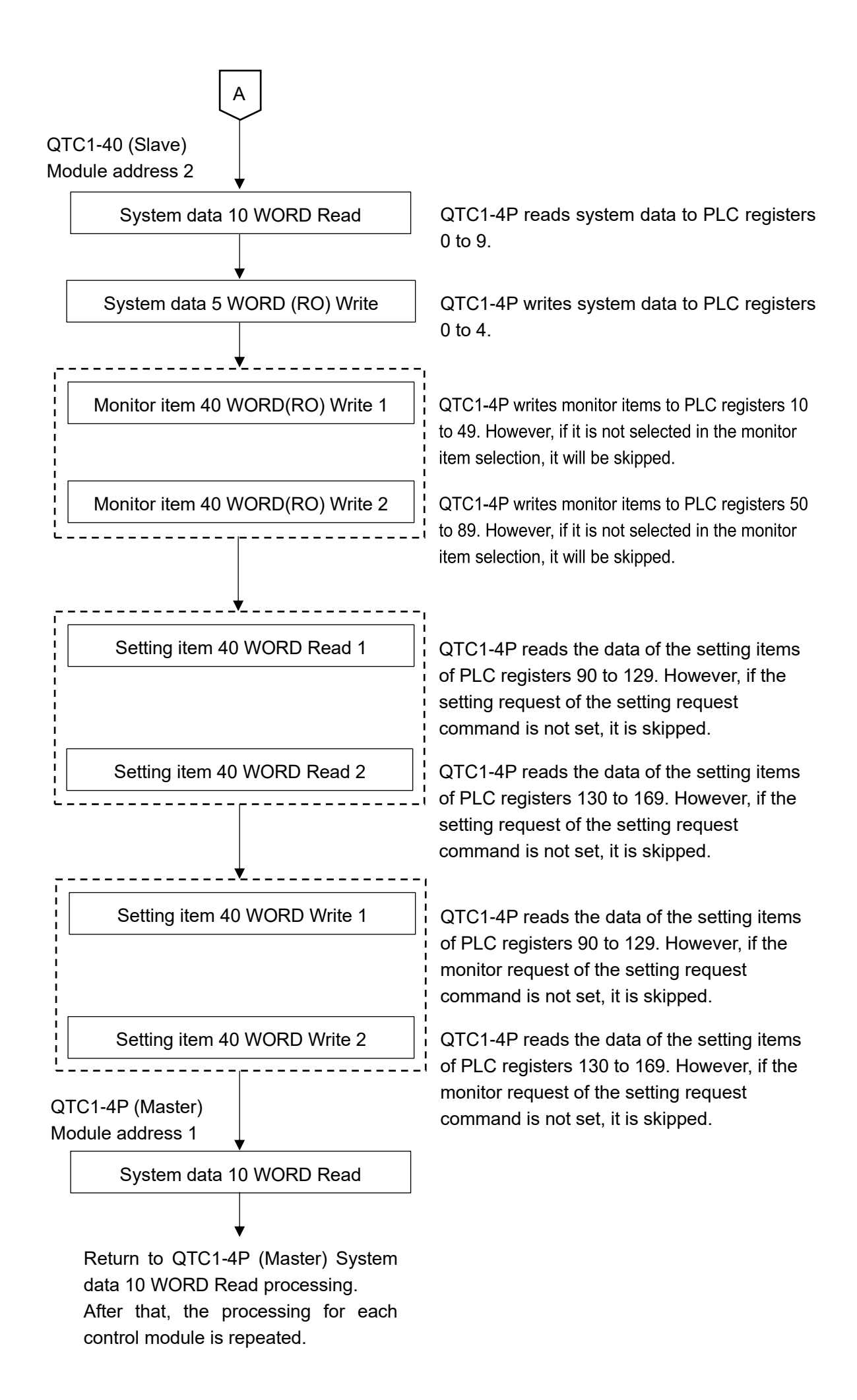

#### 13.7.3 PLC Communication Data Map

Shown below is the PLC communication data map when the initial setting example for PLC communication is set.

| MODBUS address |     | Namo                      | QTC1-4P (Master) | QTC1-40 (Slave) |
|----------------|-----|---------------------------|------------------|-----------------|
| HEX            | DEC | Name                      | setting          | setting         |
| 0384           | 900 | PLC register start number | 1000             | 1100            |
| 0385           | 901 | PLC response wait time    | 200              | 200             |
| 0386           | 902 | PLC communication start   | 5                | 5               |
|                |     | wait time                 |                  |                 |
| 0387           | 903 | Reservation (Not used)    | 0                | 0               |
| 0388           | 904 | Reservation (Not used)    | 0                | 0               |
| 0389           | 905 | Monitor item 1            | 31               | 31              |
| 038A           | 906 | Monitor item 2            | 0                | 0               |
| 038B           | 907 | Monitor item 3            | 0                | 0               |
| 038C           | 908 | Reservation (Not used)    | 0                | 0               |
| 038D           | 909 | Reservation (Not used)    | 0                | 0               |
| 038E           | 910 | Setting item 1            | 57827            | 57827           |
| 038F           | 911 | Setting item 2            | 2721             | 2721            |
| 0390           | 912 | Setting item 3            | 0                | 0               |
| 0391           | 913 | Setting item 4            | 0                | 0               |
| 0392           | 914 | Setting item 5            | 0                | 0               |
| 0393           | 915 | Setting item 6            | 0                | 0               |
| 0394           | 916 | Setting item 7            | 0                | 0               |

Example of initial setting for PLC communication

# PLC data register layout

|                                                  | QTC1-4P (Master) | QTC1-40 (Slave) |
|--------------------------------------------------|------------------|-----------------|
| Information between QTC1-4 and PLC (system data) | 1000 to 1009     | 1100 to 1109    |
| Monitor item                                     | 1010 to 1029     | 1110 to 1129    |
| Setting item                                     | 1030 to 1085     | 1130 to 1185    |

Details of information (system data) between control module QTC1-4 and PLC

| Data                                               | PLC data<br>register | Attribute | Description                                                                                                    |
|----------------------------------------------------|----------------------|-----------|----------------------------------------------------------------------------------------------------|
| Communication status                               | 1000                 | RO        | <ol> <li>QTC1-4P collecting data</li> <li>QTC1-4P completes data collection<br/>(Startup: Initial setting value of each slave)</li> </ol>                                                                                                    |
| QTC1-4 - PLC<br>Normal<br>communication<br>monitor | 1001                 | RO        | Increment counter<br>Repeat 0 to 65535 $\rightarrow$ 0 to 65535                                                                                                    |
| QTC1-4<br>Error code                               | 1002                 | RO        | <ul> <li>B0: PLC register R/W error</li> <li>0: Normal 1: Error</li> <li>B1: QTC1-4P communication error</li> <li>0: Normal 1: Error</li> <li>B2: QTC1-4P Negative acknowledgement when setting0:</li> <li>0: Normal 1: Error</li> <li>(It will be cleared when B0 of 1006 is cleared.)</li> </ul>                                                               |
| Setting request monitor                            | 1003                 | RO        | B0: Setting (Reflect and set to B0 of 1006.)<br>B1: Monitoring (Reflect and set until B1 of 1006 is<br>cleared.)                                                                                                    |
| Reservation                                        | 1004                 | RO        |                                                                                                    |
| Setting request<br>item number                     | 1005                 | R/W       | <ul> <li>O: All items selected in setting items 1 to 7</li> <li>1 to 112:<br/>Items selected in setting items 1 to 7 (1 data)<br/>Only the data (1 data) of the selected item will<br/>be read or written. However, because<br/>communication with the PLC is a batch process,<br/>all the selected items are read or written.</li> </ul>                        |
| Setting request<br>command (*)                     | 1006                 | R/W       | <ul> <li>B0: Setting request (PLC → QTC1-4P)<br/>QTC1-4P requests to read the setting item data<br/>from the PLC register.</li> <li>B1: Monitor request (QTC1-4P → PLC)<br/>QTC1-4P requests to write the setting item data<br/>to the PLC register.</li> <li>After the setting request or monitor request is<br/>completed, QTC1-4P clears each bit.</li> </ul> |
| Reservation                                        | 1007                 | R/W       | • *                                                                                                    |
| Reservation                                        | 1008                 | R/W       |                                                                                                    |
| Reservation                                        | 1009                 | R/W       |                                                                                                    |

Control module QTC1-4 (Master)

(\*): If the setting request and the monitor request are set at the same time, processing is performed in the following procedure: ① setting request (QTC1-4P reads PLC register data),
 ② monitor request (writing data to PLC register).

If the setting request is set during the monitor request, the monitor request is discarded and the monitoring request is made again after the setting request.

Control module QTC1-40 (Slave)

| Data                                               | PLC data<br>register | Attribute | Description                                                                                                    |
|----------------------------------------------------|----------------------|-----------|----------------------------------------------------------------------------------------------------|
| Communication status                               | 1100                 | RO        | <ul> <li>0: QTC1-4P collecting data of QTC1-40</li> <li>1: QTC1-4P completes data collection of QTC1-40<br/>(Startup: Initial setting value of each slave)</li> </ul>                                                                                                    |
| QTC1-4 - PLC<br>Normal<br>communication<br>monitor | 1101                 | RO        | Increment counter Repeat 0 to 65535 $\rightarrow$ 0 to 65535                                                                                                    |
| QTC1-4<br>Error code                               | 1102                 | RO        | <ul> <li>B0: PLC register R/W error</li> <li>0: Normal 1: Error</li> <li>B1: Communication error between QTC1-4P and QTC1-40</li> <li>0: Normal 1: Error</li> <li>B2: Negative acknowledgement when setting QTC1-4P to QTC1-40</li> <li>(It will be cleared when B0 of 1006 is cleared.)</li> <li>0: Normal 1: Error</li> </ul>                                  |
| Setting request monitor                            | 1103                 | RO        | <ul><li>B0: Setting (Reflect and set to B0 of 1006.)</li><li>B1: Monitoring (Reflect and set until B1 of 1006 is cleared.)</li></ul>                                                                                                    |
| Reservation                                        | 1104                 | RO        |                                                                                                    |
| Setting request<br>item number                     | 1105                 | R/W       | <ul> <li>O: All items selected in setting items 1 to 7</li> <li>1 to 112:<br/>Items selected in setting items 1 to 7 (1 data)<br/>Only the data (1 data) of the selected item will<br/>be read or written. However, because<br/>communication with the PLC is a batch process,<br/>all the selected items are read or written.</li> </ul>                        |
| Setting request<br>command (*)                     | 1106                 | R/W       | <ul> <li>B0: Setting request (PLC → QTC1-4P)<br/>QTC1-4P requests to read the setting item data<br/>from the PLC register.</li> <li>B1: Monitor request (QTC1-4P → PLC)<br/>QTC1-4P requests to write the setting item data<br/>to the PLC register.</li> <li>After the setting request or monitor request is<br/>completed, QTC1-4P clears each bit.</li> </ul> |
| Reservation                                        | 1107                 | R/W       |                                                                                                    |
| Reservation                                        | 1108                 | R/W       |                                                                                                    |
| Reservation                                        | 1109                 | R/W       |                                                                                                    |

(\*): If the setting request and the monitor request are set at the same time, processing is performed in the following procedure: ① setting request (QTC1-4P reads PLC register data),
 ② monitor request (writing data to PLC register).

If the setting request is set during the monitor request, the monitor request is discarded and the monitoring request is made again after the setting request.

Details of monitor item and setting item between control module QTC1-4 and PLC Control module QTC1-4P (Master)

| Data item                            | Channel                  | PLC data<br>register         | Attribute | Data                                                                                                    |
|--------------------------------------|--------------------------|------------------------------|-----------|----------------------------------------------------------------------------------------------------|
| PV reading<br>(Including difference) | CH1<br>CH2<br>CH3<br>CH4 | 1010<br>1011<br>1012<br>1013 | RO        | The value of "14.2.1 Control range<br>(P.14-6)".<br>Supports input math function<br>(difference input, addition input)<br>and input difference detection<br>function                                                                                                    |
| MV reading                           | CH1<br>CH2<br>CH3<br>CH4 | 1014<br>1015<br>1016<br>1017 | RO        | Output low limit to Output high limit                                                                                                    |
| SV reading                           | CH1<br>CH2<br>CH3<br>CH4 | 1018<br>1019<br>1020<br>1021 | RO        | Scaling low limit to Scaling high<br>limit                                                                                                    |
| Status flag 1 reading                | CH1<br>CH2<br>CH3<br>CH4 | 1022<br>1023<br>1024<br>1025 | RO        | <ul> <li>B0: Control Allowed/Prohibited<br/>0: Prohibited 1: Allowed</li> <li>B1: AT Perform/Cancel<br/>0: Cancel 1: Perform</li> <li>B2: Auto/Manual control<br/>0: Automatic 1: Manual</li> <li>B3: Control output<br/>0: OFF 1: ON</li> <li>B4: Input error (Overscale)<br/>0: Normal 1: Error</li> <li>B5: Input error (Underscale)<br/>0: Normal 1: Error</li> <li>B6: Alarm 1 output<br/>0: OFF 1: ON</li> <li>B7: Alarm 2 output<br/>0: OFF 1: ON</li> <li>B8: Alarm 3 output<br/>0: OFF 1: ON</li> <li>B8: Alarm 4 output<br/>0: OFF 1: ON</li> <li>B9: Alarm 4 output<br/>0: OFF 1: ON</li> <li>B10: Loop brake alarm output<br/>0: OFF 1: ON</li> <li>B11: Heater burnout alarm output<br/>0: OFF 1: ON</li> <li>B12: Input difference<br/>0: Within range<br/>1: Out of range</li> <li>B13: Not used (indefinite)</li> <li>B14: Power supply identification<br/>0: 24 V DC<br/>1: USB bus power</li> <li>B15: Non-volatile IC memory error<br/>0: Normal 1: Error</li> </ul> |

| Data item                                  | Channel                  | PLC data<br>register         | Attribute | Data                                                                                                    |
|--------------------------------------------|--------------------------|------------------------------|-----------|----------------------------------------------------------------------------------------------------|
| Status flag 2 reading                      | CH1<br>CH2<br>CH3<br>CH4 | 1026<br>1027<br>1028<br>1029 | RO        | <ul> <li>B0: Auto balance control <ul> <li>0: None</li> <li>1: During auto balance control</li> </ul> </li> <li>B1 to B3: Not used (indefinite)</li> <li>B4: Cold junction error <ul> <li>0: Normal</li> <li>1: Error</li> </ul> </li> <li>B5: Sensor error <ul> <li>0: Normal</li> <li>1: Error</li> </ul> </li> <li>B6: ADC error <ul> <li>0: Normal</li> <li>1: Error</li> </ul> </li> <li>B7: Host setting value change flag <ul> <li>0: Without flag</li> <li>1: With flag</li> </ul> </li> <li>B8: USB setting value change flag <ul> <li>0: Without flag</li> <li>1: With flag</li> </ul> </li> <li>B9 to B11: Not used (indefinite)</li> <li>B12 to B14: <ul> <li>Peak power suppress</li> <li>function output status flag</li> <li>0: Output enabled.</li> <li>1: Output standby</li> <li>2: Output enabled in next cycle</li> <li>3: Output enabled (MV=0 %)</li> </ul> </li> </ul> |
| Control<br>Allowed/Prohibited<br>selection | CH1<br>CH2<br>CH3<br>CH4 | 1030<br>1031<br>1032<br>1033 | R/W       | 0: Prohibited<br>1: Allowed                                                                                                    |
| AT Perform/Cancel selection                | CH1<br>CH2<br>CH3<br>CH4 | 1034<br>1035<br>1036<br>1037 | R/W       | 0: AT Cancel<br>1: AT Perform                                                                                                    |
| SV setting                                 | CH1<br>CH2<br>CH3<br>CH4 | 1038<br>1039<br>1040<br>1041 | R/W       | Scaling low limit to Scaling high<br>limit                                                                                                    |
| Proportional band setting                  | CH1<br>CH2<br>CH3<br>CH4 | 1042<br>1043<br>1044<br>1045 | R/W       | 1 to Input span °C (°F) or<br>0.1 to Input span °C (°F)<br>when direct current and DC<br>voltage input<br>0.10 to 100.00%                                                                                                    |
| Integration time setting                   | CH1<br>CH2<br>CH3<br>CH4 | 1046<br>1047<br>1048<br>1049 | R/W       | 0 to 3600 seconds or<br>0.0 to 2000.0 seconds<br>when "2: Slow-PID control" is<br>selected in control action selection.<br>1 to 3600 seconds or<br>0.1 to 2000.0 seconds                                                                                                    |
| Derivative time setting                    | CH1<br>CH2<br>CH3<br>CH4 | 1050<br>1051<br>1052<br>1053 | R/W       | 0 to 3600 seconds or<br>0.0 to 2000.0 seconds                                                                                                    |

| Data item                | Channel | PLC data<br>register | Attribute | Data                                 |
|--------------------------|---------|----------------------|-----------|--------------------------------------|
| Alarm 1 action selection | CH1     | 1054                 | R/W       | 0: No action                         |
|                          | CH2     | 1055                 |           | 1: High limit alarm                  |
|                          | CH3     | 1056                 |           | 2: Lowh limit alarm                  |
|                          | CH4     | 1057                 |           | 3: High/Low limits alarm             |
| Alarm 2 action selection | CH1     | 1058                 | R/W       | 4: High/Low limit s range            |
|                          | CH2     | 1059                 |           | 5: Process High alarm                |
|                          | CH3     | 1060                 |           | 6: Process low alarm                 |
|                          | CH4     | 1061                 |           | 7: High limit with standby           |
| Alarm 3 action selection | CH1     | 1062                 | R/W       | 8: Low limit with standby            |
|                          | CH2     | 1063                 |           | 9: High/Low limits alarm with        |
|                          | CH3     | 1064                 |           | 10: High/Low limits alarm            |
|                          | CH4     | 1065                 |           | individually                         |
| Alarm 4 action selection | CH1     | 1066                 | R/W       | 11: High/Low limit s range alarm     |
|                          | CH2     | 1067                 |           | individually                         |
|                          | CH3     | 1068                 |           | 12: High/Low limits alarm with       |
|                          | CH4     | 1069                 |           | standby individually                 |
| Alarm 1 value setting    | CH1     | 1070                 | R/W       | Refer to "Alarm 1 to 4 value setting |
|                          | CH2     | 1071                 |           | range table".                        |
|                          | CH3     | 1072                 |           |                                      |
|                          | CH4     | 1073                 |           |                                      |
| Alarm 2 value setting    | CH1     | 1074                 | R/W       |                                      |
|                          | CH2     | 1075                 |           |                                      |
|                          | CH3     | 1076                 |           |                                      |
|                          | CH4     | 1077                 |           |                                      |
| Alarm 3 value setting    | CH1     | 1078                 | R/W       |                                      |
|                          | CH2     | 1079                 |           |                                      |
|                          | CH3     | 1080                 |           |                                      |
|                          | CH4     | 1081                 |           |                                      |
| Alarm 4 value setting    | CH1     | 1082                 | R/W       |                                      |
|                          | CH2     | 1083                 |           |                                      |
|                          | CH3     | 1084                 |           |                                      |
|                          | CH4     | 1085                 |           |                                      |

| Alarm 1 | to 4 | value | setting | range | table |
|---------|------|-------|---------|-------|-------|
|---------|------|-------|---------|-------|-------|

| Alarm type                                      | Setting range                                          |
|-------------------------------------------------|--------------------------------------------------------|
| No action                                       |                                                        |
| High limit alarm                                | -(Input span) to Input span (*1)                       |
| Lowh limit alarm                                | -(Input span) to Input span (*1)                       |
| High/Low limits alarm                           | 0 to Input span (*1)                                   |
| High/Low limit s range                          | 0 to Input span (*1)                                   |
| Process High alarm                              | Input range lower limit to Input range high limit (*2) |
| Process low alarm                               | Input range lower limit to Input range high limit (*2) |
| High limit with standby                         | -(Input span) to Input span (*1)                       |
| Low limit with standby                          | -(Input span) to Input span (*1)                       |
| High/Low limits alarm with                      | 0 to Input span (*1)                                   |
| High/Low limits alarm individually              | 0 to Input span (*1)                                   |
| High/Low limit s range alarm individually       | 0 to Input span (*1)                                   |
| High/Low limits alarm with standby individually | 0 to Input span (*1)                                   |

(\*1): When direct current input and DC voltage input, the input span is the scaling width.

(\*2): When direct current input and DC voltage input, the Input range lower limit is the scaling lower limit, and the Input range high limit is the scaling high limit.

# Control module QTC1-40 (Slave)

| Data itam                 | Channel | PLC data | Attributo | Data                      |
|---------------------------|---------|----------|-----------|---------------------------|
| Data item                 | Channel | register | Allindule | Data                      |
| PV reading                | CH1     | 1110     | RO        | Same as QTC1-4P (Master). |
| (Including difference)    | CH2     | 1111     |           |                           |
|                           | CH3     | 1112     |           |                           |
|                           | CH4     | 1113     |           |                           |
| MV reading                | CH1     | 1114     | RO        | Same as QTC1-4P (Master). |
|                           | CH2     | 1115     |           |                           |
|                           | CH3     | 1116     |           |                           |
|                           | CH4     | 1117     |           |                           |
| SV reading                | CH1     | 1118     | RO        | Same as QTC1-4P (Master). |
|                           | CH2     | 1119     |           |                           |
|                           | CH3     | 1120     |           |                           |
|                           | CH4     | 1121     |           |                           |
| Status flag 1 reading     | CH1     | 1122     | RO        | Same as QTC1-4P (Master). |
|                           | CH2     | 1123     |           |                           |
|                           | CH3     | 1124     |           |                           |
|                           | CH4     | 1125     |           |                           |
| Status flag 2 reading     | CH1     | 1126     | RO        | Same as QTC1-4P (Master). |
|                           | CH2     | 1127     |           |                           |
|                           | CH3     | 1128     |           |                           |
|                           | CH4     | 1129     |           |                           |
| Control                   | CH1     | 1130     | R/W       | Same as QTC1-4P (Master). |
| Allowed/Prohibited        | CH2     | 1131     |           |                           |
| selection                 | CH3     | 1132     |           |                           |
|                           | CH4     | 1133     |           |                           |
| AT Perform/Cancel         | CH1     | 1134     | R/W       | Same as QTC1-4P (Master). |
| selection                 | CH2     | 1135     |           |                           |
|                           | CH3     | 1136     |           |                           |
|                           | CH4     | 1137     |           |                           |
| SV setting                | CH1     | 1138     | R/W       | Same as QTC1-4P (Master). |
|                           | CH2     | 1139     |           |                           |
|                           | CH3     | 1140     |           |                           |
|                           | CH4     | 1141     |           |                           |
| Proportional band setting | CH1     | 1142     | R/W       | Same as QTC1-4P (Master). |
|                           | CH2     | 1143     |           |                           |
|                           | CH3     | 1144     |           |                           |
|                           | CH4     | 1145     |           |                           |
| Integration time setting  | CH1     | 1146     | R/W       | Same as QTC1-4P (Master). |
|                           | CH2     | 1147     |           |                           |
|                           | CH3     | 1148     |           |                           |
|                           | CH4     | 1149     |           |                           |
| Derivative time setting   | CH1     | 1150     | R/W       | Same as QTC1-4P (Master). |
|                           | CH2     | 1151     |           |                           |
|                           | CH3     | 1152     |           |                           |
|                           | CH4     | 1153     |           |                           |

| Data item                | Channel | PLC data register | Attribute | Data                      |
|--------------------------|---------|-------------------|-----------|---------------------------|
| Alarm 1 action selection | CH1     | 1154              | R/W       | Same as QTC1-4P (Master). |
|                          | CH2     | 1155              |           |                           |
|                          | CH3     | 1156              |           |                           |
|                          | CH4     | 1157              |           |                           |
| Alarm 2 action selection | CH1     | 1158              | R/W       |                           |
|                          | CH2     | 1159              |           |                           |
|                          | CH3     | 1160              |           |                           |
|                          | CH4     | 1161              |           |                           |
| Alarm 3 action selection | CH1     | 1162              | R/W       |                           |
|                          | CH2     | 1163              |           |                           |
|                          | CH3     | 1164              |           |                           |
|                          | CH4     | 1165              |           |                           |
| Alarm 4 action selection | CH1     | 1166              | R/W       |                           |
|                          | CH2     | 1167              |           |                           |
|                          | CH3     | 1168              |           |                           |
|                          | CH4     | 1169              |           |                           |
| Alarm 1 value setting    | CH1     | 1170              | R/W       | Same as QTC1-4P (Master). |
|                          | CH2     | 1171              |           |                           |
|                          | CH3     | 1172              |           |                           |
|                          | CH4     | 1173              |           |                           |
| Alarm 2 value setting    | CH1     | 1174              | R/W       |                           |
|                          | CH2     | 1175              |           |                           |
|                          | CH3     | 1176              |           |                           |
|                          | CH4     | 1177              |           |                           |
| Alarm 3 value setting    | CH1     | 1178              | R/W       |                           |
|                          | CH2     | 1179              |           |                           |
|                          | CH3     | 1180              |           |                           |
|                          | CH4     | 1181              |           |                           |
| Alarm 4 value setting    | CH1     | 1182              | R/W       |                           |
|                          | CH2     | 1183              |           |                           |
|                          | CH3     | 1184              |           |                           |
|                          | CH4     | 1185              |           |                           |

#### 13.7.4 Data Exchange between Control Module QTC1-4 and P-PLC

Data transfer between the control module QTC1-4P and PLC is performed by the setting request item number and setting request command.

(1) Setting request item number

Set whether to transfer the data of all items selected in setting item 1 to 7 selection or only the data (1 data) of the selected item.

0: Transfers the data of all items selected in setting item 1 to 7 selection.

1 to 112: Transfers only the data (1 data) of the item selected in setting item 1 to 7 selection.

(2) Setting request command

The setting request command includes setting request and monitor request.

- B0: Setting request (PLC → QTC1-4P)
   The control module QTC1-4P is a command to request to read the data of the setting item of the PLC register.
- B1: Monitor request (QTC1-4P → PLC) The control module QTC1-4P is a command to request to write the data of the setting item of the PLC register.

If setting request and monitor request are set at the same time, processing is performed in the order of setting request (QTC1-4P reads the data of the setting item in the PLC register) and then monitor request (writing the data of the setting item in the PLC register).

If a setting request is set during monitor request, the monitor request is discarded and the monitor request is made again after the setting request.

# 1 Caution

When setting data, first write all the setting item data to the PLC register.

Note that if you change the setting items of the control module QTC1-4P without writing all the setting item data, it may be overwritten with an undefined value and malfunction may occur.

# Data setting procedure

When select the control allowed in control allowed/prohibited selection of the control module QTC1-4P

- Set 0 to the setting request item number
   To write all the setting item data to the PLC register, set 0 to 1005 (setting request item number).
- (2) Set B1 (monitor request) of the setting request command
   Set 1 (decimal number: 2) to B1 (monitor request) of 1006 (setting request command).
   The control module QTC1-4P starts writing the setting item data to the PLC register.
- (3) Check B1 (monitor request) of the setting request command When the writing of the setting item data to the PLC register is completed, B1 (monitor request) of 1006 (setting request command) is cleared.
- (4) Set data
   Set 1 (control allowed) to 1030 to 1033 (control allowed/prohibited selection) of the PLC register.
- (5) Set 1 to the setting request item number
   To read the control allowed/prohibited selection data of the PLC register, set 1 to 1005 (setting request item number).
- (6) Set B0 (setting request) of the setting request command
   Set 0 (decimal number: 1) to B0 (monitor request) of 1006 (setting request command).
   The control module QTC1-4P starts reading the setting item data of the PLC register.
- (7) Check B0 (monitor request) of the setting request command When the reading of the setting item data to the PLC register is completed, B0 (monitor request) of 1006 (setting request command) is cleared.

# **14 Action Explanation**

# 14.1 Control Action Explanation

With the control action selection, any control type can be selected from 2 DOF PID control, Fast-PID control, Slow-PID control, ON-OFF control, or Gap-PID control.

# The control action selection can be selected only when control prohibited.

# When the integration time is set to 0 or 0.0, Slow-PID control cannot be selected.

Optimum control is possible by selecting the control type according to the intended use and process.

The factory default settings of the control parameters when switching the control type are shown below.

| Control type<br>Control parameter                     | 2 DOF PID control | Fast-PID<br>control | Slow-PID<br>control | ON-OFF<br>control | Gap-PID<br>control |
|-------------------------------------------------------|-------------------|---------------------|---------------------|-------------------|--------------------|
| Proportional band                                     | No update         | No update           | No update           | No update         | No update          |
| Integral time                                         | No update         | No update           | No update           | No update         | No update          |
| Derivative time                                       | No update         | No update           | No update           | No update         | 0                  |
| Proportional gain 2 DOF coefficient ( $\alpha$ ) (*1) | 0.40              | 1.00                | 1.00                | 1.00              | 1.00               |
| Integral 2 DOF coefficient ( $\beta$ ) (*1)           | 1.35              | 1.00                | 1.00                | 1.00              | 1.00               |
| Derivative 2 DOF coefficient (γ, Cd) (*2)             | 0.00              | 0.00                | 0.00                | 0.00              | 1.00               |
| Desired value proportional coefficient<br>(Cp) (*2)   | 1.00              | 1.00                | 0.00                | 1.00              | 1.00               |

(\*1): Do not change anything other than 2 DOF PID control.

(\*2): Do not change.

# Rising characteristics / Disturbance characteristics

The rising and disturbance characteristics of 2 DOF PID control, Fast-PID control, and Slow-PID control are shown below.

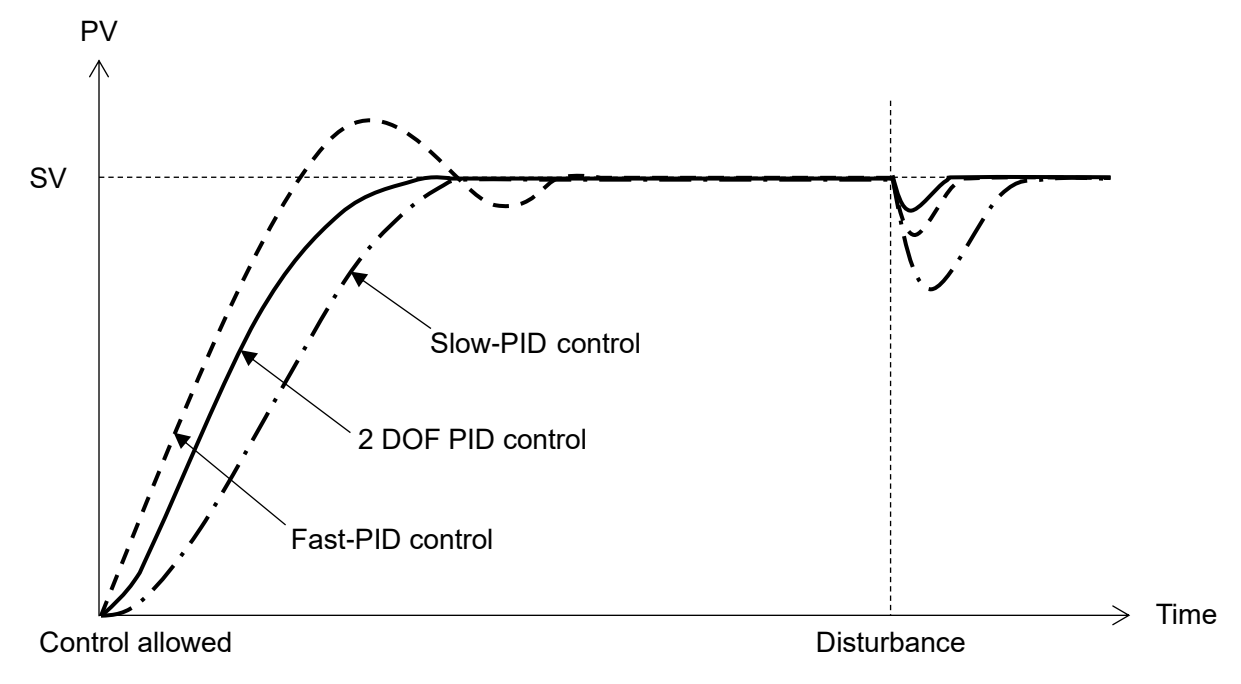

(Fig. 14.1-1)

Target value tracking / Disturbance suppression

The characteristic maps for target value tracking and disturbance suppression of 2 DOF PID control, Fast-PID control, and Slow-PID control are shown below.

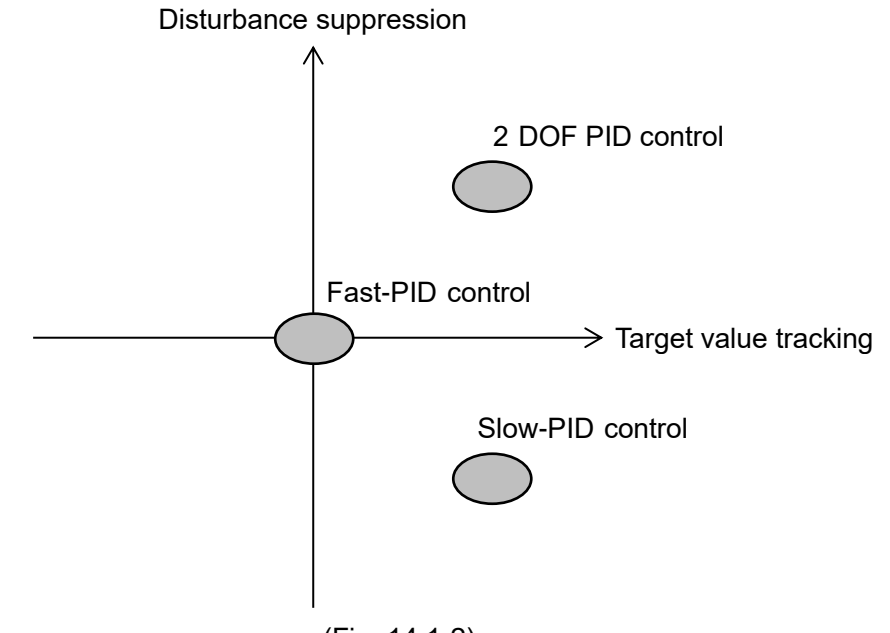

(Fig. 14.1-2)

The number of main control parameters used in control type is shown below.

| Control type      | Main control parameter                                                                |
|-------------------|---------------------------------------------------------------------------------------|
| 2 DOF PID control | 6 [Proportional band, Integral time, Derivative time, Proportional gain 2 DOF         |
|                   | coefficient ( $\alpha$ ), Integral 2 DOF coefficient ( $\beta$ ), Proportional cycle] |
| Fast-PID control  | 4 [Proportional band, Integral time, Derivative time, Proportional cycle]             |
| Slow-PID control  | 4 [Proportional band, Integral time, Derivative time, Proportional cycle]             |
| ON-OFF control    | 1 [ON/OFF hysteresis]                                                                 |
| Gap-PID control   | 6 [Proportional band, Integral time, Derivative time, Proportional cycle, Gap         |
|                   | width, Gap coefficient]                                                               |

#### 14.1.1 2 DOF PID Control

The 2 DOF PID control is control type that achieves both "following characteristics when SV is changed" and "disturbance suppression".

The 2 DOF means that the above two characteristics can be adjusted independently.

"Following characteristics when SV is changed" is adjusted by proportional gain 2 degrees of freedom coefficient ( $\alpha$ ) and integral 2 degrees of freedom coefficient ( $\beta$ ), and "disturbance suppression" is adjusted by proportional band, integral time and derivative time.

The table below shows the relationship between response speed, overshoot/undershoot, and steady state arrival time depending on the settings of Proportional gain 2 DOF coefficient ( $\alpha$ ) and Integral 2 DOF coefficient ( $\beta$ ).

| <u> </u>                  | When Proportional gain 2 DOF | When Integral 2 DOF coefficient |  |  |
|---------------------------|------------------------------|---------------------------------|--|--|
|                           | coefficient (α) is increased | (β) is increased                |  |  |
| Response speed            | Become fast                  |                                 |  |  |
| Overshoot / Undershoot    | Become large                 | Become small                    |  |  |
| Steady state arrival time |                              | Become slow                     |  |  |

The Proportional gain 2 DOF coefficient ( $\alpha$ ) and the Integral 2 DOF coefficient ( $\beta$ ) have set up the optimal value as a factory default value in the usual control.

#### 14.1.2 Fast-PID Control

The Fast-PID control is a general control type for fixed value control.

### 14.1.3 Slow-PID Control

The Slow-PID control is a control type that is effective for processes that do not want to generate overshoot or for processes in which PV does not easily drop once PV exceeds SV.

# 14.1.4 ON-OFF Control

The control output is turned on when PV is lower than SV, and the control output is turned off when PV exceeds SV. Overshoot, undershoot, and hunting will occur. The ON-OFF control is suitable for processes that do not require accuracy.

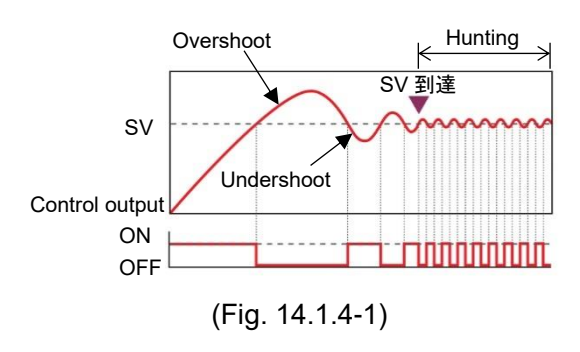

#### Overshoot / Undershoot

As shown in (Fig. 14.1.4-1), if the temperature of the controlled object rises, it may exceed SV significantly. This is called overshoot.

Also, lowering the temperature from the SV is called undershoot.

#### Hunting

As shown in (Fig. 14.1.4-1), it means the state when the control result becomes oscillatory.

# 14.1.5 Gap-PID Control

If the PV is noisy or the operating part has hysteresis, a slight fluctuation may continue near the deviation of zero. In such a case, the dead zone is usually used, but since control is not performed within the dead zone, PV changes during a disturbance.

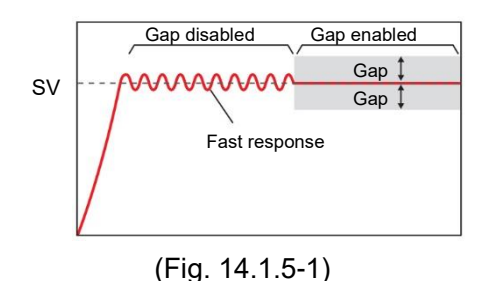

It is suitable for fast response processes such as flow rate and valves.

#### 14.1.6 PID Control Parameters

P control, PI control, PD control or deviation PID control can be performed by setting the PID control parameter.

# (1) P control

When the integral time and derivative time are set to 0, P control is performed. P control is a control operation that outputs a manipulated variable proportional to the deviation between SV and PV within the proportional band. Control output is ON until PV reaches point A. When it exceeds this (when it enters the proportional band), the control output starts to turn ON/OFF in the proportional cycle, and when it exceeds SV, the control output turns OFF.

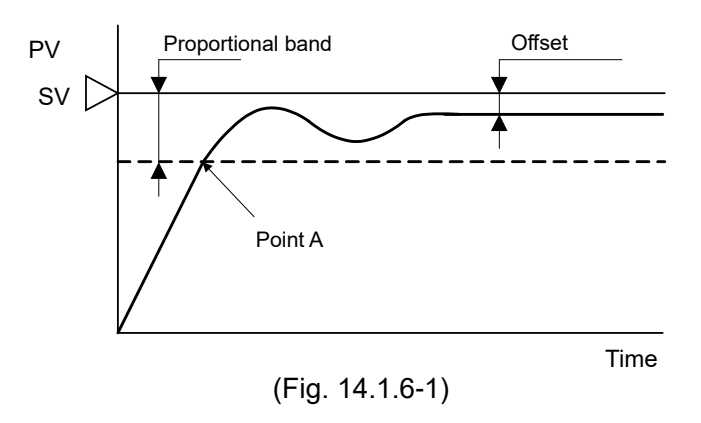

As the temperature rises from point A to SV, the control output ON time becomes shorter and the OFF time becomes longer. Compared to ON-OFF control, overshoot is eliminated and hunting is reduced, but offset occurs.

P control is suitable for processes with no dead time such as gas pressure control and level control.

• When the proportional band is reduced, the control output turns ON/OFF from around SV, so the time until the PV temperature rises to SV becomes shorter and the offset becomes smaller, but hunting becomes larger.

If the proportional band is made extremely small, the control will be similar to the ON-OFF control.

- When the proportional band is increased, the control output turns ON/OFF from a temperature considerably lower than SV, so overshoot and hunting are reduced, but it takes time for PV to rise to SV, and also for SV and PV. The offset will also increase.
- (2) PI control

When the derivative time is set to 0, PI control is performed.

In PI control, the offset generated by P control is automatically corrected by the integral action, and temperature control is performed with SV. However, it takes time for the temperature to stabilize even if the temperature changes rapidly due to disturbance.

PI control is suitable for temperature control, which changes slowly.

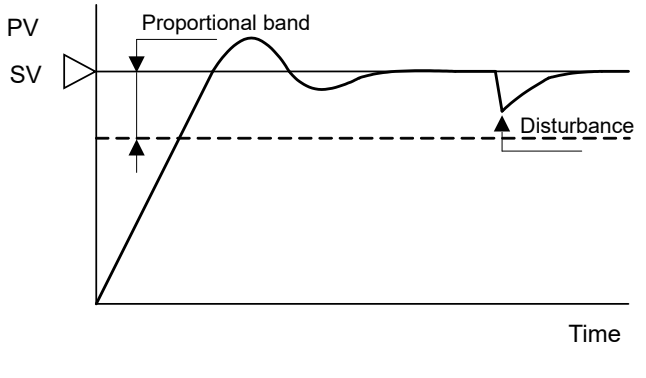

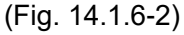

- If the integral time is too short, the integral action will be strong and the offset can be corrected in a short time, but this may cause hunting with a long cycle.
- If the integral time is too long, the integral action will be weak and it will take time to correct the offset.

#### (3) PD control

When the integral time is set to 0, PD control is performed.

Compared to P control, PD control has a quicker response to rapid temperature changes due to disturbances, stabilizes control in a short time, and improves transient response characteristics. PD control is suitable for temperature control with fast changing speed.

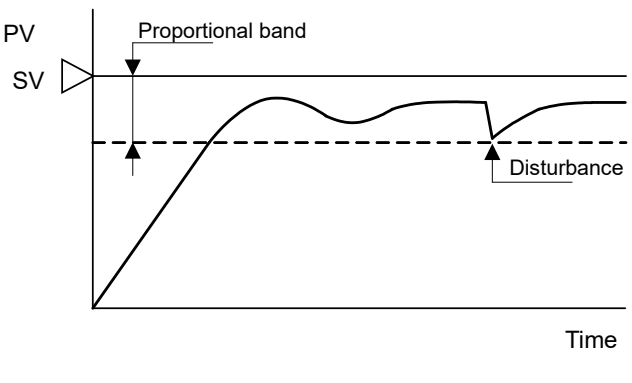

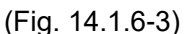

- Decreasing the derivative time weakens the derivative action and delays the response to rapid temperature changes. Also, since the function of suppressing a rapid temperature rise is weakened, the temperature rise time up to SV is shortened, but overshooting tends to occur correspondingly.
- Increasing the derivative time strengthens the derivative action, resulting in faster response to rapid temperature changes. Also, since the function of suppressing a sudden temperature rise becomes stronger, the temperature rise time to SV becomes slower, but overshooting is less likely to occur.

# (4) Deviation PID control

fast.

# 1 Caution

The proportional gain 2 DOF coefficient ( $\alpha$ ) and the derivative 2 DOF coefficient ( $\gamma$ , Cd) must be set only when using deviation PID control.

For other controls, do not change The proportional gain 2 DOF coefficient ( $\alpha$ ) and the derivative 2 DOF coefficient ( $\gamma$ , Cd).

When the Fast-PID control is selected in the control action selection and the proportional gain 2 DOF coefficient ( $\alpha$ ) is set to 1.00 and the derivative 2 DOF coefficient ( $\gamma$ ) is set to 1.00, the deviation PID control is performed. The feature of deviation PID control is that only the response after SV change is

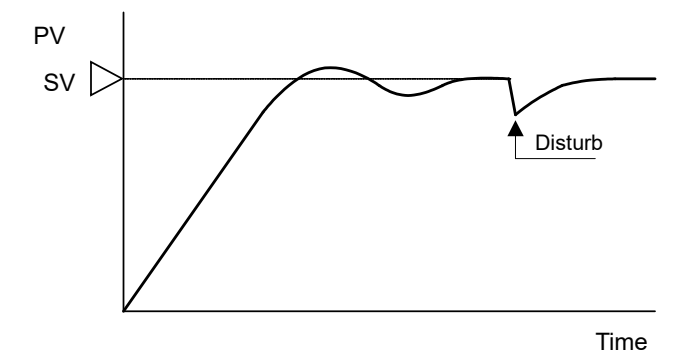

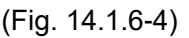

It is suitable for program control and cascade control using the SV rise rate and SV fall rate. It is not suitable for processes that cannot accept sudden changes in MV.

# 14.2 Standard Function

14.2.1 Control Range

If the control range below is exceeded, the control output will turn OFF.

Control range for thermocouple input (no decimal point)

Input range low limit - 50°C (90°F) to Input range high limit + 50°C (90°F)

Control range for thermocouple input (with decimal point) and RTD input

Input range low limit - (Input span × 1%) °C (°F) to Input range high limit + 50.0°C (90°F)

Control range for direct current input and DC voltage input

Scaling low limit - Scaling width × 1% to Scaling high limit + Scaling width × 10%

### 14.2.2 Integral/Derivative Decimal Point Position

Select whether the integral time or the derivative time has no decimal point or has a decimal point. When there is no decimal point and there is a decimal point, it is automatically converted to a value 0.1 times the current set value.

Also, when the decimal point is changed to the one without a decimal point, the value is automatically converted to 10 times the current set value.

If the setting goes out of the setting range by changing the position of the decimal point, it becomes the setting range upper limit value or lower limit value.

#### 14.2.3 MV Bias

When performing control, an offset may occur without reaching SV. In such a case, it is a function that can be added to MV.

#### 14.2.4 Output Minimum ON/OFF Time

When the MV is other than 0% or 100%, the output can be turned ON or OFF without depending on the MV by setting the output minimum ON/OFF time. However, when the auto balance control function is selected, it becomes invalid.

When output is ON

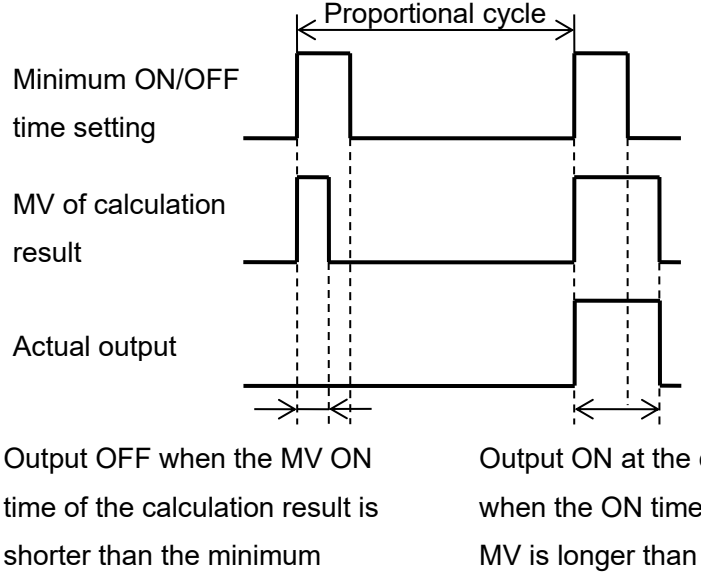

Output ON at the calculation result MV when the ON time of the operation result MV is longer than the minimum ON/OFF time.

(Fig. 14.2.4-1)

When output is OFF

ON/OFF time.

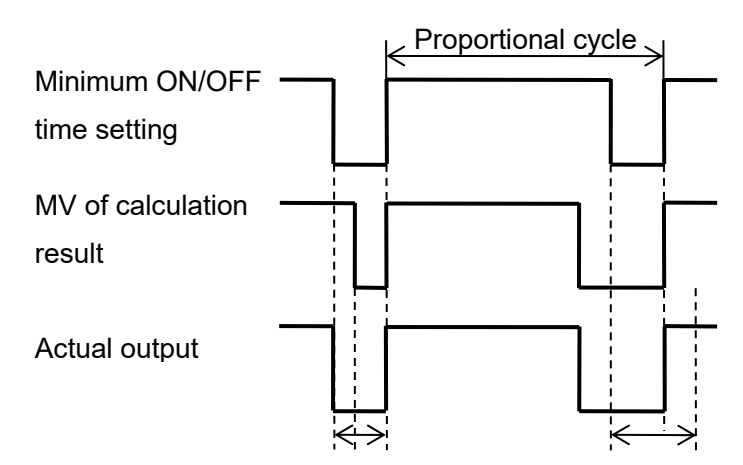

Output is turned OFF at the minimum ON/OFF time when the calculated MV OFF time is shorter than the minimum ON/OFF time. Output of the calculated result MV is OFF when the calculated result MV OFF time is longer than the minimum ON/OFF time.

(Fig. 14.2.4-2)

#### 14.2.5 Alarm Output

For Alarm output, the alarm value is set by  $\pm$  deviation from the SV (excluding Process alarm), and if the input goes outside the range, the Alarm output is turned ON (turned OFF for High/Low limit range alarm).

Select High limit alarm, Lowh limit alarm, High/Low limits alarm, High/Low limit s range alarm, Process High alarm, Process Low alarm, High limit with standby alarm, Low limit with standby alarm, High/Low limits alarm with standby alarm, High/Low limits alarm individually, High/Low limits alarm with standby individually or No action.

Refer to "14.5.3 Alarm Operation Diagram (P.14-33, P.14-34)" for detail of alarm action.

#### Alarm value 0 Enable/Disable selection

When the alarm value is 0, select whether to enable or disable the alarm value.

If select enabled, set the alarm value to 0 in High limit alarm, Lowh limit alarm, High/Low limits alarm, High/Low limit s range alarm, High limit with standby alarm, Low limit with standby alarm, High/Low limits alarm with standby alarm, High/Low limits alarm individually, High/Low limits range alarm individually and High/Low limits alarm with standby individually to activate the alarm action.

#### 14.2.6 Loop Break Alarm

Detects actuator trouble (heater burnout, sensor burnout).

When control action is Reverse action

When the PV does not rise above the loop break alarm action width setting within the loop break alarm time, even if MV reaches 100% or the output high limit, the loop break alarm is activated. When the PV does not fall above the loop break alarm action width setting within the loop break alarm time, even if MV reaches 0% or the output low limit, the loop break alarm is activated.

# When control action is Direction action

When the PV does not fall above the loop break alarm action width setting within the loop break alarm time, even if MV reaches 100% or the output high limit, the loop break alarm is activated. When the PV does not rise above the loop break alarm action width setting within the loop break alarm time, even if MV reaches 0% or the output low limit, the loop break alarm is activated.

#### 14.2.7 Set Value Ramp Functio

When the SV is changed, from before to after the change SV is controlled at the setting change rate. When the power is turned on, the rate of change from PV to SV at that time is controlled. If set to 0, this function will not work.

#### 14.2.8 Power On Restore Action

When the power is turned on, select whether to resume in the continuous state (state before turning off the power) or in the stopped state.

#### 14.2.9 Non-volatile IC Memory Data Save

Select whether to allow or prohibit saving data to the non-volatile IC memory. If you select save prohibition, can temporarily change all the set values, but if turn the power off and then on, it will return to the value before selecting save prohibition.

#### 14.2.10 Auto/Manual Control Switching

Switches between automatic control and manual control. When switching from automatic control to manual control or from manual control to automatic control, the balanceless bumpless function prevents sudden changes in MV. MV can be set arbitrarily by switching to manual control. When the instrument power is turned on, it will be automatically controlled.

14.2.11 Sensor Correction Factor

Set the slope of the sensor input value.

The sensor correction factor setting is calculated by the following formula.

Sensor correction factor setting = (Y' - X') / (Y - X)

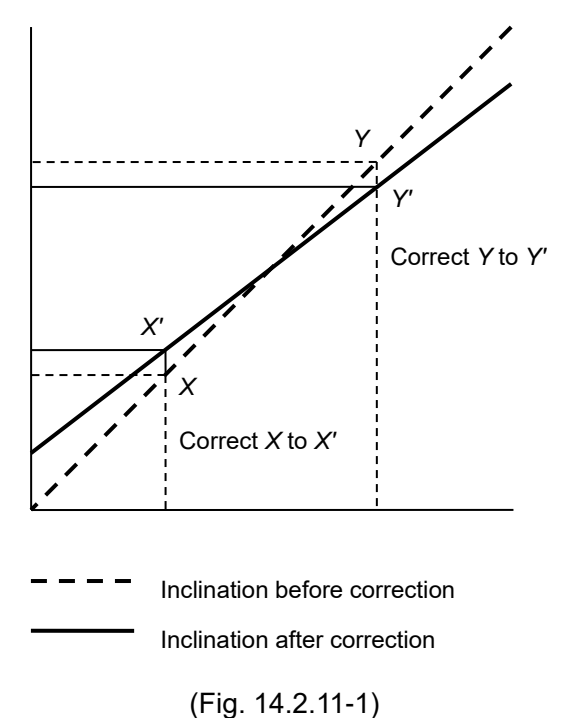

#### 14.2.12 Sensor Correction

If the temperature at the control location and the temperature at the sensor location are different, PV is corrected.

However, it is valid within the input rated range regardless of the sensor correction value.

PV after input correction is expressed by the following formula.

PV after input correction =

Current PV ×Sensor correction factor setting value + (Sensor correction setting value)

14.2.13 Output Rate-of-Change Limit

When PV is lower than SV in heat control, the normal output changes from OFF to ON as shown in (Fig. 14.2.13-1), but set the output change rate limit value, the output change rate can be changed as shown in (Fig. 14.2.13-2).

Set the MV that changes for 1 second.

If 0 is set, this function will not work.

It is suitable for controlling high-temperature heaters (components containing molybdenum, tungsten, platinum, etc., used at about 1500 to 1800°C) that will be cut off when electricity is applied rapidly.

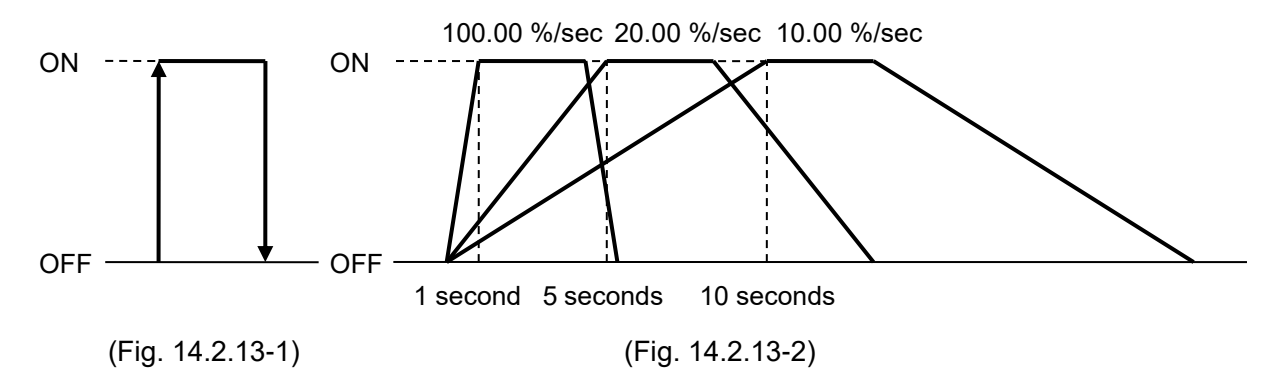

#### 14.2.14 Control Function

Select Standard, Heating/Cooling control, Cascade control or Output selection function, for control function selection.

The control function selection can be selected only when control prohibited.

# (1) Heating/Cooling control

The heating/cooling control is a control that is combined with cooling operation when it is difficult to control the temperature control of the controlled object only by heating operation.

The control result calculated according to SV and PV is divided into heating output and cooling output and output.

When PV is larger than SV, cooling output is output.

When PV is smaller than SV, heating output is output.

It is possible to set the band that outputs both heating output and cooling output (overlap), and the band that does not output both (dead band).

Also, the cooling action mode can be selected from Air cooling (Linear characteristics), Oil cooling (1.5th power of the linear characteristic s) or Water cooling (2nd power of the linear characteristic). The output characteristics are as shown below for cooling MV.

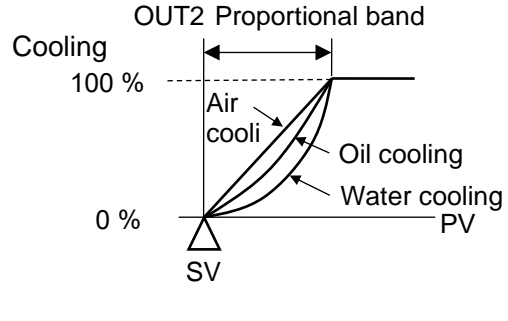

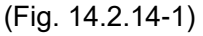

For processes that generate heat (extruders, etc.) and temperature control near room temperature (environmental testers, etc.), heating and cooling control that performs both heating and cooling operations for the controlled object is effective.

When heating/cooling control is selected for CH1 in control function selection, CH1 becomes heating output and CH2 becomes cooling output.

When heating/cooling control is selected for CH3 in control function selection, CH3 becomes heating output and CH4 becomes cooling output.

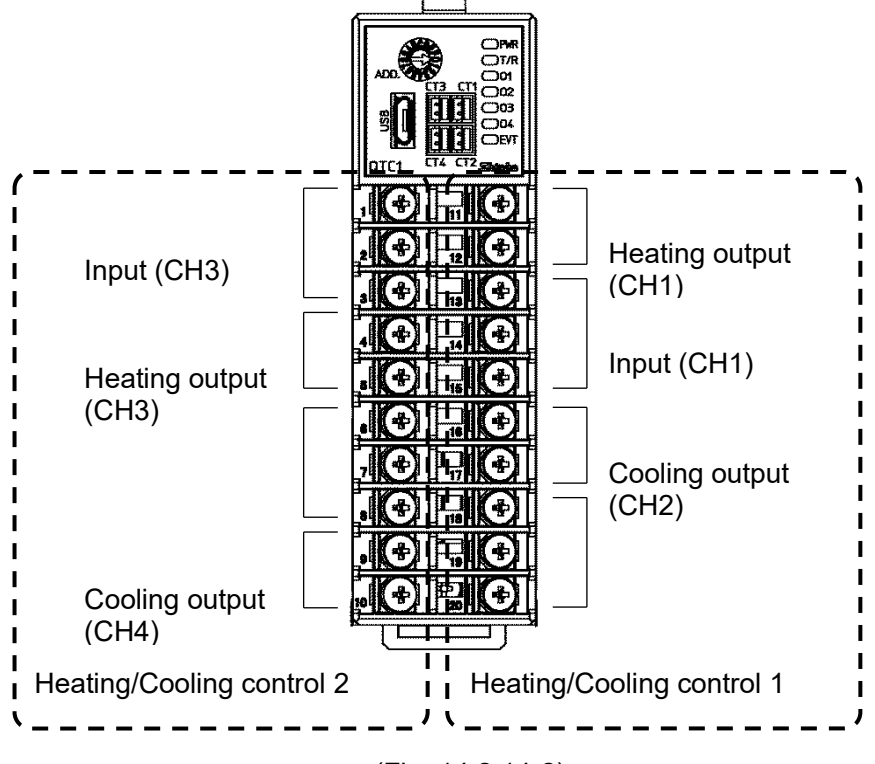

(Fig. 14.2.14-2)

#### (2) Cascade control

The cascade control is a method of combining two PID controls to form one feedback loop and controlling.

This is effective when controlling a control target that has an extremely long delay time or dead time from the change of MV to the measurement of the control target.

Although it takes longer for PV to reach SV, highly stable control is possible.

When the cascade control is selected for CH1 in the control function selection, the cascade control is performed with CH1 as the master and CH2 as the slave.

When the cascade control is selected for CH3 in the control function selection, the cascade control is performed with CH3 as the master and CH4 as the slave.

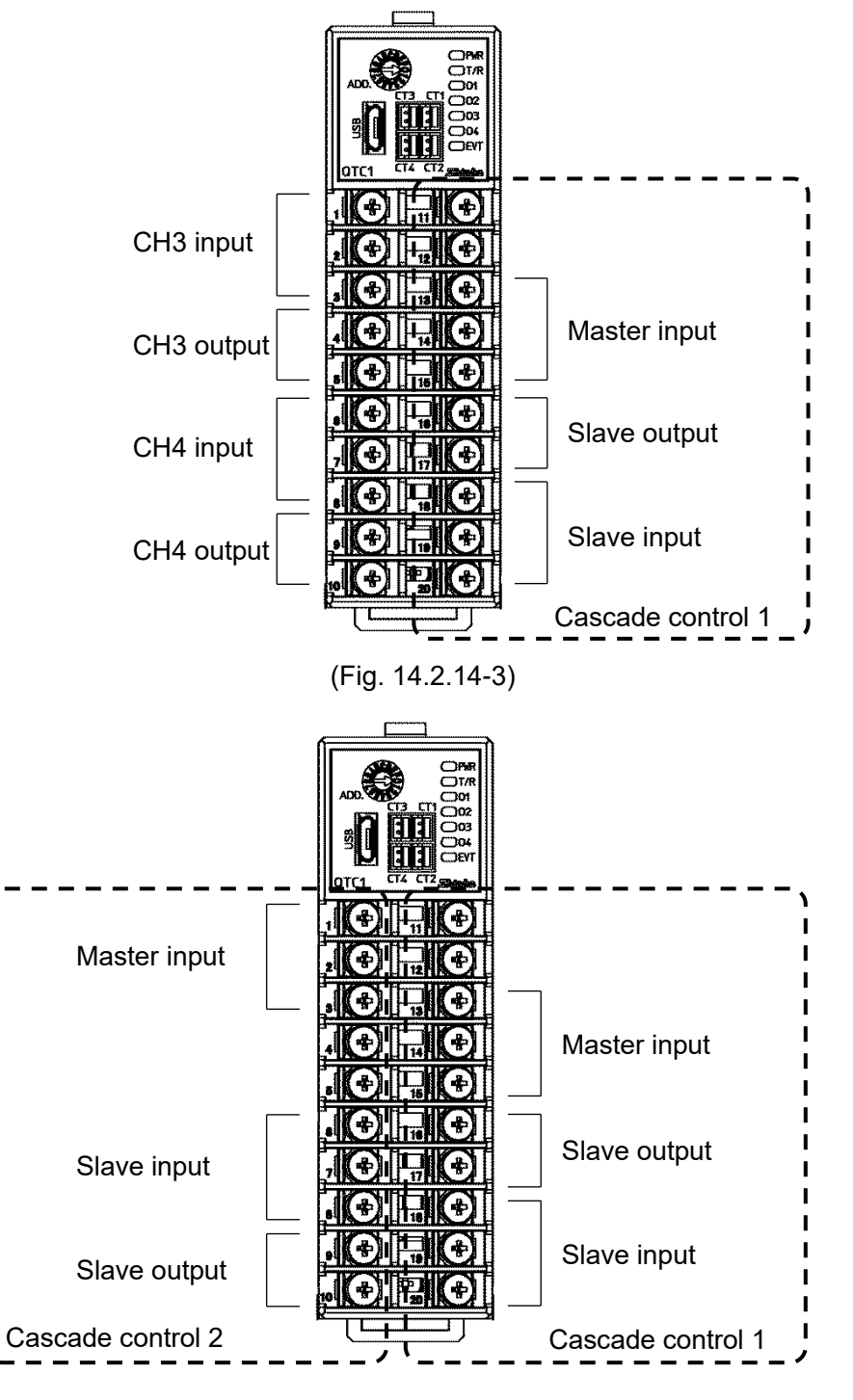

(Fig. 14.2.14-4)

The MV on the master side obtained from the SV on the master side (CH1 or CH3) and PV is substituted for the SV on the slave side (CH2 or CH4), and the slave side performs control calculation and controls on the MV on the slave side.

The control output on the master side is OFF (0 mA for current output).

MV (0 to 100%) on the master side is converted according to the setting of slave scale low limit value to slave scale high limit value, and becomes SV on the slave side.

For example, if the slave scale low limit value is 100°C and the slave scale high limit value is 400°C, the master side MV is 0% 100°C, 50% 200°C, 100% 400°C is the SV on the slave side. It is necessary to design the system so that the control on the slave side has less delay than the control on the master side and a quick control response can be obtained.

# (Example)

This is an application that selects the cascade control for CH1 in control function selection, uses CH1 as the master and CH2 as the slave, and adjusts the heat quantity of the heater using the power controller to adjust the temperature of the controlled object.

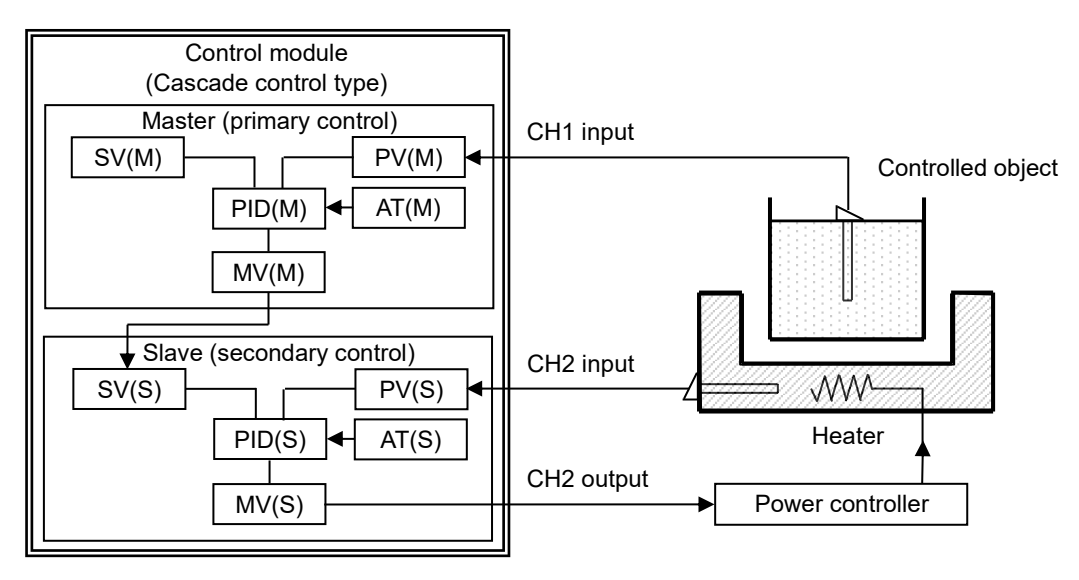

(Fig. 14.2.14-5)

# AT for cascade control

Execute AT in cascade control according to the following procedure.

- Slave side (CH2) AT
  - ① Set SV (AT point) on slave side (CH2).
  - <sup>②</sup> Select AT Perform in AT Perform/Cancel on the slave side (CH2).

After AT is completed, each PID setting value on the slave side (CH2) is automatically set.

- Master side (CH1) AT
  - ① Set SV on master side (CH1).
  - <sup>2</sup> Select AT Perform in AT Perform/Cancel on the master side (CH1).

After AT is completed, each PID setting value on the master side (CH1) is automatically set.

Depending on the controlled object, the optimum PID settings may not be obtained. In such a case, refer to each PID setting value after AT is completed and set manually.

#### (3) Output selection function

If the used channel fails, the input can be changed to an unused channel and the output location for the input can be selected.

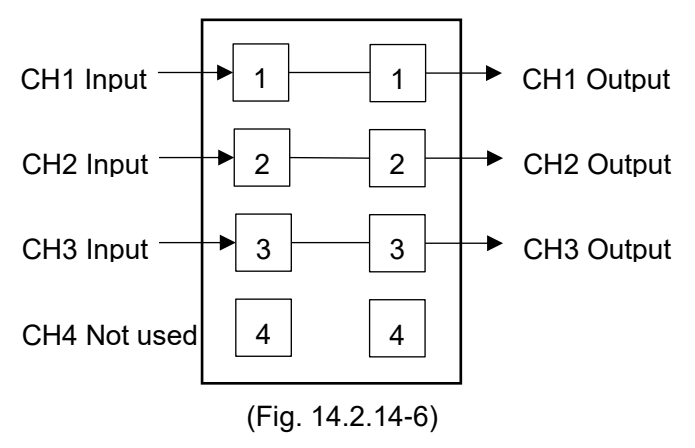

If the input or output fails, you can select the input channel for the output of each channel by selecting the output channel.

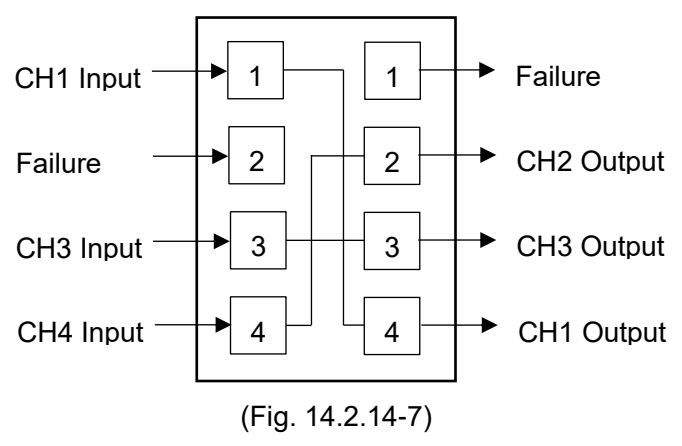

The same output can be output up to 4 points for one input.

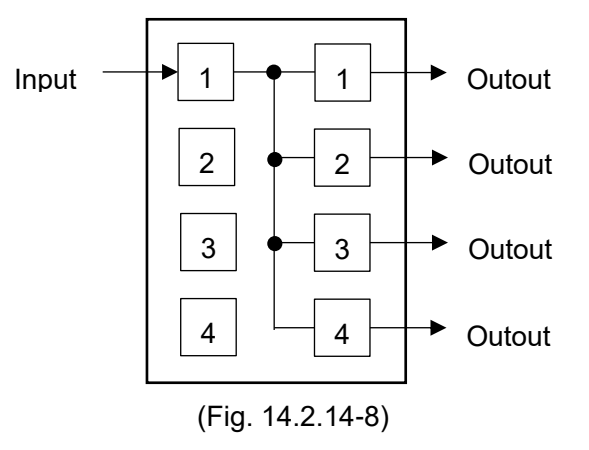

# 14.3 Extension function

#### 14.3.1 Extension function selection

In the Extension function selection, select "Without expanded function", "Peak power suppression function" or "Auto balance control function".

#### (1) Peak power suppression function

This function suppresses the peak power value when there is a power limit for the facility. By setting the total current, power suppression is controlled when the sum of the current values set for each channel is less than or equal to the total current value. However, this function does not work for DC current output and DC voltage output.

The change of each set value is effective only when control is inhibited.

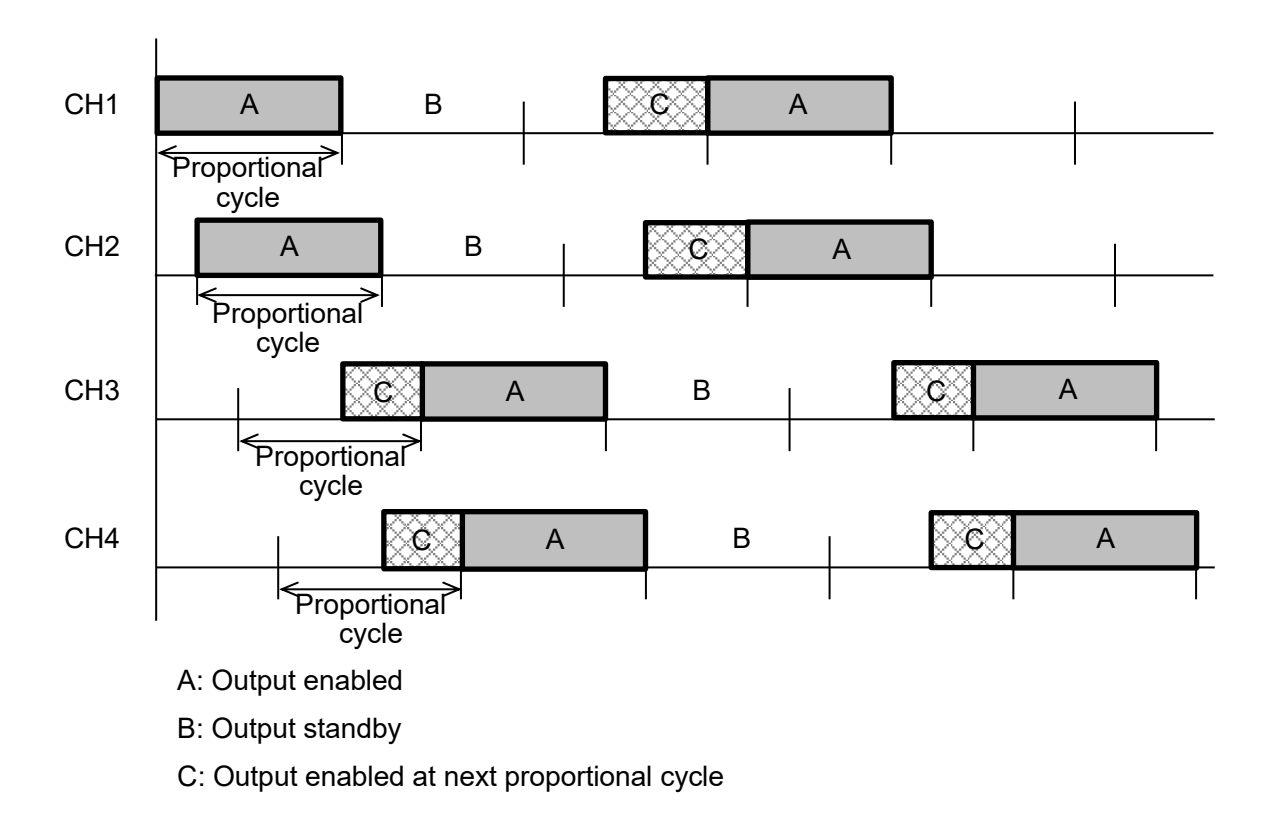

Output timing during peak power suppression function

(Fig. 14.3.1-1)

Current judgment

The current value is judged for each proportional cycle of each channel, and the channel that becomes "Control output enabled", "Control output standby", or "Control output enabled at next proportional cycle" is judged.

Conditions for enabling the peak power suppression function

The peak power suppression function will be enabled in the following cases.

- When the input is not the input error, overscale or underscale during control prohibition
- When Control Enable is selected in Control Enable/Prohibited selection

Conditions for disabling the peak power suppression function

The peak power suppression function will be disabled in the following cases.

- When the input is not the input error, overscale or underscale during control prohibition
- When Control Prohibited is selected in Control Enable/Prohibited selection
- When ON/OFF control action is selected in Control action selectiton
- AT when the Peak Power Suppression function is enabled

When the peak power suppression function is enabled, the output is allocated so that it does not exceed the total current setting value, so AT cannot be executed because it may exceed the total current setting value if AT is executed.

(2) Auto balance control function

This function suppresses partial burning and mechanical strain by performing soaking on one control target at multiple control points.

Setting procedure of auto balance control

Describes the procedure for auto balance control.

- Selection of Module Address
   Extension Function Selection (P.8-32)", select module addresses from 1 to consecutive numbers.
- ② Select Auto balance control function in Extension function selection.
- ③ Select Interlock or Alone in Auto balance control interlock/alone selection.
- ④ Select Master channel or Slave channel in Auto balance control master/slave selection.
- © Select Enabled or Disabled in Auto balance control Enabled/Disabled selection.
- Set the number of modules managed by the master module in Number of communication management module setting (when Interlock is selected in Auto balance control interlock/alone selection).
- ⑦ Select Allowed in Control Allowed/Prohibited selection.

Operation explanation of auto balance control

When using the communication expansion module QMC1, QMC1 becomes the master and transfers data between control modules.

When the communication expansion module QMC1 is not used, the control module QTC1-4P (with power supply / communication option) becomes the master, and the master channel and slave channel are selected from the master input channel by auto balance control master/slave selection.

The auto balance control function does not work when the master channel is not selected.

When Enabled is selected for Auto balance control Enabled/Disabled selection, control prohibited is changed to control allowed to start auto balance control.

The slave channels that are allowed to control within 10 seconds from the master channel on which autobalance control was started are the target channels for autobalance control. Slave channels that have been allowed to control after 10 seconds have passed (during automatic balance control operation) are excluded from normal operation and are controlled normally.

When the auto balance control function operates, the SV of the slave channel heats up according to the PV of the master channel.

If the master channel has an input error, cancel the auto balance control function.

Slave channels that have no input error are individually controlled normally.

The set value ramp function is disabled during auto balance control.

It is also invalid when 2 DOF PID control, Fast-PID control, ON-OFF control or Gap-PID control is selected in control action selection.

When using the auto balance control function, the same input range is used for the inputs that are used for auto balance control.

For direct current input and DC voltage input, set the scaling high limit and scaling low limit to the same setting.

Slave channel SV of auto balance control

Slave channel SV of auto balance control =

Master channel PV + (Slave channel SV - Master channel SV)

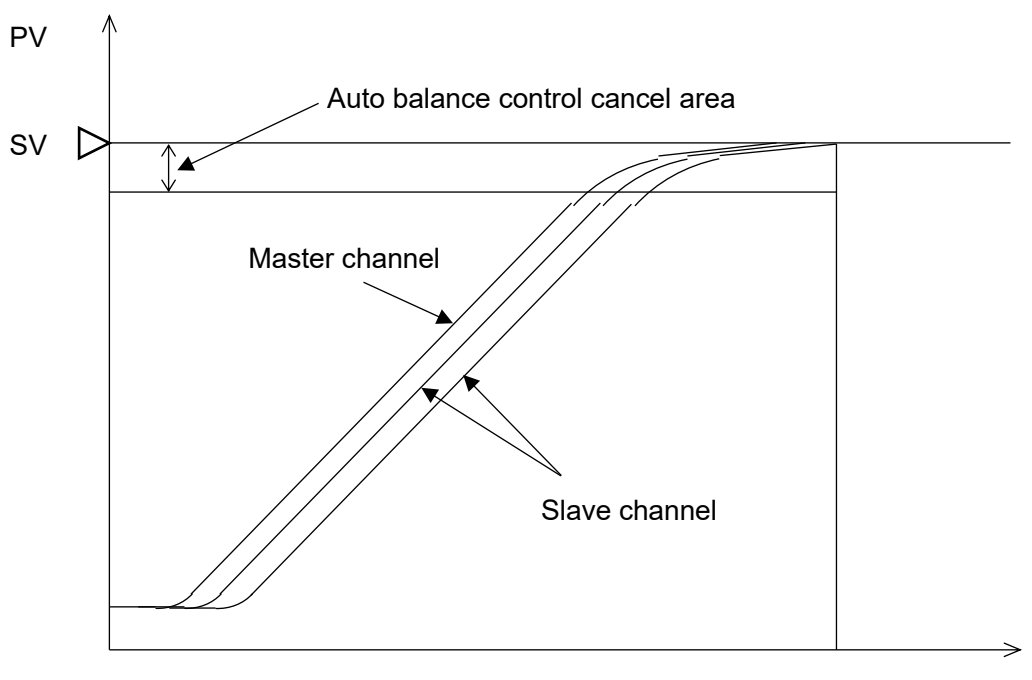

Time

(Fig. 14.3.1-2)
Auto balance control interlock/alone selection

Select whether the auto balance control function is interlock or alone.

Both interlock and alone can be selected within one unit. However, connect the modules for which Interlock is selected continuously for the number of communication management modules.

If the module for which Alone is selected is connected to the modules that are connected in succession, the subsequent modules will not be linked.

Interlock

Performs the auto balance control between modules.

Auto balance control can be performed as one group within one unit consisting of communication expansion module QMC1 or control module QTC1-4P and control module QTC1-40.

Alone

Performs auto balance control within the module.

You can use the channels in the control module for auto balance control.

When select interlock and use control module QTC1-4P

Setting example when 6 channels are used for auto balance control with interlock and 6

|                                                                             | Contro<br>QTC1-<br>supply<br>option | l modu<br>4P (wit<br>/comm<br>) | ule 1     Control module 2     0       ith power     QTC1-40 (no power     0       nunication     supply/communication     supply/communication       option)     0 |              |           | Control module 3<br>QTC1-40 (no power<br>supply/communication<br>option) |        |              |                  |          |     |     |
|-----------------------------------------------------------------------------|-------------------------------------|---------------------------------|----------------------------------------------------------------------------------------------------|--------------|-----------|--------------------------------------------------------------------------|--------|--------------|------------------|----------|-----|-----|
| Channel                                                                     | ĊH1                                 | CH2                             | CH3                                                                                                    | CH4          | CH1       | CH2                                                                      | CH3    | CH4          | ĊH1              | CH2      | CH3 | CH4 |
| Auto balance<br>control<br>interlock/alone<br>selection                     |                                     | Inter                           | lock                                                                                                    |              | Interlock |                                                                          |        | Alone        |                  |          |     |     |
| Auto balance<br>control Enabled/<br>Disabled selection                      | E                                   | Enableo                         | ł                                                                                                    | Disabl<br>ed | E         | nabled                                                                   |        | Disabl<br>ed |                  | Disabled |     |     |
| Auto balance<br>control<br>master/slave<br>selection (input<br>channel No.) | 1: Cł                               | H1 Mas                          | ster cha                                                                                                    | annel        | 0:        | Slave                                                                    | channe | 1            | 0: Slave channel |          |     | əl  |

channels are used for normal control

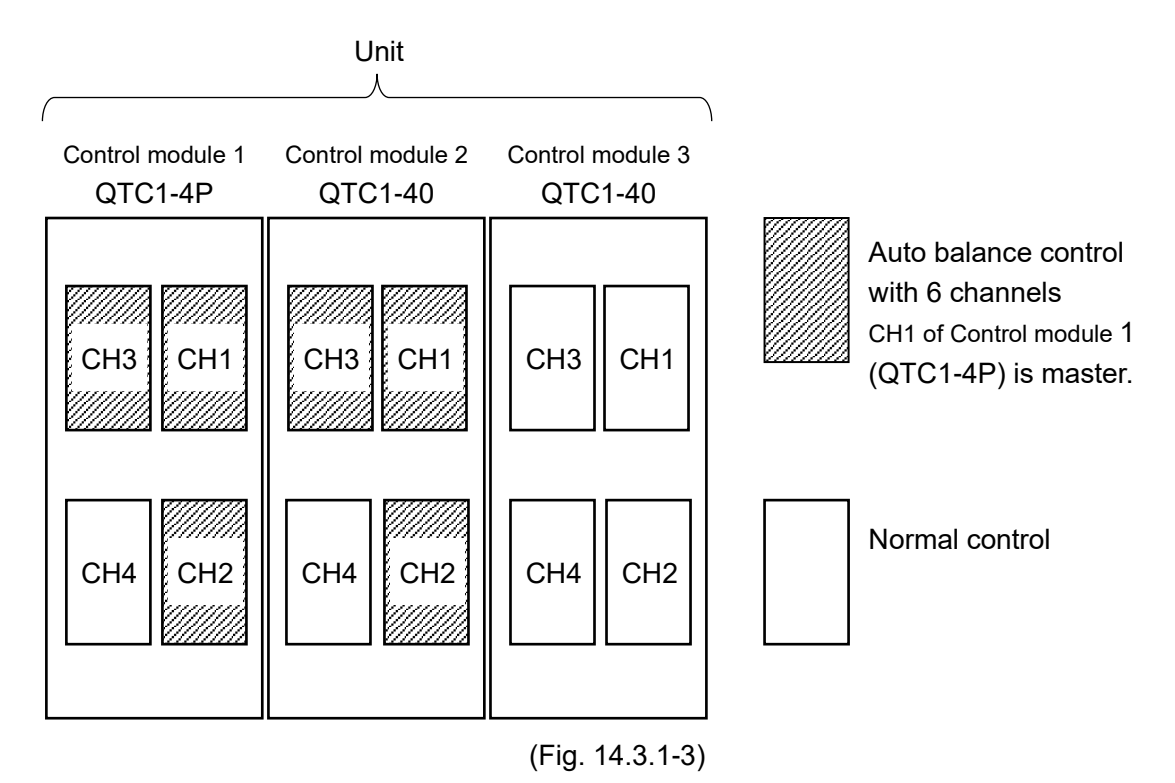

[Description]

 The following channels for which Enabled is selected in Auto balance control Enabled/Disabled selection are grouped as one group, and CH1 of Control module 1 (QTC1-4P) is used as a master for auto balance control.

CH1 to CH3 of Control module 1 (QTC1-4P)

CH1 to CH3 of Control module 2 (QTC1-40)

• The following channels for which Enabled is selected in Auto balance control Enabled/Disabled selection performs normal control.

CH4 of Control module 1(QTC1-4P)

- CH4 of Control module 2(QTC1-40)
- CH1 to CH4 of Control module 3(QTC1-40)

When select interlock and use communication expansion module QMC1

Setting example when 6 channels are used for auto balance control with interlock and 6

|                                                                             | Control module 1<br>QTC1-40 (no power<br>supply/communication<br>option) |         |          | Control module 2<br>QTC1-40 (no power<br>supply/communication<br>option) |     |         | Control module 3<br>QTC1-40 (no power<br>supply/communication<br>option) |             |          |                  |     |     |
|-----------------------------------------------------------------------------|--------------------------------------------------------------------------|---------|----------|--------------------------------------------------------------------------|-----|---------|--------------------------------------------------------------------------|-------------|----------|------------------|-----|-----|
| Channel                                                                     | ĊH1                                                                      | CH2     | CH3      | CH4                                                                      | CH1 | CH2     | CH3                                                                      | CH4         | ĊH1      | CH2              | CH3 | CH4 |
| Auto balance<br>control<br>interlock/alone<br>selection                     |                                                                          | Inter   | rlock    |                                                                          |     | Interl  | ock                                                                      |             |          | Alone            |     |     |
| Auto balance<br>control Enabled/<br>Disabled<br>selection                   | E                                                                        | Enableo | Ł        | Disa<br>bled                                                             | E   | inabled |                                                                          | Enab<br>led | Disabled |                  |     |     |
| Auto balance<br>control<br>master/slave<br>selection (input<br>channel No.) | 2: CI                                                                    | H2 Mas  | ster cha | annel                                                                    | 0:  | Slave   | channe                                                                   | I           | 0        | 0: Slave channel |     |     |

channels are used for normal control

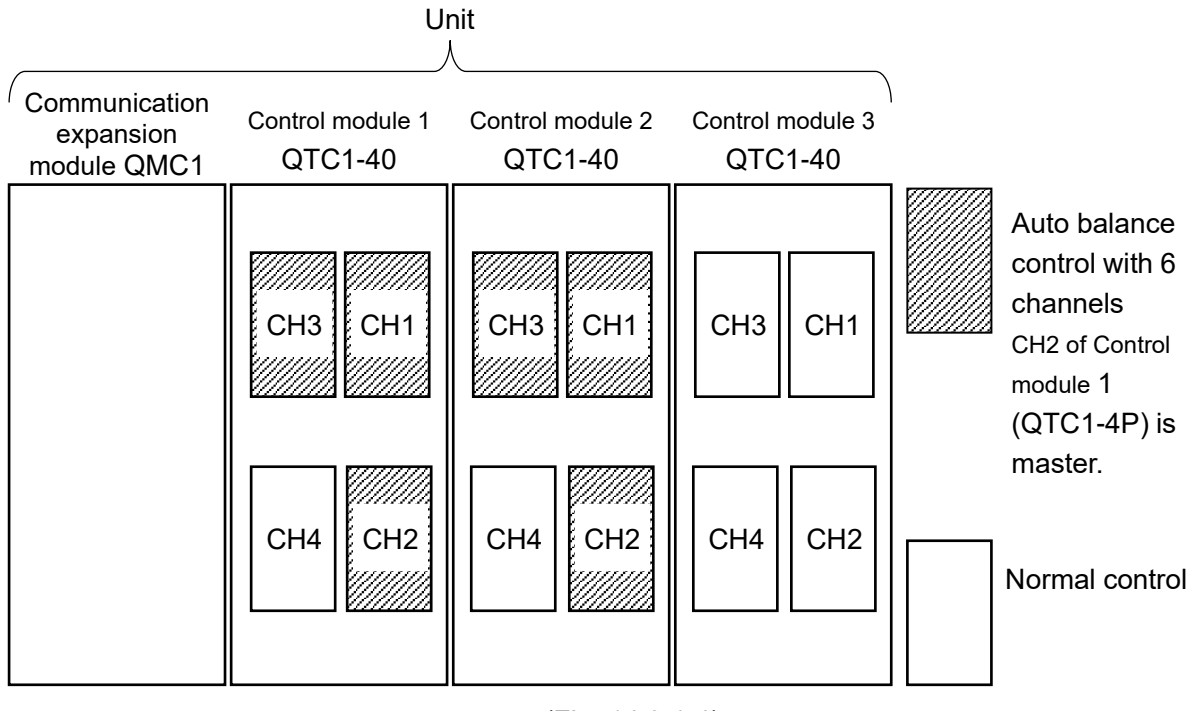

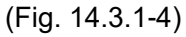

[Description]

 The following channels for which Enabled is selected in Auto balance control Enabled/Disabled selection are grouped as one group, and CH2 of Control module 1 (QTC1-40) is used as a master for auto balance control.

CH1 to CH3 of Control module 1(QTC1-40)

CH1 to CH3 of Control module 2(QTC1-40)

• The following channels for which Enabled is selected in Auto balance control Enabled/Disabled selection performs normal control.

CH4 of Control module 1(QTC1-40)

CH4 of Control module 2(QTC1-40)

CH1 to CH4 of Control module 3(QTC1-40)

• The communication expansion module (QMC1) transfers data between control modules.

#### When select alone

Setting example when 4 channels are used for auto balance control with alone and 8

channels are used for normal control

|                                                                             | Control module 1<br>QTC1-4P(with power<br>supply/communication<br>option) |         |        | Control module 2<br>QTC1-40 (no power<br>supply/communication<br>option) |                  |     | Control module 3<br>QTC1-40 (no power<br>supply/communication<br>option) |       |       |                      |     |     |
|-----------------------------------------------------------------------------|---------------------------------------------------------------------------|---------|--------|--------------------------------------------------------------------------|------------------|-----|--------------------------------------------------------------------------|-------|-------|----------------------|-----|-----|
| Channel                                                                     | CH1                                                                       | CH2     | CH3    | CH4                                                                      | CH1              | CH2 | CH3                                                                      | CH4   | CH1   | CH2                  | CH3 | CH4 |
| Auto balance<br>control<br>interlock/alone<br>selection                     | Alone                                                                     |         |        |                                                                          | Alone            |     |                                                                          | Alone |       |                      |     |     |
| Auto balance<br>control Enabled/<br>Disabled<br>selection                   | Disabled                                                                  |         |        | Disabled                                                                 |                  |     | Enabled                                                                  |       |       |                      |     |     |
| Auto balance<br>control<br>master/slave<br>selection (input<br>channel No.) | 0                                                                         | : Slave | channe | el                                                                       | 0: Slave channel |     |                                                                          |       | 4: Cl | : CH4 Master channel |     |     |

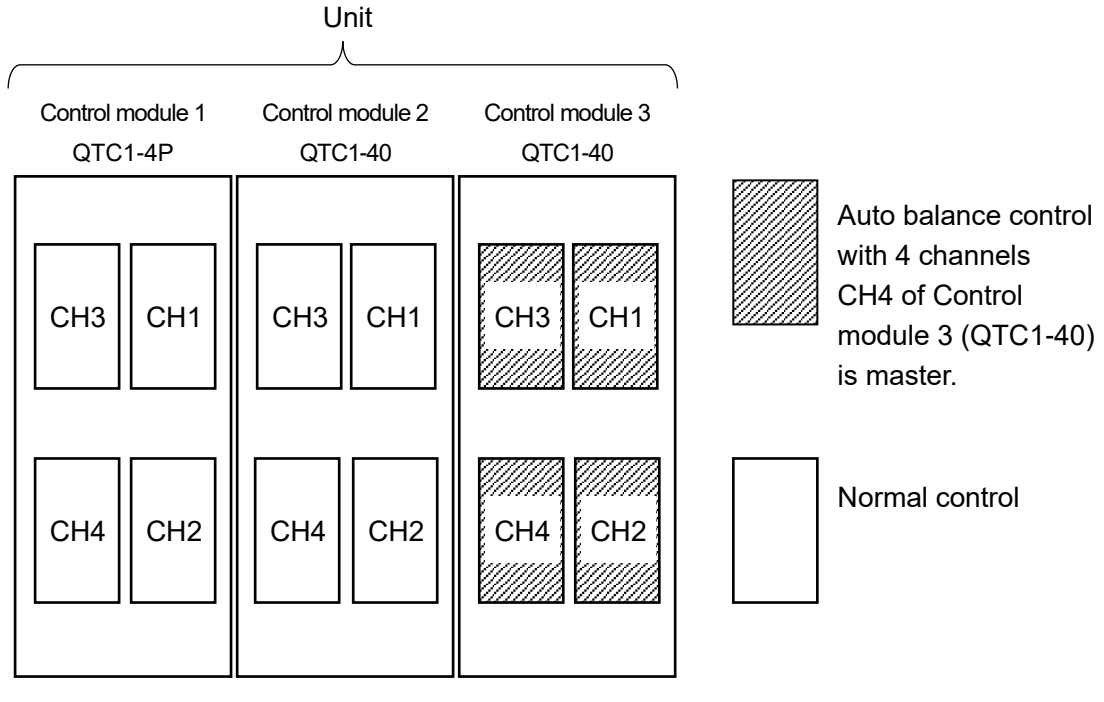

(Fig. 14.3.1-5)

[Description]

- The following channels for which Enabled is selected in Auto balance control Enabled/Disabled selection are grouped as one group, and CH4 of Control module 3 (QTC1-40) is used as a master for auto balance control. CH1 to CH4 of Control module 3(QTC1-40)
- The following channels for which Disabled is selected in Auto balance control Enabled/Disabled selection performs normal control.

CH1 to CH4 of Control module 1(QTC1-4P)

CH1 to CH4 of Control module 2(QTC1-40)

Auto balance control start output setting

When using the auto balance control function, the target value of the master channel is SV, but the SV of the slave channel becomes the PV of the master channel, so the slave channel does not start the auto balance control unless the master channel heats up. ..

As a result, the temperature of the slave channel is delayed and a temperature difference with the master channel is generated, so that the MV is set so that the output of the slave channel turns on when auto balance control starts in order to prevent deterioration of simultaneity. The setting value of 0.00 to 1.00 corresponds to 0 to 100%.

#### Auto balance control start condition setting

The auto balance control is started in the following cases.

- When input is not burnout or underscale
- When AT Cancel is selected in AT Perform/Cancel
- · When master is selected in master/slave selection
- When Reverse action is selected in Direct/Reverse action selection
- When the heater burnout alarm or loop break alarm is not generated

#### Auto balance control cancel condition setting

The auto balance control is canceled in the following cases.

- When input is not burnout or underscale
- When AT Perform is selected in AT Perform/Cancel
- When Direct action is selected in Direct/Reverse action selection
- When a Heater burnout alarm or Loop break alarm occurs on the master channel. However, if a Heater burnout alarm or Loop break alarm occurs on a slave channel, the auto balance control is canceled only for that channel.
- When Control Prohibited is selected in Control Enable/Prohibited selection

#### Auto balance control cancel area setting

When the PV of the master channel reaches the autobalance control cancel area and when the PV of each slave channel reaches the autobalance control cancel area, the auto balance control function is released.

Master channel PV  $\geq$  Master channel SV - Auto balance control cancel area

(When 0 is set, the auto balance control cancel area is twice the proportional band of the master channel.)

Slave channel PV  $\geq$  Slave channel SV - Auto balance control cancel area

(When 0 is set, the auto balance control cancel area is twice the proportional band of the master channel.)

#### Number of communication management module setting

Set the number of units including the master module.

If two slave modules for interlock are connected, set them as three.

#### 14.3.2 Output Gain – Bias Function

When controlling the temperature of the metal plate, the heater is controlled at multiple points. However, if multiple outputs are used for the inputs and the distribution of the output amount is known in advance, the ratio and bias for MV (reference output) can be set to perform uniform control.

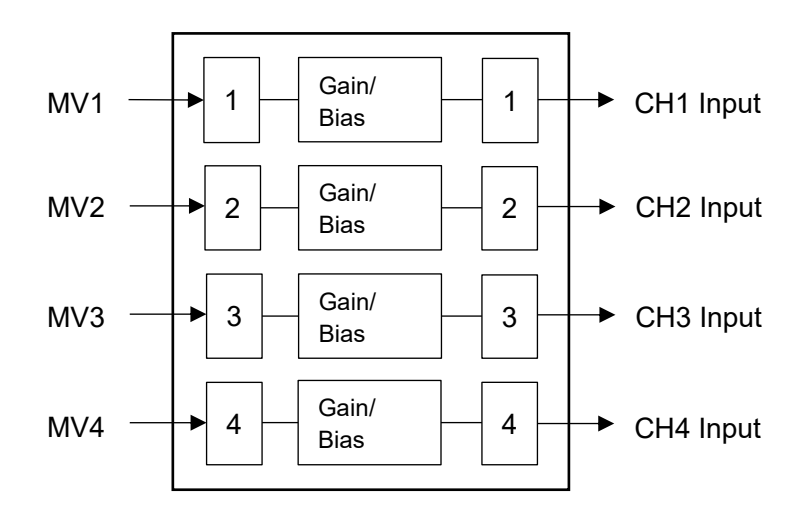

(Fig. 14.3.2-1)

#### 14.3.3 Input Math Function

In Input math function selection, select Standard, Difference input or Addition input.

The input math function selected for CH1 corresponds to CH1 and CH2, and the input math function selected for CH3 corresponds to CH3 and CH4. However, if heating/cooling control, cascade control or output selection function is selected for control function selection, the input math function is invalid.

| Standard   | The input value of CH is used as PV for control.                          |  |  |  |  |  |
|------------|---------------------------------------------------------------------------|--|--|--|--|--|
| Difference | The temperature difference between CH1 and CH2 is used as the PV for      |  |  |  |  |  |
| input      | CH1 and is controlled by CH1.                                             |  |  |  |  |  |
|            | CH1 PV = CH1 PV - CH2 PV                                                  |  |  |  |  |  |
|            | The temperature difference between CH3 and CH4 is used as the PV for      |  |  |  |  |  |
|            | CH3 and is controlled by CH3.                                             |  |  |  |  |  |
|            | CH3 PV = CH3 PV - CH4 PV                                                  |  |  |  |  |  |
|            | Each setting value such as scaling and PV filter time constant can be set |  |  |  |  |  |
|            | for each channel.                                                         |  |  |  |  |  |
|            | When performing AT with the differece input specifications, execute AT    |  |  |  |  |  |
|            | individually for each channel and then select differece input.            |  |  |  |  |  |
| Addition   | The added value of CH1 and CH2 is used as the PV for CH1 and is           |  |  |  |  |  |
| input      | controlled by CH1.                                                        |  |  |  |  |  |
|            | CH1 PV = CH1 PV + CH2 PV                                                  |  |  |  |  |  |
|            | The added value of CH3 and CH4 is used as the PV for CH3 and is           |  |  |  |  |  |
|            | controlled by CH3.                                                        |  |  |  |  |  |
|            | CH3 PV = CH3 PV + CH4 PV                                                  |  |  |  |  |  |
|            | Each setting value such as scaling and PV filter time constant can be set |  |  |  |  |  |
|            | for each channel.                                                         |  |  |  |  |  |
|            | When performing AT with the addition input specifications, execute AT     |  |  |  |  |  |
|            | individually for each channel and then select addition input.             |  |  |  |  |  |

#### 14.3.4 Input Difference Selection

Input difference selection detects the input difference between the current channel and the selected channel, and when the input difference detection setting exceeds the set value, the input difference flag of status flag 1 B12: Set "out of range". However, this function does not work when the own channel is selected in input difference selection.

#### 14.3.5 Combination of Functions

- (1) About combination of control action selectiton / output selection and control function / extension function
  - O: Can be combined
  - X: Cannot be combined

| Control action                                                              |                         | Contro              | ol action sele      | ectiton                     |                    |                     |
|-----------------------------------------------------------------------------|-------------------------|---------------------|---------------------|-----------------------------|--------------------|---------------------|
| selectiton<br>Output<br>selection<br>Control function<br>Extension function | 2 DOF<br>PID<br>control | Fast-PID<br>control | Slow-PID<br>control | ON/OFF<br>control<br>action | Gap-PID<br>control | Output<br>selection |
| Heating/Cooling control                                                     | 0                       | 0                   | 0                   | 0                           | 0                  | ×                   |
| Cascade control                                                             | 0                       | 0                   | 0                   | 0                           | ×                  | X                   |
| Peak power suppression function                                             | 0                       | 0                   | 0                   | ×                           | 0                  | ×                   |
| Auto balance control function                                               | ×                       | ×                   | 0                   | ×                           | ×                  | 0                   |
| Output gain-bias<br>function                                                | 0                       | 0                   | 0                   | 0                           | 0                  | 0                   |
| Input math function                                                         | 0                       | 0                   | 0                   | 0                           | 0                  | 0                   |

- (2) About combination of control function and extension function
  - O: Can be combined
  - $\times$ : Cannot be combined (If set, operation cannot be guaranteed)

|                                  | Heating/<br>Cooling<br>control | Cascade<br>control | Peak power<br>suppression<br>function | Auto<br>balance<br>control<br>function | Output<br>gain-bias<br>function | Input<br>math<br>function |
|----------------------------------|--------------------------------|--------------------|---------------------------------------|----------------------------------------|---------------------------------|---------------------------|
| Heating/Cooling control          |                                | <b>(*1)(*2)</b>    | ×                                     | ୍(*1)                                  | ×                               | 0                         |
| Cascade control                  | <b>(*1)(*2)</b>                |                    | ×                                     | ×                                      | ୍(*1)                           | ×                         |
| Peak power suppression function  | ×                              | ×                  |                                       | ×                                      | ×                               | ×                         |
| Auto balance control<br>function | ୍(*1)                          | ×                  | ×                                     |                                        | ×                               | ×                         |
| Output gain-bias<br>function     | ×                              | <b>୍(*1)</b>       | ×                                     | ×                                      |                                 | ×                         |
| Input math function              | 0                              | Х                  | ×                                     | ×                                      | ×                               |                           |

(\*1): It cannot be used together with output selection.

- (\*2): When using Heating/Cooling control with one system, you can select Cascade control for CH3 and CH4. When Cascade control is used in one system, CH3 and CH4 can be selected as Heating/Cooling control.
- (3) About combinations within modules and units
  - O: Can be combined
  - X: Cannot be combined

|                                 | Within modules | Within units |
|---------------------------------|----------------|--------------|
| Heating/Cooling control         | 0              | ×            |
| Cascade control                 | 0              | ×            |
| Peak power suppression function | 0              | ×            |
| Auto balance control function   | 0              | 0            |
| Output gain-bias function       | 0              | ×            |
| Input math function             | 0              | Х            |

#### 14.4 Attached Function

#### 14.4.1 Power Failure Countermeasure

The non-volatile IC memory backs up the setting data.

#### 14.4.2 Self-Diagnosis

The watchdog timer monitors runaway and halt of the program, and when an abnormality is detected, it resets the MCU and initializes the instrument.

#### 14.4.3 Automatic Cold Junction Temperature Compensation

Detect the temperature of the connection terminal between the thermocouple and the instrument, and make it the same as if the reference contact is always set to 0°C (32°F). (Only valid for channels for which thermocouple input is selected.)

#### 14.4.4 PV Filter Time Constant

This is a function to stabilize the PV of the process (pressure, flow rate, etc.) where the PV fluctuation before the PV filter processing is performed by performing the temporary delay calculation of the PV before the PV filter processing with the filter function on the software.

When PV before PV filter processing changes stepwise as shown in (Fig. 14.4.4-1), if PV time constant (T) is set, PV filter will be set after T seconds as shown in (Fig. 14.4.4-2). It changes to reach 63% of the PV after treatment.

If the set value is too large, the control result may be adversely affected by the delay in response. PV filter time constant: 0.0 to 10.0 seconds

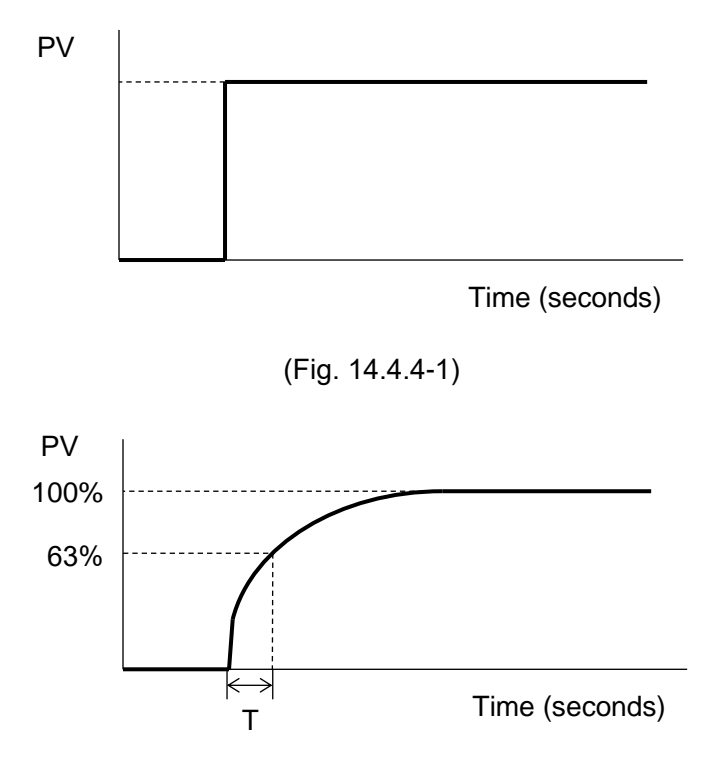

(Fig. 14.4.4-2)

#### 14.4.5 Moving average count

This function stabilizes the indicated value by averaging the value whose input value fluctuates due to noise.

Moving average count: 1 to 10 times

#### 14.4.6 CH Enable/Disable

Select enable or disable for each channel.

When disabled is selected, all operations are disabled for the selected channel and PV becomes 0.

#### 14.4.7 Overscale

In the case of the following input range, overscale will occur and B1: Input error (overscale) of status flag 1 will be set to "1: Error". However, control continues during overscale.

For thermocouple input (no decimal point)

Rated high limit to Input range high limit + 50°C (90°F)

For thermocouple input (with decimal point) and RTD input

Rated high limit to Input range high limit + 50.0°C (90.0°F)

For direct current input and DC voltage input

Scaling high limit to Scaling high limit + Scaling width × 10%

#### 14.4.8 Underscale

In the case of the following input range, underscale will occur and B5: Input error (underscale) of status flag 1 will be set to "1: Error". However, control continues during underscale.

For thermocouple input (no decimal point)

Input range low limit - 50°C (90°F) to Rated low limit

For thermocouple input (with decimal point) and RTD input

Input range low limit - (Input span × 1%) °C (°F) to Rated low limit

For direct current input and DC voltage input

Scaling low limit - Scaling width × 1% to Scaling low limit

#### 14.4.9 Sensor Error

In the case of the following, a sensor error will occur, B5: sensor error of status flag 2 will be set to "1: error", and the control output will be turned off.

Sensor error condition for thermocouple input (no decimal point)

When the input range low limit is less than -50°C (90°F) and exceeds the input range high limit +50°C (90°F)

At this time, PV is fixed to the of input range low limit -50°C (90°F)-1 digit and the input range high limit +50°C (90°F)+1 digit.

Sensor error condition for thermocouple input (with decimal point) and RTD input

When the input range low limit is less than -50°C (90°F) and exceeds the input range high limit +50°C (90°F)

At this time, PV is fixed to the of input range low limit -50°C (90°F)-1 digit and the input range high limit +50°C (90°F)+1 digit.

Sensor error condition for direct current input and DC voltage input

When 4 to 20 mA DC and 1 to 5 V DC

Scaling low limit – Scaling width × 1% or less

At this time, PV is fixed to Scaling lower limit - Scaling width × 1%-1 digit.

When 0 to 1 V DC

Scaling high limit + Scaling width × 10% or more

At this time, PV is fixed Scaling high limit + scaling width × 1% + 1 digit.

When 0 to 20 mA DC, 0 to 5 V DC and 0 to 10 V DC

Value at 0 mA DC or 0 V DC input

#### 14.4.10 Cold Junction Error

If the internal cold junction temperature is less than -10°C (14°F) or more than 50°C (122°F), a cold junction error will occur and B4: Cold junction error of status flag 2 will be "1: Error". Set. (Valid only for channels for which thermocouple input is selected)

#### 14.4.11 ADC Error

If there is an abnormality such as a failure in the internal circuit, an ADC error occurs, B6: ADC error of status flag 2 is set to "1: Error", and the control output of the channel in which the error occurred is turned off.

At this time, PV becomes 32767.

#### 14.4.12 Warm-up indication

The power indicator flashes every 500 ms for about 3 seconds after the power is turned on.

#### 14.4.13 Contact Switching Total Number of Times

The control output ON/OFF count can be integrated and measured.

ON/OFF is set as one time and totaling is performed.

This allows you to grasp the approximate contact life as the number of switching times of the switch used externally. However, since the saving cycle is 1 hour, the number of times within 1 hour may not be saved due to a power failure.

#### 14.4.14 Total Energizing Time

It can check the time that the power is on.

The accumulated time is saved every 10 minutes.

It can grasp the approximate usage time from the accumulated time. However, since the save cycle is

10 minutes, the time within 10 minutes may not be saved due to a power failure.

Total energizing time: 10 minutes/count

#### 14.4.15 Heater Accumulated Energizing Time

For relay contact output or non-contact voltage output, you can check the cumulative time the heater is energized.

When the output time to the heater reaches 1 minute cumulatively, the count is added.

The accumulated time is saved every 10 minutes.

The accumulated time can be used to understand the approximate usage period of the heater, which can be used as a guide for replacing the heater. However, since the save cycle is 10 minutes, the time within 10 minutes may not be saved due to a power failure.

Cumulative heater energization time: 1 minute/count

#### 14.4.16 Error History

When an error occurs, the bit ON/OFF and accumulated energization time are saved for the past 10 times.

Error history exists for each channel, and device common errors are saved in the error history of all channels.

#### Total energizing time: 1 hour/count

| Bit | Error content                |            |          |  |  |  |  |  |
|-----|------------------------------|------------|----------|--|--|--|--|--|
| B0  | Alarm 1                      | 0: Normal  | 1: Error |  |  |  |  |  |
| B1  | Alarm 2                      | 0: Normal  | 1: Error |  |  |  |  |  |
| B2  | Alarm 3                      | 0: Normal  | 1: Error |  |  |  |  |  |
| B3  | Alarm 4                      | 0: Normal  | 1: Error |  |  |  |  |  |
| B4  | Heater burnout alarm         | 0: Normal  | 1: Error |  |  |  |  |  |
| B5  | Undefined                    | Indefinite |          |  |  |  |  |  |
| B6  | Loop break alarm             | 0: Normal  | 1: Error |  |  |  |  |  |
| B7  | Sensor error                 | 0: Normal  | 1: Error |  |  |  |  |  |
| B8  | Input error (Overscale)      | 0: Normal  | 1: Error |  |  |  |  |  |
| B9  | Input error (Underscale)     | 0: Normal  | 1: Error |  |  |  |  |  |
| B10 | Cold junction error          | 0: Normal  | 1: Error |  |  |  |  |  |
| B11 | Non-volatile IC memory error | 0: Normal  | 1: Error |  |  |  |  |  |
| B12 | ADC error                    | 0: Normal  | 1: Error |  |  |  |  |  |
| B13 | Undefined                    | Indefinite |          |  |  |  |  |  |
| B14 | Undefined                    | Indefinite |          |  |  |  |  |  |
| B15 | Undefined                    | Indefinite |          |  |  |  |  |  |

# 14.5 Operation Diagram

| 1/51   | Control | Output | Operation | Diagram |
|--------|---------|--------|-----------|---------|
| 14.5.1 | CONTION | Output | Operation | Diagram |

| Action                                 | Reve                                        | erse (Heating) a                      | action                                                             | Dire                                                 | ction (Cooling) a                    | action                                          |
|----------------------------------------|---------------------------------------------|---------------------------------------|--------------------------------------------------------------------|------------------------------------------------------|--------------------------------------|-------------------------------------------------|
| Control action                         | ON                                          | Proportional<br>band                  | <u></u>                                                            |                                                      | Proportional<br>band                 | ON                                              |
| Relay contact output<br>Triac output   | 1)<br>12<br>12<br>Periodic ad               | ا آ<br>رو سال ال                      | 10<br>10<br>10 deviation                                           | <sup>1)</sup> ما<br>رو ما                            | ا بالم<br>رو بالم<br>ction according | 10 John John John John John John John John      |
| Non-contact voltage<br>output          | + 12 V DC<br>12 V DC<br>12 -<br>Periodic ad | + 10                                  | + <sup>(1)</sup> -<br>0 V DC<br>- <sup>(2)</sup> -<br>to deviation | + 10<br>0 V DC<br>- 12<br>Periodic a                 | + 10                                 | + 10 12 V DC<br>- 12                            |
| DC current output<br>DC voltage output | + 10<br>20 mA DC<br>- 12<br>Change contin   | + 10                                  | + 10                                                               | + <sup>(1)</sup><br>4 mA DC<br>_ (2)<br>Change conti | + 10                                 | + 10 -<br>20 mA DC<br>- 12 -<br>ng to deviation |
| Open collector output                  | 1)<br>ON<br>12<br>Periodic ac               | 1)<br>ON/OFF<br>12<br>ction according | ⊕ OFF<br>⊕ to deviation                                            | 1)<br>OFF<br>12<br>Periodic a                        | 0FF/ON                               | 1)ON<br>12<br>to deviation                      |
| Display (O1) Green                     | ON                                          |                                       | OFF                                                                | OFF                                                  |                                      | ON                                              |

: Operates ON or OFF.

CH2 control output: 16 17, Display O2

CH3 control output: <sup>⑤</sup> <sup>④</sup>, Display O3

CH4 control output: 10 9, Display O4

# 14.5.2 Control Output ON/OFF Operation Diagram

| Action                                 | Reve                       | erse (Heating) | action                | Direc                 | tion (Cooling) a | ction                                                |
|----------------------------------------|----------------------------|----------------|-----------------------|-----------------------|------------------|------------------------------------------------------|
| Control action                         | ON                         | Hysteresis     | <u></u>               | 2                     | < Hysteresis →   | ON<br>OFF                                            |
| Relay contact output<br>Triac output   | ل <u>ہ م</u>               |                | <sup>لل</sup> ال      | <sup>ل</sup> ه<br>له  |                  | ڻ<br>ا                                               |
| Non-contact voltage<br>output          | +10<br>12 V DC<br>-12      |                | + 10<br>0 V DC<br>12  | + 1)                  |                  | + 1)<br>12 V DC<br>- 12 —                            |
| DC current output<br>DC voltage output | + 10<br>20 mA DC<br>- 12 - |                | + ①<br>4 mA DC<br>- ② | + ①<br>4 mA DC<br>- ② |                  | + <sup>(1)</sup> -<br>20 mA DC<br>- <sup>(2)</sup> - |
| Open collector output                  | <b>₽</b> 2<br>© ©          |                | ①<br>OFF<br>②         | [⊤ FF<br>1<br>®       |                  | 1)<br>ON<br>12                                       |
| Display (O1) Green                     | ON                         |                | OFF                   | OFF                   |                  | ON                                                   |

: Operates ON or OFF.

CH2 control output: 16 10, Display O2

CH3 control output: <sup>⑤</sup> <sup>④</sup>, Display O3

CH4 control output: 10 (9), Display O4

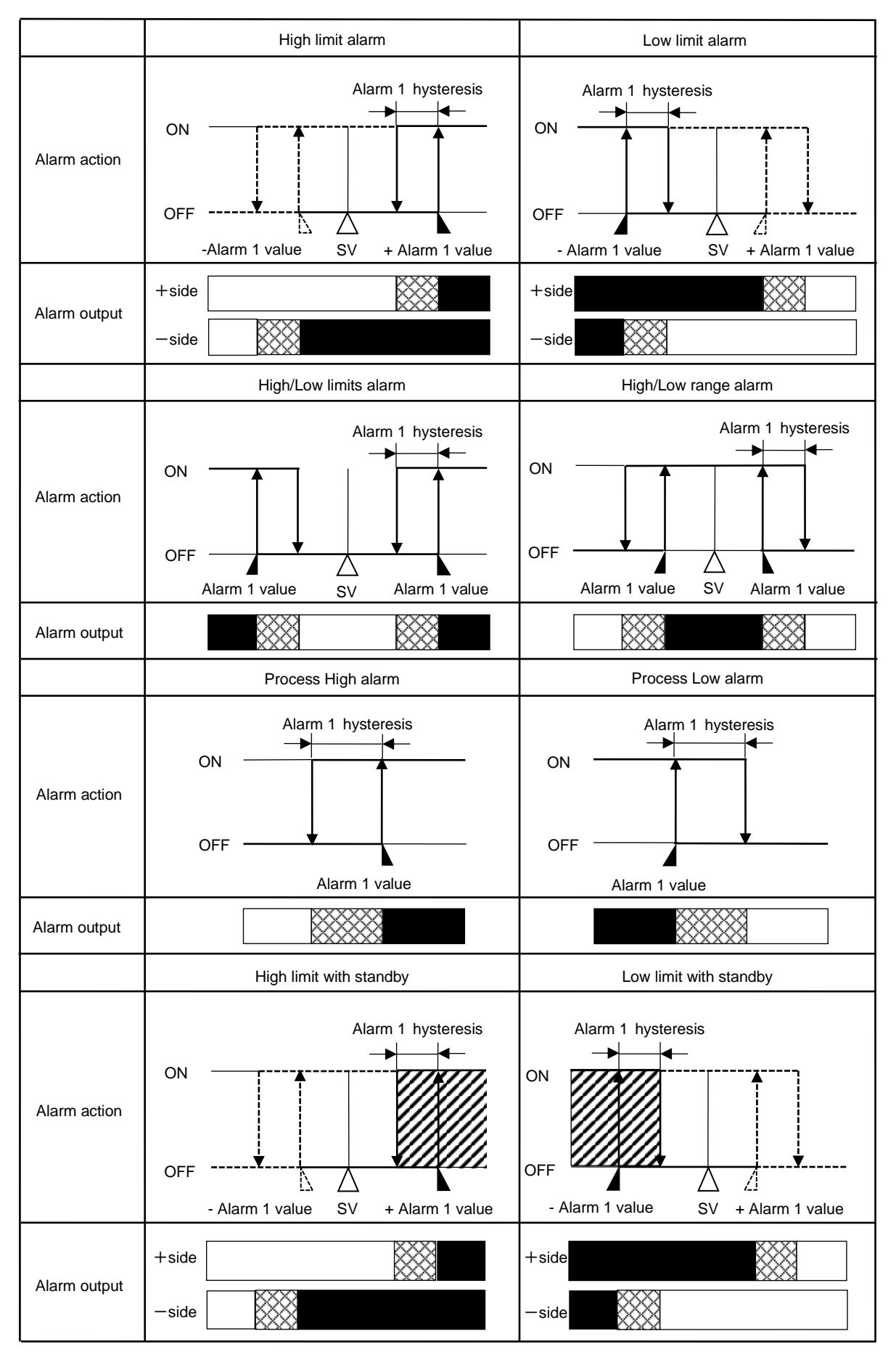

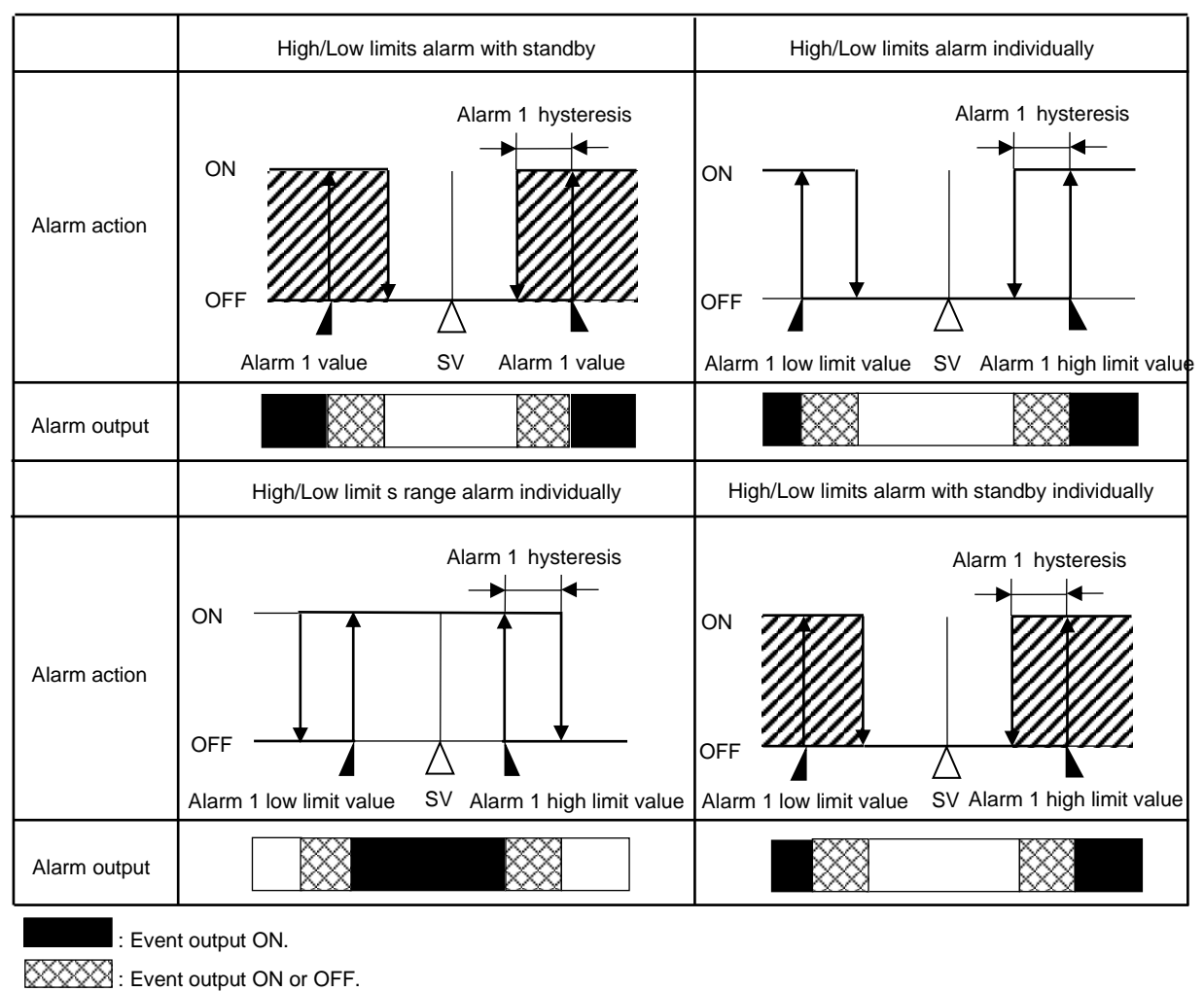

: Event output OFF.

 Alarm 1 value, Alarm 1 high limit value, Alarm 1 low limit value and Alarm 1 hysteresis represent Alarm 1 value setting, Alarm 1 high limit value setting, Alarm 1 low limit value setting and Alarm 1 hysteresis setting, respectively.

In the case of Alarm 2, Alarm 3 and Alarm 4, replace them respectively.

- The EVT indicator lights when the alarm output is ON and turns off when the alarm output is OFF.
- Event output works on the channel for which event output is selected in Event output allocation selection.

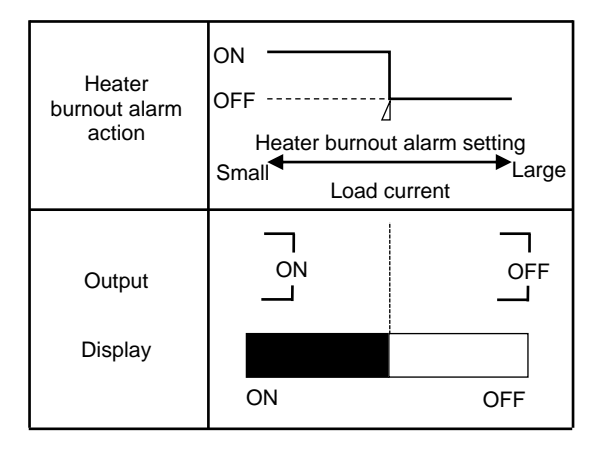

- The EVT indicator lights when the alarm output is ON and turns off when the alarm output is OFF.
- Event output works on the channel for which event output is selected in Event output allocation selection.

#### 14.5.5 Heating/Cooling Control Operation Diagram

#### When heating/cooling control is selected for CH1 in control function selection

|                                                    |                | Heating                                      | (Cooling                    |                          |
|----------------------------------------------------|----------------|----------------------------------------------|-----------------------------|--------------------------|
|                                                    | ON             | proportional band                            | proportional band)          | ON                       |
| Control action                                     | Heating action |                                              |                             | (Cooling action)         |
|                                                    | OFF            | +2                                           | 5                           | OFF                      |
|                                                    |                | S                                            | V                           |                          |
|                                                    | ᠃ᢇ             | <sup>®</sup> _,                              | <u></u>                     |                          |
| Relay contact output (OUT1)<br>Triac output (OUT1) |                | ! <b>ل</b> ے ہ                               | ا م<br>م                    |                          |
|                                                    | Per            | iodic action accord                          | ing to deviation            |                          |
|                                                    | + 10 -         | + 10-1                                       | + 11 -                      |                          |
| Non-contact voltage output                         | 12 V DC        | 12/0 V DC                                    |                             |                          |
| (OUT1)                                             | - 12 -         | - 12                                         | - 12                        |                          |
|                                                    | Per            | iodic action accordi                         | ng to deviation             |                          |
| DC current output (OUT1)                           | + 11           | + 11                                         | + 11                        |                          |
| DC voltage output (OUT1)                           | - 12 –         | - 12 -                                       |                             |                          |
|                                                    | Chang          | e continuously acco                          | ording to deviation         |                          |
|                                                    | 11 -           | 11 -                                         | 0 –                         |                          |
| Open collector output<br>(OUT1)                    | ON             | ON/OFF                                       | OFF                         |                          |
|                                                    | Per            | iodic action accordi                         | ng to deviation             |                          |
|                                                    |                | 16 —                                         | 10 <b>—</b> 1               | (î) —                    |
| Triac output (OUT2)                                |                | ိ ္ဂို                                       | ଁ <u>ଖ</u> ା                | o d                      |
|                                                    |                | 17 —<br>Per                                  | iodic action accordi        | 17                       |
|                                                    |                | -                                            |                             |                          |
| Non-contact voltage output                         |                | + 16<br>0 V DC                               | + 10<br>0/12 V DC           | + 10<br>12 V DC          |
| (OUT2)                                             |                | - 17 <b>—</b>                                | - 17                        | - 17                     |
|                                                    |                | Per                                          | iodic action accordi        | ng to deviation          |
| DC current output (OUT2)                           |                | + 16                                         | + 16                        | + 10                     |
| DC voltage output (OUT2)                           |                | 4 mA DC                                      | 4 to 20 mA DC               | 20 mA DC                 |
|                                                    |                | Change c                                     | ontinuously accordi         | ng to deviation          |
|                                                    |                | 16 —                                         | 10 -                        | 16 —                     |
| Open collector output<br>(OUT2)                    |                | OFF                                          | OFF/ON                      | ON                       |
|                                                    |                | 17 —<br>Per                                  | iodic action accordi        | 17                       |
|                                                    |                | Fei                                          |                             |                          |
| Display (O1)                                       |                |                                              |                             |                          |
|                                                    | ON             |                                              | 1                           | OFF                      |
| Display (O2)                                       |                |                                              |                             |                          |
| Display (O2)                                       | OFF            |                                              |                             | ON                       |
| ON or OFF                                          | 1.6.1          | on hooting/and in                            | control is sale at a l      |                          |
| : Heating control acti                             | on CH:         | an nearing/cooling (<br>3 control output (Ol | JT1): $(5)$ $(4)$ , Display | ו כחט וו control<br>/ O3 |

---- : Cooling control action

unction selection CH3 control output (OUT1): <sup>(5)</sup> <sup>(4)</sup>, Display O3 CH4 control output (OUT2): 10 (9), Display O4

## 14.5.6 Heating/Cooling Control Operation Diagram (When Setting Dead Band)

When heating/cooling control is selected for CH1 in control function selection

| Control action                                                  | ON —<br>Heating action<br>OFF ———   | Heating<br>proportional band                                                                                                    | Dead band                                                                                                    | (Cooling<br>proportional band)                                               | ON<br>(Cooling action)<br>OFF          |
|-----------------------------------------------------------------|-------------------------------------|----------------------------------------------------------------------------------------------------|----------------------------------------------------------------------------------------------------|------------------------------------------------------------------------------|----------------------------------------|
| Relay contact output<br>(OUT1)<br>Triac output (OUT1)           | ୩<br>ଜୁୁୁୁ<br>Pe                    | 1)<br>12<br>12<br>13<br>13<br>13<br>13<br>13<br>13<br>13<br>13<br>13<br>13                                                                                                    | ا کی کہ کا کہ تاریخ کا کہ تاریخ کا تاریخ کا تار ترمن تار تر تارند تر تر تارند کا تارند کا تارند کا تارند کا تا | 1                                                                            |                                        |
| Non-contact voltage output<br>(OUT1)                            | + 1)<br>12 V DC<br>- 12<br>Peri     | + 11<br>12/0 V DC<br>- 12<br>- 12 - 12 | + 11<br>0 V DC<br>- 12<br>mg to deviation                                                                                                    |                                                                              |                                        |
| DC current output (OUT1)<br>DC voltage output (OUT1)            | + 1]<br>20 mA DC<br>- 12<br>Chang   | + 1                                                                                                    | + 1                                                                                                    | on                                                                           |                                        |
| Open collector output<br>(OUT1)                                 | 1) OZ<br>19<br>19<br>19<br>19<br>19 | ⊕ ON/OFF<br>⊕                                                                                                    | 0 GFF                                                                                                    | 1                                                                            |                                        |
| Relay contact output<br>(OUT2)<br>Triac output (OUT2)           |                                     |                                                                                                    | <sup>®</sup>  <br>๗                                                                                                    | الله الله الله الله الله الله الله الله                                      | 10 To deviation                        |
| Non-contact voltage output<br>(OUT2)                            |                                     |                                                                                                    | + <sup>®</sup><br>0 V DC<br>- <sup>®</sup>                                                                                                    | + <sup>(1)</sup><br>0/12 V DC<br>- <sup>(1)</sup><br>Periodic action accordi | + 19                                   |
| DC current output (OUT2)<br>DC voltage output (OUT2)            |                                     |                                                                                                    | + <sup>®</sup><br>4 mA DC<br>- ⑦<br>Chang                                                                                                    | + 10<br>4 to 20 mA DC<br>- 10<br>ge continuously accordi                     | + 10                                   |
| Open collector output<br>(OUT2)                                 |                                     |                                                                                                    | ® ┌<br>OFF<br>╓                                                                                                    | ତ T<br>OFF/ON<br>⑦ J<br>Periodic action accordi                              | <sup>™</sup> ¬<br>ON<br><sup>™</sup> → |
| Display (O1)                                                    | ON                                  |                                                                                                    |                                                                                                    |                                                                              | OFF                                    |
| Display (O2)                                                    | OFF                                 |                                                                                                    |                                                                                                    |                                                                              | ON                                     |
| ON or OFF     : Heating control acti     : Cooling control acti | Whe<br>on CH3<br>on CH4             | n heating/cooling c<br>control output (OU<br>control output (OU                                                                                                    | ontrol is selecte<br>T1): 5 ④, Disp<br>T2): 10 ⑨, Disp                                                                                                    | d for CH3 in control fun<br>blay O3<br>blay O4                               | ction selection                        |

14.5.7 Heating/Cooling Control Operation Diagram (When Setting Overlap Band) When heating/cooling control is selected for CH1 in control function selection

| Control action                                                            | ON *1 *2<br>ON (Cooling action)<br>OFF OFF<br>SV                                                                                                    |
|---------------------------------------------------------------------------|----------------------------------------------------------------------------------------------------|
| Relay contact output<br>(OUT1)<br>Triac output (OUT1)                     | Image: Constraint of the second second secon              |
| Non-contact voltage<br>output (OUT1)                                      | $\begin{array}{c c} + \textcircled{1} & & \\ 12 \lor DC \\ - \textcircled{2} & - \end{array} \end{array} + \textcircled{1} & & \\ 12/0 \lor DC \\ - \textcircled{2} & - \end{array} + \textcircled{1} & \\ 0 \lor DC \\ - \textcircled{2} & - \end{array}$ Periodic action according to deviation                                                                                                    |
| DC current output (OUT1)<br>DC voltage output (OUT1)                      | + 11 - + 11 - + |
| Open collector output<br>(OUT1)                                           | Image: One of the second second se                 |
| Relay contact output<br>(OUT2)<br>Triac output (OUT2)                     | Image: Constraint of the second second se                 |
| Non-contact voltage<br>output (OUT2)                                      | + 10 T + 10 T + 10 T + 10 T<br>0 V DC 0/12 V DC 12 V DC<br>- 10 - 10 - 10 - 10 - 10 T<br>Periodic action according to deviation                                                                                                    |
| DC current output (OUT2)<br>DC voltage output (OUT2)                      | + (i)<br>4 mA DC<br>- (i)<br>Change continuously according to deviation                                                                                                    |
| Open collector output<br>(OUT2)                                           | OFF OFF/ON の OFF OFF/ON の Periodic action according to deviation                                                                                                    |
| Display (O1)                                                              | ON OFF                                                                                                    |
| Display (O2)                                                              | OFF ON                                                                                                    |
| *1: Heating proportional ba<br>*2: Cooling proportional ba<br>*3: Overlap | nd<br>nd<br>.: ON or OFF<br>                                                                                                    |

When heating/cooling control is selected for CH3 in control function selection CH3 control output (OUT1): (§) (4), Display O3

CH4 control output (OUT2): <sup>(1)</sup> <sup>(9)</sup>, Display O4

# **15 Maintenance and Inspection**

#### 15.1 Maintenance

You can use the console software (SWC-QTC101M) to check the error history, cumulative number of contact switching operations, heater cumulative energization time, and so on. Useful for failure prediction maintenance.

Error history

Click [Error history] of [Main screen] tab  $\rightarrow$  [Error history]. Display the Error history screen.

| 🕎 QTC1 console display                 |                                                |     |     |          | - 🗆 X               |
|----------------------------------------|------------------------------------------------|-----|-----|----------|---------------------|
| File(F) User(U) Help(H)                |                                                |     |     |          |                     |
| ONLINE/OFFLINE                         |                                                |     |     | Read val | lue from instrument |
| Main screen Graph display              |                                                |     |     |          |                     |
| Provide Monitoring item                | Items                                          | CH1 | CH2 | CH3      | CH4                 |
| Monitoring value                       | Content of error history 1                     | 0   | 0   | 0        | 0                   |
| Operation setting                      | Energizing integrated time of error history 1  | 0   | 0   | 0        | 0                   |
| Normal setting                         | Content of error history 2                     | 0   | 0   | 0        | 0                   |
| Alarm setting                          | Energizing integrated time of error history 2  | 0   | 0   | 0        | 0                   |
| Initial setting                        | Content of error history 3                     | 0   | 0   | 0        | 0                   |
| Input setting                          | Energizing integrated time of error history 3  | 0   | 0   | 0        | 0                   |
| Output setting                         | Content of error history 4                     | 0   | 0   | 0        | 0                   |
| 🖶 🛅 High function setting              | Energizing integrated time of error history 4  | 0   | 0   | 0        | 0                   |
| - 🖹 Standard function setting          | Content of error history 5                     | 0   | 0   | 0        | 0                   |
| Extension function selection           | Energizing integrated time of error history 5  | 0   | 0   | 0        | 0                   |
| Option function setting                | Content of error history 6                     | 0   | 0   | 0        | 0                   |
| Detail setting                         | Energizing integrated time of error history 6  | 0   | 0   | 0        | 0                   |
|                                        | Content of error history 7                     | 0   | 0   | 0        | 0                   |
| Product information                    | Energizing integrated time of error history 7  | 0   | 0   | 0        | 0                   |
| Product information                    | Content of error history 8                     | 0   | 0   | 0        | 0                   |
| _                                      | Energizing integrated time of error history 8  | 0   | 0   | 0        | 0                   |
|                                        | Content of error history 9                     | 0   | 0   | 0        | 0                   |
|                                        | Energizing integrated time of error history 9  | 0   | 0   | 0        | 0                   |
|                                        | Content of error history 10                    | 0   | 0   | 0        | 0                   |
|                                        | Energizing integrated time of error history 10 | 0   | 0   | 0        | 0                   |
|                                        |                                                |     |     |          |                     |
| Data :                                 |                                                |     |     |          | ^                   |
| B0: Alarm 1                            | 0: Normal 1: Fail                              |     |     |          |                     |
| B1: Alarm 2                            | 0: Normal 1: Fail                              |     |     |          |                     |
| B2: Alarm 3                            | 0: Normal 1: Fail                              |     |     |          |                     |
| B3: Alarm 4<br>R4: Heater humout alarm | 0: Normal 1: Fail                              |     |     |          |                     |
| B5: Heater burnout alarm2 (OTC1-2)     | 0. Normal 1. Fail                              |     |     |          |                     |
| B6: Loop break alarm                   | 0: Normal 1: Fail                              |     |     |          |                     |
| R7. Sansor arror                       | 0: Normal 1: Fail                              |     |     |          | ×                   |
|                                        |                                                |     |     |          | 2                   |

(Fig. 15.1-1)

Content of error history1 to 10, Energizing integrated time of error history1 to 10

The types of error history for the last 10 times and the integrated energizing time when an error occurs are displayed.

It can be used for future predictions from past error history.

Types of error history

| Bit | Error history type           | es and data        |
|-----|------------------------------|--------------------|
| B0  | Alarm 1                      | 0: Normal 1: Error |
| B1  | Alarm 2                      | 0: Normal 1: Error |
| B2  | Alarm 3                      | 0: Normal 1: Error |
| B3  | Alarm 4                      | 0: Normal 1: Error |
| B4  | Heater burnout alarm         | 0: Normal 1: Error |
| B5  | Undefined                    | Indefinite         |
| B6  | Loop break alarm             | 0: Normal 1: Error |
| B7  | Sensor error                 | 0: Normal 1: Error |
| B8  | Input error (Overscale)      | 0: Normal 1: Error |
| B9  | Input error (Underscale)     | 0: Normal 1: Error |
| B10 | Cold junction error          | 0: Normal 1: Error |
| B11 | Non-volatile IC memory error | 0: Normal 1: Error |
| B12 | ADC error                    |                    |
| B13 | Undefined                    | Indefinite         |
| B14 | Undefined                    | Indefinite         |
| b15 | Undefined                    | Indefinite         |

The types of error history are shown below.

Error history display

Error history is updated each time an error occurs. Error history 1 is always the latest. After the 11th time, delete the old Error history.

Example: Error history 1 is deleted the 11th time and Error history 2 is deleted the 12th time.

| Number of error<br>Error history | 1st | 2nd | 3rd | 8th | 9th | 10th | 11th | 12th |
|----------------------------------|-----|-----|-----|-----|-----|------|------|------|
| Error history 1                  | 1st | 2nd | 3rd | 8th | 9th | 10th | 11th | 12th |
| Error history 2                  |     | 1st | 2nd | 7th | 8th | 9th  | 10th | 11th |
| Error history 3                  |     |     | 1st | 6th | 7th | 8th  | 9th  | 10th |
| Error history 4                  |     |     |     | 5th | 6th | 7th  | 8th  | 9th  |
| Error history 5                  |     |     |     | 4th | 5th | 6th  | 7th  | 8th  |
| Error history 6                  |     |     |     | 3rd | 4th | 5th  | 6th  | 7th  |
| Error history 7                  |     |     |     | 2nd | 3rd | 4th  | 5th  | 6th  |
| Error history 8                  |     |     |     | 1st | 2nd | 3rd  | 4th  | 5th  |
| Error history 9                  |     |     |     |     | 1st | 2nd  | 3rd  | 4th  |
| Error history 10                 |     |     |     |     |     | 1st  | 2nd  | 3rd  |
| Delete error history             |     |     |     |     |     |      | 1st  | 2nd  |

Contact switching total number of times Integral electrification time Heater accumulated energizing time

Click [Product information] of [Main screen] tab  $\rightarrow$  [Product information].

Display the Product information screen.

| 🕎 QTC1 console display                                                                                              |                                                   |              |             |              | - 0            | ×     |
|----------------------------------------------------------------------------------------------------|---------------------------------------------------|--------------|-------------|--------------|----------------|-------|
| File(F) User(U) Help(H)                                                                                             |                                                   |              |             |              |                |       |
| ONLINE/OFFLINE                                                                                                    |                                                   |              |             | Read va      | lue from instr | ument |
| Main screen Graph display                                                                                           |                                                   |              |             |              |                |       |
| P Monitoring item                                                                                                   | Items                                             | CH1          | CH2         | CH3          | CH4            | ^     |
| Monitoring value                                                                                                    | Maintenance mode selection                        | 0 : Normal   |             |              |                |       |
| □ □ □ Normal setting                                                                                                | Control output compulsion ON/OFF selection        | 0: OFF       | 0: OFF      | 0:OFF        | 0: OFF         |       |
| Control setting                                                                                                    | Event output compulsion ON/OFF selection          | 0: OFF       | 0:OFF       | 0:OFF        | 0: OFF         |       |
| Alarm setting                                                                                                    | Integration time of contact switching setting     | 0            | 0           | 0            |                | 0     |
| Input setting                                                                                                    | Cumulative electrification time of heater setting | 0            | 0           | 0            |                | 0     |
| Dutput setting                                                                                                    | Integration time of contact switching             | 0            | 0           | 0            |                | 0     |
| High function setting                                                                                               | Integral electrification time                     | 0            | 15010       | 0            |                | 0     |
| Extension function selection                                                                                        | Cumulative electrication time of neater           | 0            | 0           | 0            |                | Ľ     |
| Option function setting                                                                                             |                                                   |              |             | 0 : Input co |                |       |
| Detail setting                                                                                                    | Product code                                      | 0            | 0 . mpat 00 | •            | o : input co.  |       |
| Error history                                                                                                    | Serial communciation option Yes/No                | 1: Yes       |             |              |                |       |
| Product information                                                                                                 | Wiring type                                       | 0: Terminal  |             |              |                |       |
| Product information                                                                                                 | Heater burnout alarm option Yes/No                | 1 : Rated 2  |             |              |                |       |
|                                                                                                    | Event option Yes/No                               | 1 : Event in |             |              |                |       |
| -                                                                                                    | Software version                                  | 1.05         |             |              |                |       |
| -                                                                                                    | Year and month of production                      | 2009         |             |              |                |       |
|                                                                                                    | Hardware version                                  | 1.00         |             |              |                | ~     |
| Maintenance mode selection<br>Data :<br>0 : Normal mode<br>1 : Maintenance mode<br>Communication address :<br>0514H |                                                   |              |             |              |                | ×     |

(Fig. 15.1-2)

Contact switching total number of times setting Set when replacing the control module or relay.

Heater accumulated energizing time setting Set when replacing the control module or heater.

Contact switching total number of times

It can be used to check the guideline for relay replacement time.

Integral electrification time

It can be used to check the product life of the control module itself.

Heater accumulated energizing time It can be used to check the guideline of heater product life.

#### 15.2 Inspection

Control output forced ON/OFF and event output forced ON/OFF can be performed by selecting the maintenance mode using the console software (SWC-QTC101M). Useful for checking wiring.

Control output forced ON/OFF • Event output forced ON/OFF Click [Product information] of [Main screen] tab → [Product information]. Display the Product information screen.

| 🕎 QTC1 console display     |                                                   |              |              |              | - 0            | ×     |
|----------------------------|---------------------------------------------------|--------------|--------------|--------------|----------------|-------|
| File(F) User(U) Help(H)    |                                                   |              |              |              |                |       |
| ONLINE/OFFLINE             |                                                   |              |              | Read va      | lue from instr | ument |
| Main screen Graph display  |                                                   |              |              |              |                |       |
| P Monitoring item          | Items                                             | CH1          | CH2          | CH3          | CH4            | ^     |
| Monitoring value           | Maintenance mode selection                        | 0 : Normal   |              |              |                |       |
| Normal setting             | Control output compulsion ON/OFF selection        | 0: OFF       | 0: OFF       | 0: OFF       | 0: OFF         |       |
| Control setting            | Event output compulsion ON/OFF selection          | 0: OFF       | 0: OFF       | 0: OFF       | 0: OFF         |       |
| Alarm setting              | integration time of contact switching setting     | U            | U            | U            |                | •     |
| Input setting              | Cumulative electrification time of heater setting | 0            | 0            | 0            |                | 0     |
| Output setting             | Integration time of contact switching             | 0            | 0            | 0            |                | 0     |
| High function setting      | Integral electrification time                     | 0            | 15010        | 0            |                | 0     |
| Standard function setting  | Output form                                       | 1 - 000      | 1 - 000      | 1 - 000      | 1.000          |       |
| Option function setting    |                                                   | 1.35K        | 1.35K        | 1.35K        | 1.00K          | _     |
| Detail setting             | Input form                                        | U : Input co | U : Input co | U : Input co | U : Input co.  |       |
| Error history              | Product code                                      | 1. V         |              |              |                | _     |
| Product information        |                                                   | 1. res       |              |              |                | _     |
| Product information        | Wiring type                                       | 0: Terminal  |              |              |                | _     |
|                            | Heater burnout alarm option Yes/No                | 1 : Rated 2  |              |              |                |       |
|                            | Event option Yes/No                               | 1 : Event in |              |              |                |       |
|                            | Software version                                  | 1.05         |              |              |                |       |
|                            | Year and month of production                      | 2009         |              |              |                |       |
|                            | Hardware version                                  | 1.00         |              |              |                | ~     |
|                            | Reading ambient temperature                       | 29.7         | 29.2         | 30.0         | 29             | .6    |
|                            |                                                   |              |              |              |                |       |
| Maintenance mode selection |                                                   |              |              |              |                | ^     |
| 0 : Normal mode            |                                                   |              |              |              |                |       |
| 1 : Maintenance mode       |                                                   |              |              |              |                |       |
| Communication address :    |                                                   |              |              |              |                |       |
| 031411                     |                                                   |              |              |              |                |       |
|                            |                                                   |              |              |              |                |       |
|                            |                                                   |              |              |              |                | ~     |
| <                          |                                                   |              |              |              |                | >     |

(Fig. 15.2-1)

Maintenance mode selection

Normal mode: Normal control is performed.

Maintenance mode: Only the reading of the input is valid and the control output and event output are turned off.

#### Control output forced ON/OFF selection

Control output is forcibly turned ON/OFF. It can be used to check the wiring in the operating state.

#### Event output forced ON/OFF selection

Event output is forcibly turned ON/OFF. It can be used to check the wiring in the operating state.

#### Product information

It can check the product information from the output form, input form, and product code.

| Item                         | Product information example                   |
|------------------------------|-----------------------------------------------|
| Product code                 | Product code                                  |
| Power supply / Serial        | 1: With power supply / upper communication    |
| communication option         | function                                      |
| Wiring type                  | 0: Terminal type                              |
| Output form                  | 1: Non-contact voltage (for SSR drive) output |
| Input form                   | 0: Input code M                               |
| Heater burout alarm option   | 1: CT 4 points Rated 20 A                     |
| Event option                 | 1: Event input (4 points)                     |
| Software version             | Ver. 1.05                                     |
| Year and month of production | 2009: September 2020                          |
| Hardware version             | Ver. 1.00                                     |

# 16 Specifications

# 16.1 Standard Specifications

### Rating

| Input        |                          | Input Range                    | Resolution          |
|--------------|--------------------------|--------------------------------|---------------------|
| К            | -200 to 1370°C           | -328 to 2498°F                 | 1°C (°F)            |
| К            | -200.0 to 400.0          | °C -328.0 to 752.0°F           | 0.1°C (°F)          |
| J            | -200 to 1000°C           | -328 to 1832°F                 | 1°C (°F)            |
| R            | 0 to 1760°C              | 32 to 3200°F                   | 1°C (°F)            |
| S            | 0 to 1760°C              | 32 to 3200°F                   | 1°C (°F)            |
| В            | 0 to 1820°C              | 32 to 3308°F                   | 1°C (°F)            |
| E            | -200 to 800°C            | -328 to 1472°F                 | 1°C (°F)            |
| Т            | -200.0 to 400.0          | °C -328.0 to 752.0°F           | 0.1°C (°F)          |
| N            | -200 to 1300°C           | -328 to 2372°F                 | 1°C (°F)            |
| PL-∏         | 0 to 1390°C              | 32 to 2534°F                   | 1°C (°F)            |
| C(W/Re5-2    | 26) 0 to 2315°C          | 32 to 4199°F                   | 1°C (°F)            |
| Pt100        | -200.0 to 850.0          | °C -328.0 to 1562.0°F          | 0.1°C (°F)          |
| 0 to 1 V D   | C -2000 to 10000         | (Scaling possible)             | 1                   |
| 4 to 20 mA   | DC -2000 to 10000        | 1                              |                     |
| 0 to 20 mA   | DC -2000 to 10000        | (Scaling possible)             | 1                   |
| 0 to 5 V D   | C -2000 to 10000         | (Scaling possible)             | 1                   |
| 1 to 5 V D   | C -2000 to 10000         | (Scaling possible)             | 1                   |
| 0 to 10 V E  | DC -2000 to 10000        | (Scaling possible)             | 1                   |
| Scaling pos  | sible. However, in the   | case of thermocouple inpu      | It and RTD input, i |
| works as S   | / low limit to SV high I | mit.                           |                     |
| When the se  | caling high limit and so | caling low limit are set to th | ne same value, the  |
| control outp | ut turns OFF.            |                                |                     |

| Input       |                             |                                                                    |
|-------------|-----------------------------|--------------------------------------------------------------------|
| Input       |                             |                                                                    |
|             | Thermocouple                | K, J, R, S, B, E, T, N, C (W/Re5-26) (JIS C1602-2015)              |
|             | input                       | PL-II (ASTM E1751M-15)                                             |
|             |                             | External resistance: 100 $\Omega$ or less (B 40 $\Omega$ or less)  |
|             | RTD input                   | Pt100 3-wire type (JIS C1604-2013)                                 |
|             |                             | Allowable input lead wire resistance: 10 $\Omega$ or less per wire |
|             | Direct current input        | 0 to 20 mA DC, 4 to 20 mA DC                                       |
|             |                             | Input impedance: 50 Ω                                              |
|             |                             | Allowable input current: 50 mA or less                             |
|             | DC voltage input            | 0 to 1 V DC                                                        |
|             |                             | Input impedance: 1 M $\Omega$ or more                              |
|             |                             | Allowable input voltage: 5 V DC or less                            |
|             |                             | Allowable signal source resistance: 2 k $\!\Omega$ or less         |
|             |                             | 0 to 5 V DC, 1 to 5 V DC, 0 to 10 V DC                             |
|             |                             | Input impedance: 100 k $\Omega$ or more                            |
|             |                             | Allowable input voltage: 15 V DC or less                           |
|             |                             | Allowable signal source resistance: 100 $\Omega$ or less           |
|             |                             |                                                                    |
| Event input |                             |                                                                    |
|             | Input points                | 4 points                                                           |
|             | Input type                  | Voltage contact input sink type                                    |
|             | Circuit current when closed | Approx. 6 mA                                                       |
|             | Reading<br>judgment time    | 40 ms to 40 ms + within the range of input sampling cycle          |
|             |                             |                                                                    |

| Output         |                    |                                                     |
|----------------|--------------------|-----------------------------------------------------|
| Control output |                    |                                                     |
|                | Relay contact      | 1a                                                  |
|                | output             | Control capacity: 3 A 250 V AC (resistive load)     |
|                |                    | 1 A 250 V AC (inductive load cosφ =0.4)             |
|                |                    | Electrical life: 100,000 cycles                     |
|                |                    | Minimum applicable load: 10 mA 5 V DC               |
|                | Non-contact        | 12 V DC ±15 %                                       |
|                | voltage (for SSR   | Max. 40 mA (short circuit protected)                |
|                | drive) output      | Non-isolated between power supply and output        |
|                | DC current output  | 4 to 20 mA DC, 0 to 20 mA DC                        |
|                |                    | Resolution: 12000                                   |
|                |                    | Resolution                                          |
|                |                    | Load resistance: Max. 550 Ω                         |
|                |                    | Non-isolated between power supply and output        |
|                | DC voltage output  | 0 to 1 V DC, 0 to 5 V DC, 1 to 5 V DC, 0 to 10 V DC |
|                |                    | Resolution: 12000                                   |
|                |                    | Allowable load resistance: 1 k $\Omega$ or more     |
|                |                    | Non-isolated between power supply and output        |
|                | Open collector     | NPN                                                 |
|                | output             | Allowable load current: 100 mA or less              |
|                |                    | Load voltage: 30 V DC or less                       |
|                | Triac output       | AC output Zero-cross type                           |
|                |                    | Allowable load current: 0.5 A or less               |
|                |                    | Load voltage: 75 to 250 V AC                        |
|                |                    |                                                     |
| Event output   |                    |                                                     |
|                | Output points      | 4 points                                            |
|                | Circuit            | NPN open collector                                  |
|                | Max. load voltage  | 30 V DC                                             |
|                | Max. load capacity | 50 mA                                               |
|                |                    |                                                     |

Power supply

| Power supply      | 24 V DC                                      |
|-------------------|----------------------------------------------|
| voltage           | Allowable voltage fluctuation: 20 to 28 V DC |
| Power consumption | 5 W or less                                  |
| Inrush current    | Max. 10 A                                    |

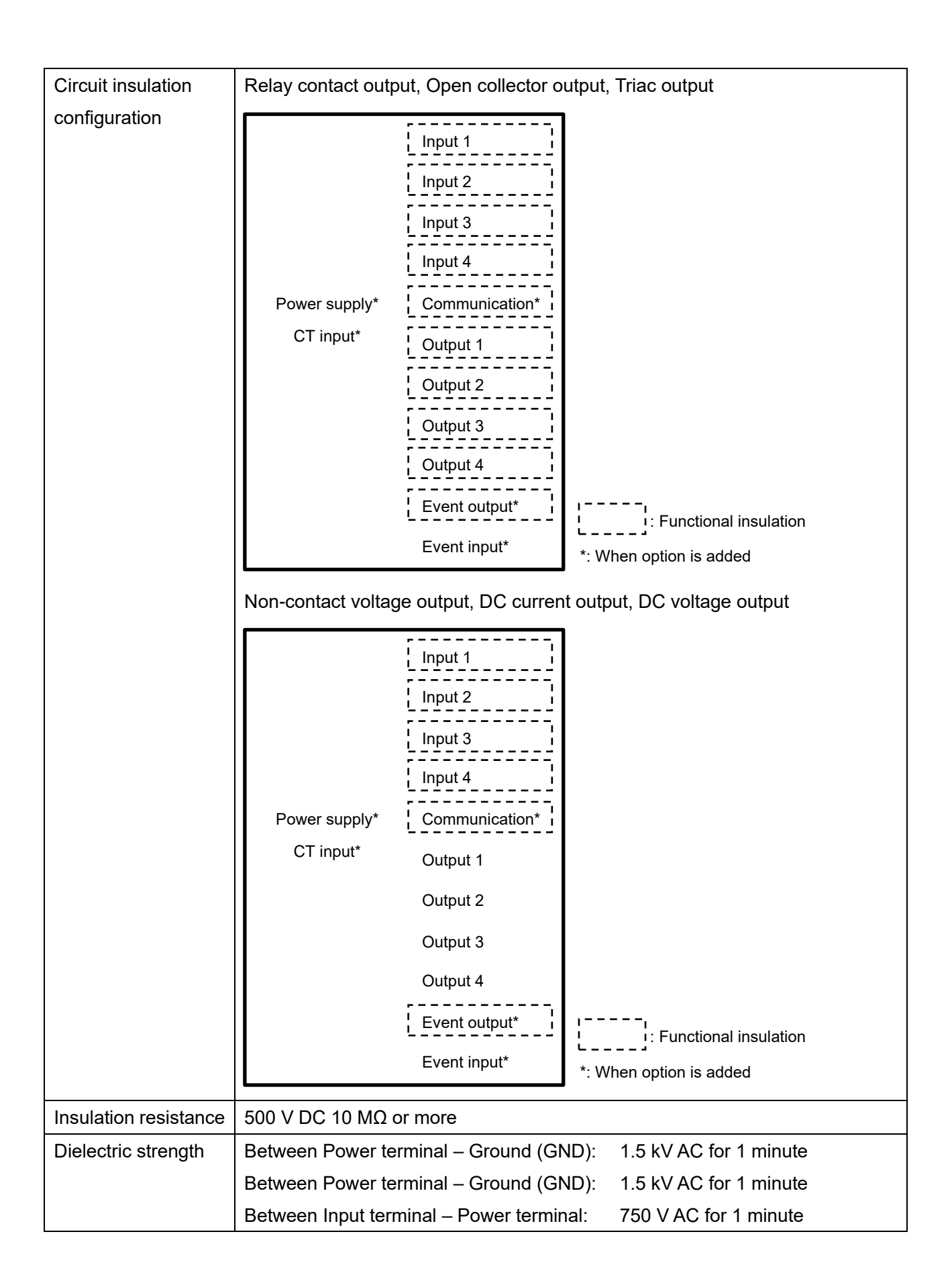

#### Recommended Environment

| Ambient temperature         | -10 to 50°C (no condensation or freezing)               |  |
|-----------------------------|---------------------------------------------------------|--|
| Ambient humidity            | 35 to 85%RH (no condensation)                           |  |
| Altitude                    | 2,000 m or less                                         |  |
| Installation environment    | Pollution degree 2 (EN61010-1)                          |  |
| Memory protection           | Non-volatile memory (Number of writes: 1 million times) |  |
| Environmental specification | RoHS directive compliant                                |  |

#### Performance

| Base accuracy     | When the ambient temperature is 23°C and the mounting angle is ±5 degrees |                                                                          |
|-------------------|---------------------------------------------------------------------------|--------------------------------------------------------------------------|
|                   | Thermocouple                                                              | Within ±0.2% of each input span                                          |
|                   | input                                                                     | Within 0°C, within ±0.4% of each input span                              |
|                   |                                                                           | R, S input, 0 to 200°C (32 to $392^{\circ}$ F): Within $\pm 6^{\circ}$ C |
|                   |                                                                           | (12°F)                                                                   |
|                   |                                                                           | B input, 0 to 300°C (32 to 572°F): Accuracy is not                       |
|                   |                                                                           | guaranteed.                                                              |
|                   | RTD input                                                                 | Within ±0.1% of each input span                                          |
|                   | Direct current input                                                      | Within ±0.2% of each input span                                          |
|                   | DC voltage input                                                          |                                                                          |
|                   |                                                                           |                                                                          |
| Cold junction     | Within ±1°C at -10 to 50°C                                                |                                                                          |
| compensation      |                                                                           |                                                                          |
| accuracy          |                                                                           |                                                                          |
| Effect of ambient |                                                                           |                                                                          |
| temperature       | Thermocouple                                                              | Within ±100 ppm/°C of each input span                                    |
|                   | input                                                                     | Less than 0°C (32°F): Within ±200 ppm/°C of each                         |
|                   |                                                                           | input span                                                               |
|                   | RTD input                                                                 | Within ±200 ppm/°C of each input span                                    |
|                   |                                                                           | Less than 0°C (32°F): Within ±400 ppm/°C of each                         |
|                   |                                                                           | input span                                                               |
|                   | Direct current input                                                      | Within ±100 ppm/°C of each input span                                    |
|                   | DC voltage input                                                          |                                                                          |
|                   |                                                                           |                                                                          |
| Effect of         | Within ±1% of each input span                                             |                                                                          |
| electromagnetic   |                                                                           |                                                                          |
| interference      |                                                                           |                                                                          |
| Input sampling    | 20 ms (only direct current input and DC voltage input are valid)          |                                                                          |
| period            | 50 ms (only direct current input and DC voltage input are valid)          |                                                                          |
|                   | 125 ms<br>For thermocouple input and RTD input, fixed to 125 ms           |                                                                          |
|                   |                                                                           |                                                                          |

**General Structure** 

| Weight              | Approx. 170 g                                             |                                               |  |
|---------------------|-----------------------------------------------------------|-----------------------------------------------|--|
| External dimensions | 30 × 100 × 85 mm (W × H × D excluding protrusion)         |                                               |  |
|                     | 95 mm depth when the terminal cover is attached           |                                               |  |
| Mounting type       | DIN rail mounting type                                    |                                               |  |
| Case                | Flame-resistant resin, Color: Black                       |                                               |  |
| Panel               | Polycarbonate sheet                                       |                                               |  |
| Applicable standard |                                                           |                                               |  |
|                     | EN                                                        | EN61010-1 (Pollution degree 2)                |  |
|                     | EC Directive                                              | EMI: EN61326                                  |  |
|                     |                                                           | Radiated interference field strength:         |  |
|                     |                                                           | EN55011 Group1 ClassA                         |  |
|                     |                                                           | Terminal noise voltage: EN55011 Group1 ClassA |  |
|                     |                                                           | EMS: EN61326                                  |  |
|                     | Triac output specifications do not apply to each standard |                                               |  |

### Setting Structure

| Communication  | Select the communication speed, data bit, parity, stop bit, and communication |  |
|----------------|-------------------------------------------------------------------------------|--|
| specification  | protocol using the DIP switch.                                                |  |
| selection      |                                                                               |  |
| Module address | Select the module address 0 to F (1 to 16) with the rotary switch.            |  |
| selection      | The value obtained by adding 1 to the value of the selected rotary switch     |  |
|                | becomes the module address.                                                   |  |

#### **Control Performance**

| Control action                                        | od from 2 DOF PID control, Fast-PID control, Slow-PID                         |                                                          |  |
|-------------------------------------------------------|-------------------------------------------------------------------------------|----------------------------------------------------------|--|
| selection control, ON-OFF control or Gap-PID control. |                                                                               | ol or Gap-PID control.                                   |  |
|                                                       | Optimal control is possible by selecting the control type according to the    |                                                          |  |
|                                                       | intended use and process.                                                     |                                                          |  |
|                                                       | The control action select                                                     | ction can be selected only when control prohibited.      |  |
|                                                       | When the integral time                                                        | is set to 0 or 0.0, Slow-PID control cannot be selected. |  |
| 2 DOF PID                                             | Control type that achieves both tracking characteristics when changing SV and |                                                          |  |
| control                                               | suppression of disturba                                                       | ince.                                                    |  |
|                                                       | Proportional band                                                             | 1 to Input span °C (°F) or                               |  |
|                                                       |                                                                               | 0.1 to Input span °C (°F)                                |  |
|                                                       | (Г)                                                                           | when direct current and DC voltage input                 |  |
|                                                       |                                                                               | 0.10 to 100.00%                                          |  |
|                                                       | Integral time (I)                                                             | 0 to 3600 seconds or                                     |  |
|                                                       |                                                                               | 0.0 to 2000.0 seconds                                    |  |
|                                                       |                                                                               | The setting range varies depending on the                |  |
|                                                       |                                                                               | integral/derivative decimal point position selection.    |  |
|                                                       | Derivative time (D)                                                           | 0 to 3600 seconds or                                     |  |
|                                                       |                                                                               | 0.0 to 2000.0 seconds                                    |  |
|                                                       |                                                                               | The setting range varies depending on the                |  |
|                                                       |                                                                               | integral/derivative decimal point position selection.    |  |
|                                                       | Proportional gain 2                                                           | 0.00 to 1.00                                             |  |
|                                                       | DOF coefficient (a)                                                           |                                                          |  |
|                                                       | Integral 2 DOF                                                                | 0.00 to 10.00                                            |  |
|                                                       | coefficient (β)                                                               |                                                          |  |
|                                                       | Derivative 2 DOF                                                              | 0.00 to 1.00                                             |  |
|                                                       | coefficient (y, Cd)                                                           |                                                          |  |
|                                                       | Proportional cycle                                                            | 0.1 to 100.0 seconds                                     |  |
|                                                       | Output high limit,                                                            | 0.0 to 100.0%                                            |  |
|                                                       | Output low limit                                                              | when DC current output                                   |  |
|                                                       |                                                                               | -5.0 to 105.0%                                           |  |
|                                                       |                                                                               |                                                          |  |

| Fast-PID control | Derivative leading PID control type, a general control type in which the derivative operation operates according to the PV change amount |                                                               |  |
|------------------|----------------------------------------------------------------------------------------------------|---------------------------------------------------------------|--|
|                  |                                                                                                    |                                                               |  |
|                  | • P control: When the integral time and derivative time are set to 0                                                                     |                                                               |  |
|                  | PI control: When the                                                                                                    | e derivative time is set to 0                                 |  |
|                  | • PD control: When the integral time is set to 0                                                                                         |                                                               |  |
|                  | Deviation PID control: When changing the SV with time, setting the                                                                       |                                                               |  |
|                  | Proportional gain 2 [                                                                                                    | DOF coefficient ( $\alpha$ ) to 1.00 and the Derivative 2 DOF |  |
|                  | coefficient (γ, Cd) to                                                                                                    | 1.00 causes the differential action to operate according      |  |
|                  | to the deviation.                                                                                                    |                                                               |  |
|                  | Proportional band                                                                                                    | 1 to Input span °C (°F) or                                    |  |
|                  | (P)                                                                                                    | 0.1 to Input span °C (°F)                                     |  |
|                  |                                                                                                    | when direct current and DC voltage input                      |  |
|                  |                                                                                                    | 0.10 to 100.00%                                               |  |
|                  | Integral time (I)                                                                                                    | 0 to 3600 seconds or                                          |  |
|                  |                                                                                                    | 0.0 to 2000.0 seconds                                         |  |
|                  |                                                                                                    | The setting range varies depending on the                     |  |
|                  |                                                                                                    | integral/derivative decimal point position selection.         |  |
|                  | Derivative time (D)                                                                                                    | 0 to 3600 seconds or                                          |  |
|                  |                                                                                                    | 0.0 to 2000.0 seconds                                         |  |
|                  |                                                                                                    | The setting range varies depending on the                     |  |
|                  |                                                                                                    | integral/derivative decimal point position selection.         |  |
|                  | Proportional gain 2                                                                                                    | 0.00 to 1.00                                                  |  |
|                  | DOF coefficient (a)                                                                                                    |                                                               |  |
|                  | Integral 2 DOF                                                                                                    | 0.00 to 10.00                                                 |  |
|                  | coefficient (β)                                                                                                    |                                                               |  |
|                  | Derivative 2 DOF                                                                                                    | 0.00 to 1.00                                                  |  |
|                  | coefficient (γ, Cd)                                                                                                    |                                                               |  |
|                  | Proportional cycle                                                                                                    | 0.1 to 100.0 seconds                                          |  |
|                  | Output high limit,                                                                                                    | 0.0 to 100.0%                                                 |  |
|                  | Output low limit                                                                                                    | when DC current output                                        |  |
|                  |                                                                                                    | -5.0 to 105.0%                                                |  |
|                  |                                                                                                    |                                                               |  |

| Slow-PID conrol Proportional derivative PID control type, in which proportional operation |                                                                                                    |  |
|-------------------------------------------------------------------------------------------|----------------------------------------------------------------------------------------------------|--|
| operates according to PV and derivative operation operates according to                   |                                                                                                    |  |
| change amount                                                                             |                                                                                                    |  |
| Proportional band<br>(P)                                                                  | 1 to Input span °C (°F) or<br>0.1 to Input span °C (°F)<br>when direct current and DC voltage input                                                                                                    |  |
|                                                                                           | 0.10 to 100.00%                                                                                                    |  |
| Integral time (I)                                                                         | 0 to 3600 seconds or                                                                                                    |  |
|                                                                                           | 0.0 to 2000.0 seconds<br>The setting range varies depending on the<br>integral/derivative decimal point position selection.                                                                                                    |  |
| Derivative time (D)                                                                       | 0 to 3600 seconds or                                                                                                    |  |
|                                                                                           | 0.0 to 2000.0 seconds                                                                                                    |  |
|                                                                                           | The setting range varies depending on the                                                                                                    |  |
|                                                                                           | integral/derivative decimal point position selection.                                                                                                    |  |
| Proportional gain 2                                                                       | 0.00 to 1.00                                                                                                    |  |
| DOF coefficient (a)                                                                       |                                                                                                    |  |
| Integral 2 DOF                                                                            | 0.00 to 10.00                                                                                                    |  |
| coefficient (β)                                                                           |                                                                                                    |  |
| Derivative 2 DOF                                                                          | 0.00 to 1.00                                                                                                    |  |
| coefficient (γ, Cd)                                                                       |                                                                                                    |  |
| Proportional cycle                                                                        | 0.1 to 100.0 seconds                                                                                                    |  |
| Output high limit,                                                                        | 0.0 to 100.0%                                                                                                    |  |
| Output low limit                                                                          | when DC current output                                                                                                    |  |
|                                                                                           | -5.0 to 105.0%                                                                                                    |  |
|                                                                                           |                                                                                                    |  |
| Control type that operates with only two values, ON and OFF                               |                                                                                                    |  |
| ON/OFF hysteresis                                                                         | 0.1 to 1000.0°C (0.1 to 1800.0°F)                                                                                                    |  |
|                                                                                           | when direct current and DC voltage input 1 to 10000                                                                                                    |  |
|                                                                                           | operates according to F<br>change amount<br>Proportional band<br>(P)<br>Integral time (I)<br>Derivative time (D)<br>Proportional gain 2<br>DOF coefficient (α)<br>Integral 2 DOF<br>coefficient (β)<br>Derivative 2 DOF<br>coefficient (β)<br>Derivative 2 DOF<br>coefficient (γ, Cd)<br>Proportional cycle<br>Output high limit,<br>Output high limit,<br>Output low limit |  |

|   | Gap-PID control | If the PV is noisy or if the operating part has hysteresis, a slight fluctuation may |                                                       |  |
|---|-----------------|--------------------------------------------------------------------------------------|-------------------------------------------------------|--|
|   |                 | continue near the deviation of zero.                                                 |                                                       |  |
|   |                 | In such a case, the dead zone is normally used, but since cont                       |                                                       |  |
|   |                 | performed within the dead zone, PV changes during disturbance.                       |                                                       |  |
|   |                 | Therefore, it is a control method that gives deviation characteristics within the    |                                                       |  |
|   |                 | dead zone and respond                                                                | ds to disturbance.                                    |  |
|   |                 | Proportional                                                                         | 1 to Input span °C (°F) or                            |  |
|   |                 | band(P)                                                                              | 0.1 to Input span °C (°F)                             |  |
|   |                 |                                                                                      | when direct current and DC voltage input              |  |
|   |                 |                                                                                      | 0.10 to 100.00%                                       |  |
|   |                 | Integral time (I)                                                                    | 0 to 3600 seconds or                                  |  |
|   |                 |                                                                                      | 0.0 to 2000.0 seconds                                 |  |
|   |                 |                                                                                      | The setting range varies depending on the             |  |
|   |                 |                                                                                      | integral/derivative decimal point position selection. |  |
|   |                 | Derivative time (D)                                                                  | 0 to 3600 seconds or                                  |  |
|   |                 |                                                                                      | 0.0 to 2000.0 seconds                                 |  |
|   |                 |                                                                                      | The setting range varies depending on the             |  |
|   |                 |                                                                                      | integral/derivative decimal point position selection. |  |
|   |                 | Proportional gain 2                                                                  | 0.00 to 1.00                                          |  |
|   |                 | DOF coefficient (a)                                                                  |                                                       |  |
|   |                 | Integral 2 DOF                                                                       | 0.00 to 10.00                                         |  |
|   |                 | coefficient (β)                                                                      |                                                       |  |
|   |                 | Derivative 2 DOF                                                                     | 0.00 to 1.00                                          |  |
|   |                 | coefficient (γ, Cd)                                                                  |                                                       |  |
|   |                 | Proportional cycle                                                                   | 0.1 to 100.0 seconds                                  |  |
|   |                 | Output high limit,                                                                   | 0.0 to 100.0%                                         |  |
|   |                 | Output low limit                                                                     | when DC current output                                |  |
|   |                 |                                                                                      | -5.0 to 105.0%                                        |  |
|   |                 | Gap width                                                                            | 0.0 to 10.0%                                          |  |
|   |                 |                                                                                      | Proportional band × Gap width                         |  |
|   |                 | Gap coefficient                                                                      | 0.0 to 1.0                                            |  |
|   |                 |                                                                                      |                                                       |  |
| С | ontrol range    | When the control range                                                               | below is exceeded, the control output is turned off.  |  |
|   |                 | Control range for thermocouple input (no decimal point)                              |                                                       |  |
|   |                 | Input range low limit -50°C (90°F) to Input range high limit +50°C (90°F)            |                                                       |  |
|   |                 | Control range for thermocouple input (with decimal point) and RTD input              |                                                       |  |
|   |                 | Input range low limit -(Input span × 1 %)°C (°F) to Input range high limit           |                                                       |  |
|   |                 | +50.0°C (90.0°F)                                                                     |                                                       |  |
| C |                 | Control range for direct current and DC voltage input                                |                                                       |  |
|   |                 | Scaling low limit –Scaling width × 1% to Scaling high limit + Scaling width ×        |                                                       |  |
|   |                 | 10%                                                                                  |                                                       |  |

#### Standard Function

| Alarm output                | When the deviation is set to ± of SV (excluding the process alarm), the alarm<br>output turns ON or OFF (high/low limit range alarm) when PV exceeds the range.High limit alarm, Low limit alarm, High/Low limits alarm, High/Low limits range,<br>Process High alarm, Process Low alarm, High limit with standby, Low limit with<br>standby, High/Low limits alarm with standby, High/Low limits alarm individually,<br>High/Low limit s range alarm individually, High/Low limits alarm with standby<br>ndividually, or No action.Refer to "14.5.3 Alarm Operation Diagram (P.14-33, P.14-34)" for detail of<br>alarm action.ActionON/OFF action |                                                                                                    |
|-----------------------------|----------------------------------------------------------------------------------------------------|----------------------------------------------------------------------------------------------------|
|                             | Alarm hysteresis                                                                                                    | 0.1 to 1000.0°C (0.1 to 1800.0°F)<br>when direct current and DC voltage input<br>1 to 10000                                                                                                    |
|                             | Output                                                                                                    | Event output allocated by status flag or event output allocation selection                                                                                                    |
|                             | Alarm setting 0<br>Enabled/Disabled<br>selection                                                                                                    | When Enabled is selected in Alarm setting 0<br>Enabled/Disabled selection, High limit alarm, Low<br>limit alarm, High/Low limits alarm, High/Low limits<br>range, Process High alarm, Process Low alarm,<br>High limit with standby, Low limit with standby,<br>High/Low limits alarm with standby, High/Low limits<br>alarm individually, High/Low limit s range alarm<br>individually, High/Low limits alarm with standby<br>individually, the alarm action will work even if the<br>alarm action setting value is set to 0. |
| Loop break alarm            | Detects actuator troub                                                                                                    | le (heater burnout, sensor burnout).                                                                                                    |
|                             | Loop break alarm                                                                                                    | 0 to 200 minutes                                                                                                    |
|                             | Loop break alarm<br>band                                                                                                    | 0 to 150°C (0 to 270°F) or<br>0.0 to 150.0°C (0.0 to 270.0°F)<br>when direct current and DC voltage input<br>0 to 1500                                                                                                    |
|                             | Output                                                                                                    | Event output allocated by status flag or event output allocation selection                                                                                                    |
| Setting value ramp function | ting value ramp<br>ting value ramp<br>When the SV is changed, control is performed from the SV before the cl<br>the SV after the change at the set change rate.<br>When the power is turned on, control is performed at the set rate of chan<br>PV to SV at that time                                                                                                    |                                                                                                    |
|                             | SV increase rate                                                                                                    | 0 to 10000 °C/min. (0 to 18000 °F/min.) or<br>0.0 to 1000.0 °C /min. (0.0 to 1800.0 °F/min.)<br>when direct current and DC voltage input<br>0 to 10000/min.                                                                                                    |
|                             | SV decrease rate                                                                                                    | 0 to 10000 °C/min. (0 to 18000 °F/min.) or<br>0.0 to 1000.0 °C /min. (0.0 to 1800.0 °F/min.)<br>when direct current and DC voltage input<br>0 to 10000/min.                                                                                                    |

| Resore action     | When the power is turned on, select whether to resume in the continuous state     |                                                                           |  |  |
|-------------------|-----------------------------------------------------------------------------------|---------------------------------------------------------------------------|--|--|
| selection when    | (state before turning off the power) or in the stopped state.                     |                                                                           |  |  |
| power is turn on  |                                                                                   |                                                                           |  |  |
| Non-volatile IC   | Select whether to allow or prohibit saving data to the non-volatile IC memory.    |                                                                           |  |  |
| memory save       | If you select save prohibition, can temporarily change all the set values, but if |                                                                           |  |  |
| selection         | turn the power off and then on, it will return to the value before selecting save |                                                                           |  |  |
|                   | prohibition.                                                                      |                                                                           |  |  |
| Auto/Manual       | Select automatic or ma                                                            | nual control.                                                             |  |  |
| selection         | When switching from a                                                             | utomatic control to manual control or from manual                         |  |  |
|                   | control to automatic col                                                          | ntrol, the balanceless bumpless function works to                         |  |  |
|                   | prevent sudden changes in MV.                                                     |                                                                           |  |  |
|                   | When the power is turn                                                            | ed on again during the manual control, it will be                         |  |  |
|                   | restored by the automa                                                            | tic control.                                                              |  |  |
|                   | Manual control MV sett                                                            | ing range                                                                 |  |  |
|                   | -5.0 to 105.0%                                                                    |                                                                           |  |  |
| Sensor correction | Set the slope of the ser                                                          | nsor input value.                                                         |  |  |
| factor setting    | 0.000 to 10.000                                                                   |                                                                           |  |  |
| Sensor correction | et the sensor correctior                                                          | n value.                                                                  |  |  |
| setting           | If the temperature at the                                                         | e control location and the temperature at the sensor                      |  |  |
|                   | Installation location are                                                         | different, PV is shifted and corrected. However, it is                    |  |  |
|                   | valid within the input rated range regardless of the sensor correction value.     |                                                                           |  |  |
|                   | -100.0 to 100.0°C (-180.0 to 180.0°F)                                             |                                                                           |  |  |
|                   | When direct current and                                                           | DC voltage input, -1000 to 1000                                           |  |  |
|                   | Select from standard, n                                                           | leating/cooling control, cascade control or output                        |  |  |
| selection         | selection function.                                                               |                                                                           |  |  |
| Heating/Cooling   | control, control is performed in combination with cooling control                 |                                                                           |  |  |
| control           | When heating/cooling control is selected for CH1 in control function selection    |                                                                           |  |  |
|                   | CH1 becomes besting output and CH2 becomes applies sutput                         |                                                                           |  |  |
|                   | When heating/cooling control is selected for CH2 in control function selection    |                                                                           |  |  |
|                   | CH3 becomes beating output and CH4 becomes cooling output                         |                                                                           |  |  |
|                   | on o becomes nearing                                                              | output and one boomed booming output.                                     |  |  |
|                   |                                                                                   |                                                                           |  |  |
| 2 DUF PID         | Cooling D hand (Do)                                                               | $\Omega$ to input open °C (°E) or $\Omega$ $\Omega$ to input open °C (°E) |  |  |
| Control           | Cooling F-band (FC)                                                               | when direct current and DC voltage input                                  |  |  |
|                   |                                                                                   | 0.00 to 100.00%                                                           |  |  |
|                   | Cooling Integral                                                                  | 0.00 to 3600 seconds or 0.0 to 2000 0 seconds                             |  |  |
|                   | time (Ic)                                                                         | The setting range varies depending on the                                 |  |  |
|                   |                                                                                   | integral/derivative decimal point position selection                      |  |  |
|                   | Cooling Derivative                                                                | 0 to 3600 seconds or 0.0 to 2000 0 seconds                                |  |  |
|                   | time (Dc)                                                                         | The setting range varies depending on the                                 |  |  |
|                   |                                                                                   | integral/derivative decimal point position selection.                     |  |  |
|                   | Cooling proportional                                                              | 0.1 to 100.0 seconds                                                      |  |  |
|                   | cycle                                                                             |                                                                           |  |  |
|                   | Cooling output high                                                               | 0.0 to 100.0%                                                             |  |  |
|                   | limit, Cooling output                                                             | when DC current output                                                    |  |  |
|                   | low limit                                                                         | -5.0 to 105.0%                                                            |  |  |
|                   |                                                                                   |                                                                           |  |  |
| Fast-PID control |                       |                                                       |
|------------------|-----------------------|-------------------------------------------------------|
|                  | Cooling P-band (Pc)   | 0 to Input span °C (°F) or 0.0 to Input span °C (°F)  |
|                  |                       | when direct current and DC voltage input              |
|                  |                       | 0.00 to 100.00%                                       |
|                  | Cooling Integral      | 0 to 3600 seconds or 0.0 to 2000.0 seconds            |
|                  | time (Ic)             | The setting range varies depending on the             |
|                  |                       | integral/derivative decimal point position selection. |
|                  | Cooling Derivative    | 0 to 3600 seconds or 0.0 to 2000.0 seconds            |
|                  | time (Dc)             | The setting range varies depending on the             |
|                  |                       | integral/derivative decimal point position selection. |
|                  | Cooling proportional  | 0.1 to 100.0 seconds                                  |
|                  | cycle                 |                                                       |
|                  | Cooling output high   | 0.0 to 100.0%                                         |
|                  | limit, Cooling output | when DC current output                                |
|                  | low limit             | -5.0 to 105.0%                                        |
|                  |                       | ·                                                     |
| Slow-PID control |                       |                                                       |
|                  | Cooling P-band (Pc)   | 0 to Input span °C (°F) or 0.0 to Input span °C (°F)  |
|                  |                       | when direct current and DC voltage input              |
|                  |                       | 0.00 to 100.00%                                       |
|                  | Cooling Integral      | 0 to 3600 seconds or 0.0 to 2000.0 seconds            |
|                  | time (Ic)             | The setting range varies depending on the             |
|                  |                       | integral/derivative decimal point position selection. |
|                  | Cooling Derivative    | 0 to 3600 seconds or 0.0 to 2000.0 seconds            |
|                  | time (Dc)             | The setting range varies depending on the             |
|                  |                       | integral/derivative decimal point position selection. |
|                  | Cooling proportional  | 0.1 to 100.0 seconds                                  |
|                  | cycle                 |                                                       |
|                  | Cooling output high   | 0.0 to 100.0%                                         |
|                  | limit, Cooling output | when DC current output                                |
|                  | low limit             | -5.0 to 105.0%                                        |
|                  |                       | ·                                                     |
| ON-OFF control   |                       |                                                       |
|                  | Cooling ON/OFF        | 0.1 to 1000.0°C (0.1 to 1800.0°F)                     |
|                  | hysteresis            | when direct current and DC voltage input              |
|                  |                       | 1 to 10000                                            |
|                  |                       |                                                       |

|                                                                                           | Cooling control                                                                         |                                                                                |                                                            |  |
|-------------------------------------------------------------------------------------------|-----------------------------------------------------------------------------------------|--------------------------------------------------------------------------------|------------------------------------------------------------|--|
|                                                                                           | parameters                                                                              | Overlap/dead band                                                              | -100.0 to 100.0°C (-180.0 to 180.0°F)                      |  |
|                                                                                           |                                                                                         |                                                                                | when direct current and DC voltage input                   |  |
|                                                                                           |                                                                                         |                                                                                | -1000 to 1000%                                             |  |
|                                                                                           |                                                                                         | Cooling action mode                                                            | Air cooling (Linear characteristics)                       |  |
|                                                                                           |                                                                                         | selection                                                                      | Oil cooling (1.5th power of the linear characteristics)    |  |
|                                                                                           |                                                                                         |                                                                                | Water cooling (2nd power of the linear characteristics)    |  |
|                                                                                           |                                                                                         |                                                                                |                                                            |  |
| С                                                                                         | ascade control                                                                          | The MV on the master                                                           | side obtained from the SV on the master side (CH1 or       |  |
|                                                                                           |                                                                                         | CH3) and PV is substituted for the SV on the slave side (CH2 or CH4), and      |                                                            |  |
|                                                                                           |                                                                                         | control calculation is pe                                                      | prformed on the slave side and control is performed on     |  |
|                                                                                           |                                                                                         | the MV on the slave sid                                                        | le.                                                        |  |
|                                                                                           |                                                                                         | When cascade control is selected for CH1, CH1 becomes the master and CF        |                                                            |  |
|                                                                                           |                                                                                         | becomes the slave.                                                             |                                                            |  |
|                                                                                           |                                                                                         | When cascade control                                                           | is selected for CH3, CH3 becomes the master and CH4        |  |
|                                                                                           |                                                                                         | becomes the slave.                                                             |                                                            |  |
| Output selection If the used channel fails, you can change the input to an unused channel |                                                                                         | s, you can change the input to an unused channel and                           |                                                            |  |
| function select the output location for the input.                                        |                                                                                         | on for the input.                                                              |                                                            |  |
|                                                                                           |                                                                                         | Select the input channel for the output of each channel.                       |                                                            |  |
|                                                                                           |                                                                                         | Selection item: CH1 to CH4                                                     |                                                            |  |
| 0                                                                                         | utput gain-bias                                                                         | When controlling the temperature of a metal plate, heater control is performed |                                                            |  |
| fu                                                                                        | inction at multiple locations. When using multiple outputs for inputs, if the distribu- |                                                                                | hen using multiple outputs for inputs, if the distribution |  |
|                                                                                           |                                                                                         | of output amounts is known in advance, the ratio to MV (reference output) And  |                                                            |  |
|                                                                                           |                                                                                         | the bias is set to control evenly.                                             |                                                            |  |
|                                                                                           |                                                                                         | Output gain                                                                    | 0.00 to 10.00 times                                        |  |
|                                                                                           |                                                                                         | Output bias                                                                    | 0.0 to 100.0%                                              |  |
|                                                                                           |                                                                                         |                                                                                |                                                            |  |

| Input math function | Select Standard, Difference input or Addition input.                                                       |                                                       |  |
|---------------------|----------------------------------------------------------------------------------------------------|-------------------------------------------------------|--|
|                     | The input math function selected for CH1 corresponds to CH1 and CH2, and                                   |                                                       |  |
|                     | the input math function selected for CH3 corresponds to CH3 and CH4.                                       |                                                       |  |
|                     | However, if heating/cooling control, cascade control or output selection                                   |                                                       |  |
|                     | function is selected for control function selection, the input math function is                            |                                                       |  |
|                     | invalid.                                                                                                   |                                                       |  |
|                     | Standard The input value of CH is used as PV for control.                                                  |                                                       |  |
|                     | Difference input                                                                                           | The temperature difference between CH1 and CH2        |  |
|                     |                                                                                                    | is used as the PV for CH1 and is controlled by CH1.   |  |
|                     |                                                                                                    | CH1 PV = CH1 PV - CH2 PV                              |  |
|                     |                                                                                                    | The temperature difference between CH3 and CH4        |  |
|                     |                                                                                                    | is used as the PV for CH3 and is controlled by CH3.   |  |
|                     |                                                                                                    | CH3 PV = CH3 PV - CH4 PV                              |  |
|                     |                                                                                                    | Each setting value such as scaling and PV filter time |  |
|                     |                                                                                                    | constant can be set for each channel.                 |  |
|                     |                                                                                                    | When performing AT with the differece input           |  |
|                     |                                                                                                    | specifications, execute AT individually for each      |  |
|                     |                                                                                                    | channel and then select differece input.              |  |
|                     | Addition input                                                                                             | The added value of CH1 and CH2 is used as the PV      |  |
|                     |                                                                                                    | for CH1 and is controlled by CH1.                     |  |
|                     |                                                                                                    | CH1 PV = CH1 PV + CH2 PV                              |  |
|                     |                                                                                                    | The added value of CH3 and CH4 is used as the PV      |  |
|                     |                                                                                                    | for CH3 and is controlled by CH3.                     |  |
|                     |                                                                                                    | CH3 PV = CH3 PV + CH4 PV                              |  |
|                     |                                                                                                    | Each setting value such as scaling and PV filter time |  |
|                     |                                                                                                    | constant can be set for each channel.                 |  |
|                     |                                                                                                    | When performing AT with the addition input            |  |
|                     |                                                                                                    | specifications, execute AT individually for each      |  |
|                     |                                                                                                    | channel and then select addition input.               |  |
|                     |                                                                                                    |                                                       |  |
| Input difference    | The input difference selection detects the input difference between the local                              |                                                       |  |
| function            | channel and the selected channel, and when the input difference setting                                    |                                                       |  |
|                     | exceeds the set value, the input difference flag is set to 1. However, this                                |                                                       |  |
|                     | function does not work when you select your own channel with input difference                              |                                                       |  |
|                     | selection.                                                                                                 |                                                       |  |
| Scaling function    | The scaling low limit to the scaling high limit can be set arbitrarily within the                          |                                                       |  |
|                     | input range.                                                                                               |                                                       |  |
|                     | For thermocouple input and RTD input, this serves as the SV low limit to SV                                |                                                       |  |
|                     | high limit.                                                                                                |                                                       |  |
|                     | When the scaling high limit and scaling low limit are set to the same value, the control output turns OFF. |                                                       |  |
|                     |                                                                                                    |                                                       |  |

| Extension function  | Select No function, Peak power suppression function or Auto balance control     |                                                            |  |
|---------------------|---------------------------------------------------------------------------------|------------------------------------------------------------|--|
| selection           | function.                                                                       |                                                            |  |
| Peak power          | A function to suppress the peak power value when there is a power limit for the |                                                            |  |
| suppression         | facility.                                                                       |                                                            |  |
| function            | By setting the total curr                                                       | ent, power suppression is controlled when the sum of       |  |
|                     | the current values set f                                                        | or each channel is less than or equal to the total current |  |
|                     | value. However, this fu                                                         | nction does not work for DC current output and DC          |  |
|                     | voltage output.                                                                 |                                                            |  |
|                     | The change of each se                                                           | t value is effective only when control is inhibited.       |  |
|                     | Total current setting                                                           | 0.0 to 400.0 A                                             |  |
|                     | Current value setting                                                           | 0.0 to 100.0 A (Set by each channel)                       |  |
|                     | Output ON delay                                                                 | When the peak power suppression function operates          |  |
|                     | setting                                                                         | and the total current value is exceeded due to             |  |
|                     |                                                                                 | mechanical delay even when the value is less than          |  |
|                     |                                                                                 | the total current value, the control output is delayed     |  |
|                     |                                                                                 | and output.                                                |  |
|                     |                                                                                 | 0 to 100 ms                                                |  |
|                     |                                                                                 |                                                            |  |
| Current judgment    | Judges the current value for each proportional cycle of each channel, and       |                                                            |  |
|                     | judges whether to allow control output, wait for control output, or determine   |                                                            |  |
|                     | which channel will allow control output in the next proportional cycle.         |                                                            |  |
| Conditions for      | The peak power suppression function will be enabled in the following cases.     |                                                            |  |
| enabling the peak   | When the input is not the input error, overscale or underscale during           |                                                            |  |
| power suppression   | control prohibition                                                             |                                                            |  |
| function            | When Control Enable is selected in Control Enable/Prohibited selection          |                                                            |  |
| Conditions for      | The peak power suppression function will be disabled in the following cases.    |                                                            |  |
| disabling the peak  | When the input is not the input error, overscale or underscale during           |                                                            |  |
| power suppression   | control prohibition                                                             |                                                            |  |
| function            | When Control Prohibited is selected in Control Enable/Prohibited selection      |                                                            |  |
|                     | When ON/OFF control action is selected in Control action selectiton             |                                                            |  |
| AT when the Peak    | When the peak power suppression function is enabled, the output is allocated    |                                                            |  |
| Power Suppression   | so that it does not exce                                                        | eed the total current setting value, so AT cannot be       |  |
| function is enabled | executed because it may exceed the total current setting value if AT is         |                                                            |  |
|                     | executed.                                                                       |                                                            |  |

| A                                                                  | uto balance control | This function suppresses partial burning and mechanical strain by performing      |  |  |
|--------------------------------------------------------------------|---------------------|-----------------------------------------------------------------------------------|--|--|
| function soaking on one control target at multiple control points. |                     | soaking on one control target at multiple control points.                         |  |  |
|                                                                    |                     | When using the communication expansion module QMC1, QMC1 becomes the              |  |  |
|                                                                    |                     | master and transfers data between control modules.                                |  |  |
|                                                                    |                     | When the communication expansion module QMC1 is not used, the control             |  |  |
|                                                                    |                     | module QTC1-4P (with power supply / communication option) becomes the             |  |  |
|                                                                    |                     | master, and the master channel and slave channel are selected from the            |  |  |
|                                                                    |                     | master input channel by auto balance control master/slave selection.              |  |  |
|                                                                    |                     | The auto balance control function does not work when the master channel is        |  |  |
|                                                                    |                     | not selected.                                                                     |  |  |
|                                                                    |                     | When Enabled is selected for Auto balance control Enabled/Disabled                |  |  |
|                                                                    |                     | selection, control prohibited is changed to control allowed to start auto balance |  |  |
|                                                                    |                     | control.                                                                          |  |  |
|                                                                    |                     | The slave channels that are allowed to control within 10 seconds from the         |  |  |
|                                                                    |                     | master channel on which autobalance control was started are the target            |  |  |
|                                                                    |                     | channels for autobalance control.                                                 |  |  |
|                                                                    |                     | Slave channels that have been allowed to control after 10 seconds have            |  |  |
|                                                                    |                     | passed (during automatic balance control operation) are excluded from normal      |  |  |
|                                                                    |                     | operation and are controlled normally.                                            |  |  |
|                                                                    |                     | When the auto balance control function operates, the SV of the slave channel      |  |  |
|                                                                    |                     | heats up according to the PV of the master channel.                               |  |  |
|                                                                    |                     | If the master channel has an input error, cancel the auto balance control         |  |  |
|                                                                    |                     | function.                                                                         |  |  |
|                                                                    |                     | Slave channels that have no input error are individually controlled normally.     |  |  |
|                                                                    |                     | The set value ramp function is disabled during auto balance control.              |  |  |
|                                                                    |                     | It is also invalid when 2 DOF PID control, Fast-PID control, ON-OFF control or    |  |  |
|                                                                    |                     | Gap-PID control is selected in control action selection.                          |  |  |
|                                                                    |                     | When using the auto balance control function, the same input range is used for    |  |  |
|                                                                    |                     | the inputs that are used for auto balance control.                                |  |  |
|                                                                    |                     | For direct current input and DC voltage input, set the scaling high limit and     |  |  |
|                                                                    |                     | scaling low limit to the same setting.                                            |  |  |
|                                                                    |                     | Slave channel SV of auto balance control                                          |  |  |
|                                                                    |                     | Slave channel SV of auto balance control =                                        |  |  |
|                                                                    |                     | Master channel PV + (Slave channel SV - Master channel SV)                        |  |  |
|                                                                    | Auto balance        | Select whether to use the auto balance control function with interlock or alone.  |  |  |
|                                                                    | control             | When interlock is selected, automatic balance control is possible between         |  |  |
|                                                                    | interlock/alone     | modules including the master module. However, only one group can be used          |  |  |
|                                                                    | selection           | with interlock.                                                                   |  |  |
|                                                                    |                     | When alone is selected, auto balance control is possible only within the module.  |  |  |

| Auto balance      | When using the auto balance control function, the target value of the master          |
|-------------------|---------------------------------------------------------------------------------------|
| control start     | channel is SV, but since the SV of the slave channel becomes the PV of the            |
| output setting    | master channel, the slave channel does not start the auto balance control             |
|                   | unless the master channel heats up.                                                   |
|                   | As a result, the temperature rise of the slave channel is delayed, a temperature      |
|                   | difference with the master channel is generated, and in order to prevent the          |
|                   | simultaneity from being deteriorated, the MV is set so that the output of the         |
|                   | slave channel turns on at the start of the auto balance control.                      |
|                   | 0.00 to 1.00 (corresponds to 0 to 100%)                                               |
| Auto balance      | The auto balance control is started in the following cases.                           |
| control start     | When input is not burnout or underscale                                               |
| condition setting | When AT Cancel is selected in AT Perform/Cancel                                       |
|                   | When master is selected in master/slave selection                                     |
|                   | When Reverse action is selected in Direct/Reverse action selection                    |
|                   | When the heater burnout alarm or loop break alarm is not generated                    |
| Auto balance      | The auto balance control is canceled in the following cases.                          |
| control cancel    | When input is not burnout or underscale                                               |
| condition setting | When AT Perform is selected in AT Perform/Cancel                                      |
|                   | <ul> <li>When Direct action is selected in Direct/Reverse action selection</li> </ul> |
|                   | When a Heater burnout alarm or Loop break alarm occurs on the master                  |
|                   | channel. However, if a Heater burnout alarm or Loop break alarm occurs on             |
|                   | a slave channel, the auto balance control is canceled only for that channel.          |
|                   | When Control Prohibited is selected in Control Enable/Prohibited selection            |
| Auto balance      | When the PV of the master channel reaches the autobalance control cancel              |
| control cancel    | area and when the PV of each slave channel reaches the autobalance control            |
| area setting      | cancel area, the auto balance control function is released.                           |
|                   | Master channel PV $\geq$ Master channel SV - Auto balance control cancel area         |
|                   | (When 0 is set, the auto balance control cancel area is twice the proportional        |
|                   | band of the master channel.)                                                          |
|                   | Slave channel PV $\geq$ Slave channel SV - Auto balance control cancel area           |
|                   | (When 0 is set, the auto balance control cancel area is twice the proportional        |
|                   | band of the master channel.)                                                          |

| Scaling function | The scaling low limit to the scaling high limit can be set arbitrarily within the |  |
|------------------|-----------------------------------------------------------------------------------|--|
|                  | input range. However, for thermocouple input and RTD input, this serves as the    |  |
|                  | SV low limit to SV high limit.                                                    |  |
|                  | When the scaling high limit and scaling low limit are set to the same value, the  |  |
|                  | control output turns OFF.                                                         |  |
| Number of        | Set the number of modules managed by the master module when using the             |  |
| communication    | SIF function or auto balance control function.                                    |  |
| management       | 1 to 16 modules                                                                   |  |
| module setting   |                                                                                   |  |

Attached Function

| Power failure     | The setting data is backed up in the non-volatile IC memory.                                     |
|-------------------|--------------------------------------------------------------------------------------------------|
| countermeasure    |                                                                                                  |
| Self-diagnosis    | The watchdog timer monitors runaway and halt of the program, and when an                         |
|                   | abnormality is detected, it resets the MCU and initializes the instrument.                       |
| Automatic cold    | Detect the temperature of the connection terminal between the thermocouple                       |
| junction          | and the instrument, and make it the same as if the reference contact is always                   |
| temperature       | set to $0^{\circ}$ C ( $32^{\circ}$ F). (Only valid for channels for which thermocouple input is |
| compensation      | selected.)                                                                                       |
| PV filter time    | The fluctuation of PV due to noise is reduced by the digital first-order low-pass                |
| constant setting  | filter.                                                                                          |
| Number of moving  | Stabilizes the indicated value by averaging the values that PV changes due to                    |
| average setting   | noise.                                                                                           |
| CH Enable/Disable | Select enable or disable for each channel.                                                       |
| selection         | When disabled is selected, all operations are disabled for the selected channel                  |
|                   | and PV becomes 0.                                                                                |
| Overscale         | In the case of the following input range, overscale will occur and B1: Input error               |
|                   | (overscale) of status flag 1 will be set to "1: Error". However, control continues               |
|                   | during overscale.                                                                                |
|                   | For thermocouple input (no decimal point)                                                        |
|                   | Rated high limit to Input range high limit 50°C (90°F)                                           |
|                   | For thermocouple input (with decimal point) and RTD input                                        |
|                   | Rated high limit to Input range h igh limit 50.0°C (90.0°F)                                      |
|                   | For direct current input and DC voltage input                                                    |
|                   | Scaling high limit to Scaling high limit Scaling width × 1 0%                                    |
| Underscale        | In the case of the following input range, under scale will occur and B 5 : Input                 |
|                   | error under scale) of status f lag 1 will be set to "1: Error". However, control                 |
|                   | continues during under scale.                                                                    |
|                   | For thermocouple input (no decimal point)                                                        |
|                   | Input range low limit 50°C (90°F) to Rated low limit                                             |
|                   | For thermocouple input (with decimal point) and RTD input                                        |
|                   | Input range low limi t Input span × 1%°C (°F) to Rated low limit                                 |
|                   | For direct current input and DC voltage input                                                    |
|                   | Scaling low limit Scaling width × 1 to Scaling low limit                                         |

| Sensor Error        | In the case of the following, a sensor error will occur, B5: sensor error of status       |  |
|---------------------|-------------------------------------------------------------------------------------------|--|
|                     | flag 2 will be set to "1: error", and the control output will be turned off.              |  |
|                     | Sensor error condition for thermocouple input (no decimal point)                          |  |
|                     | When the input range low limit is less than 50°C (90°F) and exceeds the                   |  |
|                     | input range high limit +50°C (90°F).                                                      |  |
|                     | At this time, PV is fixed to the of input range low limit 50°C (90°F) 1 digit and         |  |
|                     | the input range high limit +50°C (90°F)+1 digit.                                          |  |
|                     | Sensor error condition for thermocouple input (with decimal point) and RTD                |  |
|                     | input                                                                                     |  |
|                     | When the input range low limit is less than 50°C (90°F) and exceeds th                    |  |
|                     | input range high limit +50°C (90°F)                                                       |  |
|                     | At this time, PV is fixed to the of input range low limit 50°C (90°F) 1 digit and         |  |
|                     | the input range high limit +50°C (90°F)+1 digit.                                          |  |
|                     | Sensor error condition for direct current input and DC voltage input                      |  |
|                     | When 4 to 2 0 mA DC and 1 to 5 V DC                                                       |  |
|                     | Scaling low limit -Scaling width × 1% or less                                             |  |
|                     | At this time, PV is fixed to Scaling lower limit Scaling width × 1% 1 digit.              |  |
|                     | When 0 to 1 V DC                                                                          |  |
|                     | Scaling high limit Scaling width × 10 or more                                             |  |
|                     | At this time, P V is fixed Scaling high limit scaling width × 1% + 1 digit.               |  |
|                     | When 0 to 2 0 mA DC , 0 to 5 V DC and 0 to 1 0 V DC                                       |  |
|                     | Value at 0 mA DC or 0 V DC input                                                          |  |
| Cold junction error | If the internal cold junction temperature is less than -10°C (14 $^\circ$ F) or more than |  |
|                     | 50°C (122°F), a cold junction error will occur (Valid only for channels for which         |  |
|                     | thermocouple input is selected)                                                           |  |
| ADC error           | If there is an abnormality such as a failure in the internal circuit, the channel in      |  |
|                     | which the error occurred is turned off.                                                   |  |
|                     | At this time, PV becomes 32767.                                                           |  |
| Warm up indication  | The power indicator flashes every 500 ms for about 3 seconds after the power              |  |
|                     | is turned on.                                                                             |  |
| Contact switching   | The control output ON/OFF count can be integrated and measured.                           |  |
| total number of     | ON/OFF is set as one time and totaling is performed.                                      |  |
| times               | This allows you to grasp the approximate contact life as the number of                    |  |
|                     | switching times of the switch used externally. However, since the saving cycle            |  |
|                     | is 1 hour, the number of times within 1 hour may not be saved due to a power              |  |
|                     | failure.                                                                                  |  |
| Total energizing    | It can check the time that the power is on.                                               |  |
| time measurement    | The accumulated time is saved every 10 minutes.                                           |  |
| function            | It can grasp the approximate usage time from the accumulated time. However,               |  |
|                     | since the save cycle is 10 minutes, the time within 10 minutes may not be                 |  |
|                     | saved due to a power failure.                                                             |  |
|                     | Total energizing time: 10 minutes/count                                                   |  |

| Heater accumulated | For relay contact output or non-contact voltage output, you can check the      |                                    |                                   |
|--------------------|--------------------------------------------------------------------------------|------------------------------------|-----------------------------------|
| energizing time    | cumulative time the heater is energized.                                       |                                    |                                   |
|                    | When the output time to the heater reaches 1 minute cumulatively, the count is |                                    |                                   |
|                    | added.                                                                         |                                    |                                   |
|                    | The accum                                                                      | nulated time is saved every 10 mi  | nutes.                            |
|                    | The accum                                                                      | nulated time can be used to under  | stand the approximate usage       |
|                    | period of th                                                                   | ne heater, which can be used as a  | a guide for replacing the heater. |
|                    | However, s                                                                     | since the save cycle is 10 minutes | s, the time within 10 minutes may |
|                    | not be save                                                                    | ed due to a power failure.         |                                   |
|                    | Cumulative                                                                     | e heater energization time: 1 minu | ite/count                         |
| Error history      | When an e                                                                      | rror occurs, the bit ON/OFF and a  | accumulated energization time are |
|                    | saved for t                                                                    | he past 10 times.                  |                                   |
|                    | Error histor                                                                   | ry exists for each channel, and de | evice common errors are saved in  |
|                    | the error hi                                                                   | story of all channels.             |                                   |
|                    | Total energ                                                                    | jizing time: 1 hour/count          |                                   |
|                    | Bit                                                                            | Error o                            | ontent                            |
|                    | B0                                                                             | Alarm 1                            | 0: Normal 1: Error                |
|                    | B1                                                                             | Alarm 2                            | 0: Normal 1: Error                |
|                    | B2                                                                             | Alarm 3                            | 0: Normal 1: Error                |
|                    | B3                                                                             | Alarm 4                            | 0: Normal 1: Error                |
|                    | B4                                                                             | Heater burnout alarm               | 0: Normal 1: Error                |
|                    | B5                                                                             | Undefined                          | Indefinite                        |
|                    | B6                                                                             | Loop break alarm                   | 0: Normal 1: Error                |
|                    | B7                                                                             | Sensor error                       | 0: Normal 1: Error                |
|                    | B8                                                                             | Input error (Overscale)            | 0: Normal 1: Error                |
|                    | B9                                                                             | Input error (Underscale)           | 0: Normal 1: Error                |
|                    | B10                                                                            | Cold junction error                | 0: Normal 1: Error                |
|                    | B11                                                                            | Non-volatile IC memory error       | 0: Normal 1: Error                |
|                    | B12                                                                            | ADC error                          | 0: Normal 1: Error                |
|                    | B13                                                                            | Undefined                          | Indefinite                        |
|                    | B14                                                                            | Undefined                          | Indefinite                        |
|                    | B15                                                                            | Undefined                          | Indefinite                        |
|                    |                                                                                |                                    |                                   |

| Console         | Connect a communication cable (commercial item) to the console    |                                              |  |
|-----------------|-------------------------------------------------------------------|----------------------------------------------|--|
| communication   | communication connector, and                                      |                                              |  |
|                 | The following operations can                                      | be performed from an external computer using |  |
|                 | the software (SWC-QTC101M).                                       |                                              |  |
|                 | (1) Reading and setting of SV, PID and various set values         |                                              |  |
|                 | (2) PV and operation status reading                               |                                              |  |
|                 | (3) Change of function                                            |                                              |  |
|                 | Communication protocol                                            | MODBUS RTU                                   |  |
|                 | Communication cable                                               | USB - micro USB Type-B(commercial item)      |  |
|                 | Software                                                          | Console software (SWC-QTC101M)               |  |
|                 |                                                                   | ·                                            |  |
| Firmware update | Connect a communication cable (commercial item) to the console    |                                              |  |
| function        | communication connector, and software (SWC-QTC101M) to update the |                                              |  |
|                 | function from an external computer.                               |                                              |  |

#### Other Item

| Accessories     | Mounting and wiring instruction manual: 1                  |  |
|-----------------|------------------------------------------------------------|--|
|                 | Line cap: 1                                                |  |
|                 | Power supply terminal cover: 1 (Included when adding power |  |
|                 | supply/communication option)                               |  |
| Sold separately | Shunt resistor: RES-S01-050 50 $\Omega$                    |  |
|                 | Front terminal cover: TC-QTC                               |  |
|                 | CT: CTL-6-S-H (For heater burnout alarm 20 A)              |  |
|                 | CTL-12-S36-10L1U (For heater burnout alarm 100 A)          |  |
|                 | Connector harness for heater burnout alarm: WQ             |  |
|                 | Connector harness for event input/output: EVQ              |  |

#### **16.2 Optional Specifications**

| Power sppuly and | Perform the following operations from the external computer.                  |                                                       |  |
|------------------|-------------------------------------------------------------------------------|-------------------------------------------------------|--|
| Communication    | (1) Reading and setting of SV, PID and various set values                     |                                                       |  |
|                  | (2) PV and operation status reading                                           |                                                       |  |
|                  | (3) Change of function                                                        |                                                       |  |
|                  | Communication line                                                            | EIA RS-485 (C5 option)                                |  |
|                  | Communication                                                                 | Half-duplex communication                             |  |
|                  | method                                                                        |                                                       |  |
|                  | Synchronization                                                               | Start-stop synchronization                            |  |
|                  | method                                                                        |                                                       |  |
|                  | Communication                                                                 | MODBUS RTU or SIF specifications can be selected      |  |
|                  | protocol                                                                      | by DIP switch                                         |  |
|                  | Communication                                                                 | 9600 bps, 19200 bps, 38400 bps or 57600 bps can       |  |
|                  | speed                                                                         | be selected by DIP switch                             |  |
|                  | Data bit/Parity/Stop                                                          | Select the following with the DIP switch              |  |
|                  | bit                                                                           | Data bit: 8                                           |  |
|                  |                                                                               | Parity: Even, Odd, No parity                          |  |
|                  |                                                                               | Stop bit: 1 or 2                                      |  |
|                  | Communication                                                                 | Set the delay time to return the response from the    |  |
|                  | response delay time                                                           | module after receiving the command from the host.     |  |
|                  |                                                                               | 0 to 1000 ms                                          |  |
|                  |                                                                               | L                                                     |  |
|                  | The SIF function (Sma                                                         | rt InterFace, programless communication function) the |  |
|                  | PLC Q series manufactured by Mitsubishi Electric Corp. and this instrument ,  |                                                       |  |
|                  | and reads and writes various data to and from PLC registers using the         |                                                       |  |
|                  | communication proto col of the PLC.                                           |                                                       |  |
|                  | Communication                                                                 | Format 4                                              |  |
|                  | protocol                                                                      |                                                       |  |
|                  | Communication                                                                 | A compatible 1C frame AnA/AnU common command          |  |
|                  | command                                                                       | (QR/QW) (D register)                                  |  |
|                  | Using the console soft                                                        | ware (SWC-QTC101M), select the PLC registe r start    |  |
|                  | number, PLC register a                                                        | address, the monitoring items and setting items to be |  |
|                  | linked, and set the specifications.                                           |                                                       |  |
|                  | The control module QTC1-4P becomes the master, and the selected monitor       |                                                       |  |
|                  | item is periodically written to the PLC register by using the QW command, and |                                                       |  |
|                  | the value of the PLC register is constantly updated.                          |                                                       |  |
|                  | In addition, the selected setting items are read from the PLC register in     |                                                       |  |
|                  | response to a setting re                                                      | equest using the QR command.                          |  |
|                  | When the read data is                                                         | changed, the set value of control module QTC1-4P or   |  |
|                  | control module QTC1-40 is updated.                                            |                                                       |  |

|                | T                                                                              |                    |                 |                                             |
|----------------|--------------------------------------------------------------------------------|--------------------|-----------------|---------------------------------------------|
| Heater burnout | The heater current is monitored by CT (sold separately) to detect heater       |                    |                 |                                             |
| alarm          | burnout.                                                                       |                    |                 |                                             |
|                | Cannot be added for direct current output, DC voltage output and Triac output. |                    |                 |                                             |
|                | Rating                                                                         |                    | Single phase    | e 20 A, Single phase 100 A                  |
|                | Setting r                                                                      | range              | 0.0 to 20.0 A   | A (Setting 0.0 will not work)               |
|                |                                                                                |                    | 0.0 to 100.0    | A (Setting 0.0 will not work)               |
|                | Setting a                                                                      | accuracy           | ±5% of rated    | d value                                     |
|                | Operatir                                                                       | ng point           | Heater burn     | out alarm setting value                     |
|                | Action                                                                         |                    | ON/OFF act      | ion                                         |
|                | Output                                                                         |                    | Event outpu     | t allocation by status flag or event output |
|                |                                                                                |                    | allocation se   | election.                                   |
|                |                                                                                |                    |                 |                                             |
| Event input    | Operates                                                                       | with the conte     | ent selected ir | n event input allocation selection.         |
|                | Setting<br>value                                                               |                    | tion            | Contents                                    |
|                | 0                                                                              | No action          |                 | It can be used for any operation by         |
|                |                                                                                |                    |                 | reading the event input status flag.        |
|                |                                                                                |                    |                 | When the event input is turned off, the     |
|                |                                                                                |                    |                 | event input status flag is set to 0, and    |
|                |                                                                                |                    |                 | when the event input is turned on, the      |
|                |                                                                                |                    |                 | event input status flag is set to 1.        |
|                | 1                                                                              | Control start      | /stop           | For the selected channel only, control      |
|                |                                                                                | (CH alone)         |                 | ON and control will stop when the           |
|                |                                                                                | Control start/stop |                 | event input turns OFF                       |
|                | 2                                                                              |                    |                 | For all channels, turning on the event      |
|                |                                                                                |                    | k)              | input starts the control, and turning off   |
|                |                                                                                |                    |                 | the event input stops the control.          |
|                |                                                                                | •                  |                 | · · · · · · · · · · · · · · · · · · ·       |

| Event output | Operates with the content selected in event output allocation selection. |                                      |                                                                                                    |
|--------------|--------------------------------------------------------------------------|--------------------------------------|----------------------------------------------------------------------------------------------------|
|              | Setting value                                                            | Action                               | Contents                                                                                                    |
|              | 0                                                                        | No action                            | By selecting the event output ON/OFF<br>selection from the host, the event<br>output can be output.<br>When the event output ON/OFF<br>selection is set to 0 (event output<br>OFF), the event output is turned off,<br>and when it is set to 1 (event output<br>ON), the event output is turned on. |
|              | 1                                                                        | Control start/stop<br>(CH alone)     | The event output turns ON when any<br>of the selected channel's alarm, heater<br>burnout alarm, or loop error alarm is<br>activated.                                                                                                    |
|              | 2                                                                        | Control start/stop<br>(CH interlock) | The event output turns on when an alarm, heater burnout alarm, or loop error alarm occurs on all channels.                                                                                                    |

# 17 Troubleshooting

If any malfunctions occur, refer to the following items after checking that power is being supplied to the master module and slave module.

| Problem                  | Possible Cause                          | Solution                                 |
|--------------------------|-----------------------------------------|------------------------------------------|
| Cannot communicate.      | Is the communication cable              | Check the communication cable.           |
|                          | disconnected?                           |                                          |
|                          | Is the communication cable wiring       | Refer to "7 Wiring (P.7-1 to P.7-9)" or  |
|                          | correct?                                | "13.4 Wiring (P.13-8 to P.13-13)", and   |
|                          |                                         | check the communication cable.           |
|                          | Is there any disconnection or contact   | Check the communication cable.           |
|                          | failure of the communication cable?     |                                          |
|                          | Is communication speed of the           | Refer to "5.1.1 Selection of             |
|                          | master and slave same?                  | Communication Specifications (P.5-1,     |
|                          |                                         | P.5-2)", and check the                   |
|                          |                                         | communication speed of the master        |
|                          |                                         | and slave.                               |
|                          | Are data bits, parity, and stop bits of | Refer to "5.1.1 Selection of             |
|                          | the master and slave same?              | Communication Specifications (P.5-1,     |
|                          |                                         | P.5-2)", and check the data bit, parity, |
|                          |                                         | and stop bit of the master and slave.    |
|                          | Is the module address of the command    | Refer to "5.1.2 Selection of Module      |
|                          | and slave same?                         | Address (P.5-3)", and check the          |
|                          |                                         | module address of the command and        |
|                          |                                         | slave.                                   |
|                          | Are there any slaves that have the      | Refer to "5.1.2 Selection of Module      |
|                          | same module address?                    | Address (P.5-3)", and check the          |
|                          |                                         | module address.                          |
|                          | Is the program considering the          | Refer to "9. Communication               |
|                          | transmission timing?                    | Procedure (P.9-1)", and check the        |
|                          |                                         | program.                                 |
| Communication is         | Are sending a command code that         | Refer to "11.1 Communication             |
| possible, but a negative | does not exist?                         | Command List (P.11-1 to P.11-20)",       |
| acknowledgement is       |                                         | and check the command code.              |
| returned.                | Is the data of the write command        | Refer to "11.1 Communication             |
|                          | exceeding the setting range?            | Command List (P.11-1 to P.11-20)",       |
|                          |                                         | and check the setting range of write     |
|                          |                                         | command.                                 |
|                          | Is it not possible to write (During AT  | Check the state of a slave.              |
|                          | execution)?                             |                                          |

#### 17.1 Communication

## 17.2 PV Reading Value

| Problem                | Possible Cause                         | Solution                               |
|------------------------|----------------------------------------|----------------------------------------|
| PV reading is abnormal | Are the sensor input and temperature   | Select the correct sensor input and    |
| or unstable.           | unit (°C/°F) selection correct?        | temperature unit (°C/°F).              |
|                        | Is the sensor correction factor or     | Set an appropriate sensor correction   |
|                        | sensor correction value set            | factor or sensor correction value.     |
|                        | appropriately?                         |                                        |
|                        | Are the sensor specifications correct? | Use a sensor with appropriate          |
|                        |                                        | specifications.                        |
|                        | Is AC leaking to the sensor?           | Make the sensor non-grounded.          |
|                        | Is there a device nearby that causes   | Keep away from device that may         |
|                        | inductive interference or noise?       | cause inductive interference or noise. |

## 17.3 Status Flag 1

| Problem                   | Possible Cause                         | Solution                            |
|---------------------------|----------------------------------------|-------------------------------------|
| "1: Error" is set in B4:  | It is an overscale.                    | Check the input signal source is    |
| Input error (Overscale).  | Is PV over the input range high limit  | normal.                             |
|                           | (scaling high limit for direct current |                                     |
|                           | input and DC voltage input)?           |                                     |
| "1: Error" is set in B5:  | It is an underscale.                   | Check the input terminal wiring and |
| Input error (Underscale). | Is PV below the input range low limit  | input signal source are normal.     |
|                           | (scaling low limit for direct current  |                                     |
|                           | input and DC voltage input)?           |                                     |
| "1: Error" is set in B15: | The nonvolatile IC memory is           | Contact our agency or us.           |
| Non-volatile IC memory    | defective.                             |                                     |
| error.                    |                                        |                                     |

## 17.4 Status Flag 2

| Problem                  | Possible Cause                        | Solution                                   |
|--------------------------|---------------------------------------|--------------------------------------------|
| "1: Error" is set in B4: | It is a cold junction error.          | Check the installation environment         |
| Cold junction error.     | If the internal cold junction         | such as the ambient temperature of         |
|                          | temperature is lower than -10°C       | the instrument.                            |
|                          | (14°F) or higher than 50°C (122°F), a |                                            |
|                          | cold junction error will occur.       |                                            |
| "1: Error" is set in B5: | It is a sensor error.                 | Replace each sensor.                       |
| Sensor error.            | Is the sensor burn out?               | How to check whether the sensor is         |
|                          |                                       | burnt out                                  |
|                          |                                       | For thermocouple                           |
|                          |                                       | If the input terminals of this             |
|                          |                                       | instrument are short-circuited and         |
|                          |                                       | the around room temperature is             |
|                          |                                       | indicated, this instrument is normal       |
|                          |                                       | and the sensor may be burn out.            |
|                          |                                       | For RTD                                    |
|                          |                                       | If a resistance of approx. 100 $\Omega$ is |
|                          |                                       | connected to the input terminal            |
|                          |                                       | (between A and B) of this instrument       |
|                          |                                       | and the input terminal (between B          |
|                          |                                       | and B) is short-circuited and the          |
|                          |                                       | temperature is indicated as 0°C            |
|                          |                                       | (32°F), this instrument is normal and      |
|                          |                                       | the sensor may be burn out.                |
|                          |                                       | • For DC voltage (0 to 1 v DC)             |
|                          |                                       | If the input terminals of this             |
|                          |                                       | Instrument are short-circuited and         |
|                          |                                       | the scaling low limit is indicated, this   |
|                          |                                       | moving hum out                             |
|                          |                                       | The first surrent (4 to 20 m A DC)         |
|                          |                                       | • For direct current (4 to 20 mA DC)       |
|                          |                                       | in the input terminals of this             |
|                          |                                       | scaling low limit is indicated this        |
|                          |                                       | instrument is normal and the sensor        |
|                          |                                       | may be burn out                            |
|                          |                                       | • For DC voltage (1 to 5 V DC)             |
|                          |                                       | If the input terminals of this             |
|                          |                                       | instrument input 1 V DC and the            |
|                          |                                       | scaling low limit is indicated, this       |
|                          |                                       | instrument is normal and the sensor        |
|                          |                                       | may be burn out.                           |

| Problem                                | Possible Cause                    | Solution                                                                                                    |
|----------------------------------------|-----------------------------------|----------------------------------------------------------------------------------------------------|
| "1: Error" is set in B5:               | It is a sensor error.             | For direct current (0 to 20 mA DC)                                                                                                    |
| Sensor error.                          | Is the sensor burn out?           | <ul> <li>If the input terminals of this instrument input 4 mA DC and the input value is a value converted by scaling high and low limit settings, this instrument is normal and the sensor may be burn out.</li> <li>For DC voltage (0 to 5 V DC, 0 to 10 V DC)</li> <li>If the input terminals of this instrument input 1 V DC and the input value is a value converted by scaling high and low limit settings, this instrument is normal and the sensor may be burn out.</li> </ul> |
| "1: Error" is set in B6:<br>ADC error. | It is the internal circuit error. | Contact our agency or us.                                                                                                    |

#### 17.5 Control

| Problem                  | Possible Cause                         | Solution                               |
|--------------------------|----------------------------------------|----------------------------------------|
| Control output does not  | Is Prohibited selected in Control      | Select Prohibited in Control           |
| turn on.                 | Allowed/Prohibited selection?          | Allowed/Prohibited selection.          |
|                          | Is the SV setting appropriate?         | Set the appropriate SV.                |
| The temperature does     | Is the sensor broken?                  | Replace the sensor.                    |
| not rise.                | Is the sensor or control output        | Attach the sensor or control output    |
|                          | terminal securely attached to the      | terminal to the input terminal of this |
|                          | input terminal of this instrument?     | instrument securely.                   |
|                          | Is the sensor or control output        | Wire correctly.                        |
|                          | terminal wiring correct?               |                                        |
| Control output remains   | Is the output low limit set to 100% or | Set an appropriate value.              |
| ON.                      | higher?                                |                                        |
| Control output remains   | Is the output high limit set to 0% or  | Set an appropriate value.              |
| OFF.                     | less?                                  |                                        |
| Chattering occurs with   | Is the ON/OFF hysteresis setting too   | Set an appropriate value.              |
| ON-OFF control.          | small?                                 |                                        |
| Chattering occurs with   | Is the proportional cycle too small?   | Set an appropriate value.              |
| PID control, PI control, |                                        |                                        |
| PD control or P control. |                                        |                                        |

## 17.6 Loop Break Alarm

| Problem                 | Possible Cause                       | Solution                            |
|-------------------------|--------------------------------------|-------------------------------------|
| The loop break alarm is | Is the loop break alarm band setting | Set an appropriate loop break alarm |
| activated even though   | too large for the loop break alarm   | band setting.                       |
| the control terminal is | time setting?                        |                                     |
| normal.                 | Is the loop break alarm time setting | Set an appropriate loop break alarm |
|                         | too small for the loop break alarm   | time setting.                       |
|                         | band setting?                        |                                     |

#### 17.7 Heater Burnout Alarm

| Problem              | Possible Cause                          | Solution                              |
|----------------------|-----------------------------------------|---------------------------------------|
| Heater burnout alarm | Is the CT wiring correct?               | Wire correctly.                       |
| does not work.       | Is the control output turned ON?        | The heater current value is updated   |
|                      |                                         | when the control output is ON.        |
|                      |                                         | Check the control parameter.          |
|                      | Is the heater burnout alarm setting     | Set an appropriate heater burnout     |
|                      | appropriate?                            | alarm setting.                        |
|                      |                                         | Set it to about 80% of the heater     |
|                      |                                         | current value considering the         |
|                      |                                         | fluctuation of the power supply       |
|                      |                                         | voltage.                              |
|                      |                                         | If 0.0 is set, heater burnout alarm   |
|                      |                                         | does not work.                        |
| Heater burnout alarm | Is the heater burnout alarm setting     | Set an appropriate heater burnout     |
| cannot be canceled.  | appropriate?                            | alarm setting.                        |
|                      |                                         | Set a value smaller than the heater   |
|                      |                                         | current value when the control output |
|                      |                                         | is ON.                                |
|                      | After the heater burnout alarm is       | The heater burnout alarm cannot be    |
|                      | activated, is the control output turned | canceled unless the heater current    |
|                      | ON and the heater current value         | value is updated to the normal value. |
|                      | updated?                                | Check the control parameter.          |

## SHINKO TECHNOS CO., LTD. OVERSEAS DIVISION

Head Office: URL: E-mail: 2-5-1, Senbahigashi Minoo, Osaka Japan https://shinko-technos.co.jp/e/ overseas@shinko-technos.co.jp

Tel: +81-72-727-6100 Fax: +81-72-727-7006